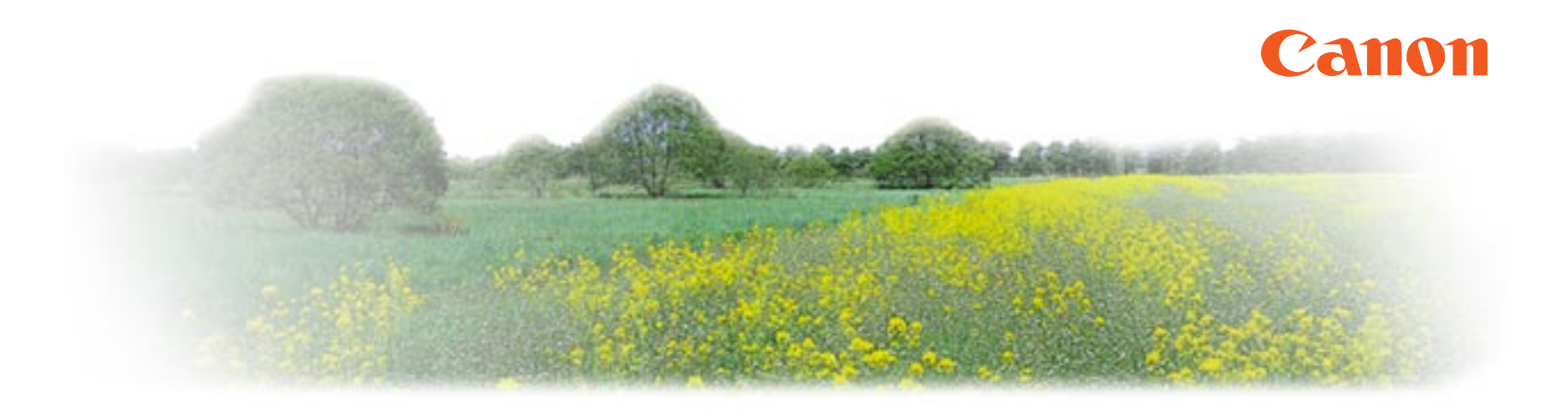

# BJ F850 リファレンスガイド

このたびは、キヤノン製品をお買い上げいただき、まことにありがとうございます。 このガイドでは、BJ F850 でのさまざまな印刷のしかた、ソフトウェアの使いかた、

トラブル時の対処のしかたについて、詳しく説明します。

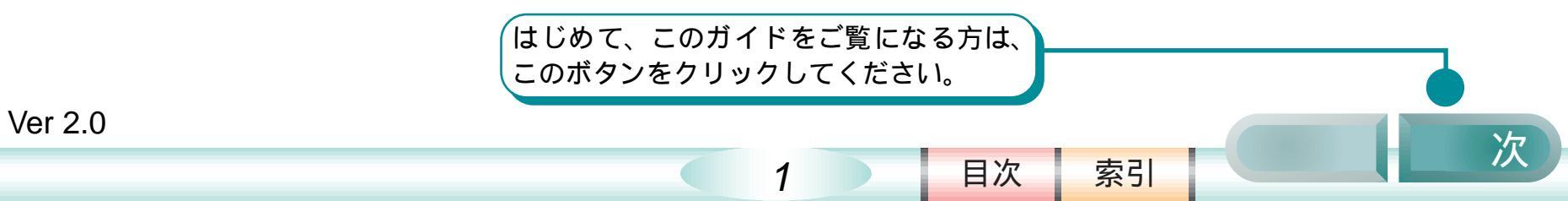

### はじめてプリンタをお使いになる方へ

このリファレンスガイドでは、プリンタ本体とプリンタドライバについて総合的に説明しています。 はじめてプリンタをお使いになる方は、このガイドの第1章から第2章、第3章…と順番に読み進 めてください。印刷のしくみやソフトウェアなどに関する大切なことがらを説明したあと、実際の印 刷操作の説明に入ります。

また、操作がわからなくて困ったり、トラブルが発生したときは、「第6章 トラブルクリニック」 を読んでください。

2

前

目次

索引

次

### リファレンスガイドの使いかた

# ここでは、このガイドのボタン操作方法などについて説明します。

このガイドのボタンについて

このガイドの各ページの下の方には、ボタンが並ん でいます。このボタンを活用しながら、上手にガイ ドをご利用ください。

このガイドのコンピュータ画面例について このガイドに掲載しているコンピュータ画面例は、 画面上である程度見やすいように加工してありま す。このため、印刷したときには、多少ぼけた感じ になります。(データの異常やプリンタの故障、設 定ミスなどではありませんので、あわてないように してください)

#### リンクについて

文字の色が青い所は、他の頁へリンクとなっていま す。クリックするとリンク先にジャンプできます。 リンク先から元のページに戻りたいときは、 Acrobat Reader ツールバーの K ボタンを押して ください。

#### 動画ボタンについて

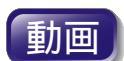

動画ボタンをクリックすると、動画によ る操作説明を見ることができます。

「前」ボタンをクリックすると、前のページが、 「次」ボタンをクリックすると、次のページが表示 されます。

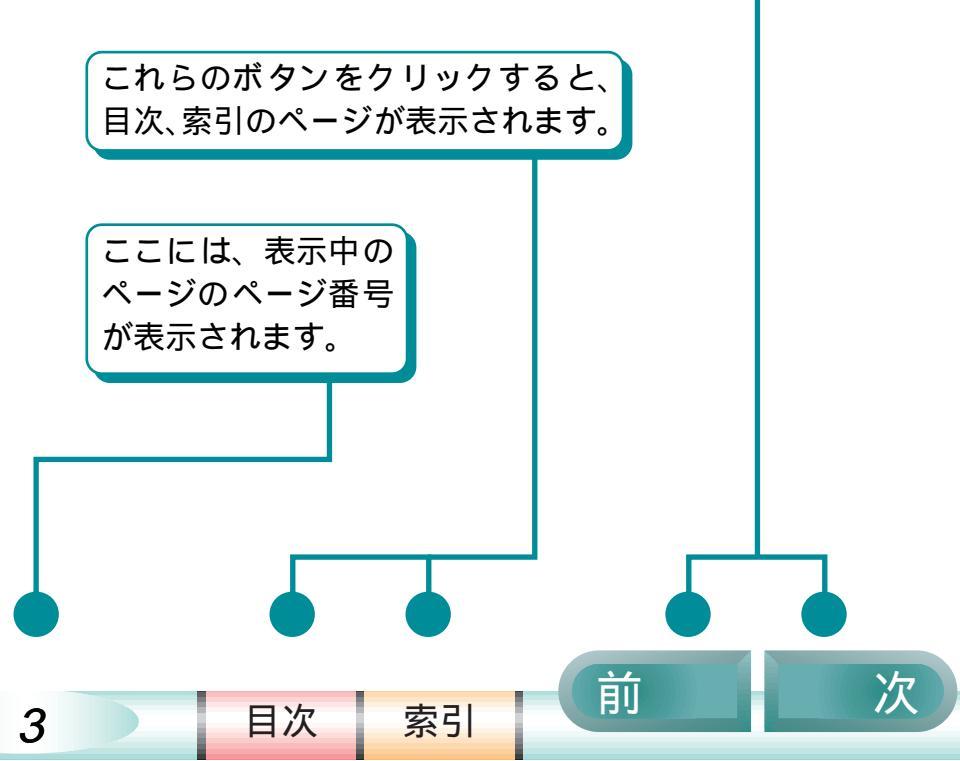

# リファレンスガイドの使いかた(つづき)

#### 使用しているマークについて

本書では、大切な記載事項には下記のようなマーク を使用しています。これらの記載事項は必ずお守り ください。

- ▲ 警告: 取り扱いを誤った場合に、死亡または 重傷を負う恐れのある警告事項がかか れています。安全に使用していただく ために、必ずこの警告事項をお守りく ださい。
- ▲ 注意 : 取り扱いを誤った場合に、傷害を負う 恐れや物的損害が発生する恐れのある 注意事項がかかれています。安全に使 用していただくために、必ずこの警告 事項をお守りください。
- ◆ 禁止: 取り扱いを誤った場合に、製品の故障 や損傷、品質の低下が発生する恐れの ある禁止事項が書かれています。快適 に使用していただくために、必ずこの 禁止事項をお守りください。
- 参考: 操作の参考になることや補足説明が書 かれています。お読みになることをお 勧めします。

#### 商標について

目次

4

索引

Canon、BJ および BJC は、キヤノン株式会社の商 標です。

Microsoft<sup>®</sup>。Windows<sup>®</sup> は、米国マイクロソフト社の 登録商標、および商標です。

その他、本書に記載されている会社名、製品名は各社の商標または登録商標です。

Windows NT<sup>®</sup>4.0 をお使いの方へ

プリンタドライバの操作説明は、BJ F850 プログラ ムフォルダに登録される「操作説明」を参照してく ださい。

前

### Acrobat Reader の使いかた

リファレンスガイド上のボタンだけではなく、Acrobat Reader のツールバーを使うこともできます。

ここでは、Acrobat Reader のツールバーの使い方を簡 単にご紹介します。詳しい使い方については、Acrobat Reader のヘルプをご覧ください。

| 🝌 Acrobat Reader - (プリ) | ノダリファレンスadd] |                   |     | - 🗆 X            |
|-------------------------|--------------|-------------------|-----|------------------|
| 🔉 ファイル(E) 編集(E)         | 表示(ど) ツール(1) | ウインドウビ            | くてい | _ <del>8</del> × |
|                         |              | < <p>(4)&gt;)</p> |     | A                |
|                         |              |                   |     | Ê                |

- をクリック ページだけが表示されます。

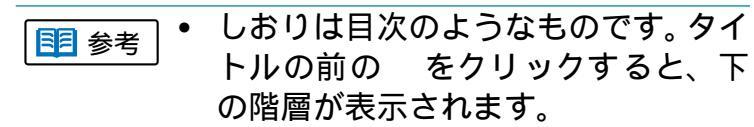

| 長 参老 | • | <ctrl> キーを押しながらクリックす</ctrl> |
|------|---|-----------------------------|
|      |   | ると縮小して表示されます。               |

- < をクリック リンク先から元のページに戻り ます。
- 脉 をクリック リンク先に戻ります。
- 🚺 をクリック 実寸で表示されます。
- ・
   ・
   をクリック ウインドウの幅にページの幅を
   合わせて拡大・縮小して表示され
   ます。
- <u>
  </u>
  をクリック 文字列を指定して情報を検索す ることができます。

索引

目次

5

前

### Acrobat Reader の使いかた(つづき)

#### 画面を大きく表示するには

ウインドウ右上の をクリックします。画面が最大化され、大きく表示することができます。

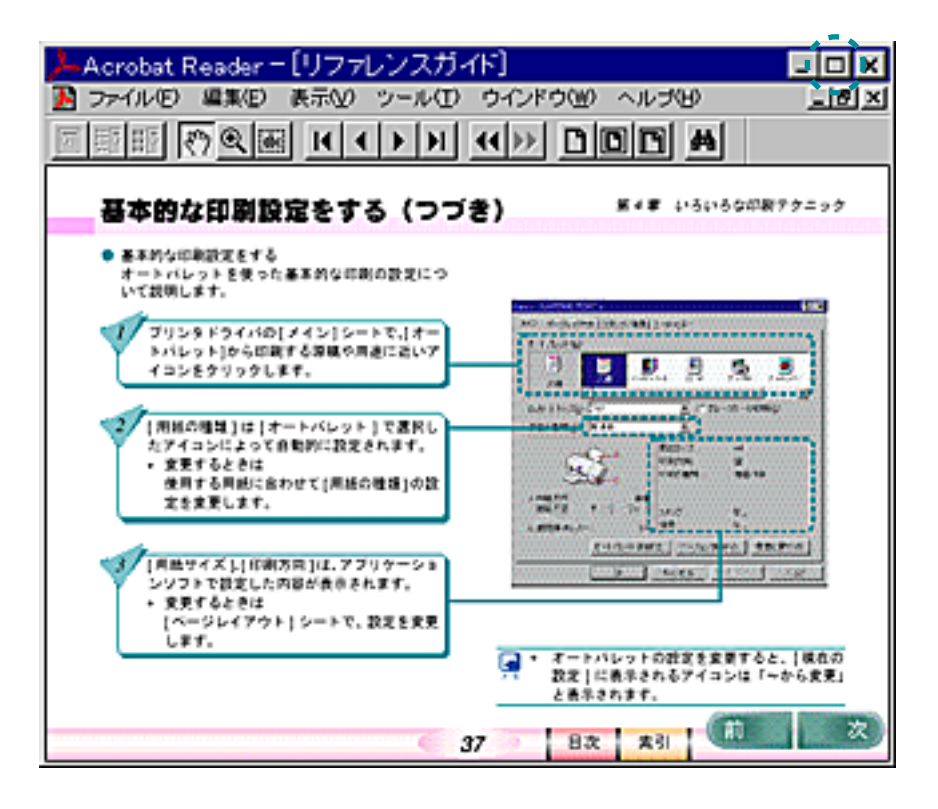

索引

目次

6

則

### 悩んだときはヘルプを見る

BJ F850 のプリンタドライバや付属のソフトウェアには、充実したヘルプ機能が搭載されています。

操作中に悩んだり、困ったりしたとき、あるいはもっと詳しいことを知りたいと思ったときは、次のような方法でへ ルプをご覧ください。

プリンタドライバで ヘルプを表示させる

表示のしかた(その2)

項目をクリックします。

? をクリックし、ポインタが

🖙 に変わったら、表示したい

表示のしかた (その 1)
 [ヘルプ]をクリックします。

| 印刷方向: 縦<br>印刷の種類: 等倍印刷<br>置<br>ダ スタンプ: なし<br>へ 背景: なし                       | <ul> <li>BX [+=====]</li> <li></li></ul>                                                                                                    | 42866399                                                              |
|-----------------------------------------------------------------------------|----------------------------------------------------------------------------------------------------|-----------------------------------------------------------------------|
| 11 J1 J1 HWARD- WHARDON U                                                   |                                                                                                    | ] Avau                                                                |
| <ul> <li>● コーティリティ</li> <li>● ● ● ● ● ● ● ● ● ● ● ● ● ● ● ● ● ● ●</li></ul> | 印刷の品質や色に関する設定をアイコン<br>したものがオートバレットです。<br>原稿や目的に最も近いアイコンを選択す<br>動的に [B,mートリッジ] や [用紙の種類<br>お動のの設定になります。実際にプリン<br>したものと異なるときは、[B,mートリッジ<br>紙の種類] の設定を合わせてください。<br>それ以外のオートバレットの設定内容を<br>きは、アイコンを選択後、[オートバレット<br>] ボタンをクリックします。[クオリティ] シ<br>[色設定] シートの内容を確認してくださ | ハに金録<br>「ると自<br>割 等が<br>タにせっト<br>引 と [用<br>:見たいと<br>詳細。<br>-トと<br>い。段 |

目次

索引

ヘルプの画面では、[目次]や[キーワード]などを使って目的の機能や説明を探すこともできます。ご活用ください。

前

目次

| はじめて    | こプリンタをお使いになる方へ                       | 2       |
|---------|--------------------------------------|---------|
| リファレ    | レンスガイドの使いかた                          | 3       |
| Acrobat | Reader の使いかた                         | 5       |
| 悩んだと    | さはヘルプを見る                             | 7       |
| 第1章     | 印刷を知ろう                               | 12      |
|         | 印刷を知ろう                               | 13      |
|         | 印刷のしくみ 💵                             | 14      |
|         | 印刷に必要なソフトウエア                         | 15      |
|         | 印刷の手順                                | 16      |
| 第2章     | プリンタドライバを知ろう                         | 17      |
|         | プリンタドライバって何?                         | 18      |
|         | プリンタドライバを開くには                        | 19      |
|         | プリンタドライバをアプリケーションか<br>開く             | 5       |
|         | 用く<br>プロンクドニノバを単価で明ノ                 | 20      |
|         | ノリノクトノイバを半徴で用く<br>プリンクドニノバの記字中のた確認する | 22      |
|         | ノリノタトノイバの設定内谷を確認する                   | 24      |
|         | プリンタドライバの設定内容を標準に戻<br>には             | す<br>25 |

| 第3章 | 印刷を支えるソフトウェア<br>BJ ステータスモニタって何?<br>BJ バックグラウンドモニタって何?<br>BJ バックグラウンダって何?<br>BJ プリンタモニタって何?<br>印刷を中止するには<br>印刷の順番を変えるには                                                                                                    | 26<br>27<br>30<br>32<br>33<br>35<br>39                                                 |
|-----|----------------------------------------------------------------------------------------------------|----------------------------------------------------------------------------------------|
| 第4章 | いろいろな印刷テクニック<br>基本的な印刷設定をする<br>定型外の用紙に印刷する<br>拡大/縮小して印刷する<br>数ページ分を1枚の用紙に印刷する<br>カラー原稿をグレーで印刷する<br>カラー原稿をグレーで印刷する<br>2000<br>がまにスタンプを追加して印刷する<br>文書にスタンプを追加して印刷する<br>文書に背景を追加して印刷する<br>カラー原稿を単色で印刷する<br>オラストタッチで印刷する<br>ボスター印刷を利用する<br>冊子印刷を利用する | 40<br>41<br>44<br>45<br>46<br>47<br>48<br>49<br>50<br>51<br>52<br>53<br>54<br>55<br>56 |

前

次

8

目次

|     | 厚紙に印刷9る                                                                                                    | 57                                                        |
|-----|----------------------------------------------------------------------------------------------------|-----------------------------------------------------------|
|     | インクの濃淡を調整する                                                                                                    | 59                                                        |
|     | 画像を補正して印刷する                                                                                                    | 60                                                        |
|     | フォトデータを補正して印刷する                                                                                                    | 61                                                        |
|     | 色を補正して印刷する                                                                                                    | <mark>6</mark> 2                                          |
| 第5章 | プリンタ活用術                                                                                                    | 64                                                        |
|     | OHP シートを作ろう (OHP フィルム )                                                                                                    | 65                                                        |
|     | 垂れ幕を作ってみよう(バナー紙)                                                                                                    | 69                                                        |
|     | オリジナルグッズを作ってみよう (BJ ク                                                                                                    | 7 🗆                                                       |
|     | ス)                                                                                                    | 74                                                        |
|     | オリジナル T シャツを作ってみよう (T                                                                                                    | シャ                                                        |
|     | い転写紙)                                                                                                    | 77                                                        |
|     |                                                                                                    |                                                           |
| 第6章 | トラブルクリニック                                                                                                    | 81                                                        |
| 第6章 | ト <b>ラブルクリニック</b><br>かすれて印刷される / 白いすじがでる                                                                                                    | 81<br>82                                                  |
| 第6章 | トラブルクリニック<br>かすれて印刷される / 白いすじがでる<br>かすれて印刷されたり、白いすじがでる                                                                                                    | 81<br>82<br>のは                                            |
| 第6章 | ト <b>ラブルクリニック</b><br>かすれて印刷される / 白いすじがでる<br>かすれて印刷されたり、白いすじがでる<br>どうして?                                                                                                    | 81<br>82<br>のは<br>83                                      |
| 第6章 | トラブルクリニック<br>かすれて印刷される / 白いすじがでる<br>かすれて印刷されたり、白いすじがでる<br>どうして?<br>ノズルチェックパターンを印刷する                                                                                                    | 81<br>82<br>のは<br>83<br>86                                |
| 第6章 | トラブルクリニック<br>かすれて印刷される / 白いすじがでる<br>かすれて印刷されたり、白いすじがでる<br>どうして?<br>ノズルチェックパターンを印刷する<br>プリントヘッドをクリーニングする                                                                                    | 81<br>82<br>のは<br>83<br>86<br>88                          |
| 第6章 | トラブルクリニック<br>かすれて印刷される / 白いすじがでる<br>かすれて印刷されたり、白いすじがでる<br>どうして?<br>ノズルチェックパターンを印刷する<br>プリントヘッドをクリーニングする<br>プリントヘッドをリフレッシングする                                                               | 81<br>82<br>のは<br>83<br>86<br>88<br>91                    |
| 第6章 | トラブルクリニック<br>かすれて印刷される / 白いすじがでる<br>かすれて印刷されたり、白いすじがでる<br>どうして?<br>ノズルチェックパターンを印刷する<br>プリントヘッドをクリーニングする<br>プリントヘッドをリフレッシングする<br>インクタンクを交換する 画画                                             | 81<br>82<br>Ølt<br>83<br>86<br>88<br>91<br>93             |
| 第6章 | トラブルクリニック<br>かすれて印刷される / 白いすじがでる<br>かすれて印刷されたり、白いすじがでる<br>どうして?<br>ノズルチェックパターンを印刷する<br>プリントヘッドをクリーニングする<br>プリントヘッドをリフレッシングする<br>インクタンクを交換する<br>町<br>使用済みのインクタンクなどの回収の<br>お願い               | 81<br>82<br>Ølt<br>83<br>86<br>88<br>91<br>93<br>96       |
| 第6章 | トラブルクリニック<br>かすれて印刷される / 白いすじがでる<br>かすれて印刷されたり、白いすじがでる<br>どうして?<br>ノズルチェックパターンを印刷する<br>プリントヘッドをクリーニングする<br>プリントヘッドをリフレッシングする<br>インクタンクを交換する 画画<br>使用済みのインクタンクなどの回収の<br>お願い<br>インクがなくなった 画画 | 81<br>82<br>Ølt<br>83<br>86<br>88<br>91<br>93<br>96<br>97 |

| 思っているようなカラー印刷ができない | ,1 99      |
|--------------------|------------|
| カラー印刷をしているのに、モノクロで | 「印刷        |
| されてしまう             | 100        |
| きれいにカラー印刷できない      | 102        |
| ディスプレイと印刷の色が違う     | 104        |
| 色むらやすじのような模様がでる    | 106        |
| プリントヘッドの位置を調整する    | 108        |
| 違う色で印刷される          | 111        |
| 正しく印刷できない          | 112        |
| 意味のわからない文字や記号が     |            |
| 印刷される              | 113        |
| 90。回転して印刷され、後半が切れて |            |
| しまう                | 115        |
| 左右が反転し、鏡に映ったような裏返し | の状         |
| 態で印刷される            | 116        |
| ページの終わりの部分が印刷されない  | 117        |
| スタンフがうまく印刷できない     | 120        |
| 思うように拡大/縮小できない     | 122        |
| 1ページ目の最後の部分が2ページ目に | 印刷         |
|                    | 123        |
| 育京か1ヘーン日にけに印刷される   |            |
| 冊丁印刷を指定したのに、レイアリトc | 126        |
| に印刷された             | 120        |
|                    | 127        |
| 全体かりれて印刷される        | 128        |
| 衣の卦線かりれて印刷され、されいにつ | ノばか<br>121 |
| じんこ                | 131        |

前

### 次

9

目次

| 用紙が汚れる               | 133 |
|----------------------|-----|
| 印刷した用紙の裏側が汚れる        | 134 |
| 用紙が反り返ったり、波打ったように    |     |
| なる                   | 135 |
| インクがにじんできれいに         |     |
| 印刷できない               | 137 |
| 印刷面がこすれてきれいに         |     |
| 印刷できない               | 140 |
| プリンタを清掃する 動画         | 144 |
| プリンタが動かない / 途中で止まる   | 150 |
| 電源ボタンを押しても、電源が       |     |
| 入らない                 | 151 |
| コンピュータから印刷の指示をしても    |     |
| 印刷がはじまらない            | 152 |
| 印刷の途中でプリンタの動作が止まって   | C   |
| しまう                  | 157 |
| プリンタは動いているようだけど、何╕   | も印刷 |
| されない                 | 158 |
| BJ プリントヘッドを交換しようとした  | 5、  |
| ブリントヘッドホルダが交換位置に     | きて  |
| いない                  | 159 |
| 用紙が引き込まれない/用紙が       |     |
| つまった                 | 160 |
| オートシートフィーダから用紙が引き    | ∆まれ |
| ない                   | 161 |
| はがきが斜めに引き込まれる / はがき1 | が引き |
| 込まれない                | 164 |
| 封筒が引き込まれない           | 166 |

| 斜めに引き込まれる           | 167 |
|---------------------|-----|
| 手差し給紙口から用紙が引き込まれ    |     |
| ない                  | 168 |
| 何枚も重なって一度に用紙が引き込ま   |     |
| れる                  | 169 |
| 用紙がつまった 動画          | 170 |
| ブザーが鳴って、ランプがオレンジ色は  | こ点  |
| 灯(点滅)している           | 172 |
| 画面にメッセージが表示されている    | 174 |
| 「書き込みエラー」が表示されて     |     |
| 印刷できない              | 175 |
| 「アプリケーションエラー」や「一般保護 | 護違  |
| 反」が表示されて印刷できない      | 181 |
| BJ ステータスモニタのエラー     |     |
| メッセージ               | 185 |
| USB 接続時のトラブル        | 186 |
| USB ドライバをインストールできない | 187 |
| USB で接続したのに印刷できない   | 188 |
| その他のトラブル            | 190 |
| BJ ステータスモニタが表示されない  | 191 |
| バックグラウンド印刷ができない     | 192 |
| プリンタが認識されない         | 194 |
| 問題が解決しないときは         | 196 |
| インターネットサービスを活用する    | 197 |
| お問い合わせ先を選ぶ          | 198 |
| 「お問い合わせシート」を記入する    | 199 |
| コンピュータの印刷環境を調べる     | 200 |
|                     |     |

前

次

10

目次

|      | 修理を依頼するときは<br>BJ プリントヘッドを交換する 📷<br>プリンタの移送                                                                                                    | 203<br>204<br>208                                                |    |
|------|----------------------------------------------------------------------------------------------------|------------------------------------------------------------------|----|
| 第7章  | ちょっとすすんだ使いかた<br>別の BJ プリンタのプリンタドライバタ<br>ンストールするには<br>パラレル接続と USB 接続を切り替えて<br>には<br>ECP モードを使う                                                                 | 209<br>ミイ<br>210<br>ご使う<br>212<br>213                            |    |
| 付録   | 各部の名称とはたらき<br>最新のソフトウェアを入手するには<br>バージョンアップしたソフトウェアを<br>ストールするには<br>ソフトウェアを削除するには<br>USB ドライバを削除するには<br>インストール用の FD を作成するには<br>CD-ROM からコピーした FD でインス<br>ルするには | 218<br>219<br>222<br>イン<br>223<br>224<br>225<br>226<br>トー<br>232 |    |
| 用語解診 | ŧ                                                                                                    | 233                                                              |    |
| 索引   |                                                                                                    | 237                                                              |    |
|      |                                                                                                    |                                                                  | 11 |

スキャナリファレンスガイドを見る

索引

目次

前

# 第1章 印刷を知ろう

「第1章 印刷を知ろう」では、印刷のしくみや、印刷 に必要なソフトウェアの基礎知識について説明してい ます。 印刷を知ろう 印刷のしくみ 印刷に必要なソフトウエア 印刷の手順

目次

12

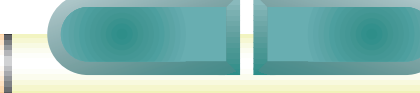

### 印刷を知ろう

コンピュータのアプリケーションソフトで作成した写 真や文書は、どのようにして印刷されるのでしょう か?

アプリケーションソフトで 写真や文書を作成する

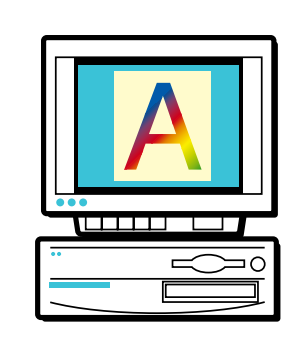

コンピュータからプリンタに印刷データが送られる

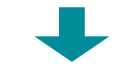

用紙が少しずつ送られ、インクが用紙に転写される

用紙サイズや用紙の種類、色の調整などは、すべてプ リンタドライバの設定に従って印刷されます。

専用紙

• プロフェッショナルフォトペーパー

索引

- フォト光沢フィルム
- 高品位専用紙 などの専用紙を使うと よりきれいに印刷でき ます。専用紙を使うとき はプリンタドライバで 設定が必要です。

目次

13

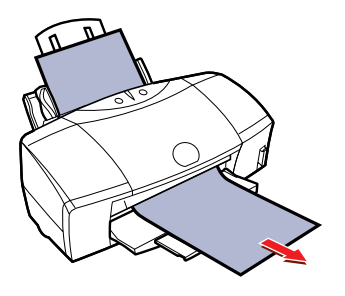

次

前

印刷データに変換する

プリンタドライバ アプリケーションソフト のデータをプリンタが印 刷できるデータに変換す るはたらきをしていま す。

| 110.00     |              |                                               |
|------------|--------------|-----------------------------------------------|
| 📕 🦉 💭      | . 1          | <u>, , , , , , , , , , , , , , , , , , , </u> |
| AR+WARK Y  | 2 re         | 1-10-1000g                                    |
| BRAND DOWN | 2            |                                               |
| algue .    | PARTIE:      | -                                             |
| Ca.        | 090.40       | ****                                          |
| AREAN: ##  | Sec.4.       |                                               |
| 0 MMM-0 31 |              | w.                                            |
| 1-0-0-00   | 0. [ 18-1604 | and income                                    |

### 印刷のしくみ

印刷のしくみを簡単にご紹介しましょう。 BJ プリンタでは、次のようにして印刷されます。

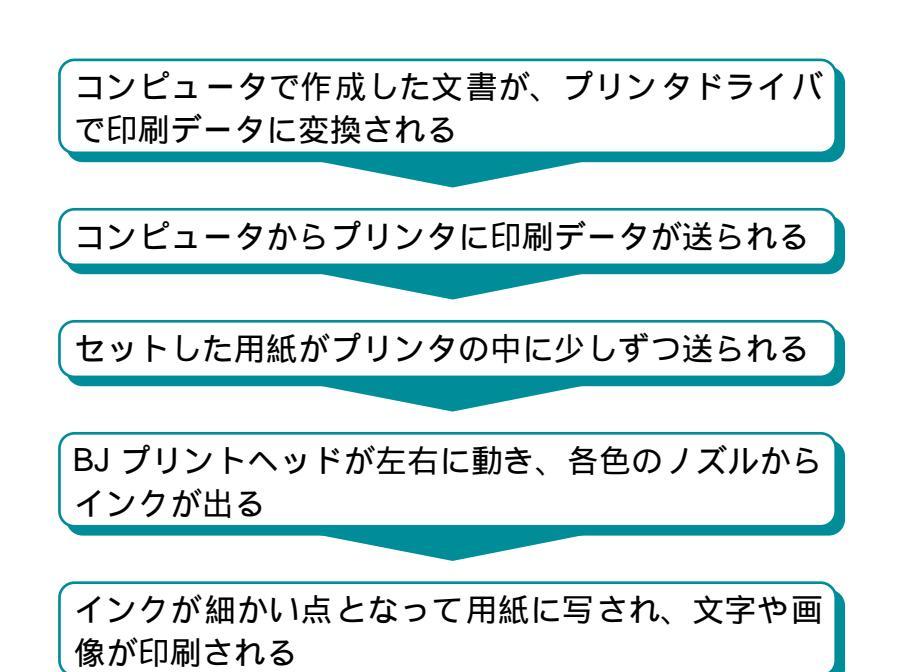

前

索引

目次

14

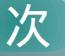

# 印刷に必要なソフトウエア

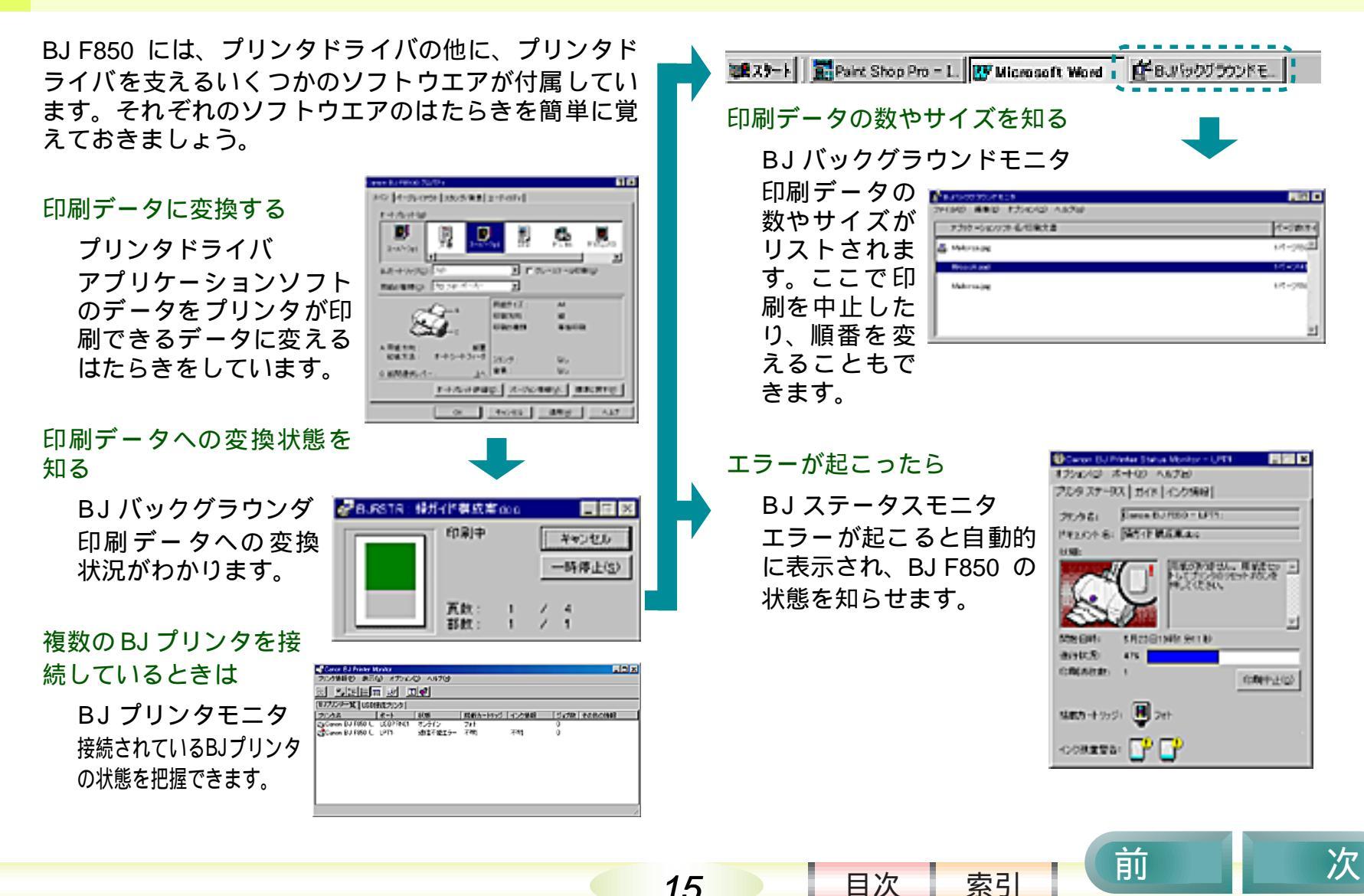

15

### 印刷の手順

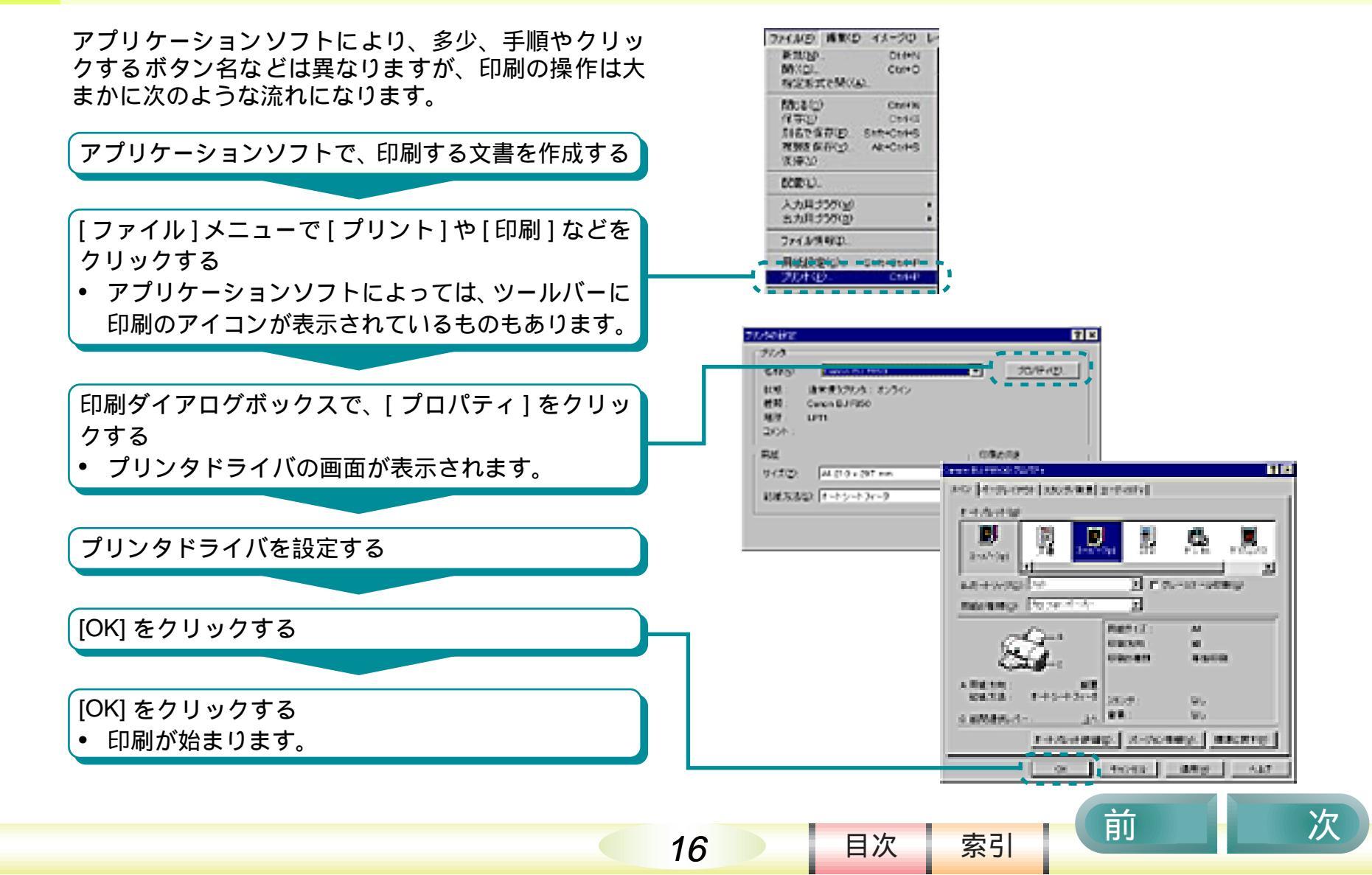

#### 第2章 プリンタドライバを知ろう

# 第2章 プリンタドライバを知ろう

「第2章 プリンタドライバを知ろう」ではプリンタド ライバのはたらきと基本的な使いかたについて説明し ています。

- プリンタドライバって何? プリンタドライバを開くには プリンタドライバをアプリケーショ ンから開く プリンタドライバを単独で開く プリンタドライバの設定内容を確認 するには
- プリンタドライバの設定内容を標準 に戻すには

目次

17

索引

前

第2章 プリンタドライバを知ろう

前

次

# プリンタドライバって何?

プリンタドライバは、アプリケーションソフトとプリ ンタとの橋渡しをする重要なソフトウェアです。

プリンタドライバは、アプリケーションソフトが作成 した印刷データを、プリンタにとって最適なデータに 変換してプリンタに送る働きをします。

プリンタドライバでは、印刷の品位や色の設定など、さまざまな印刷機能を設定することができます。詳しくは、「第4章 いろいろな印刷テクニック」をご覧ください。

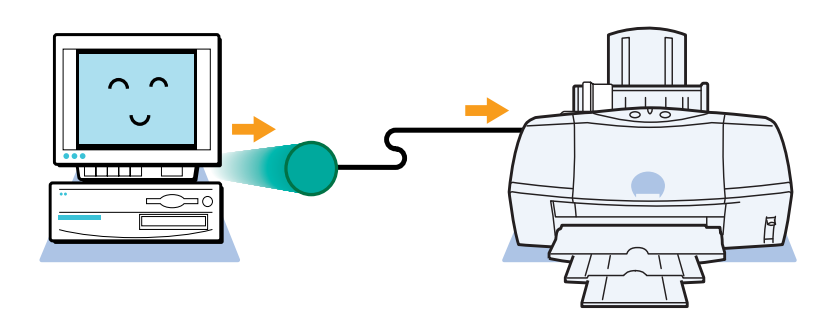

#### プリンタドライバの設定画面

目次

18

| Caron BJ 7650のプロパティ                           | ? ×                                 |  |
|-----------------------------------------------|-------------------------------------|--|
| メイン パージレイアウト スランフノ背景 :                        | ユーティリティ                             |  |
| オートパレット(い)                                    |                                     |  |
| 図<br>文書<br>文書                                 | 2x1 OTP 7'2'81 7'97(1992            |  |
| Buth-トリック(g): フォト                             | ■ Γ グレースケール4200(3)                  |  |
| 用紙の種類(①): 首連級                                 | ×                                   |  |
|                                               | 用紙サイズ: A4<br>印刷方向: 紙<br>印刷の種類: 等信印刷 |  |
| A用紙方向: 縦置<br>結紙方法: オートシートフィーダ<br>C紙間環状しパー: 上へ | ス5ンプ: なし<br>背景: なし                  |  |
| オートパンット評価の」パージョン情報公」 標準に戻す(5)                 |                                     |  |
| ОК                                            | <b>キャンセル</b> (2月16) ヘルプ             |  |

# プリンタドライバを開くには

プリンタドライバの設定画面を開く操作には、2 とお りあります。ただし、目的が異なるため、「印刷すると きは、アプリケーションソフトで、メンテナンスや初 期設定の変更は単独で」と覚えてください。

アプリケーションソフトから開く 印刷するときは、アプリケーションソフトからプリ ンタドライバの設定画面を開き、印刷の設定を行い ます。設定した内容は、通常はアプリケーションを 終了すると初期設定に戻ります。

#### 単独で開く

BJ プリンタのメンテナンスをするときや、初期設定の変更をするときには、プリンタドライバの設定 画面を単独で開きます。

Pプリケーションからプリンタドライ バの設定画面を開くと、まれに[用紙サ イズ]や[印刷方向]がグレー表示されて 設定できないことがあります。この場合 は、単独で開く方法をお使いください。

#### 印刷するときは、アプリケーションソフトから開く

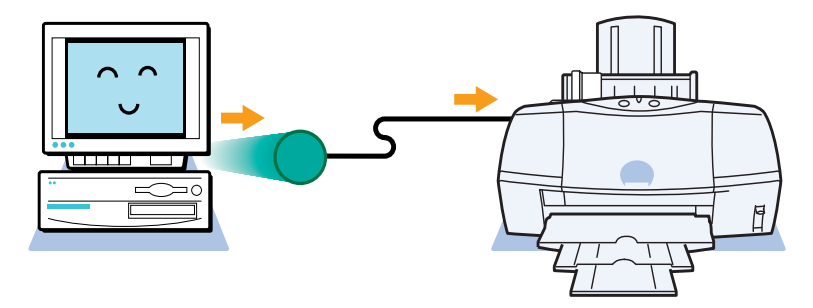

メンテナンスや初期設定の変更は単独で開く

目次

19

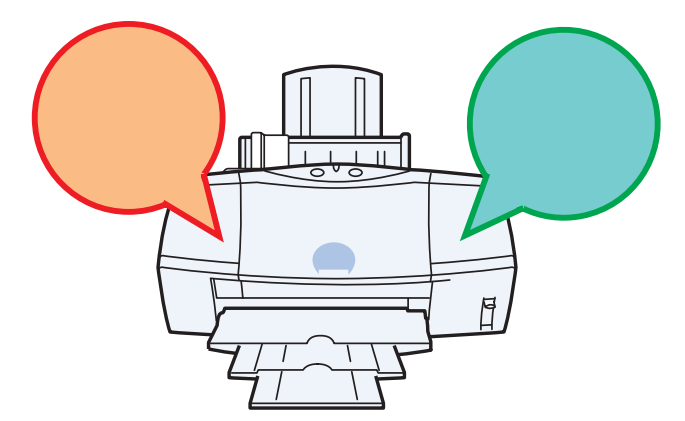

索引

前

次

### プリンタドライバをアプリケーションから開く

#### 第2章 プリンタドライバを知ろう

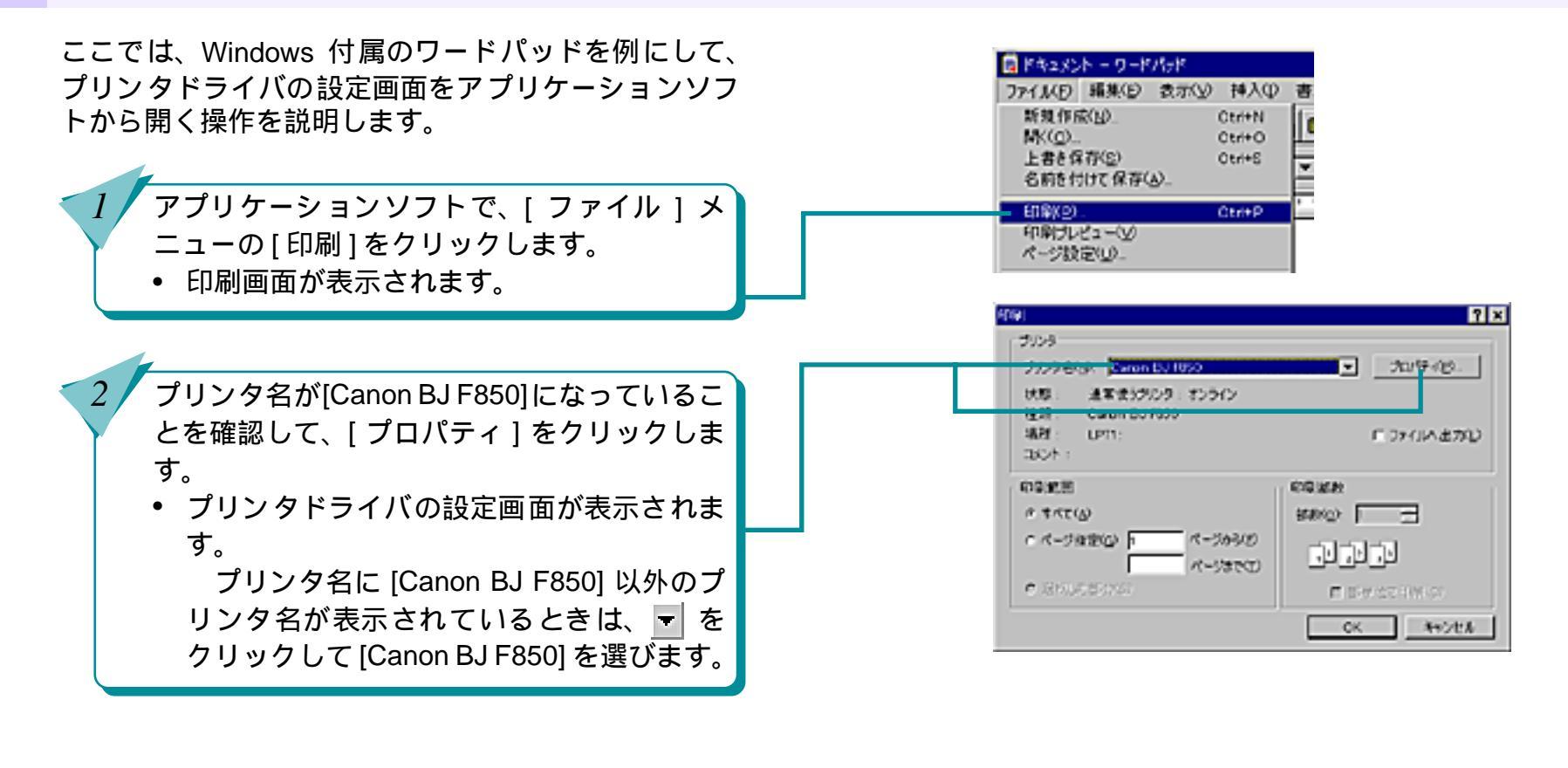

20

印刷をするためのメニュー名や印刷の 画面は、アプリケーションソフトにより 異なります。

索引

目次

前

次

### プリンタドライバをアプリケーションから開く(つづき) 第2章 プリンタドライバを知ろう

21

これがアプリケーションソフトから開いたプリンタド ライバの設定画面です。

この画面で、印刷に関する設定を行い、写真や文書などを印刷します。

| Canon BJ F8500011174                          |                           | ?                | × |
|-----------------------------------------------|---------------------------|------------------|---|
| メイン パーウレイアウト スタンラノ背景 :                        | コーティリティ                   |                  |   |
| オートパレットへいに                                    |                           |                  |   |
| xe xe                                         | ard fro                   | 100 100 1002     |   |
| 8.カートリッグ(2) 「ノ+ト                              | E = 0                     | レースケール印刷(の)      |   |
| 用紙の種類(Q): 業満年                                 | 2                         |                  |   |
| 5.                                            | 用紙サイズ:<br>印刷方向:<br>印刷の睡想: | 44<br>減<br>等他印刷  |   |
| ▲用紙方向: 留置<br>諸紙方法:オートシートフィーダ<br>0.紙幣通訳レパ~: 上へ | 252/J:<br>背景:             | なし<br>なし         |   |
| オートパレット評論でし、パージョン情報への、「標準に戻すの」                |                           |                  |   |
| OK                                            | 24:20                     | (19)(e) <b>A</b> |   |

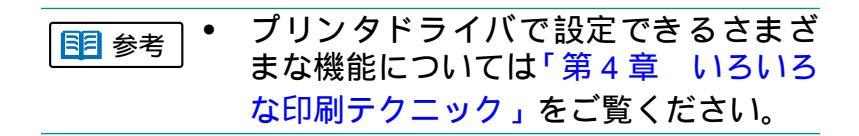

前

目次

### プリンタドライバを単独で開く

ここでは、プリンタドライバの設定画面を単独で開く 操作を説明します。

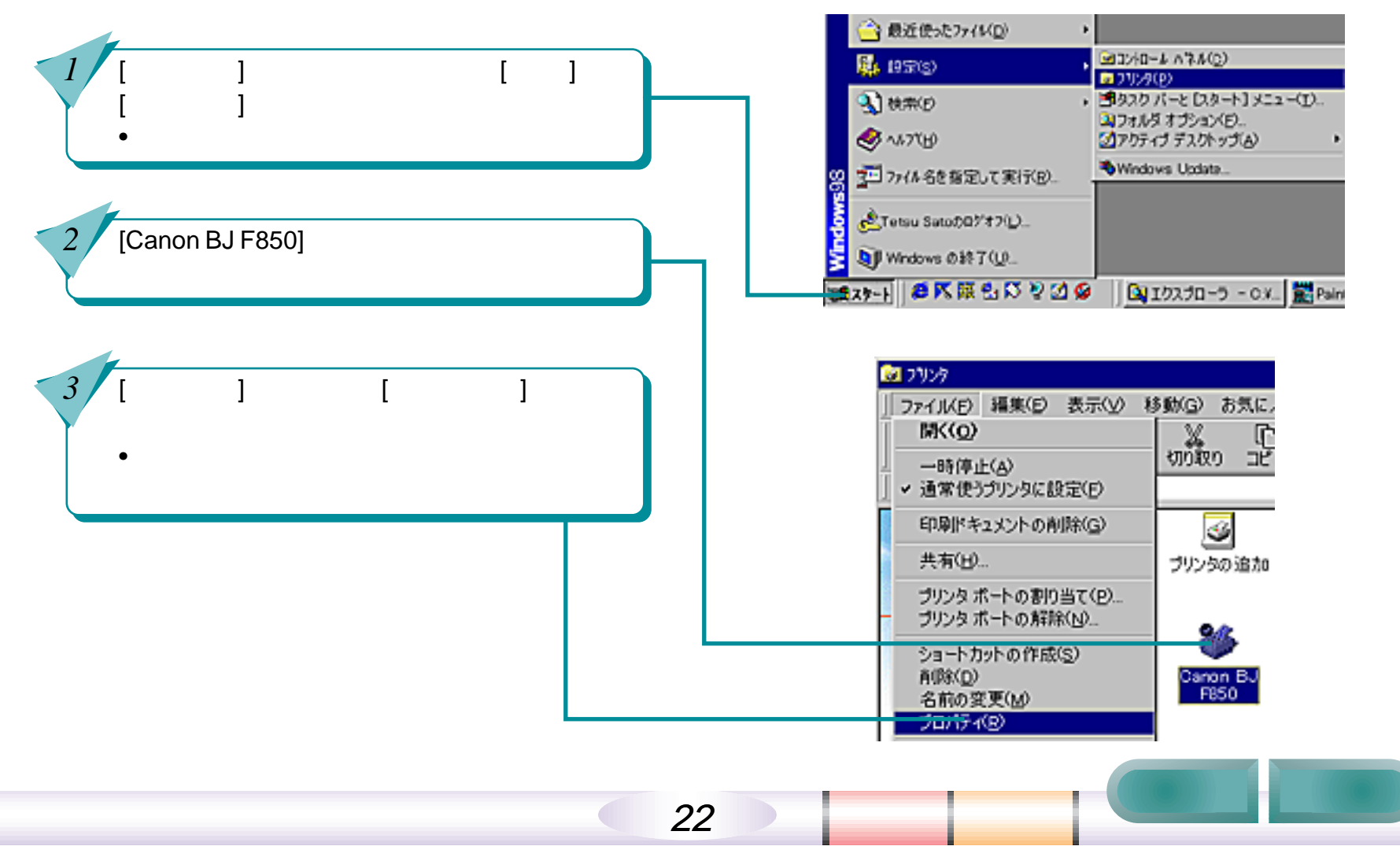

# プリンタドライバを単独で開く(つづき) 第2章 プリンタドライバを知ろう

23

目次

これが単独で開いたときのプリンタドライバの設定画 面です。単独で開いたときは、Windows が自動的に追 加する [全般]、[詳細]などのシートが表示されます。 これらのシートについては、Windows の操作説明書を ご覧ください。

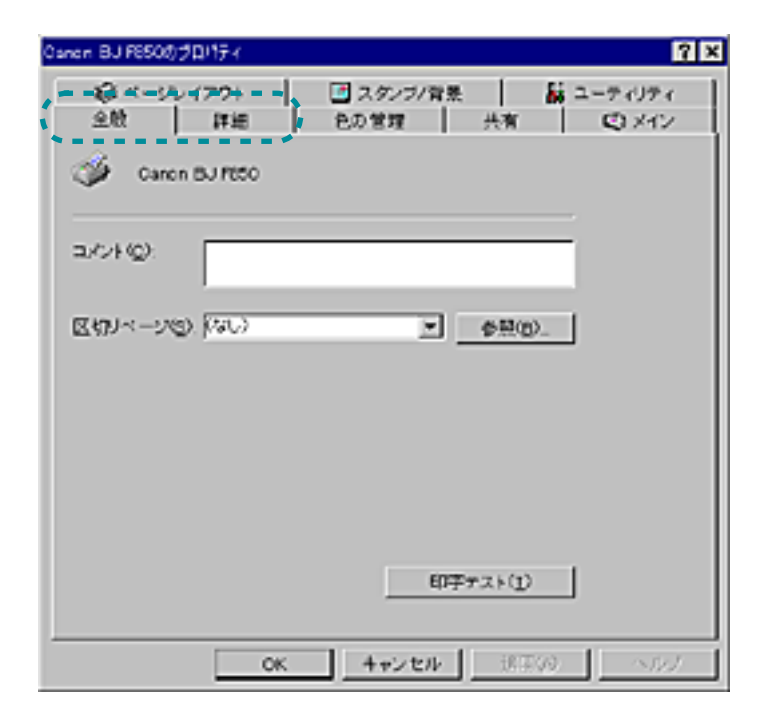

この画面で[メイン]、[ページレイアウト]、[スタン プ/背景]シートの設定を変更すると、初期設定が変わ ります。詳しくは、「第4章 いろいろな印刷テクニッ ク」をご覧ください。

また、[ユーティリティ]シートでは、クリーニングや テストプリントなどを行うことができます。詳しくは、 「第6章 トラブルクリニック」をご覧ください。

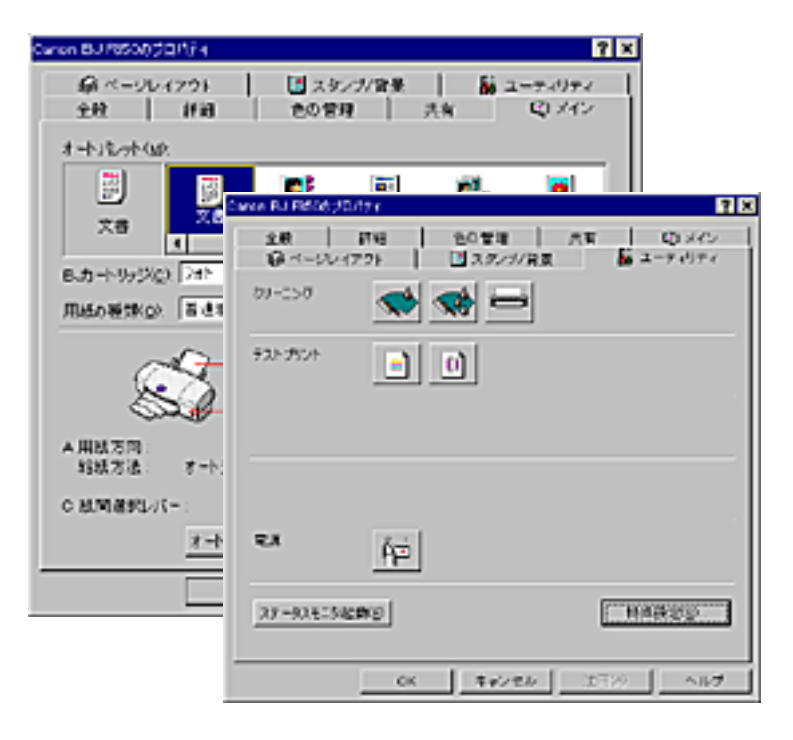

索引

前

#### プリンタドライバの設定内容を確認するには 第2章 プリンタドライバを知ろう

24

プリンタドライバの設定画面には、次の4つのシート があります。

- ・ メイン
- ページレイアウト
- スタンプ / 背景
- ユーティリティ

それぞれのシート名のタブをクリックする と、シート毎にプリンタドライバの設定内容 を確認することができます。

設定を変更する場合は、画面の内容を変更して、[OK]をクリックします。

 設定が変更されプリンタドライバの設定画 面が終了します。

| non 8J 1850のプロパティ              |                 |           | ?               |
|--------------------------------|-----------------|-----------|-----------------|
| メイン ページレイアウト スタンブ/背景           | ユーティリティ         |           |                 |
| オートパレット(11)                    |                 |           |                 |
| x#                             | 2tł DTP         | 27 - 20 A | ال<br>۲۶۶، ۱۳۶۶ |
| Buth - h 1/9/2/20): [7#h       | E ca            | レースケール印象  | )<br>(Q)        |
| 用紙の種類(C):  香油紙                 | <u> </u>        |           |                 |
|                                | 用紙サイズ:          | A4        |                 |
| S.                             | 印刷方向:<br>印刷の種類: | 模<br>等倍印刷 |                 |
| A 用紙方向: 縦置<br>結紙方法: オートシートフィーダ | 2529:           | おし        |                 |
| 0 紙間選択レパー: 上へ                  | 背景:             | なし        |                 |
| オートパレット詳細                      | E. バージョン        | #₩V- (標)  | \$に戻す(E)        |
| ОК                             | キャンセル           | 這用(A)     | CJL/            |

目次

索引

前

次

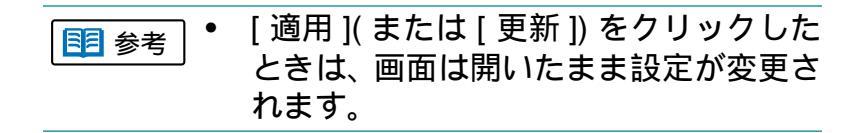

# プリンタドライバの設定内容を標準に戻すには 第2章 プリンタドライバを知ろう

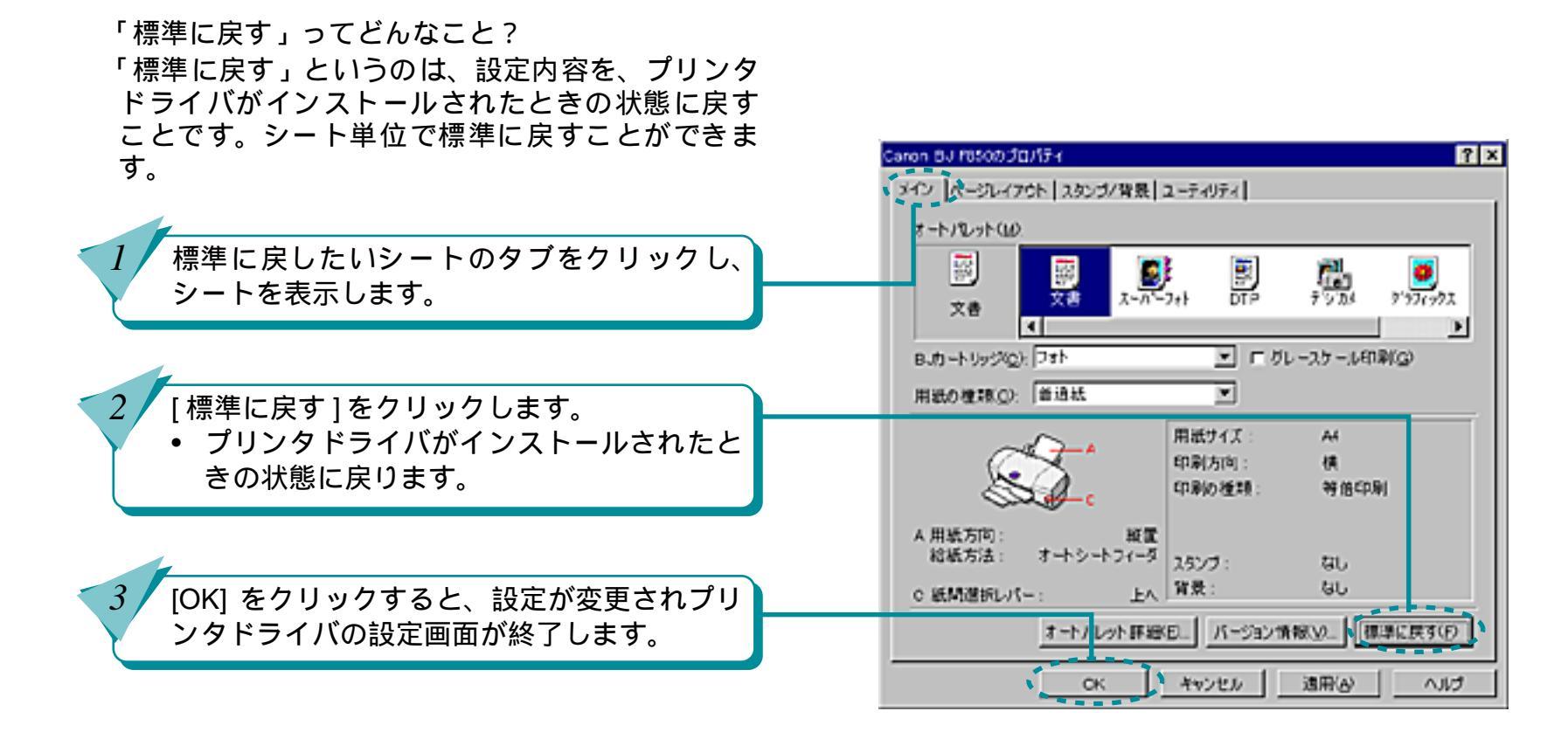

25

目次

索引

前

# 第3章 印刷を支えるソフトウェア <sup>第3章 印刷を支えるソフトウェア</sup>

26

BJ F850 で印刷するためのソフトウェアには、プリン タドライバの他にそれを支えるソフトウェアとして、 BJ ステータスモニタ、BJ バックグラウンドモニタ、BJ バックグラウンダ、BJ プリンタモニタがあります。「第 3章 印刷を支えるソフトウェア」では、これらのソ フトウェアを起動 / 終了する操作や、簡単な設定などの 操作方法を説明しています。

BJ F850 で印刷をはじめる前に、これらのソフトウェ アの基本操作を覚えておきましょう。 BJ ステータスモニタって何? BJ バックグラウンドモニタって何? BJ バックグラウンダって何? BJ プリンタモニタって何? 印刷を中止するには 印刷の順番を変えるには

前

目次

索引

次

### BJ ステータスモニタって何?

BJ ステータスモニタは、プリンタの状態をコンピュー タから監視するためのソフトウェアです。エラーが起 こったときの対処方法や、印刷の進み具合の他に、イ ンク残量の確認ができます。

エラーが発生したとき エラーが発生したときは、自動的に BJ ステータス モニタが表示されます。

[プリンタステータス]シートでエラーの状況 を確認します。

```
[ガイド]タブをクリックします。
• エラーの原因と対処方法が表示されます。
```

- BJ ステータスモニタは、「双方向通信を する」ように設定されているときにだけ 起動されます。詳しくは「BJ ステータ スモニタが表示されない」をご覧ください。
  - 印刷を中止したり、エラーを処置して印 刷が終了すると、BJステータスモニタ は、自動的に終了します。

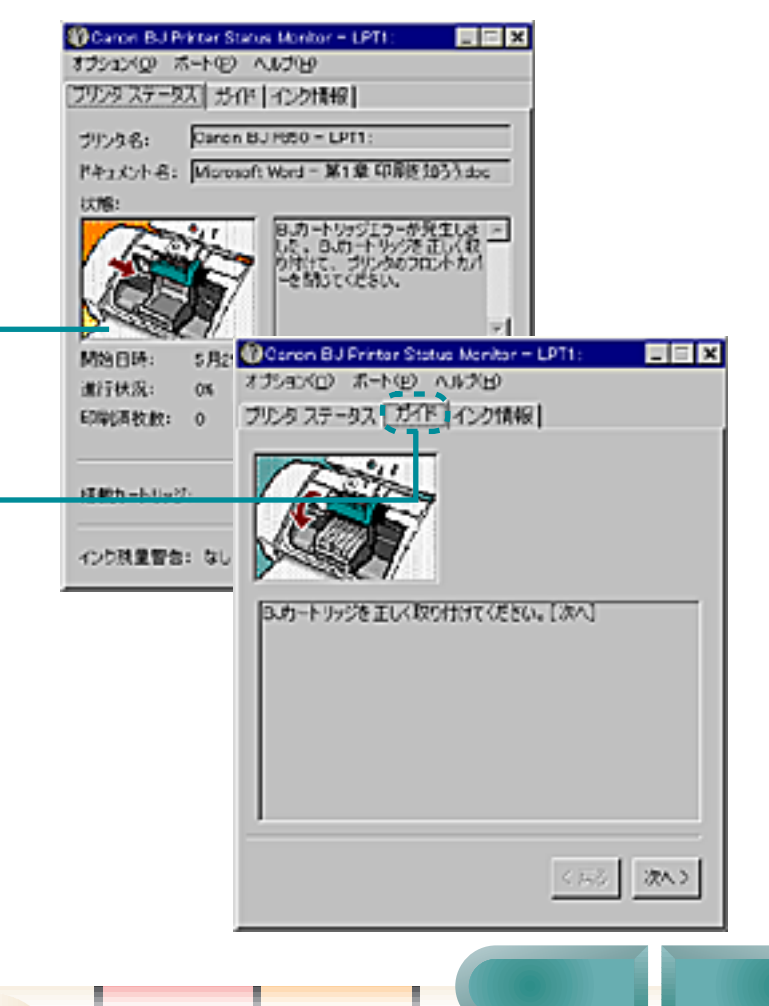

索引

目次

### BJ ステータスモニタって何?(つづき)

#### 第3章 印刷を支えるソフトウェア

前

印刷の進み具合を確認する 印刷が正常に始まると、BJ ステータスモニタは、タ スクバーにアイコン表示されます。印刷の進み具合 を確認するときは、タスクバーから BJ ステータス モニタを開きます。

タスクバーの [Canon BJ Printer Status Monitor] アイコンをクリックします。

BJ ステータスモニタが表示されます。

[プリンタステータス]シートでプリンタの状<sup>、</sup> 態や印刷の進み具合を確認します。

印刷を中止する 印刷を中止することもできます。詳しくは、「印刷 を中止するには」をご覧ください。

● 印刷が終了すると、BJステータスモニタ
 は、自動的に終了します。

28

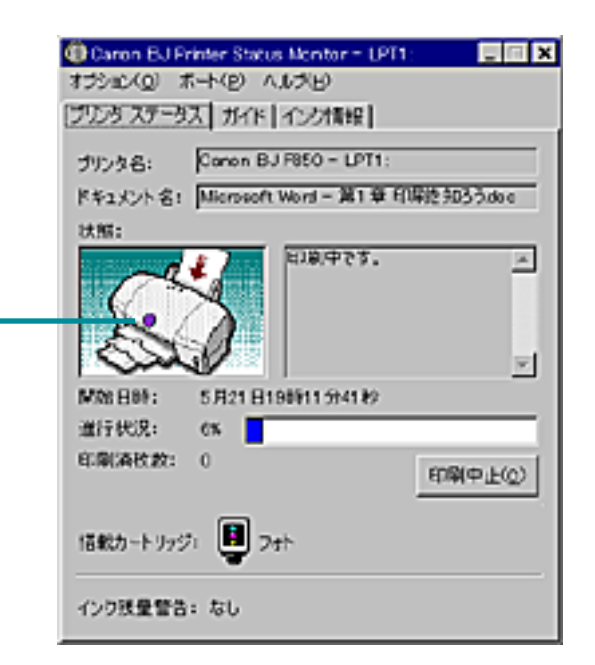

索引

目次

Caron BJ

### BJ ステータスモニタって何? (つづき)

第3章 印刷を支えるソフトウェア

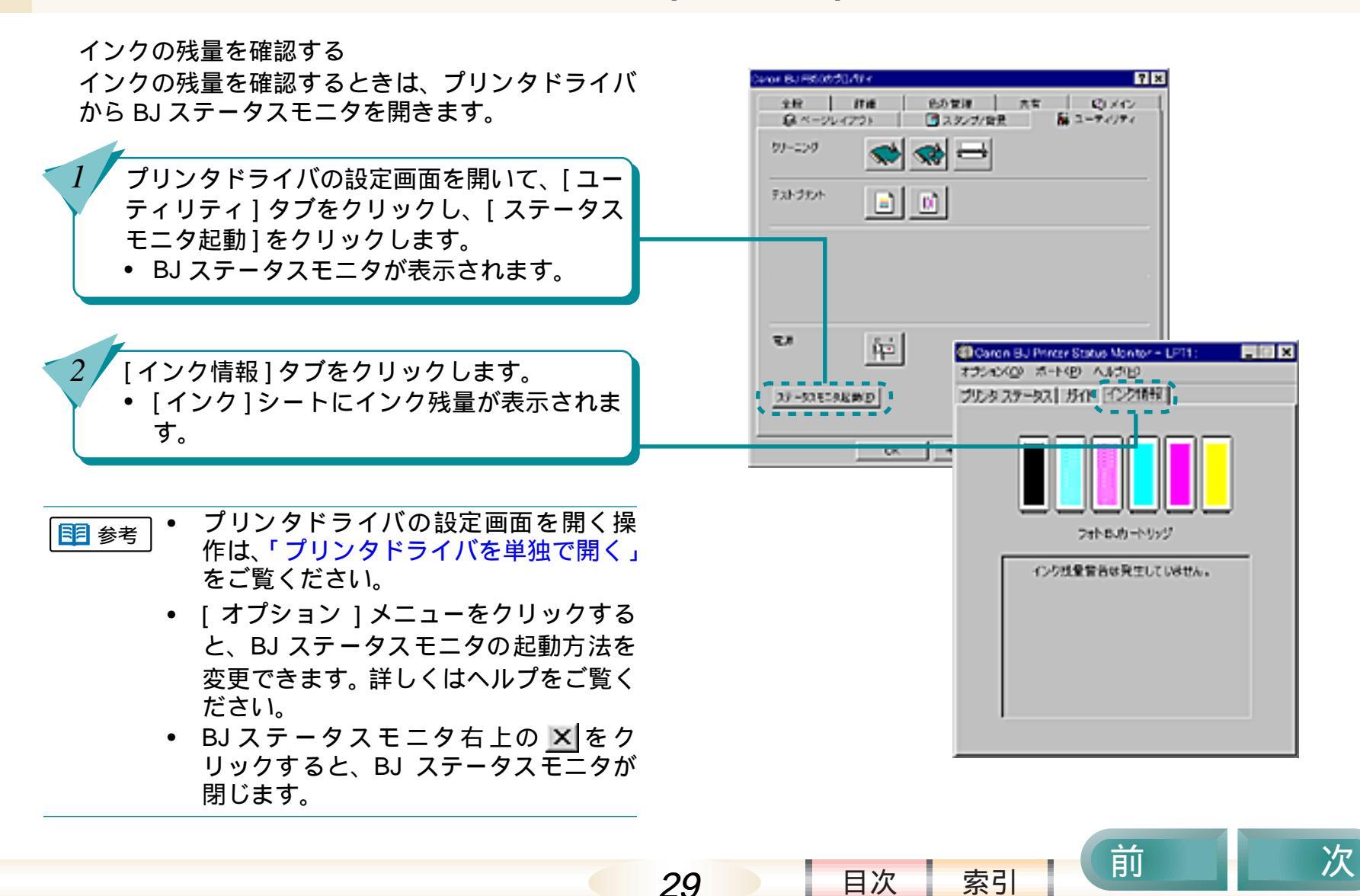

# BJ バックグラウンドモニタって何?

BJ バックグラウンドモニタは、バックグラウンド印刷 をしているときに、印刷の状態を確かめるためのソフ トウェアです。

BJ バックグラウンドモニタでは、バックグラウンド印 刷の進み具合や、印刷待ちの文書の状態を知ることが できます。

バックグラウンド印刷とは-プリンタドライバの [ページレイアウト]シートで、「バッ クグラウンド印刷1にチェックマークを付けておくと、印刷 をしながら、アプリケーションで別の操作をすることがで きます。

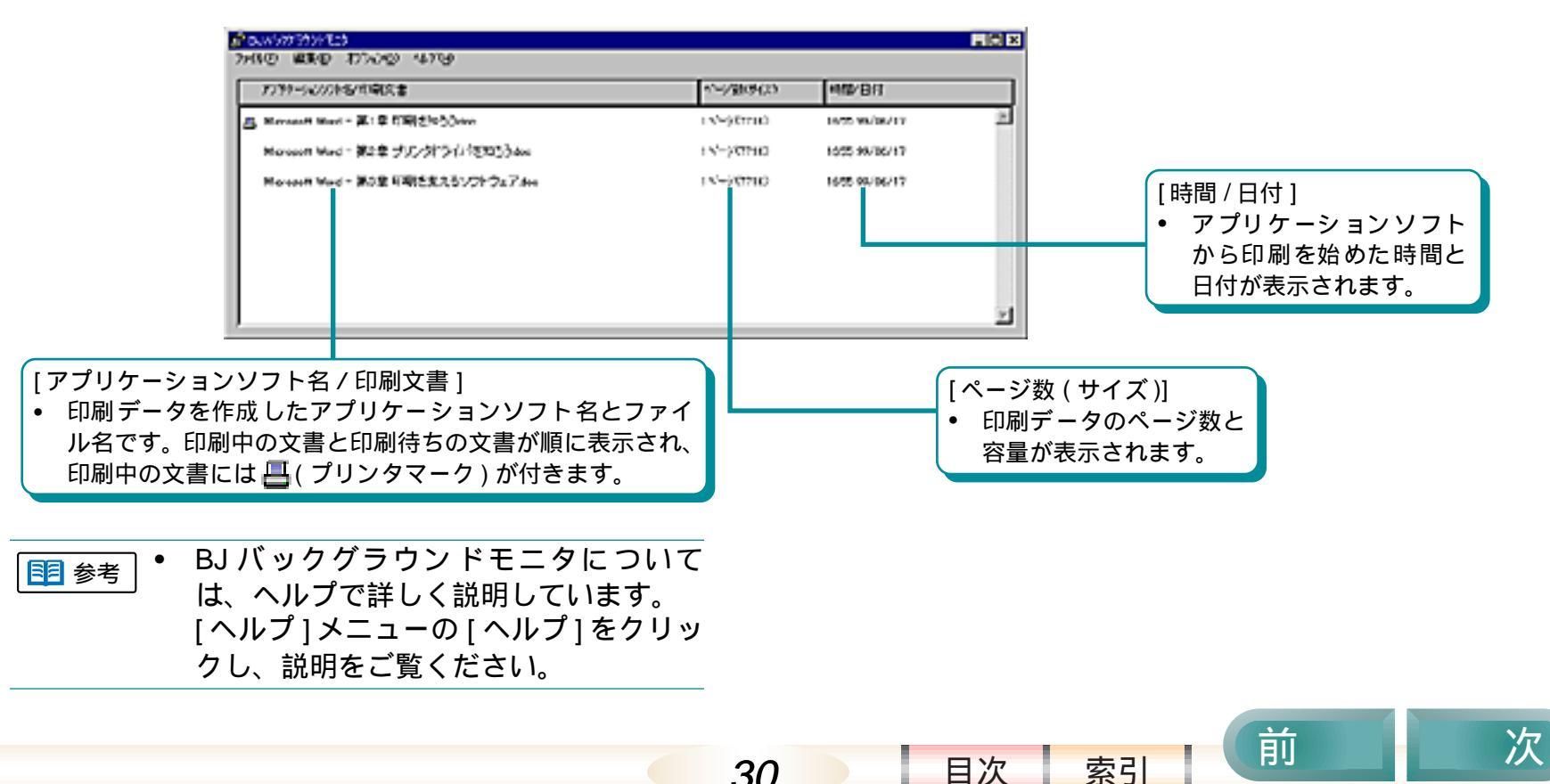

30

### BJ バックグラウンドモニタって何?(つづき)

第3章 印刷を支えるソフトウェア

印刷待ちの文書を確認する 印刷が始まると、自動的に BJ バックグラウンドモ ニタが起動し、タスクバーにアイコン表示されま す。

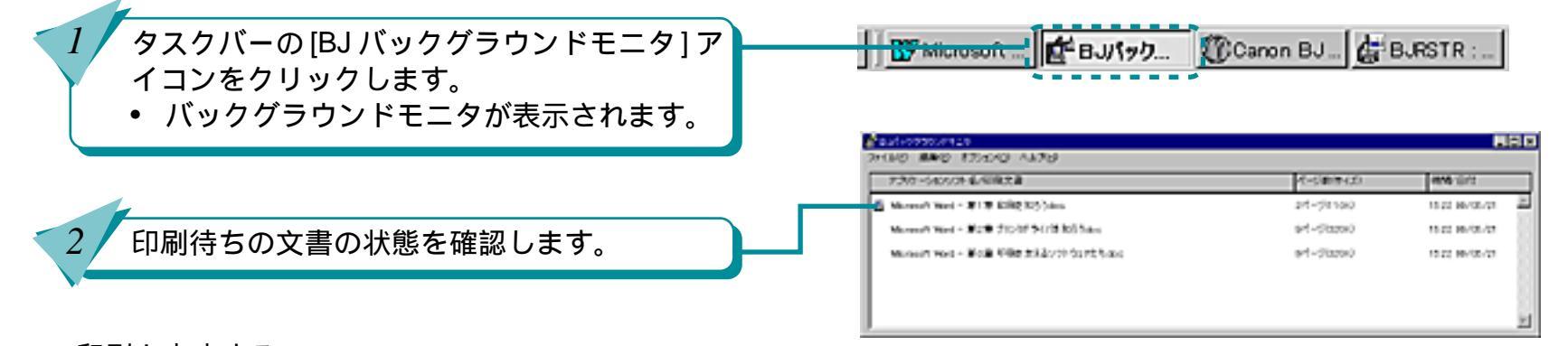

31

印刷を中止する

印刷待ちの文書の印刷を中止することもできます。 詳しくは、「印刷を中止するには」をご覧ください。

印刷待ちの順番を変える

印刷待ちの文書の順番を変えることもできます。詳 しくは、「印刷の順番を変えるには」をご覧くださ い。

 ■ <sup>参考</sup>
 ● BJバックグラウンドモニタの[ファイル] メニューの [終了]を選択するか、画面 右上の × をクリックすると、BJ バック グラウンドモニタが閉じます。

索引

目次

同日

次

# BJ バックグラウンダって何?

BJ バックグラウンダは、バックグラウンド印刷をする 場合に、印刷データの処理状態を確かめるためのソフ トウェアです。

印刷を開始すると、自動的に BJ バックグラウンダが開き、印刷データの処理状態が表示されます。

#### 印刷を中止する

データを処理中の印刷を中止することもできます。 詳しくは、「印刷を中止するには」をご覧ください。

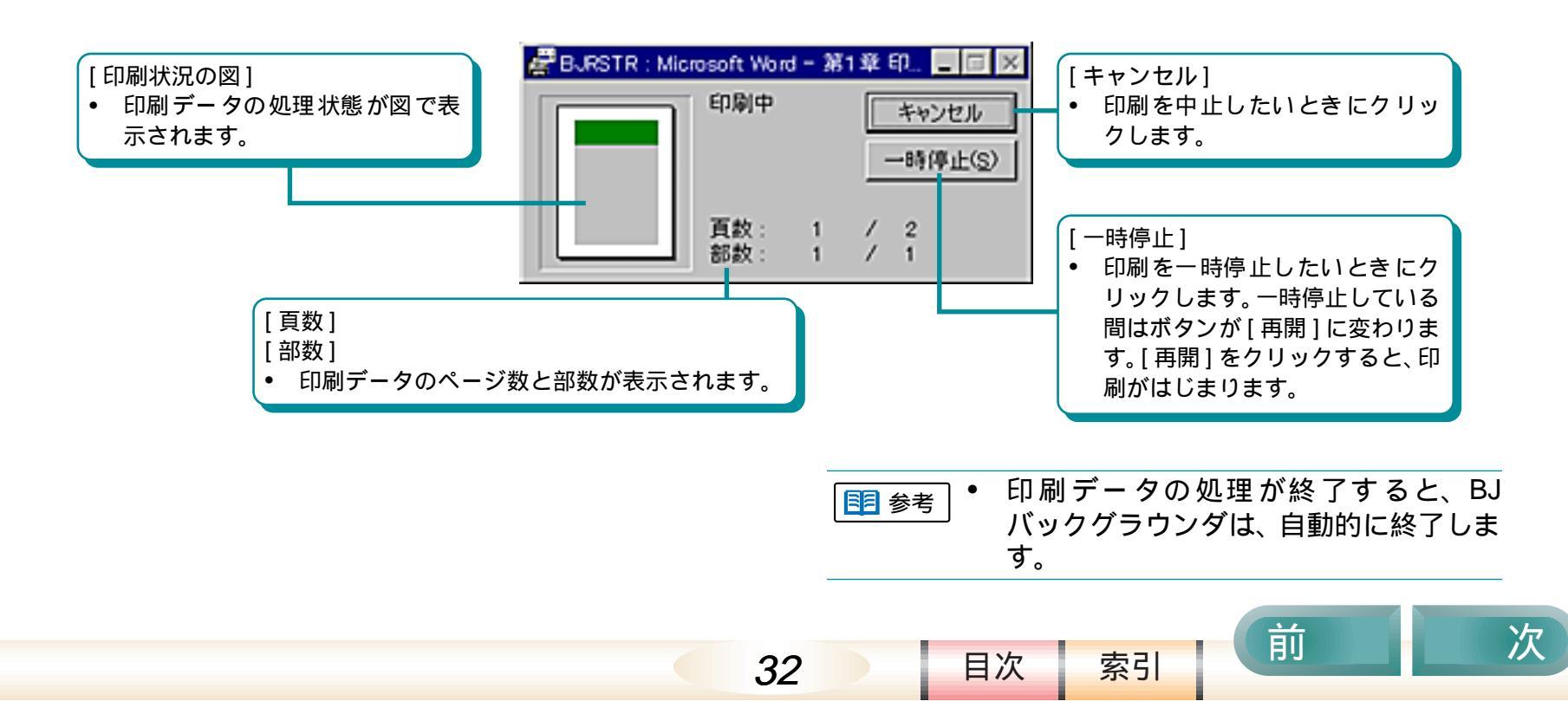

### BJ プリンタモニタって何?

前

次

BJ プリンタモニタは、複数のBJ プリンタを接続している場合に使うソフトウェアです。コンピュータに接続してい るすべてのBJ プリンタの接続ポート、プリンタの接続状態、インク残量などの情報をリスト形式で見ることができま す。

BJ プリンタモニタ

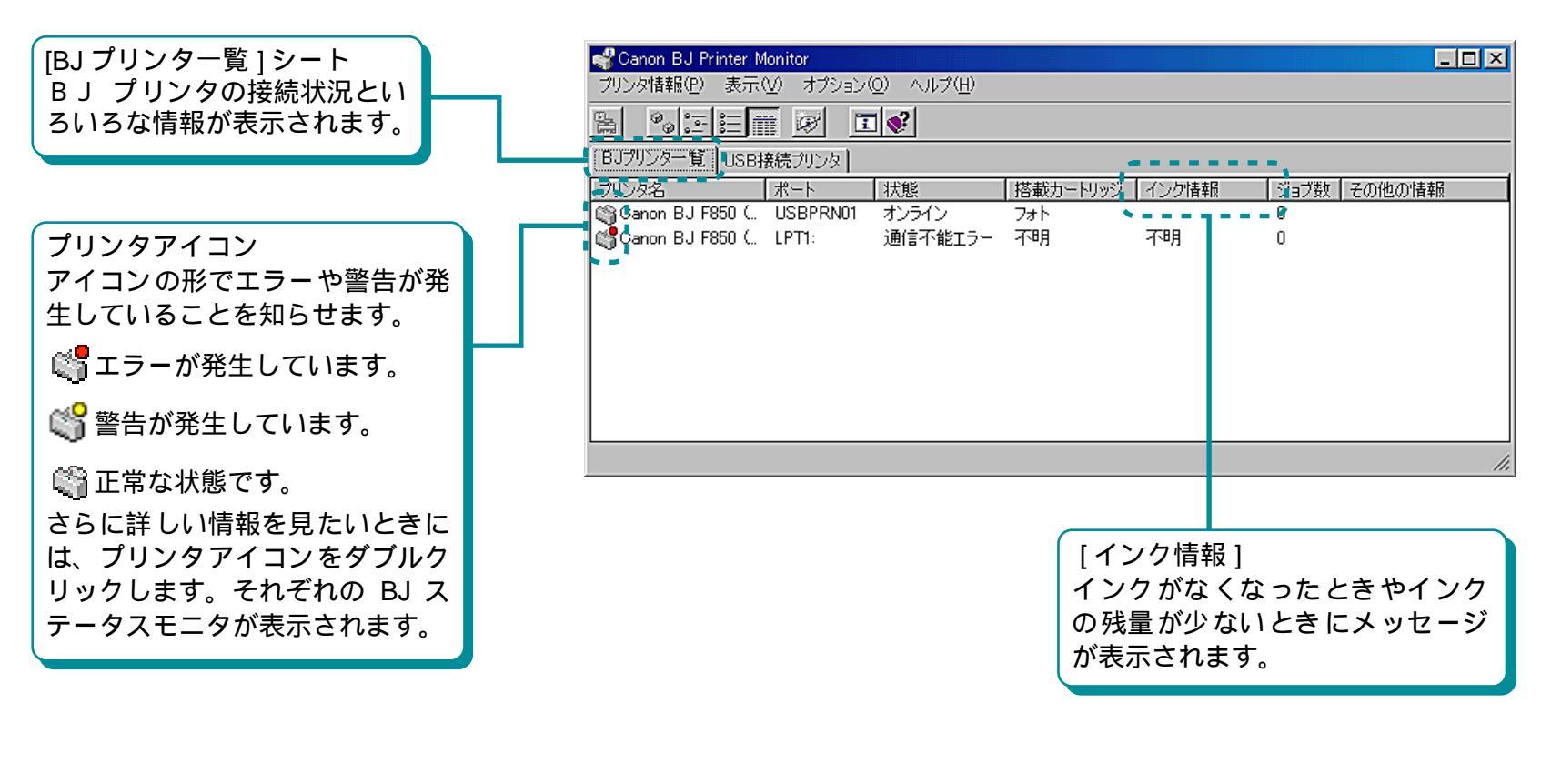

33

目次

BJ プリンタモニタって何?(つづき)

#### 第3章 印刷を支えるソフトウェア

前

次

[USB 接続プリンタ] シート Windows 98 でお使いの場合に は、USB で接続されているプリ ンタの接続状況が図で表示され ます。プリンタ情報は、プリン タ名、使用ポート名 (プリンタ ドライバ名、搭載カートリッジ 名)の形式で表示されています。

| Canon BJ Printer Monitor                                                              |  |
|---------------------------------------------------------------------------------------|--|
| プリンダ情報(P) 表示(V) オブション(Q) ヘルプ(H)                                                       |  |
| B BEEN & DV                                                                           |  |
| BJプリンター覧 USB指統プリンタ                                                                    |  |
| ● ◆ USB ルート ハブ<br>■ ◆ USB ルート ハブ<br>■ ◆ Canon BJ F850 on USBPRN01 (Canon BJ F850. 7+) |  |
|                                                                                       |  |

目次

索引

BJ プリンタモニタの開き方

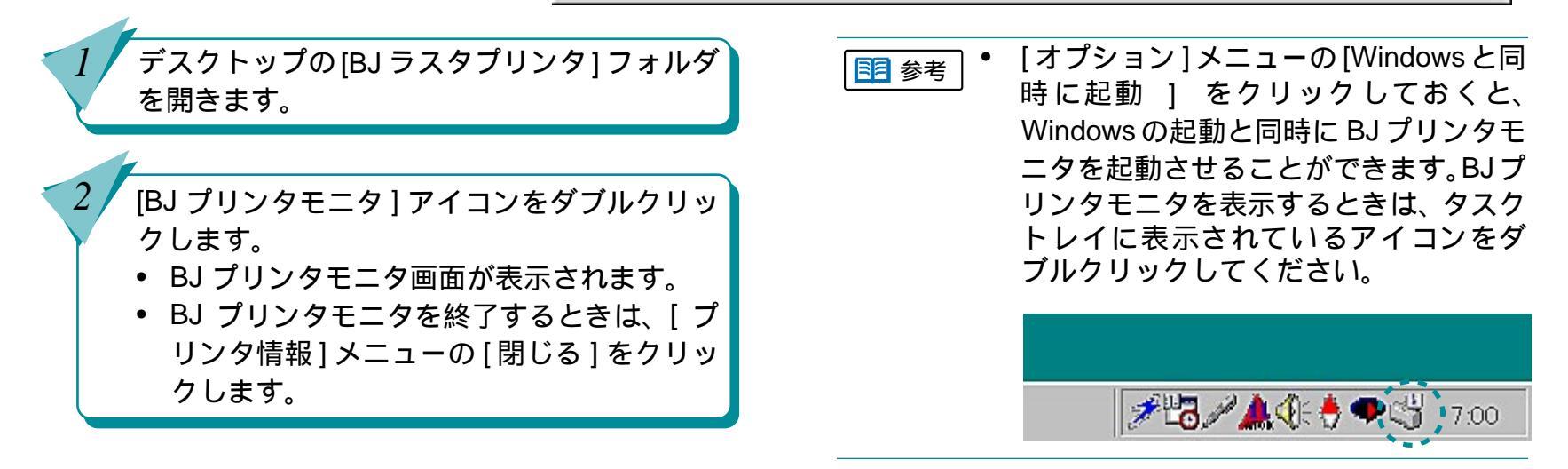

34

### 印刷を中止するには

印刷を中止するには、次の3つの方法があります。

BJ バックグラウンダで中止する

BJ バックグラウンドモニタで中止する

BJ ステータスモニタで中止する

印刷の進み具合やお使いの環境、プリンタドライバの 設定により、3つのうちいずれかを使います。

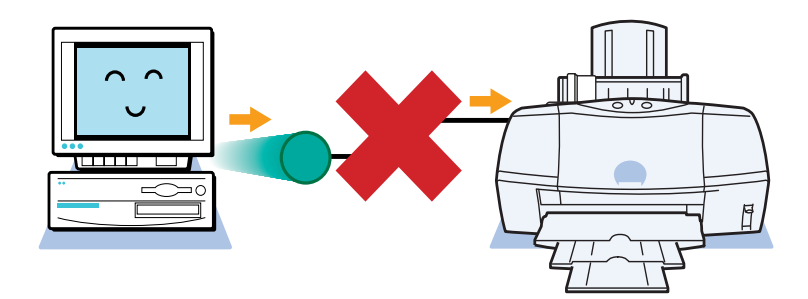

印刷データ処理中

バックグラウンド印刷が設定されているとき
 BJ バックグラウンダで中止する

*←*バックグラウンド印刷が設定されていないとき— BJ ステータスモニタで中止する

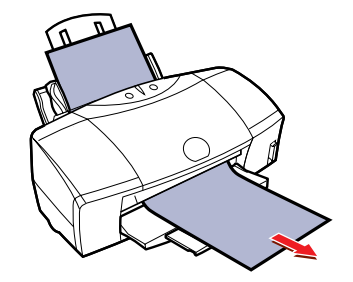

印刷中・印刷待ち

目次

バックグラウンド印刷が設定されているときBJ バックグラウンドモニタで中止する

印刷中に中止を急ぐときは、電源ボタンを続けて2回 すばやく押すと、印刷中の用紙を排出できます。その後、BJバックグラウンダが表示されている場合は、 [キャンセル]をクリックして印刷データの処理を中止してください。

索引

前

35

# 印刷を中止するには(つづき)

印刷データを処理しているときは

BJ バックグラウンダで中止する
 バックグラウンド印刷が設定されているとき
 は、BJ バックグラウンダで印刷を中止します。

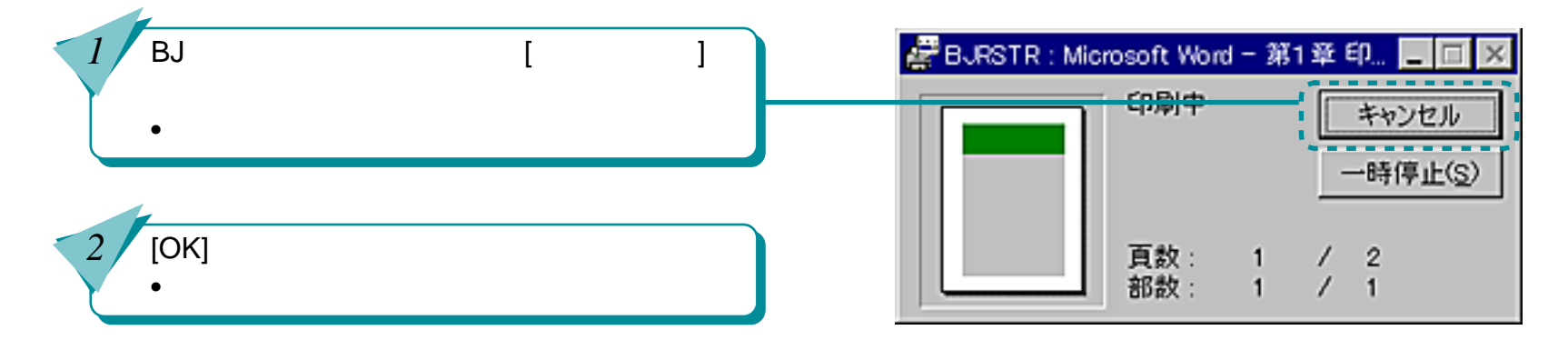

36

目次

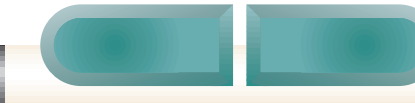
# 印刷を中止するには(つづき)

前

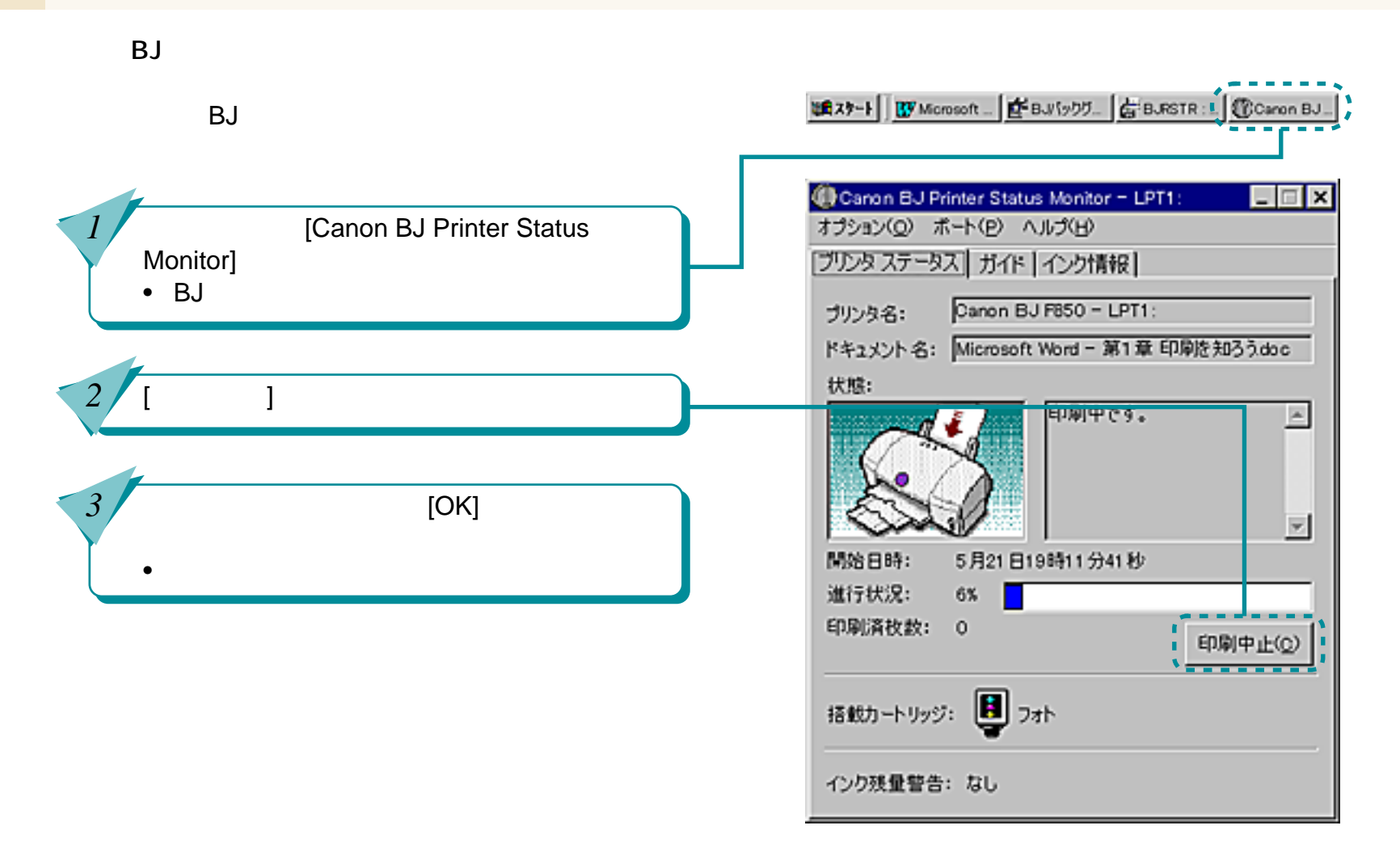

37

目次

索引

# 印刷を中止するには(つづき)

印刷中や印刷待ちのときは

 BJ バックグラウンドモニタで中止する バックグラウンド印刷が設定されているとき は、BJ バックグラウンドモニタで、印刷中や印 刷待ちの文書を削除します。

タスクバーの[BJ バックグラウンドモニタ]を クリックします。

BJバックグラウンドモニタ画面が表示されます。

印刷を中止したい文書をクリックして、反転 表示させます。

[編集]メニューの[削除]をクリックします。

削除を確認する画面が表示されます。

[OK] をクリックします。

3

4

• 印刷が中止されます。

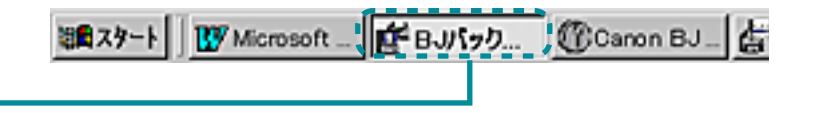

| 1999/1997 199 RES                       |                       |                |
|-----------------------------------------|-----------------------|----------------|
| 73/9~505/2F8/WALL®                      | 10-51809-CD           | 110 001        |
| Murrardt Real - #1 # 1392 1055 Ave      | 07-50100              | 950199-08-09   |
| Managet Paral - #2# 2008797/18185544    | 94-50940              | 45.04.00-08-09 |
| Merson were - # A# EBBE SALATING PERson | $(a^{-1})(b^{-1})(a)$ | 4534.00706734  |
|                                         |                       |                |
|                                         |                       |                |
| J                                       |                       | <u>y</u>       |

索引

目次

38

### 印刷の順番を変えるには

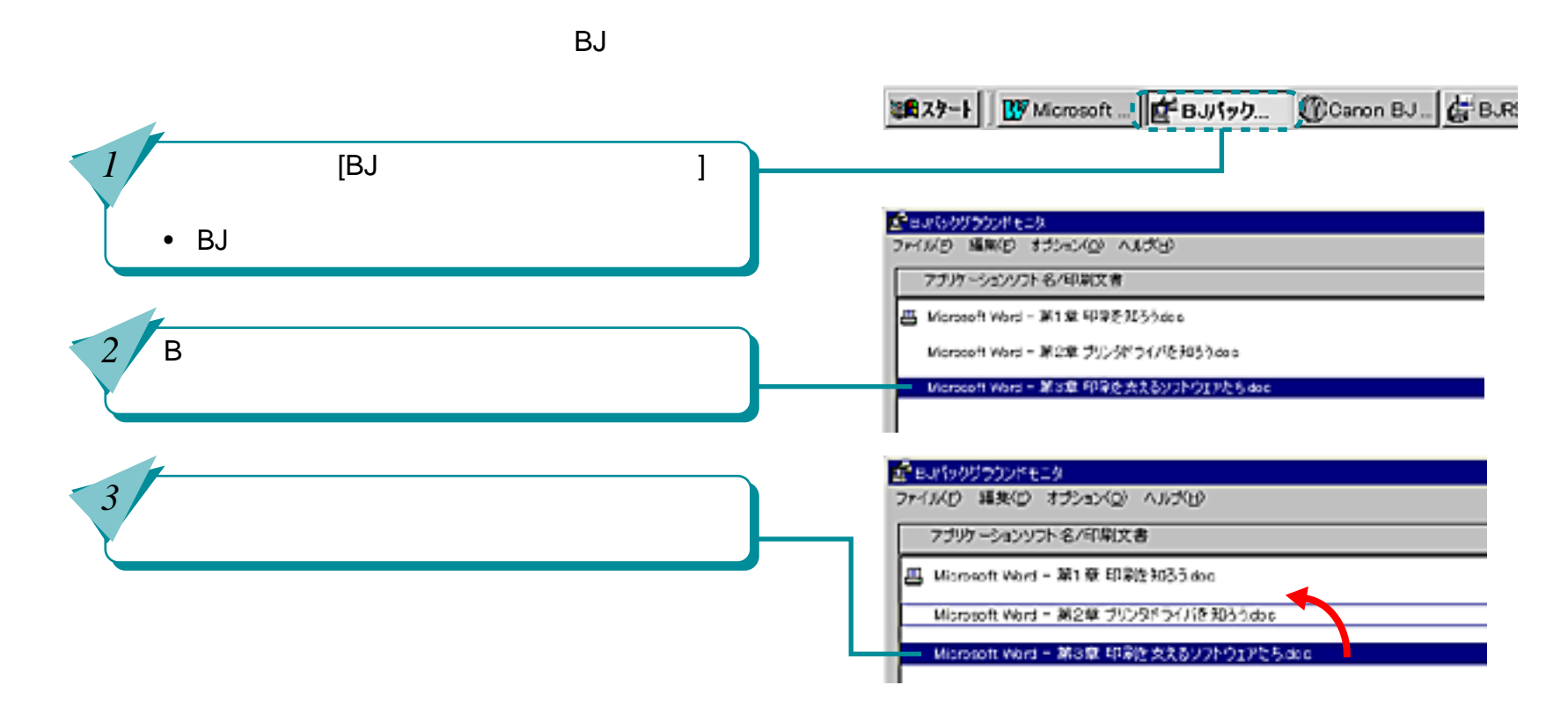

39

目次

索引

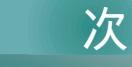

前

# 第4章 いろいろな印刷テクニック

「第4章 いろいろな印刷テクニック」では、プリンタ ドライバを使って、基本的な印刷設定をする操作の他 に、BJ F850 のさまざまな便利な機能について説明し ています。

基本的な印刷設定をする

定型外の用紙に印刷する

拡大 / 縮小して印刷する

数ページ分を1枚の用紙に印刷する

カラー原稿をグレーで印刷する

縦横を回転して印刷する

印刷するページの順番を変える

文書にスタンプを追加して印刷する

文書に背景を追加して印刷する

カラー原稿を単色で印刷する

イラストタッチで印刷する

両面に印刷する

ポスター印刷を利用する 冊子印刷を利用する 厚紙に印刷する インクの濃淡を調整する 画像を補正して印刷する フォトデータを補正して印刷する 色を補正して印刷する

次

前

索引

目次

40

### 基本的な印刷設定をする

BJ F850 では、目的に応じて簡単に印刷の設定ができ るように、オートパレットを用意しています。ここで は、オートパレットを使った基本的な印刷の設定につ いて説明します。

オートパレットって何?

印刷の品質や色の設定、用紙の種類などの印刷の設 定をひとまとまりにして登録したものがオートパ レットです。

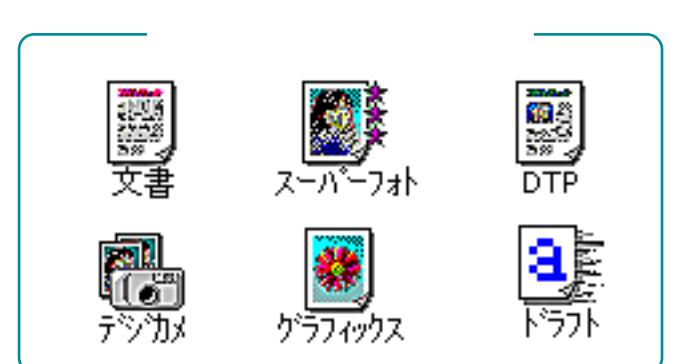

#### オートパレットのアイコンを選ぶだけで、簡単に目的 に最適な印刷の設定ができます。

| Caron BJ P850のプロパティ                             | ? ×                                 |  |
|-------------------------------------------------|-------------------------------------|--|
| メイン ページレイアウト スタンガノ背長 コ                          | 2-74974                             |  |
| オートパレット(図)                                      |                                     |  |
| 2 x a x a x a x a x a x a x a x a x a x         |                                     |  |
| B.ガートリッジ(2): フォト                                | ▼ □ グレースケール印刷(③)                    |  |
| 用紙の種類(型): 首油紙                                   | -                                   |  |
| ST.                                             | 用紙サイズ: A4<br>印刷方向: 縦<br>印刷の種類: 等信印刷 |  |
| A 用紙方向: 縦置<br>総紙方法: オートシートフィーダ<br>O 組間通识レパー: 上へ | 1,5ンプ: BL<br>背景: BL                 |  |
| オートパレット詳細(E). パージョン情報(公.) 標準に戻す(E)              |                                     |  |
| OK                                              | キャンセル 活用の へいけ                       |  |

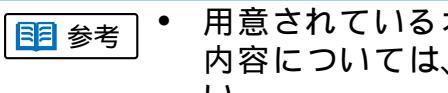

目次

41

用意されているオートパレットの設定 内容については、ヘルプをご覧くださ 11

 オートパレットを追加、削除したり、ア イコンの並び順を変えることもできま す。操作については、ヘルプをご覧くだ さい。

索引

前

## 基本的な印刷設定をする(つづき)

前

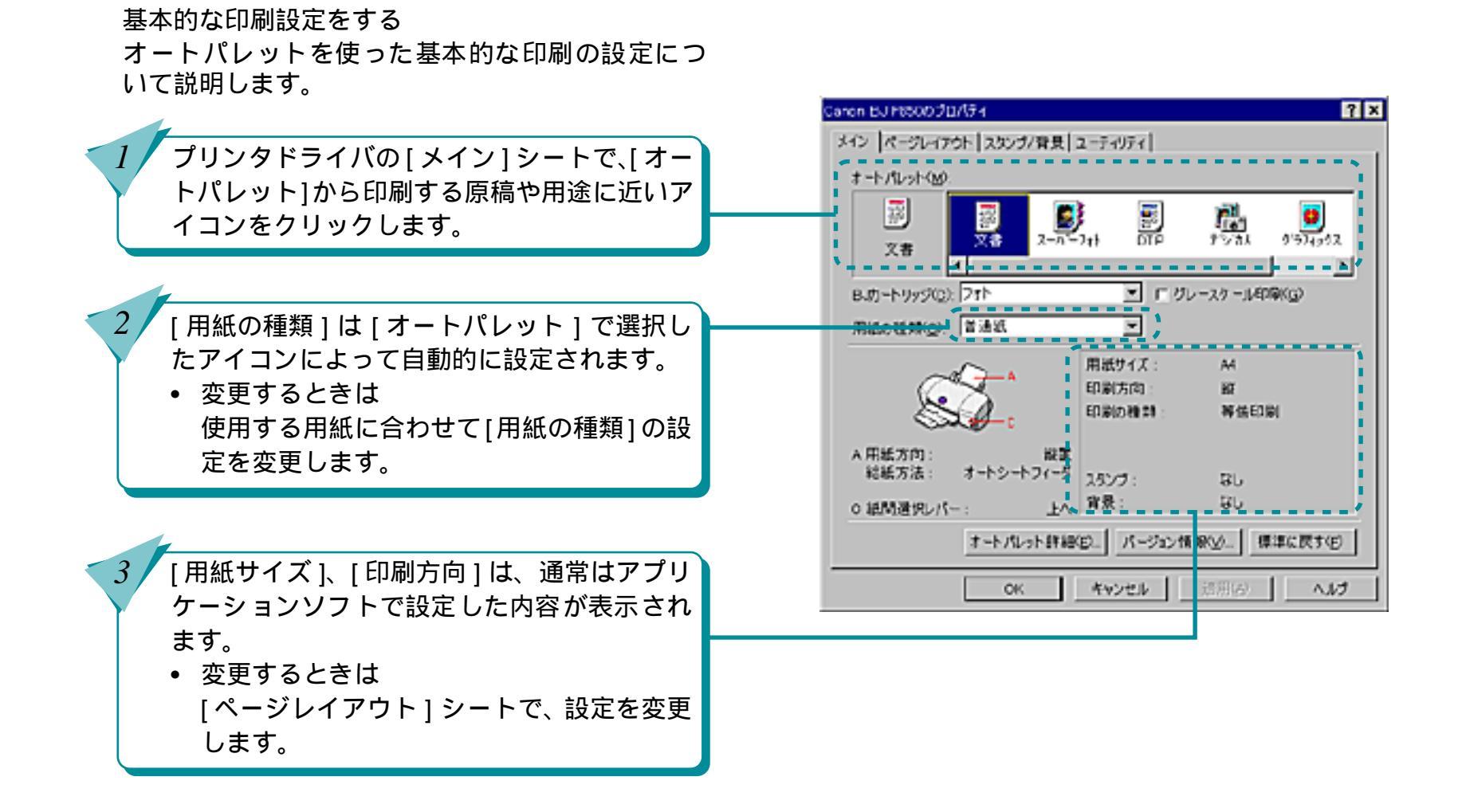

42

目次

索引

## 基本的な印刷設定をする(つづき)

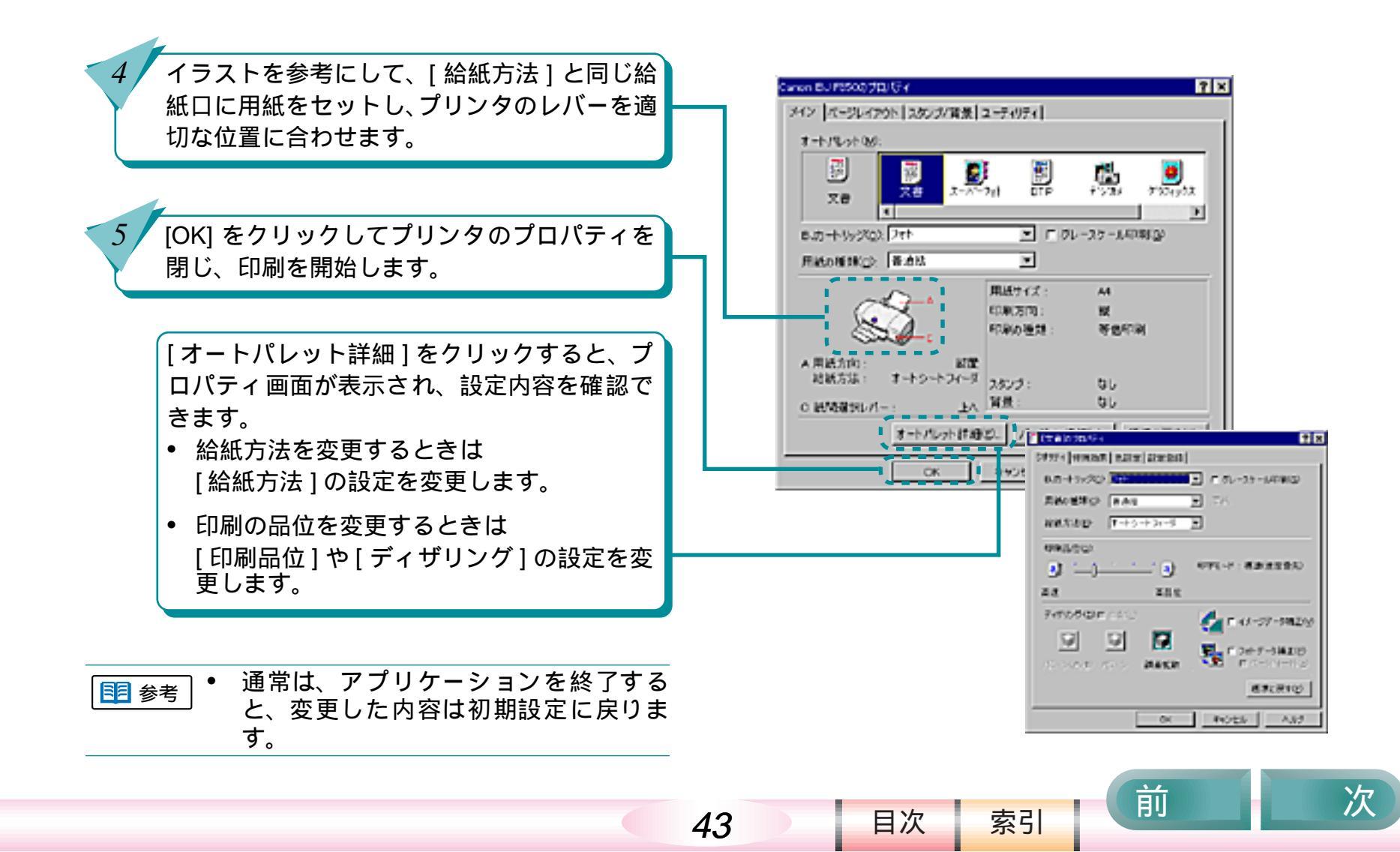

### 定型外の用紙に印刷する

定型サイズの用紙だけでなく、用紙の幅と長さを指定して定型外サイズの用紙を設定することもできます。 BJ F850 で使うことのできる定型外のサイズは、次のとおりです。

- 用紙をオートシートフィーダにセットする場合 幅 100mm × 長さ 100mm ~ 幅 241.3mm × 長さ 355.6mm
- 用紙を手差し給紙口にセットする場合 幅 100mm × 長さ 100mm ~ 幅 241.3mm × 長さ 584.2mm

定型外の用紙サイズ

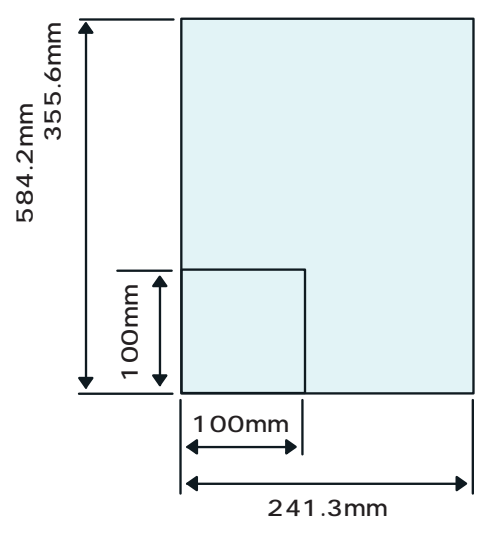

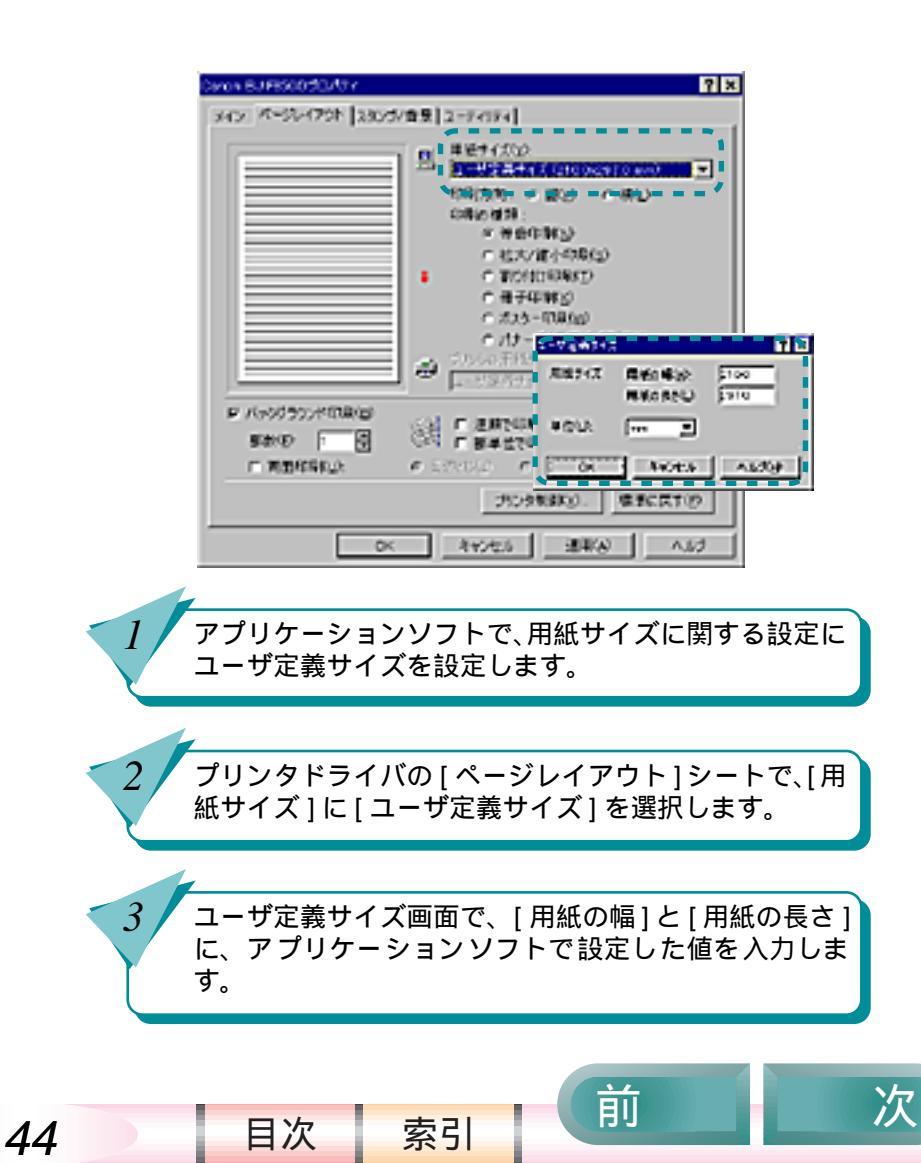

前

## 拡大 / 縮小して印刷する

原稿のサイズと、実際にプリンタにセットする用紙サ イズを変えると、自動的に拡大 / 縮小率が設定されて 印刷されます。

プリンタの用紙サイズを変えて拡大印刷

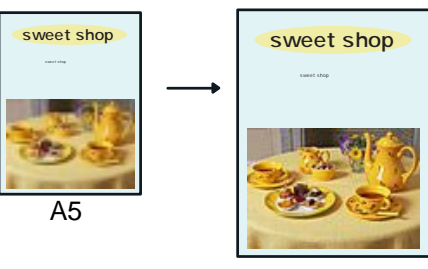

A4

プリンタの用紙サイズを変えて縮小印刷

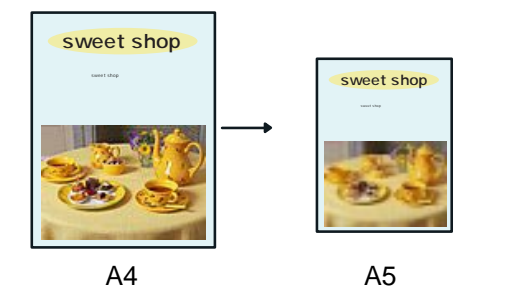

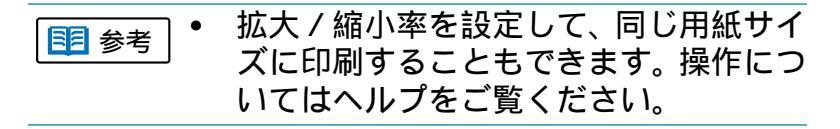

45

目次

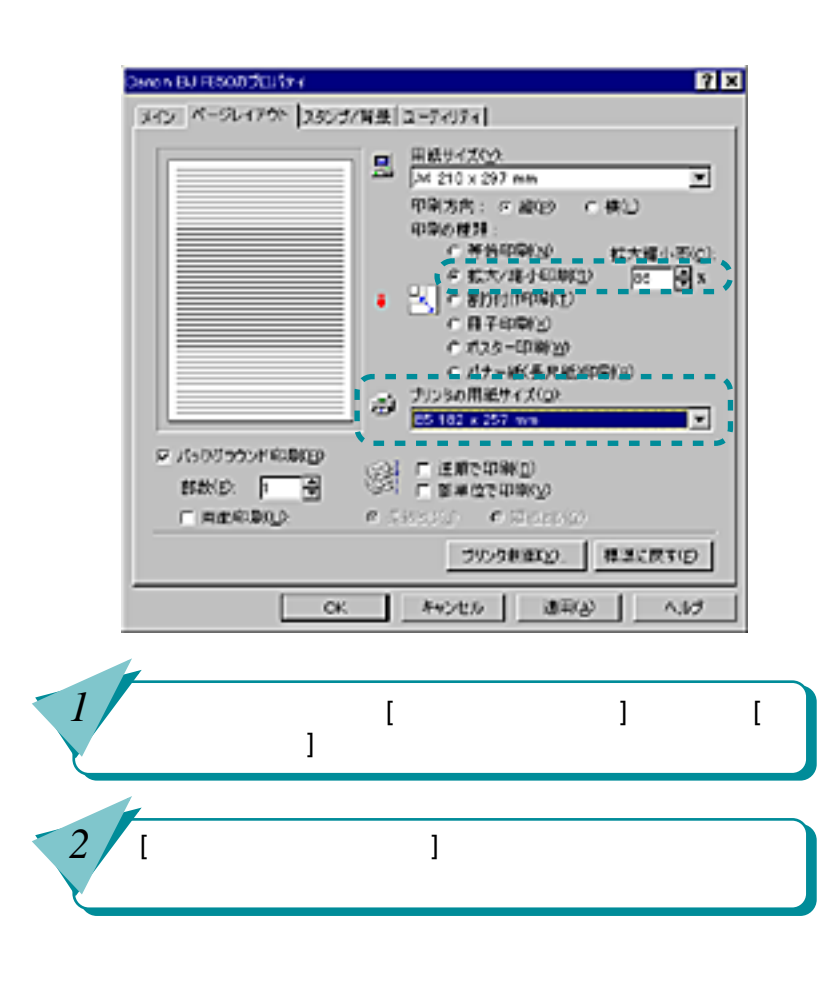

索引

## 数ページ分を1枚の用紙に印刷する

2ページ分、または4ページ分の原稿を1枚の用紙に 縮小して印刷することができます。 用紙の節約だけでなく、見開きのレイアウトにしたい ときや、袋とじにするときにも便利です。

2 ページを 1 枚の用紙に印刷

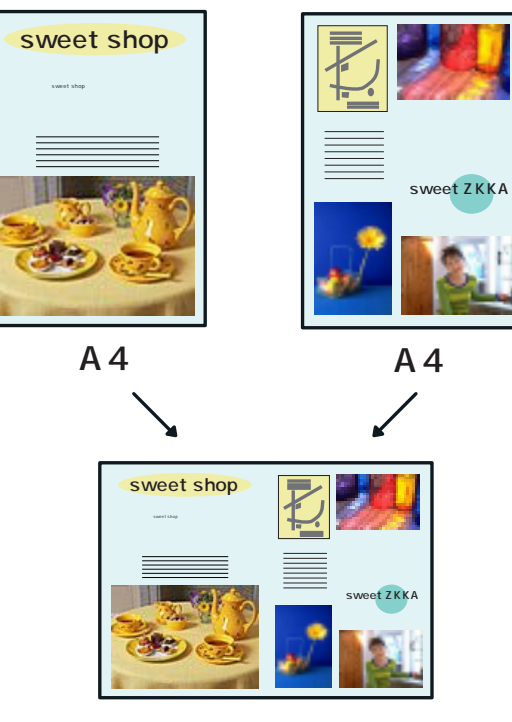

Α4

46

目次

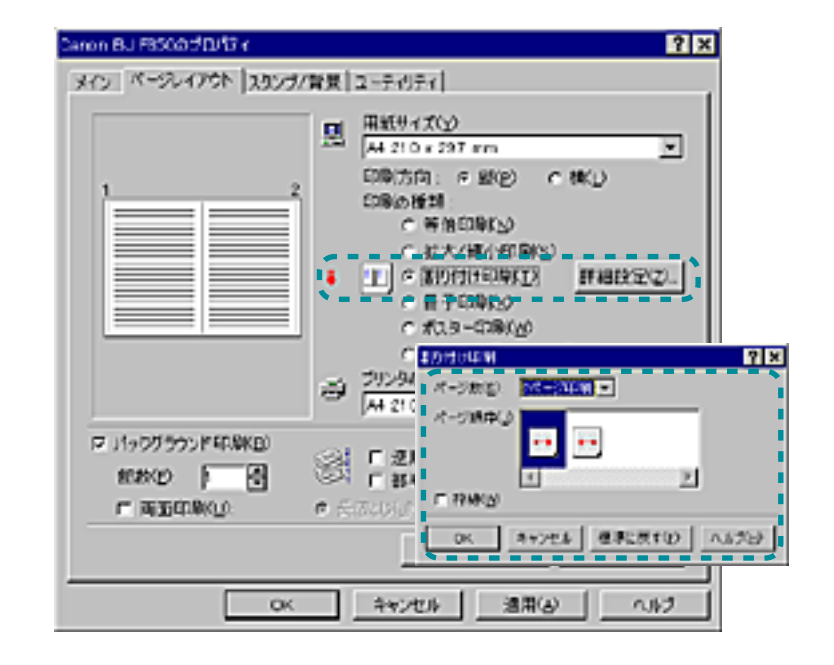

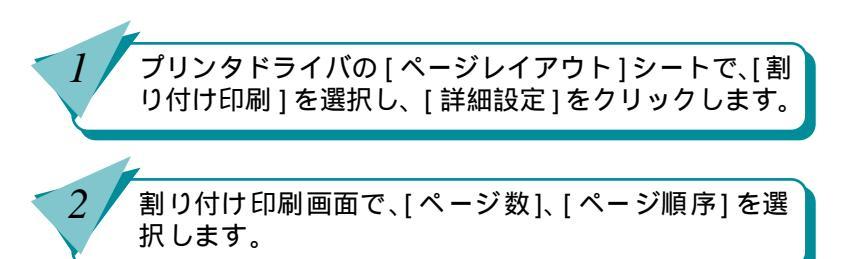

索引

前

#### カラー原稿をグレーで印刷する

カラーの画像をグレーで印刷することができます。 カラー原稿の各カラーは、グレーの階調に変換され、明 るい色ほど白に、暗い色ほど黒に近くなります。

カラー原稿をグレーで印刷

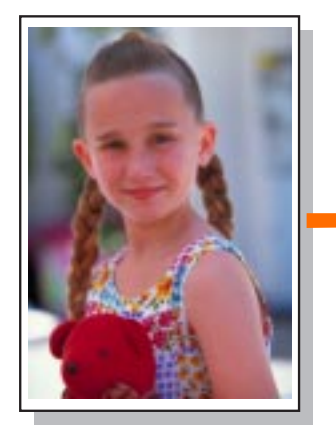

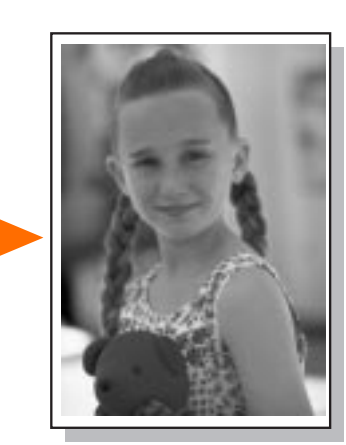

| Canon BJ F350のプロパティ              | ? ×                |  |
|----------------------------------|--------------------|--|
| メイン ページレイアウト スタンブ/育長 ()          | 2-74974            |  |
| オートノセットへど                        |                    |  |
| 💽 🏹 📑                            |                    |  |
| スーパーフォト へい から変更 4                |                    |  |
| BJカートリッジ(Q): フォト                 | ■ F グレースケール印刷(G)   |  |
| 用紙の種類(2): ブロフォトペーパー              | ×                  |  |
|                                  | 用紙サイズ: 44          |  |
|                                  | 印刷方向: 縦<br>印刷方向: 縦 |  |
| COL 10- C                        |                    |  |
| A 用紙方向: 縦置<br>総紙方法: オートシートフィース   |                    |  |
| ○ 紙開港快レパー: 上へ                    | ス527: 40<br>背景: なし |  |
| オートパンット詳細(D.)パージョン情報(V) 標準に戻す(D) |                    |  |
| ОК                               | キャンセル 適用(ム) ヘルプ    |  |

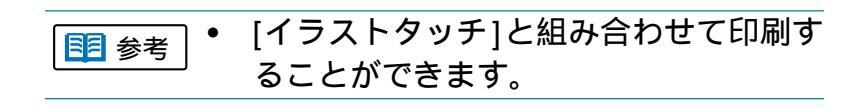

プリンタドライバの [メイン]シートで、[グレースケー ル印刷]にチェックマークをつけます。 [オートパレット詳細]をクリックし、[クオリティ]シー トで[グレースケール印刷]にチェックマークをつけること もできます。

索引

目次

47

前

### 縦横を回転して印刷する

原稿を90°回転して印刷することができます。 縦置きにセットした用紙に横長のレイアウトの原稿を 印刷するときなどに使います。

#### [ 印刷方向 ] が [ 縦 ] のとき

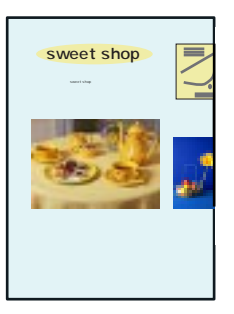

[ 印刷方向 ] が [ 横 ] のとき

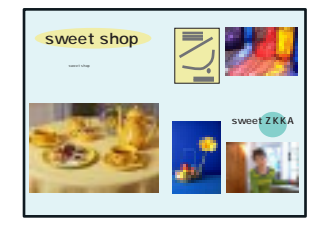

48

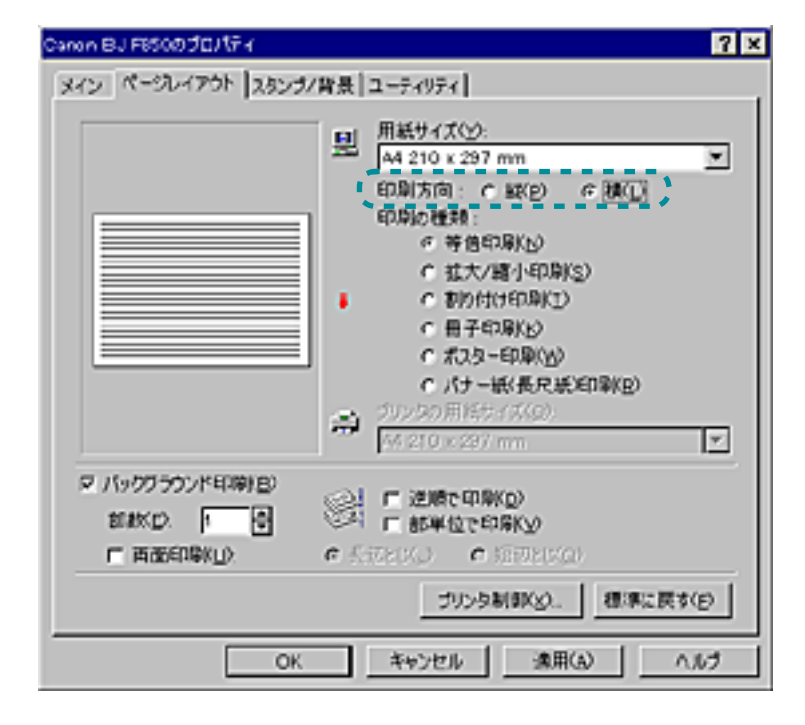

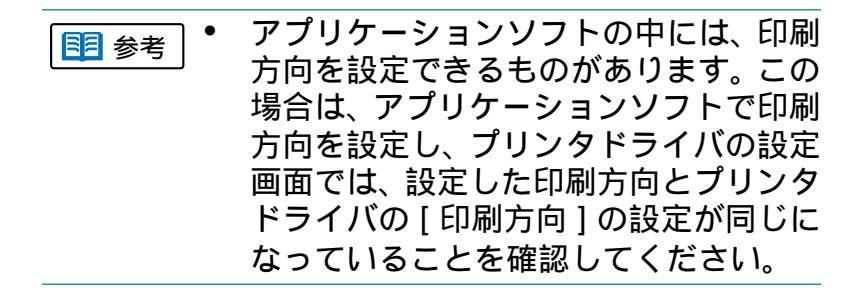

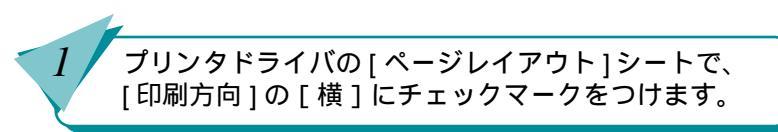

索引

目次

前

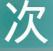

#### 印刷するページの順番を変える

印刷する順番を逆順(最終ページから先頭ページの順) に変えることができます。また、複数の部数を印刷す る場合は、部単位でまとめて印刷することもできます。 ページ数が多い文書を何部かまとめて印刷するとき は、これらを組み合わせて設定すると、用紙を並び替 える手間がなくなり便利です。

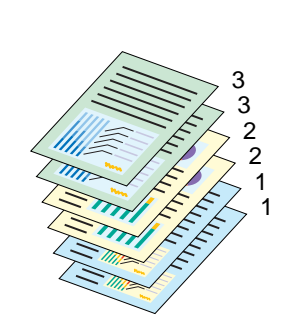

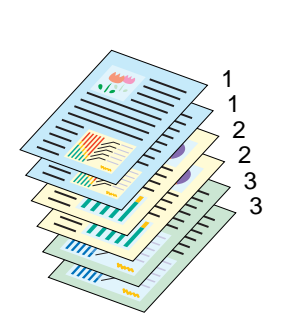

部単位

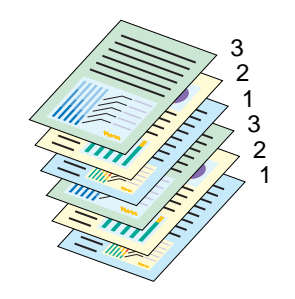

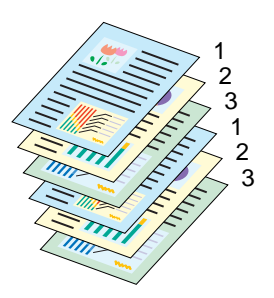

49

目次

逆順で部単位

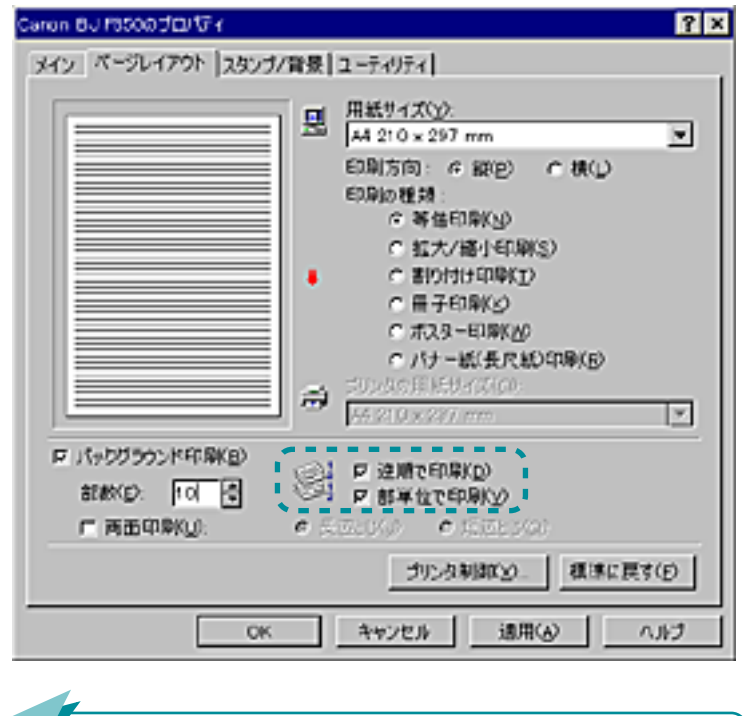

プリンタドライバの [ ページレイアウト ] シートで、[ 部 数 ] を入力します。

索引

[逆順で印刷]と[部単位で印刷]にチェックマークをつけます。

前

# 文書にスタンプを追加して印刷する

文書に囲みのあるカラフルなスタンプを文書の上に印 刷することができます。お好きな文字と枠を組みあわ せて、オリジナルスタンプを作ることもできます。「マ ル秘」、「重要」など、よく使うスタンプはあらかじめ 用意されています。

スタンプを追加して印刷

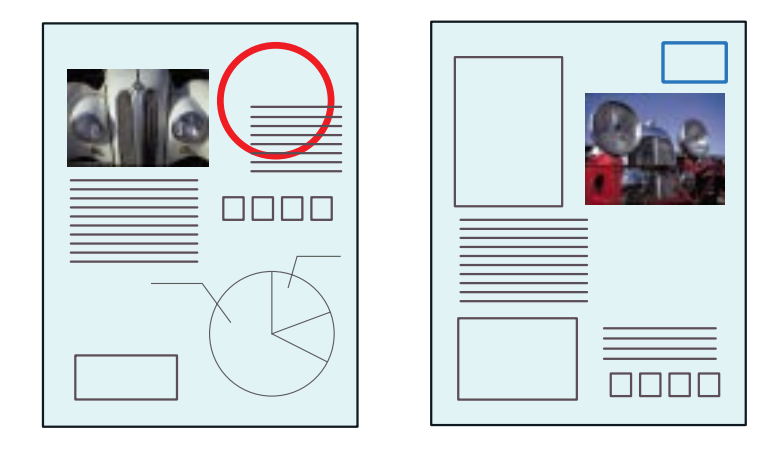

| Caron 8J 78508プロパティ          | 2                                                                                                    |  |
|------------------------------|----------------------------------------------------------------------------------------------------|--|
| メイン ページレイアウト スタンブ/背景 ユーティリティ |                                                                                                    |  |
|                              | <ul> <li>スタンブM0:</li> <li>回点 マ</li> <li>「前屋に印刷K」)</li> <li>「 前屋に印刷K」)</li> <li>「 六銀ページのみ(0)</li> <li>スタンブ設宝(2)</li> <li>背景(回):</li> <li>同 六銀ページのか(5)</li> <li>育景設宝(2)</li> </ul> |  |
|                              | 10001625330                                                                                                    |  |
| CK キャンセル 遠用(A) ヘルプ           |                                                                                                    |  |

1 参考

[スタンプ設定]をクリックすると、スタ ンプの文字や色、配置などを変更して、 オリジナルスタンプを作ることができ ます。詳しくはヘルプを参照してくださ い。

50

目次

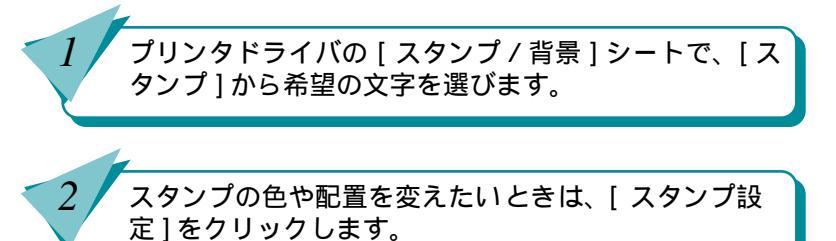

索引

前

## 文書に背景を追加して印刷する

お好みの模様を文書の背景にして印刷することができ ます。濃度を指定できますので、さまざまな効果を楽 しむことができます。

#### 背景を追加して印刷

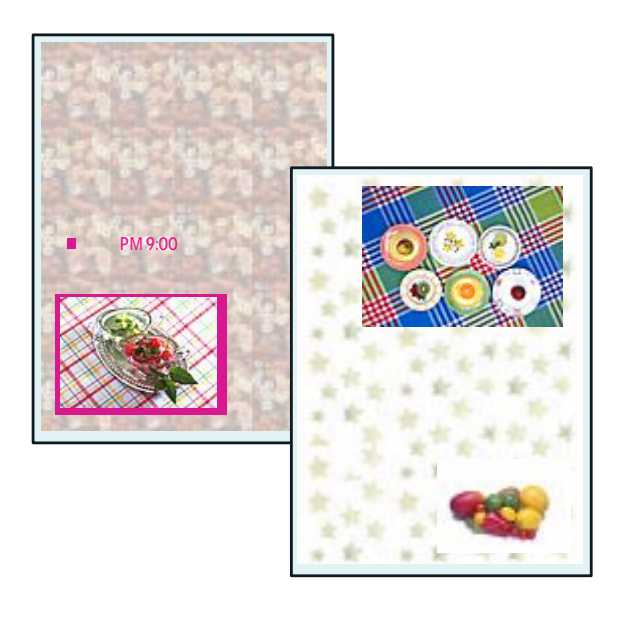

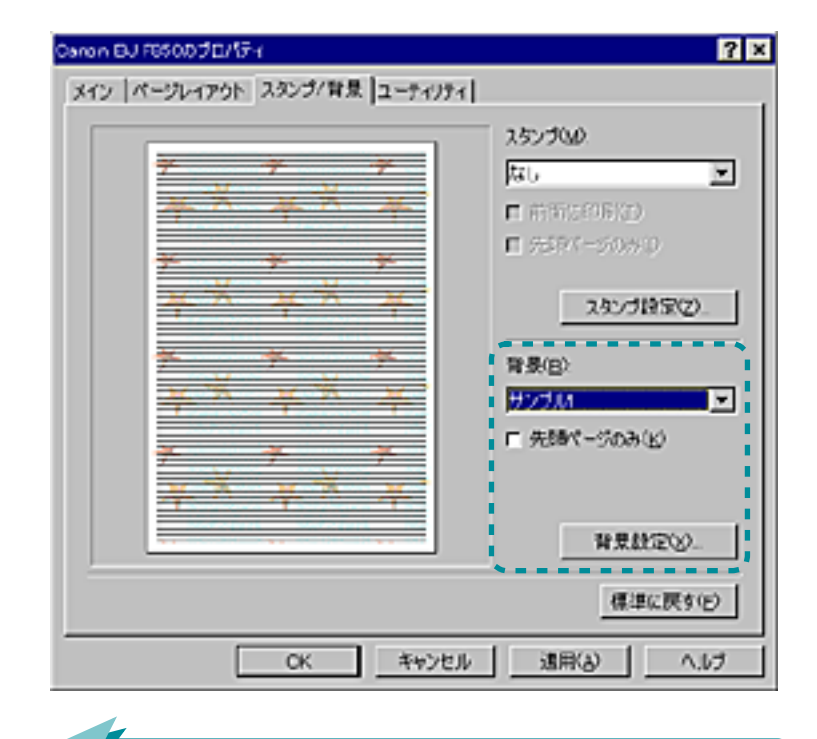

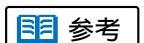

[背景設定]をクリックすると、ビット マップファイルを選んで、オリジナルの 背景を作ることができます。詳しくはへ ルプを参照してください。

51

目次

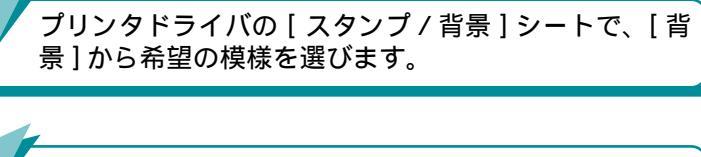

索引

背景の配置や濃度を変えたいときは、[背景設定]をク リックします。

前

### カラー原稿を単色で印刷する

フルカラーの画像をセピアなどの単色に加工して印刷 することができます。

「セピア」、「ブルー」、「ピンク」、「グリーン」の他に、 好きな色を選択することができます。

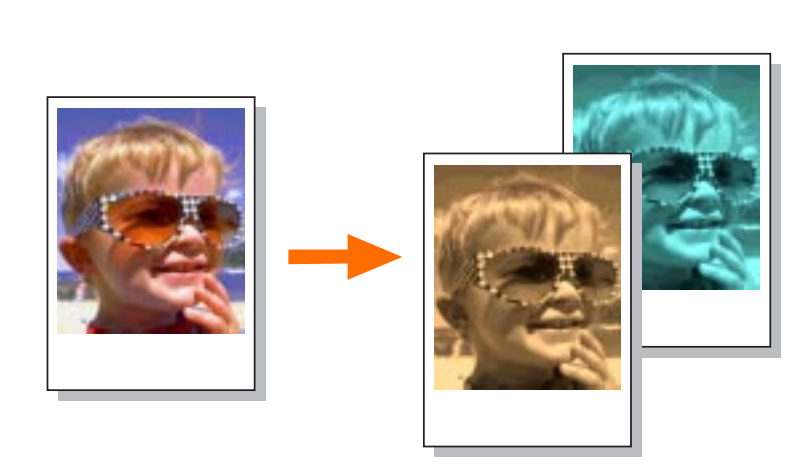

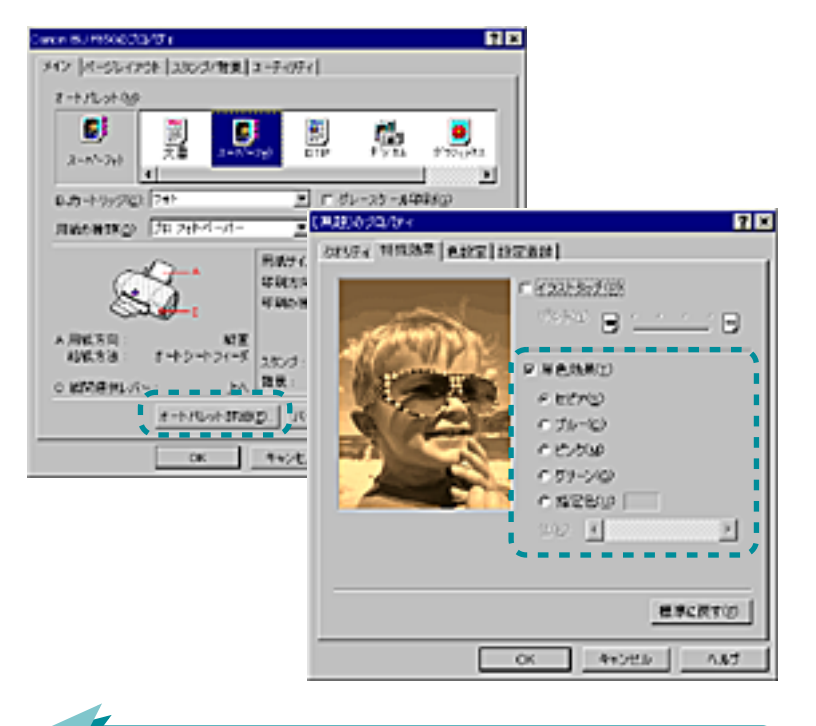

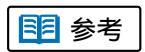

[イラストタッチ]と組み合わせて印刷することができます。

• 文字は単色に加工されません。

プロパティ画面の[特殊効果]シートで、[単色効果]に チェックマークをつけ、希望の色を選択します。

索引

前

次

ト詳細]をクリックします。

目次

52

プリンタドライバの[メイン]シートで、[オートパレッ

イラストタッチで印刷する

フルカラーの画像をイラストタッチに加工して、印刷 することができます。

イラストタッチでは、全体の明るさを 4 段階で調整す ることができます。

<sup>4</sup>段階で明るさを調整

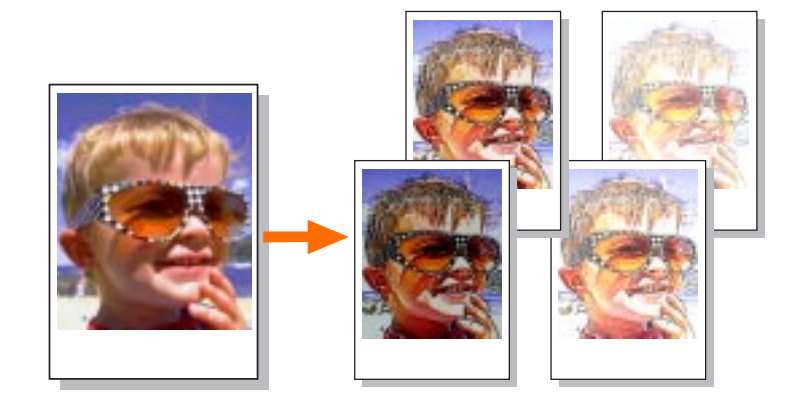

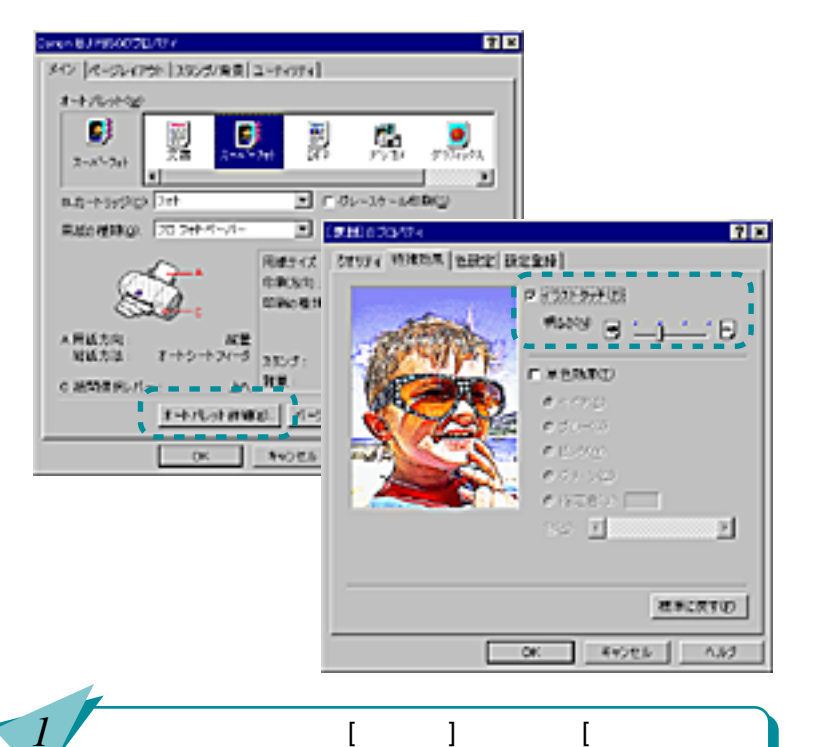

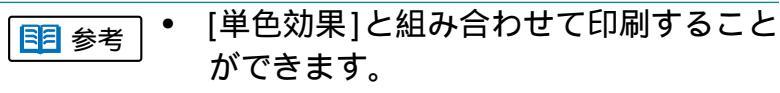

文字はイラストタッチに加工されません。

53

プロパティ画面の[特殊効果]シートで、[イラストタッ チ]にチェックマークをつけ、スライドバーで明るさを 調整します。

索引

前

次

ト詳細]をクリックします。

目次

次

#### 両面に印刷する

片面づつ2回印刷することにより、両面に印刷することができます。用紙の長辺をとじる場合と短辺をとじる場合の両方に対応できます。両面印刷は普通紙を選択した場合に使用できます。

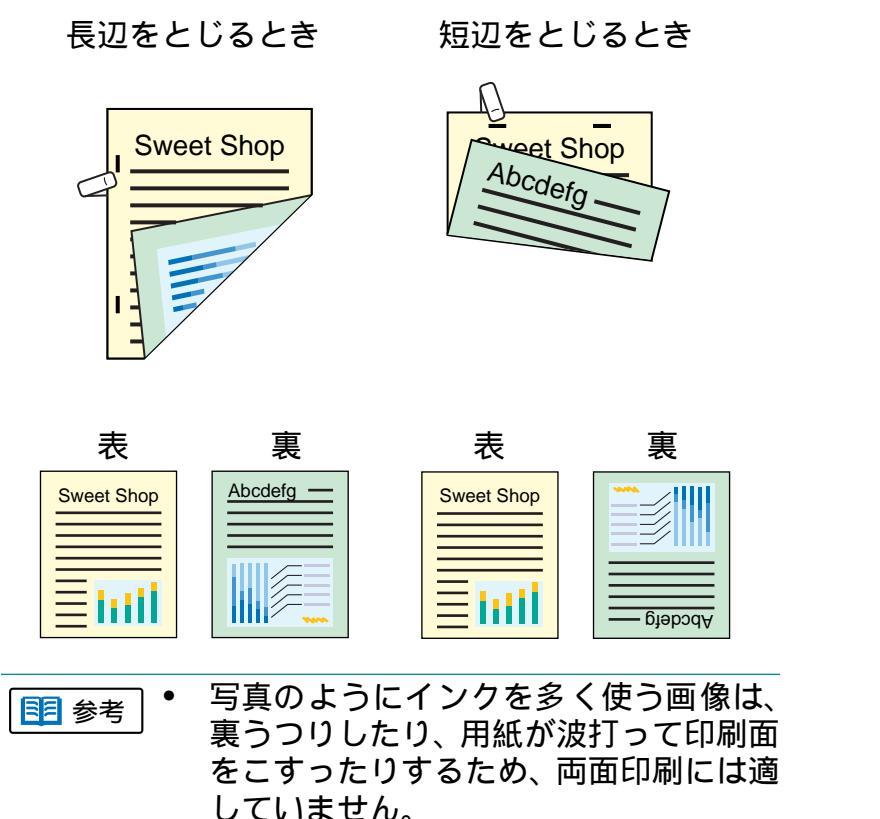

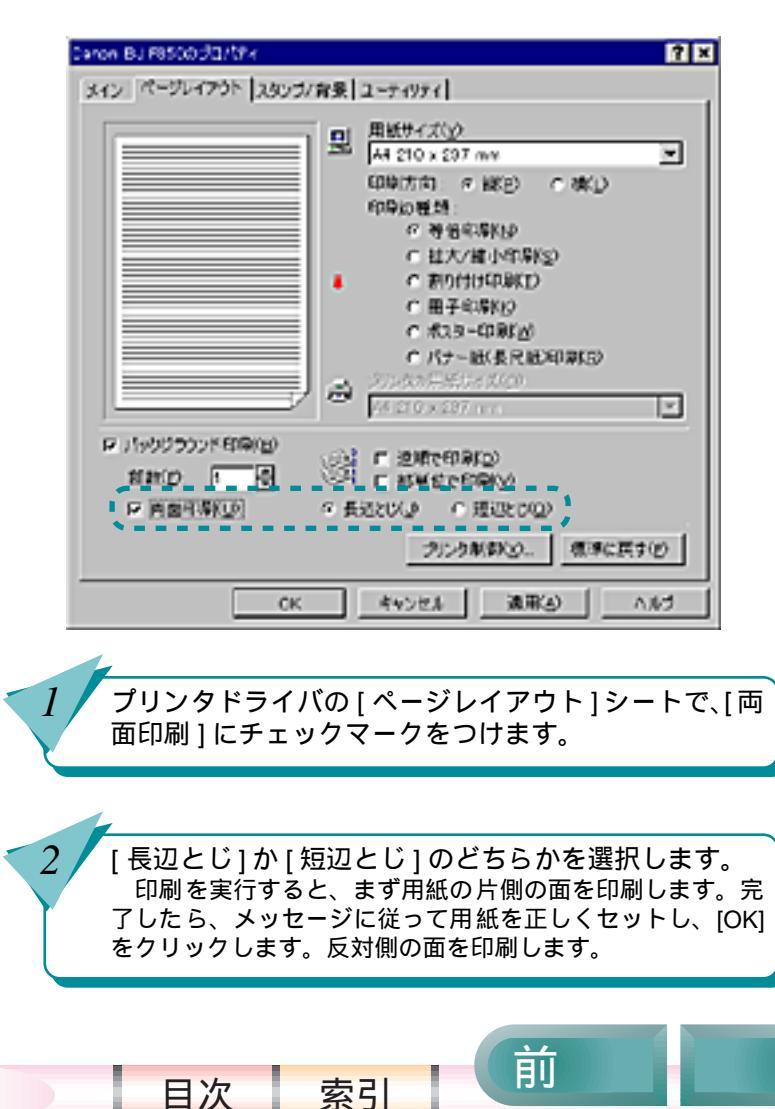

54

### ポスター印刷を利用する

原稿を大きく拡大して、何枚もの用紙に分割して印刷 することができます。後で貼り合わせると大きなポス ターが完成します。のりしろや切り取り線も印刷でき ます。

画像の分割数で印刷

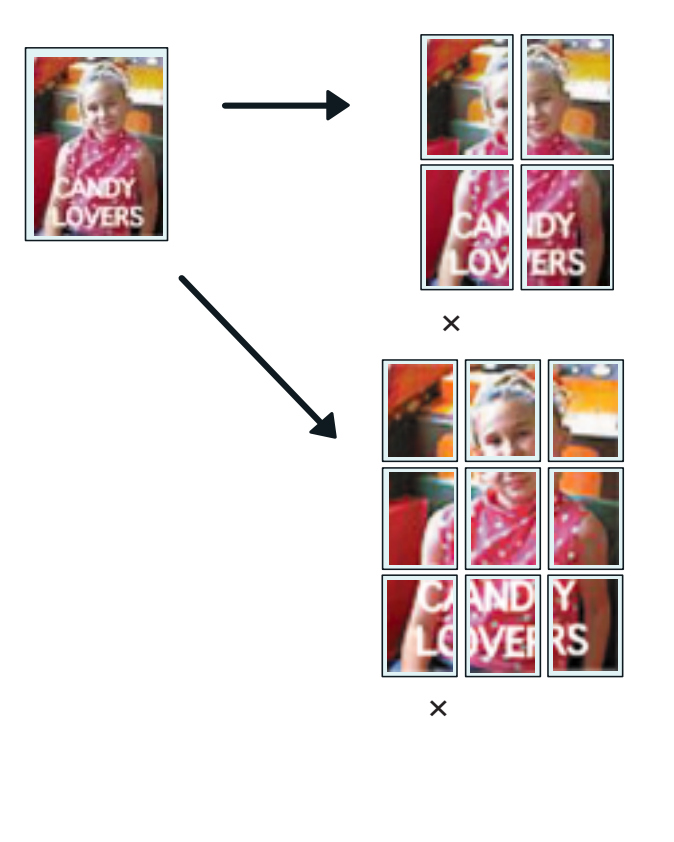

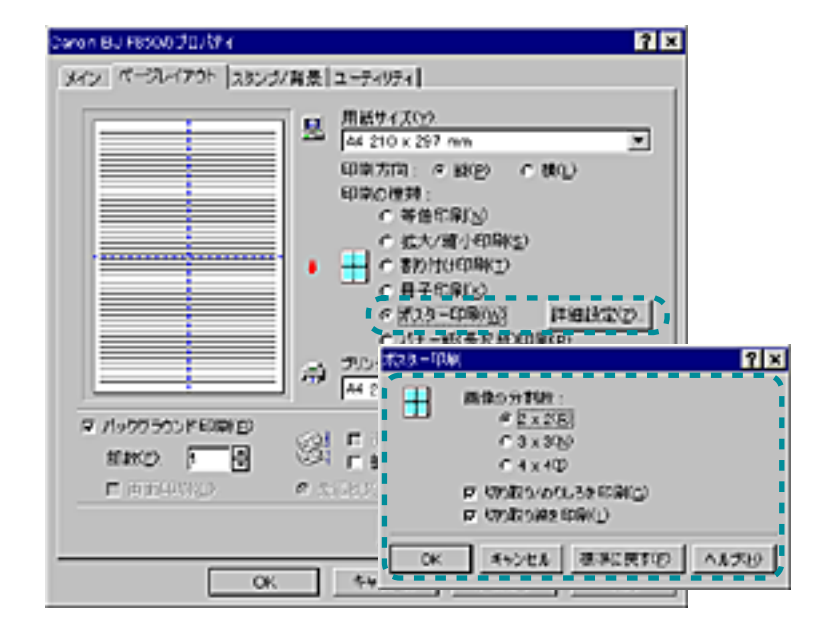

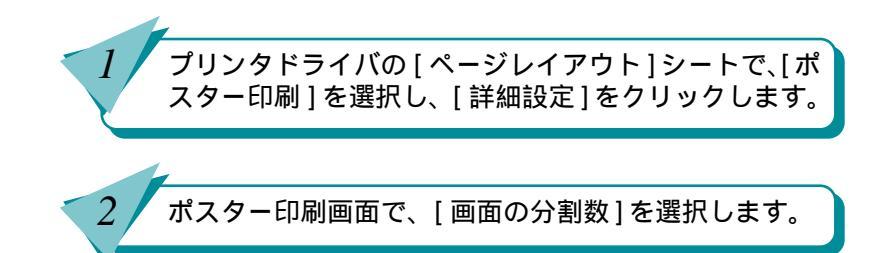

索引

目次

55

前

第4章 いろいろな印刷テクニック

### 冊子印刷を利用する

小冊子を作ることができるように、小冊子用の配置で 用紙の両面に印刷することができます。冊子印刷され た用紙を中央で折り曲げてとじると小冊子ができあが ります。

#### 冊子印刷

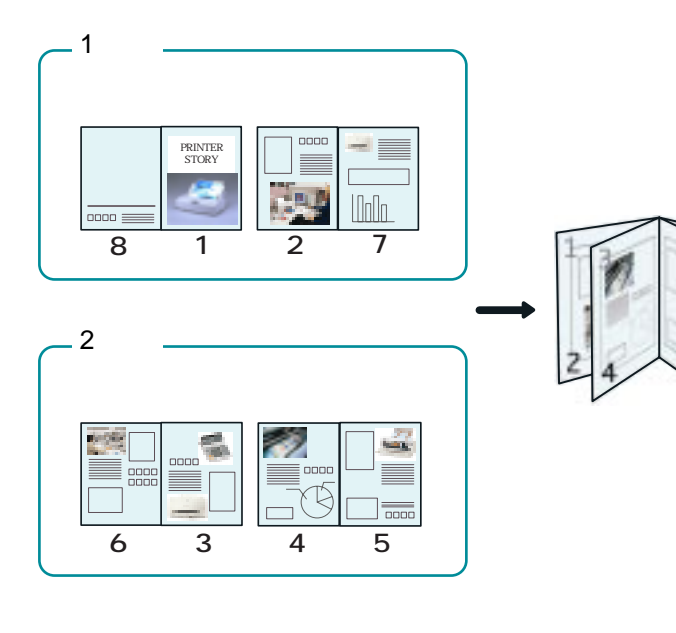

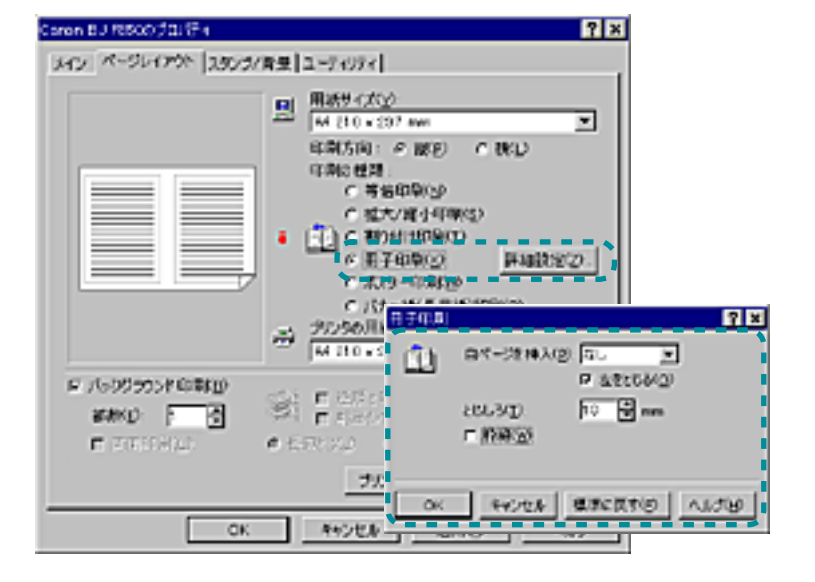

小冊子に仕上げたときの見開きの片側のページを白紙にしたり、とじ位置やとじしろ幅を変更することもできます。詳しくはヘルプをご覧ください。

56

目次

子印刷]を選択し、[詳細設定]をクリックします。 一冊子印刷画面で、小冊子に仕上げたときの体裁を設定し ます。

索引

プリンタドライバの[ページレイアウト]シートで、[冊

前

#### 厚紙に印刷する

厚紙に印刷するときは、プリンタドライバで、[用紙の 種類]を[厚紙]に設定し、プリンタの手差し給紙口に 厚紙をセットします。

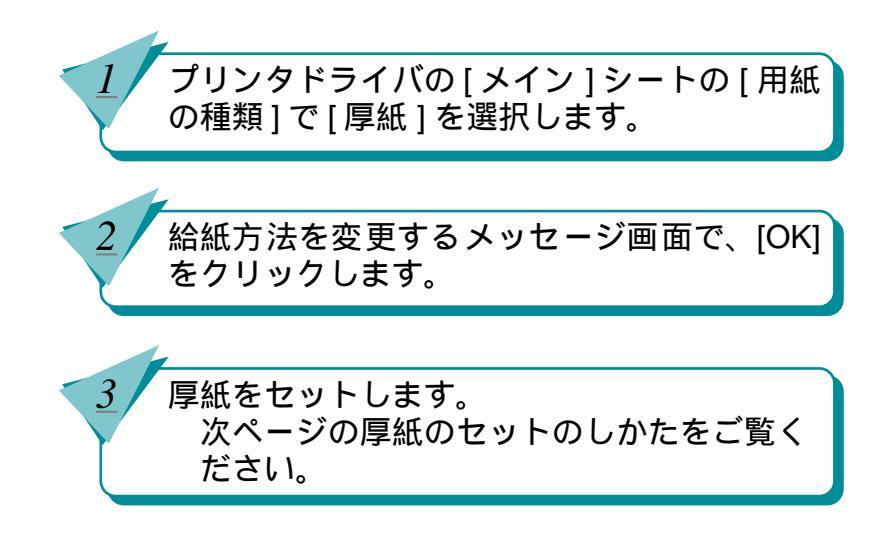

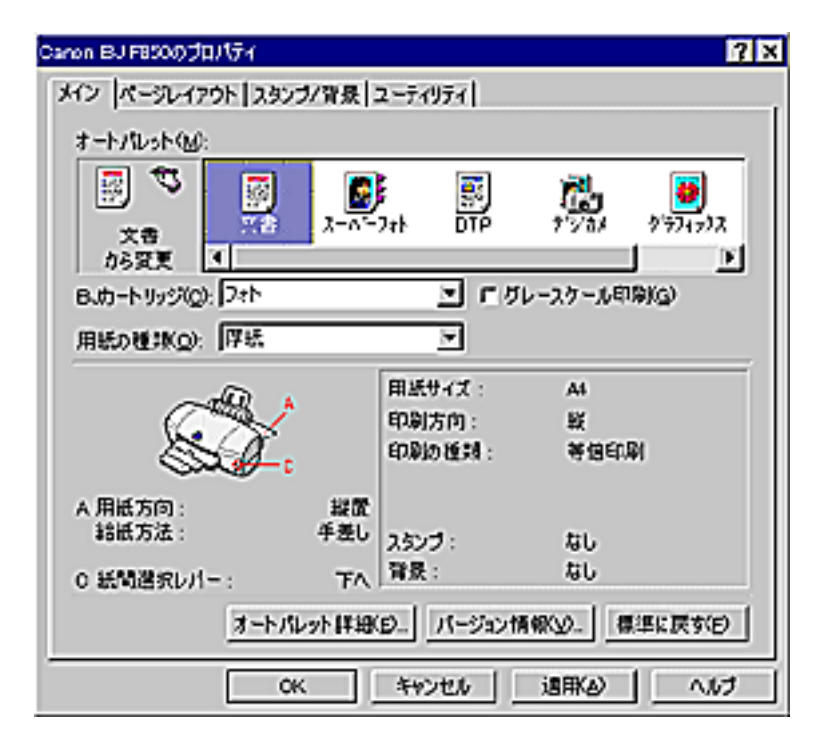

前

索引

目次

57

# 厚紙に印刷する(つづき)

#### 厚紙のセットのしかた

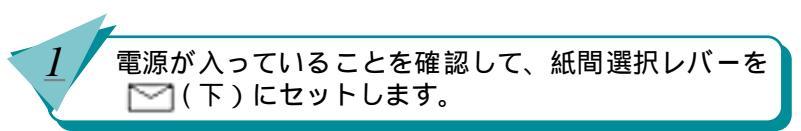

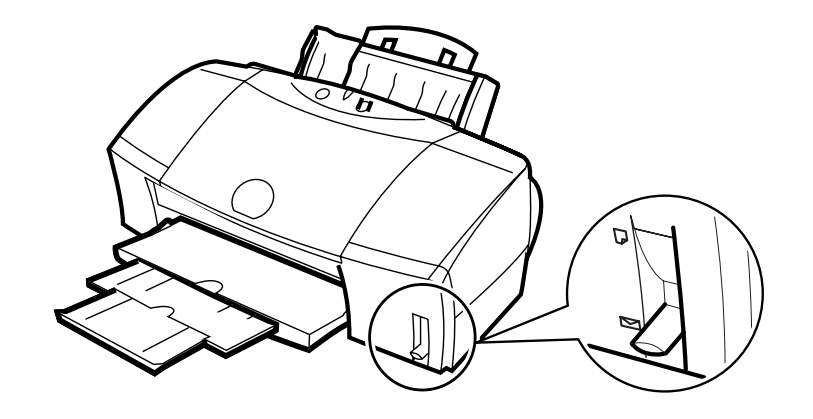

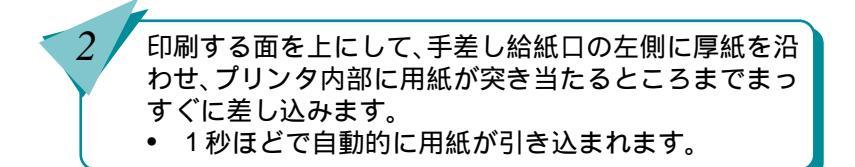

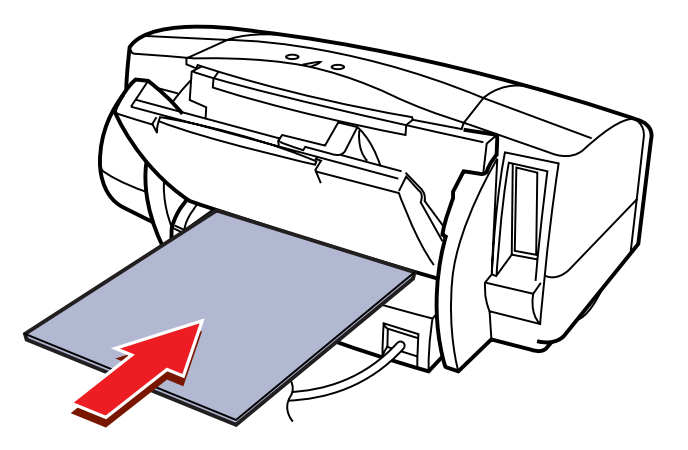

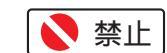

58

目次

厚紙は1枚だけセットしてください。

索引

 0.6mm を超える厚さの用紙は、紙づまり などの原因となりますので、使用しない でください。

前

7 ×

インクの濃淡を調整する

原稿の暗い部分がつぶれてしまうときや、明るい部分 がとんでしまうときは、プリンタドライバで印刷の濃 度を調整します。

通常

濃度を薄くした場合

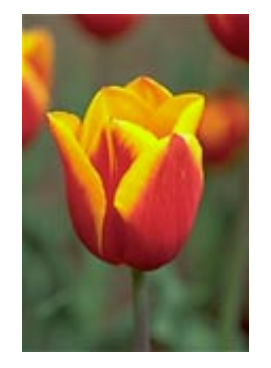

| アイン「ページルイアウト」スタンジノ音楽(ユ                                                                                                    | -7074                                                                                                    |
|----------------------------------------------------------------------------------------------------|----------------------------------------------------------------------------------------------------|
| 7-176-2149<br>2-45-201<br>8-55-55-520<br>Resolutings<br>7-0-201-55-55-<br>Resolutings<br>7-0-201-55-55-<br>Resolutings<br>Resolutings | NO         NO         NO           NO         NO         NO         NO           NO         NO         NO         NO         NO           NO         NO                                                                                                    |
| ▲単載方向: 除草<br>裕載方法: オートシートフィーラ<br>○ 鉱物産剤にパーニー 上へ。                                                                                                    | 75/200 0      1/2      1/2      1/2      1/2      1/2      1/2      1/2      1/2      1/2      1/2      1/2      1/2      1/2      1/2      1/2      1/2      1/2      1/2      1/2      1/2      1/2      1/2      1/2      1/2      1/2      1/2      1/2      1/2      1/2      1/2      1/2      1/2      1/2      1/2      1/2      1/2      1/2      1/2      1/2      1/2      1/2      1/2      1/2      1/2      1/2      1/2      1/2      1/2      1/2      1/2      1/2      1/2      1/2      1/2      1/2      1/2      1/2      1/2      1/2      1/2      1/2      1/2      1/2      1/2      1/2      1/2      1/2      1/2      1/2      1/2      1/2      1/2      1/2      1/2      1/2      1/2      1/2      1/2      1/2      1/2      1/2      1/2      1/2      1/2      1/2      1/2      1/2      1/2      1/2      1/2      1/2      1/2      1/2      1/2      1/2      1/2      1/2      1/2      1/2      1/2      1/2      1/2      1/2      1/2      1/2      1/2      1/2      1/2      1/2      1/2      1/2      1/2      1/2      1/2      1/2      1/2      1/2      1/2      1/2      1/2      1/2      1/2      1/2      1/2      1/2      1/2      1/2      1/2      1/2      1/2      1/2      1/2      1/2      1/2      1/2      1/2      1/2      1/2      1/2      1/2      1/2      1/2      1/2      1/2      1/2      1/2      1/2      1/2      1/2      1/2      1/2      1/2      1/2      1/2      1/2      1/2      1/2      1/2      1/2      1/2      1/2      1/2      1/2      1/2      1/2      1/2      1/2      1/2      1/2      1/2      1/2      1/2      1/2      1/2      1/2      1/2      1/2      1/2      1/2      1/2      1/2      1/2      1/2      1/2      1/2      1/2      1/2      1/2      1/2      1/2      1/2      1/2      1/2      1/2      1/2      1/2      1/2      1/2      1/2      1/2      1/2      1/2      1/2      1/2      1/2      1/2      1/2      1/2      1/2      1/2      1/2      1/2      1/2      1/2      1/2      1/2      1/2      1/2      1/2      1/2      1/2      1/2      1/2      1/2      1/2 |
| 1-1/1/0+1745                                                                                                    | 2. <u>1</u><br>₩₩₩₩ 0 D : B<br>₩₩₩₩<br>₩₩₩₩<br>₩₩₩₩<br>₩₩₩<br>₩₩₩<br>₩₩₩<br>₩₩₩                                                                                                    |

www.ib.1015/07/2015Ev.

プリンタドライバの[メイン]シートで、[オートパレッ ト詳細]をクリックします。

プロパティ画面の[色設定]シートで、[濃度]を調整し ます。

索引

目次

59

前

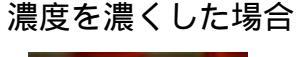

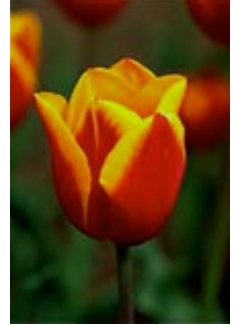

画像を補正して印刷する

インターネットのホームページから取り込んだ粒子の 粗い写真やグラフィックスなどのギザギザ(シャギー といいます)を、なめらかに補正して印刷することが できます。

イメージデータ補正前

イメージデータ補正後

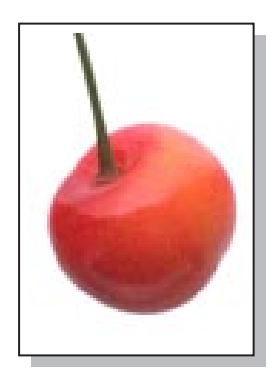

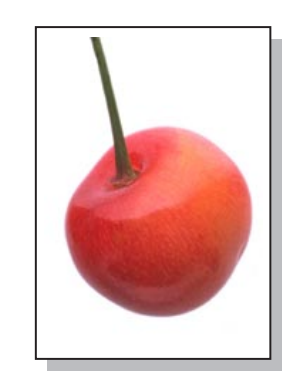

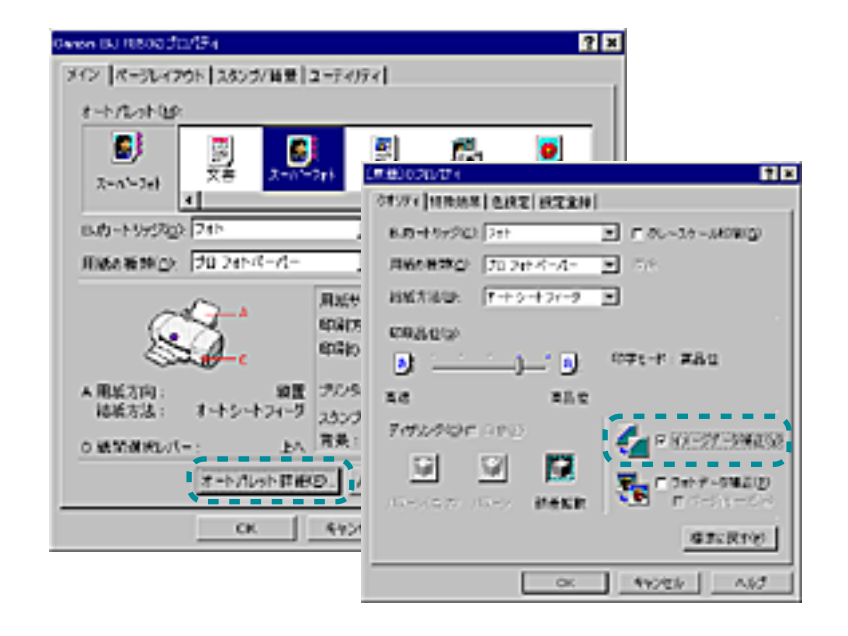

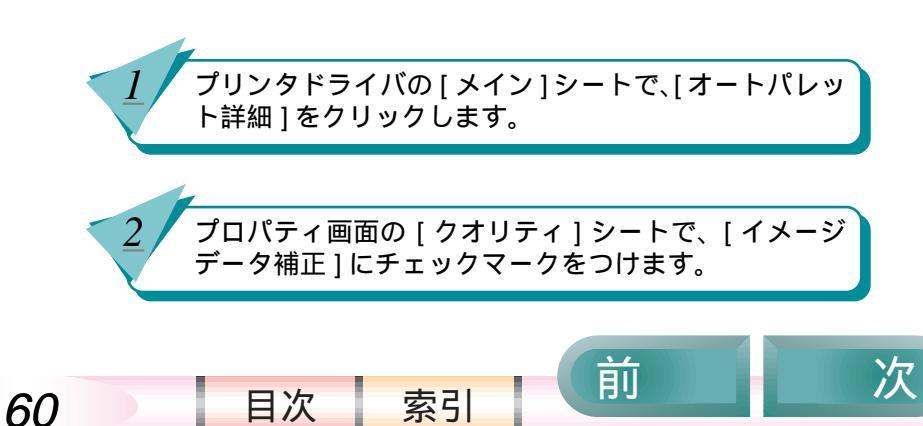

## フォトデータを補正して印刷する

デジタルカメラなどのフォトデータは、撮影状況に よって自然な色にプリントできないこともあります。 オートパレットの[デジカメ]は、フルカラーのフォト データ画像に対して適正に補正するように設定されて いるので、データの状態に合わせて自然できれいな色 合いで印刷されます。DTP データの中にデジタルカメ ラで入力した画像があるときは、この操作でフォト データ補正を設定してください。

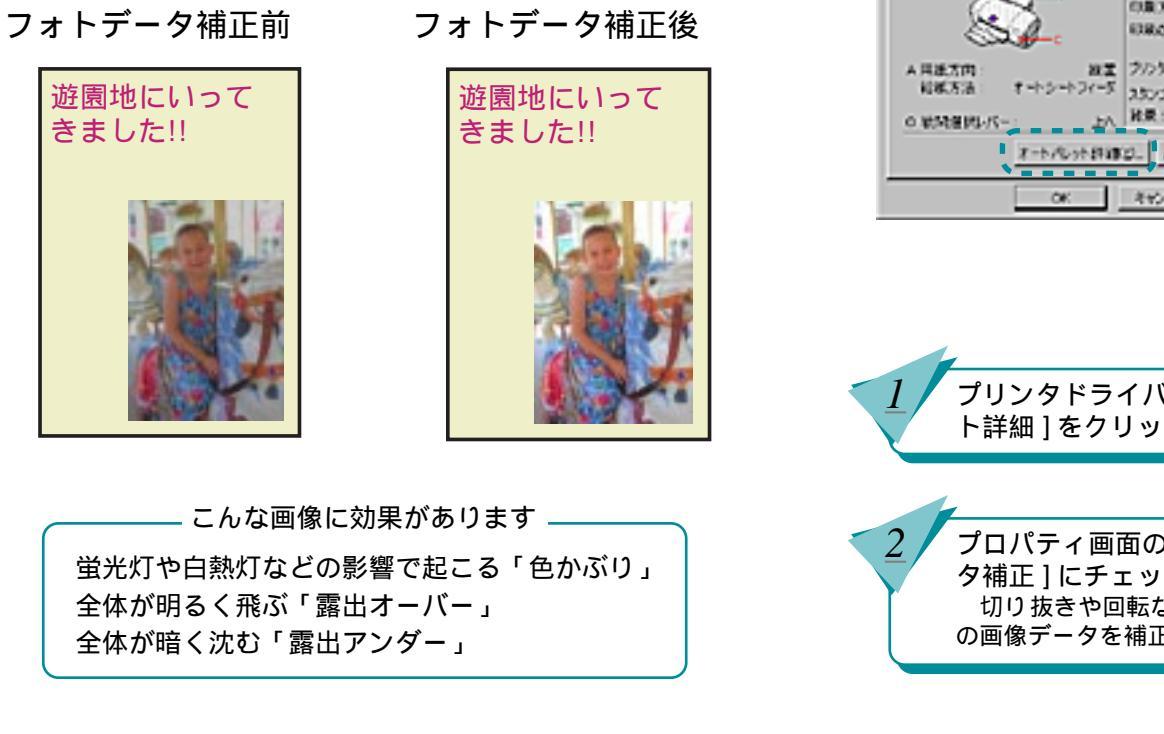

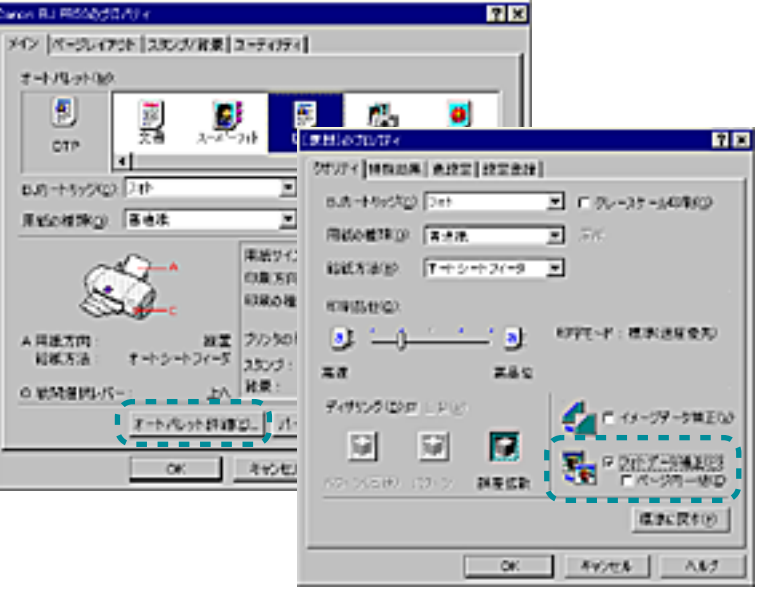

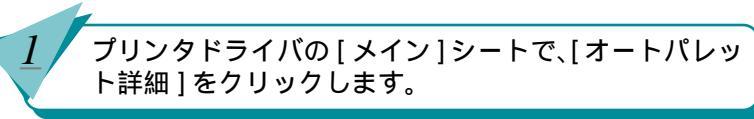

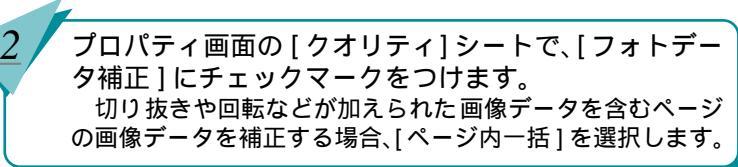

索引

目次

61

前

### 色を補正して印刷する

印刷結果の色合いを希望の色に近づけたいときは、色 を補正することができます。

色補正には、プリンタドライバで色を補正する方法と、 Windows98のICM機能を使って色を補正する方法があ ります。

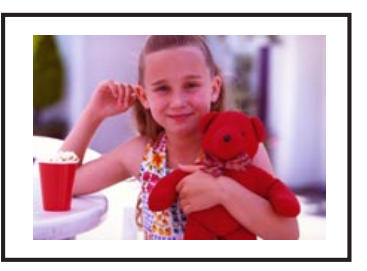

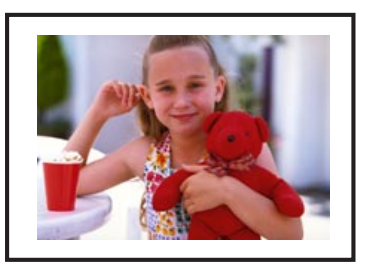

色補正前

目次

62

色補正後

前

プリンタドライバで色補正をする プリンタドライバで色を補正する場合は、カラーバ ランス、マッチング方法、ガンマ係数を調整して、 色補正を行います。 詳しくは、次ページをご覧ください。

ICM を使って色補正をする

[ICM を使用]は、Windows98 をお使いの場合の み表示されます。

ICM(Image Color Matcing) は、ディスプレイに表示 されている色と、実際に印刷される色を自動的に合 わせる機能です。ICM 機能に対応するアプリケー ションソフトで、ICM 機能が設定されたデータを印 刷するときのみ、[ICM を使用]を使って色補正をす ることができます。詳しくはヘルプをご覧ください。

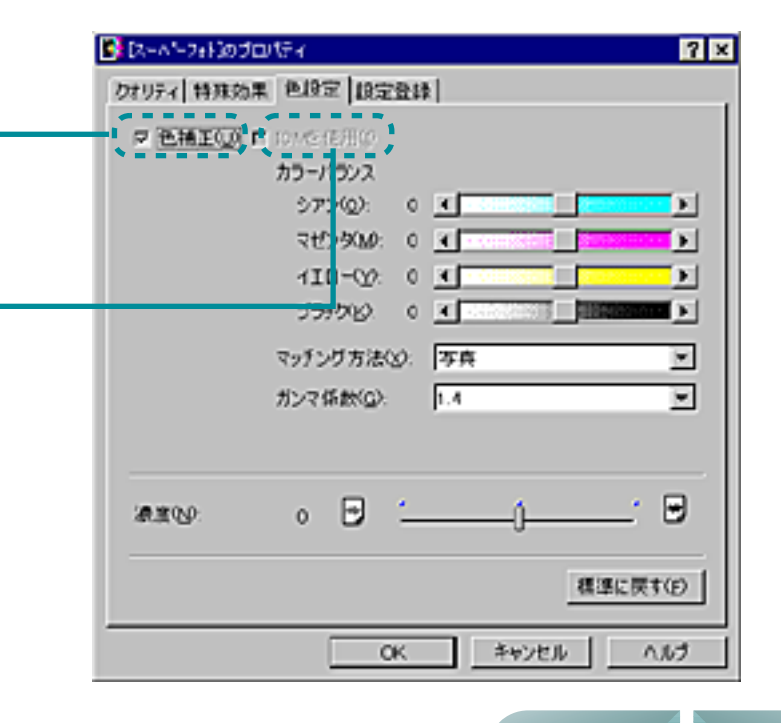

索引

## 色を補正して印刷する(つづき)

ここでは、プリンタドライバの色補正について説明します。

- カラーバランスとは シアン、マゼンタ、イエロー、ブラックのそれぞ れのインクの量のバランスにより、全体の色相が 変化します。

- マッチング方法とは 中間色を重視して印刷するか、原色を鮮やかに印 刷するかを指定します。写真、グラフィックス、 自動のいずれかが選択できます。

 カラーバランス、マッチング方法、ガン マ係数について、詳しくはヘルプを参照 してください。

63

目次

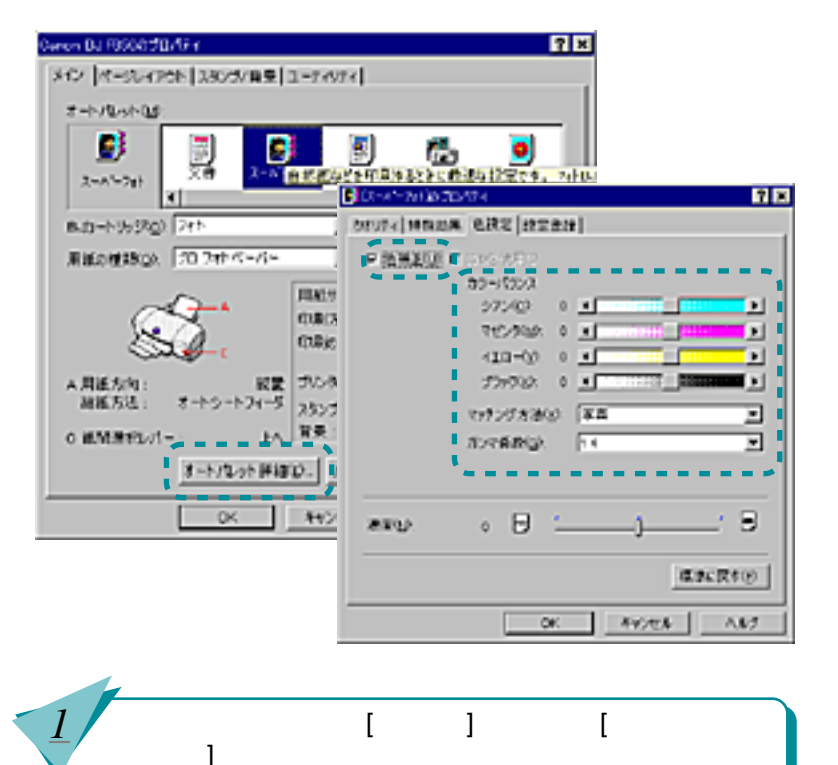

プロパティ画面の [ 色設定 ] シートで、[ 色補正 ] に チェックマークをつけ、[ カラーバランス ]、[ マッチン グ方法 ]、[ ガンマ係数 ] を調整します。

索引

前

# 第5章 プリンタ活用術

「第5章 プリンタ活用術」では、BJ F850向けに用意 されているさまざまなメディアを使った、プリンタの 活用術を説明しています。

#### 専用紙の取り扱いについて

ここでご紹介した、OHP フィルム、バナー
紙、BJ クロス、T シャツ転写紙の詳しい取
り扱い方法、印刷できる範囲、使用上の注意
事項などについては、それぞれの用紙が入っ
ているパッケージ、または添付されている
『取扱説明書』をご覧ください。

OHP シートを作ろう (OHP フィルム) 垂れ幕を作ってみよう (バナー紙) オリジナルグッズを作ってみよう (BJ クロス) オリジナル T シャツを作ってみよう

前

次

(T シャツ転写紙)

目次

64

索引

# OHP シートを作ろう (OHP フィルム)

第5章 プリンタ活用術

OHPフィルムに印刷してプレゼンテーション文書を 作ってみましょう。OHPフィルムは、キヤノンOHP フィルムCF-102をお勧めします。

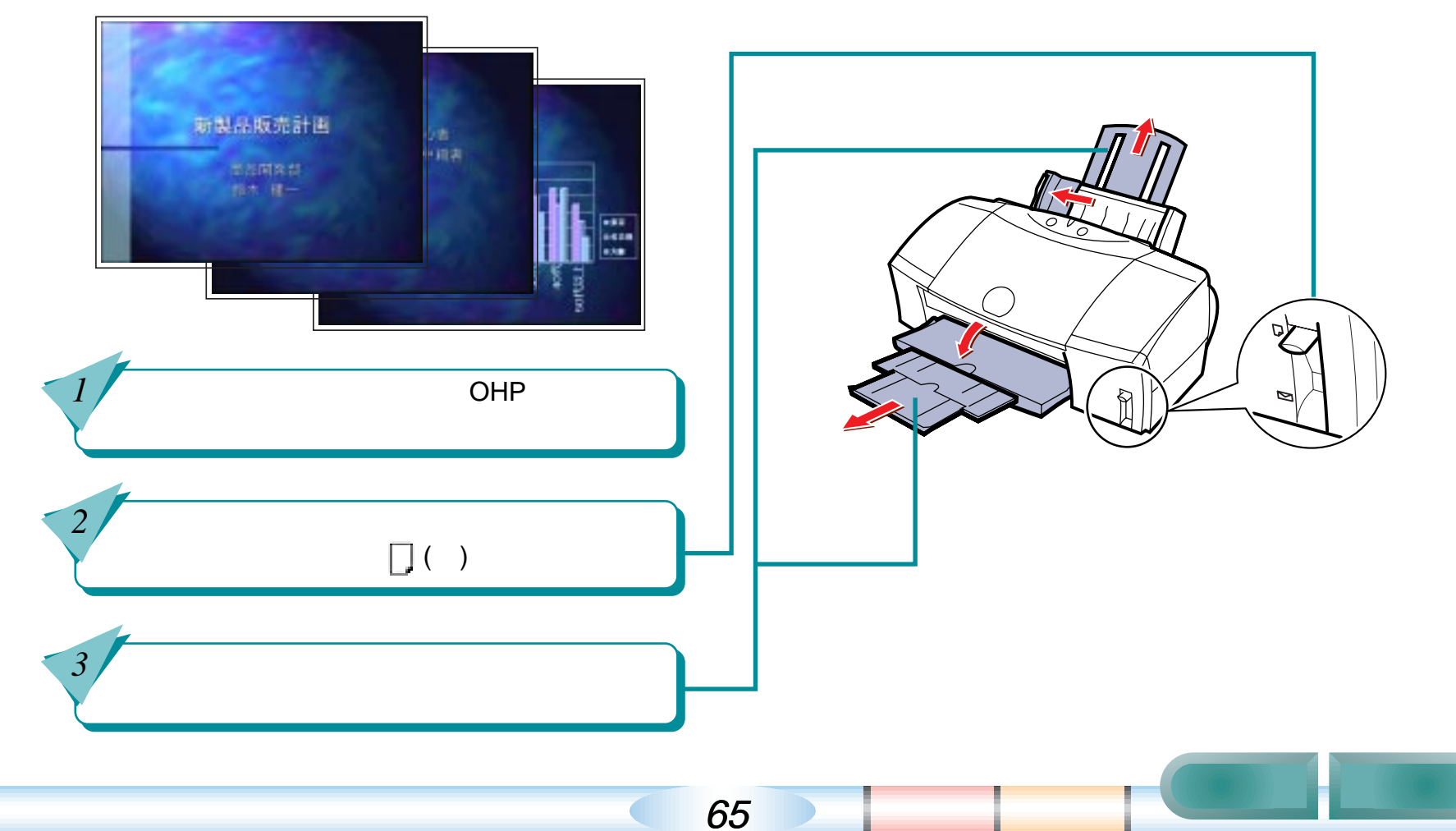

OHP シートを作ろう (OHP フィルム) ( つづき ) 第5章 プリンタ活用術

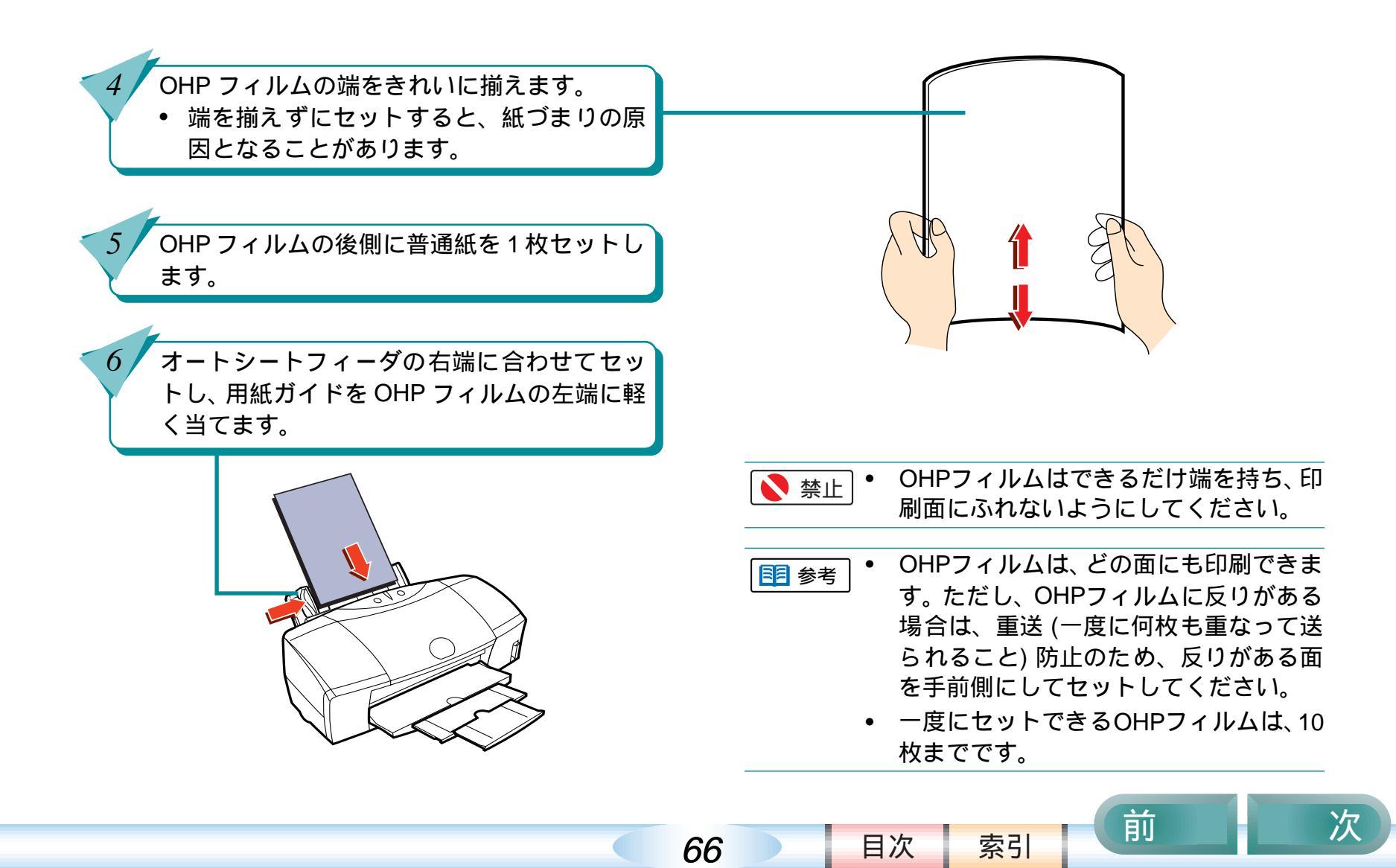

# OHP シートを作ろう (OHP フィルム) (つづき) 第5章 プリンタ活用術

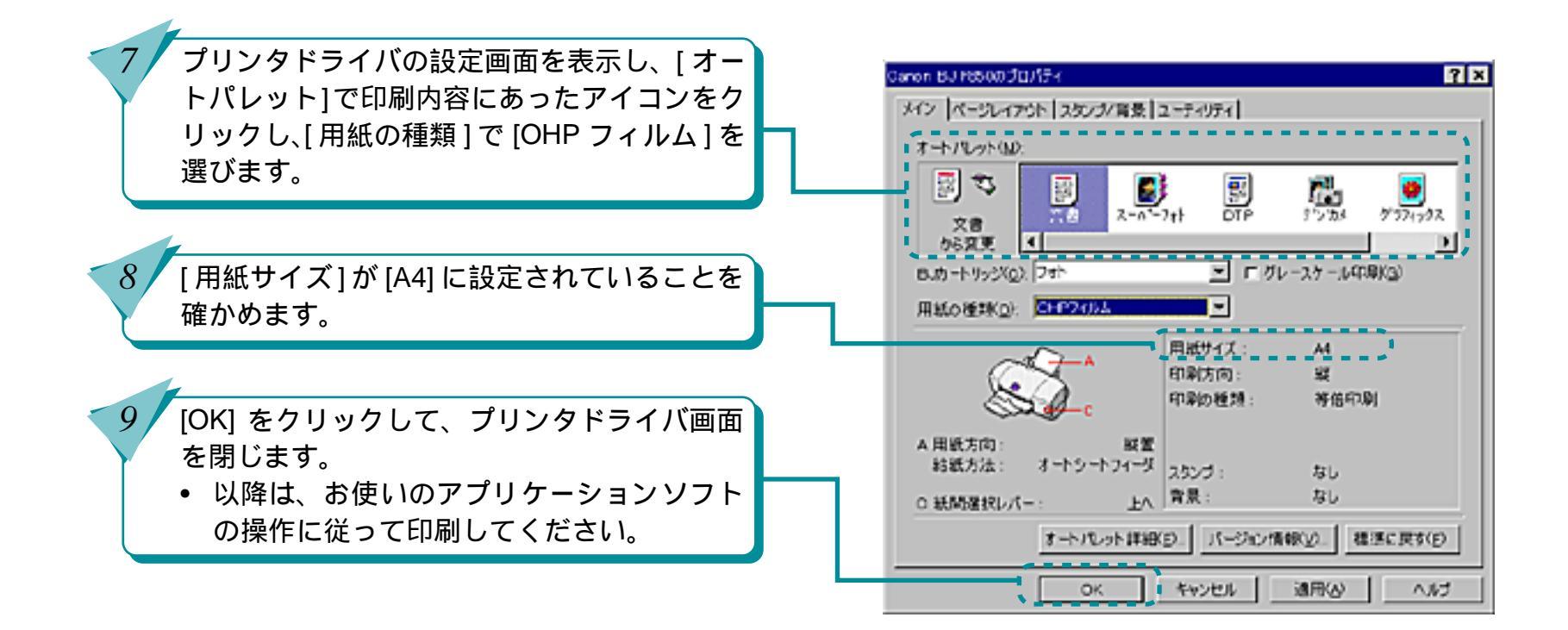

67

前

目次

索引

## OHP シートを作ろう (OHP フィルム) (つづき) <sup>第5章 プリンタ活用術</sup>

68

10 印刷が終わった OHP フィルムは、1 枚ずつ取 り除きます。

 インクが乾くまでOHPフィルムの印刷面に は触らないでください。乾燥するまでに15 分ほどかかります。

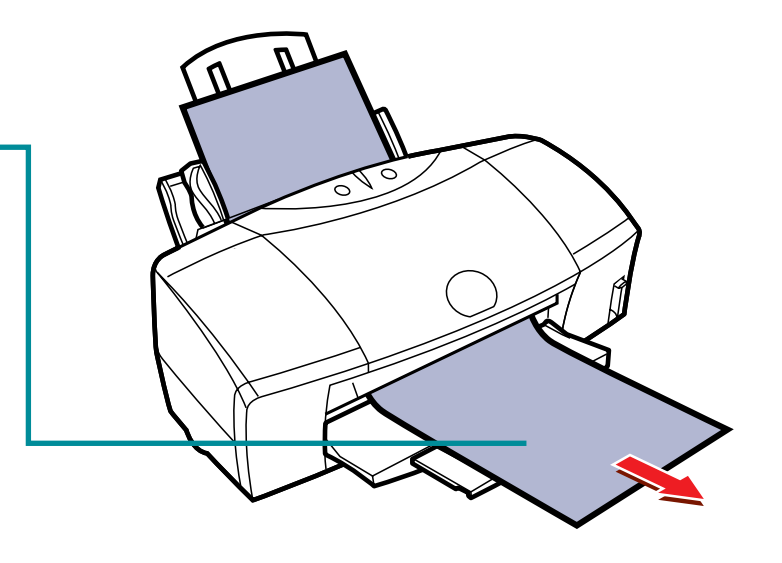

目次

索引

・ 乾燥した OHP フィルムを保管するときは、印刷面がすれたり、OHP フィルムどうしがつかないよう、普通紙(コート紙は不可)をかぶせて印刷面を保護してください。クリアファイルなどに1枚ずつ保管する場合も、クリアファイルにつかないように、印刷面に普通紙をかぶせてください。

前

### 垂れ幕を作ってみよう(バナー紙)

バナー紙は A4 サイズ幅の細長い用紙です。垂れ幕やロ ングサイズのポスターを作ってみましょう。バナー紙 は、キヤノンバナー紙 BP-101 をお勧めします。

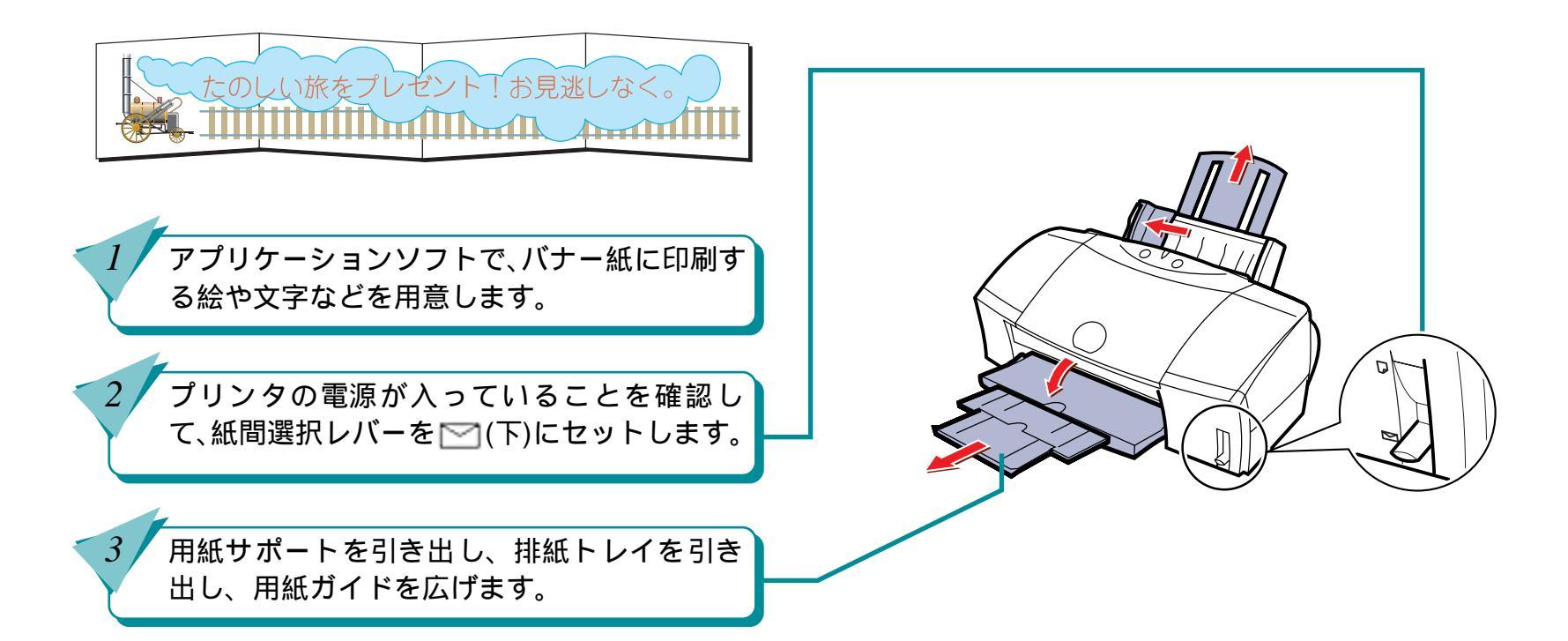

69

#### 第5章 プリンタ活用術

次

前

索引

目次

垂れ幕を作ってみよう(バナー紙)(つづき)

#### 第5章 プリンタ活用術

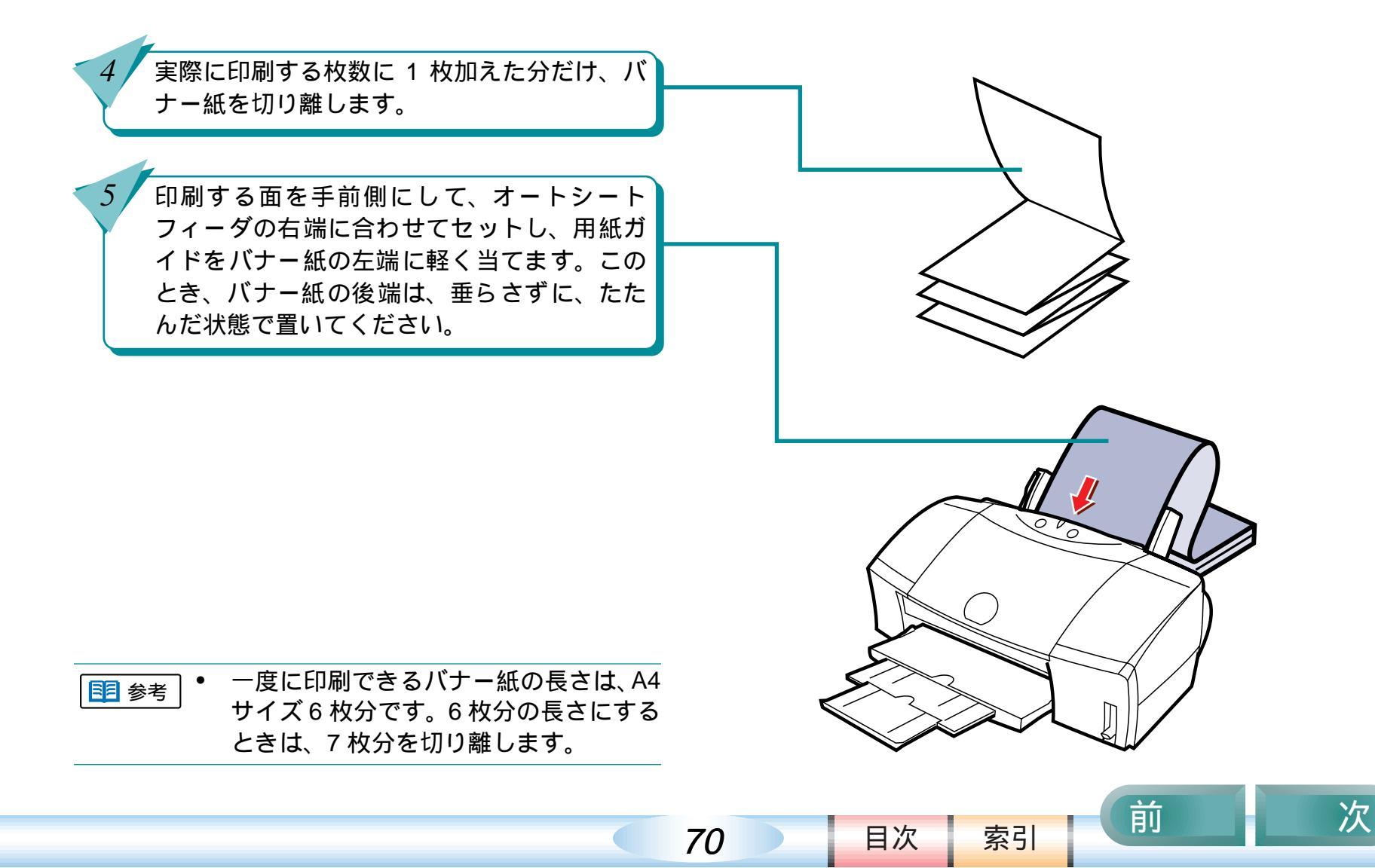

垂れ幕を作ってみよう(バナー紙)(つづき)

#### 第5章 プリンタ活用術

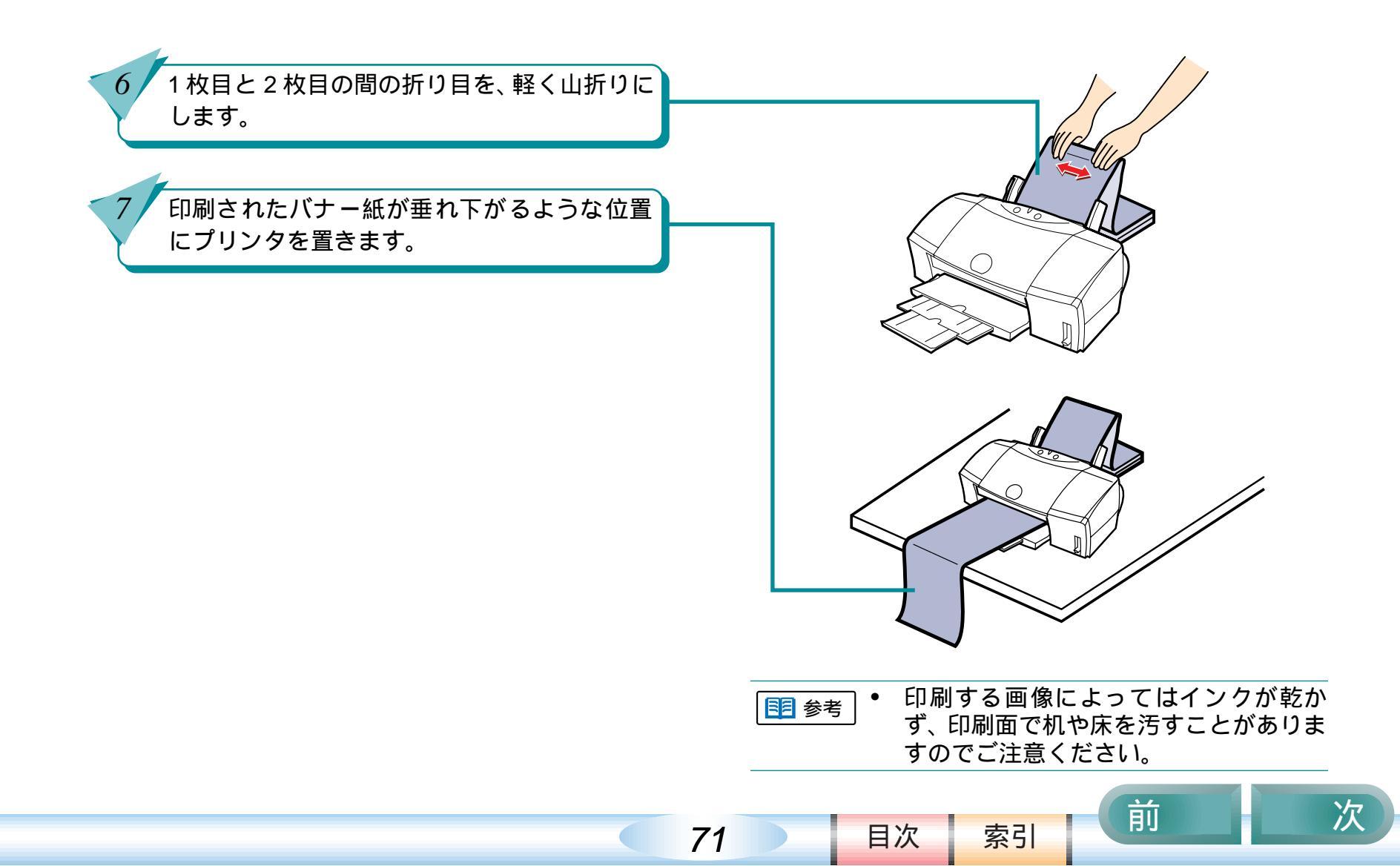

垂れ幕を作ってみよう(バナー紙)(つづき)

第5章 プリンタ活用術

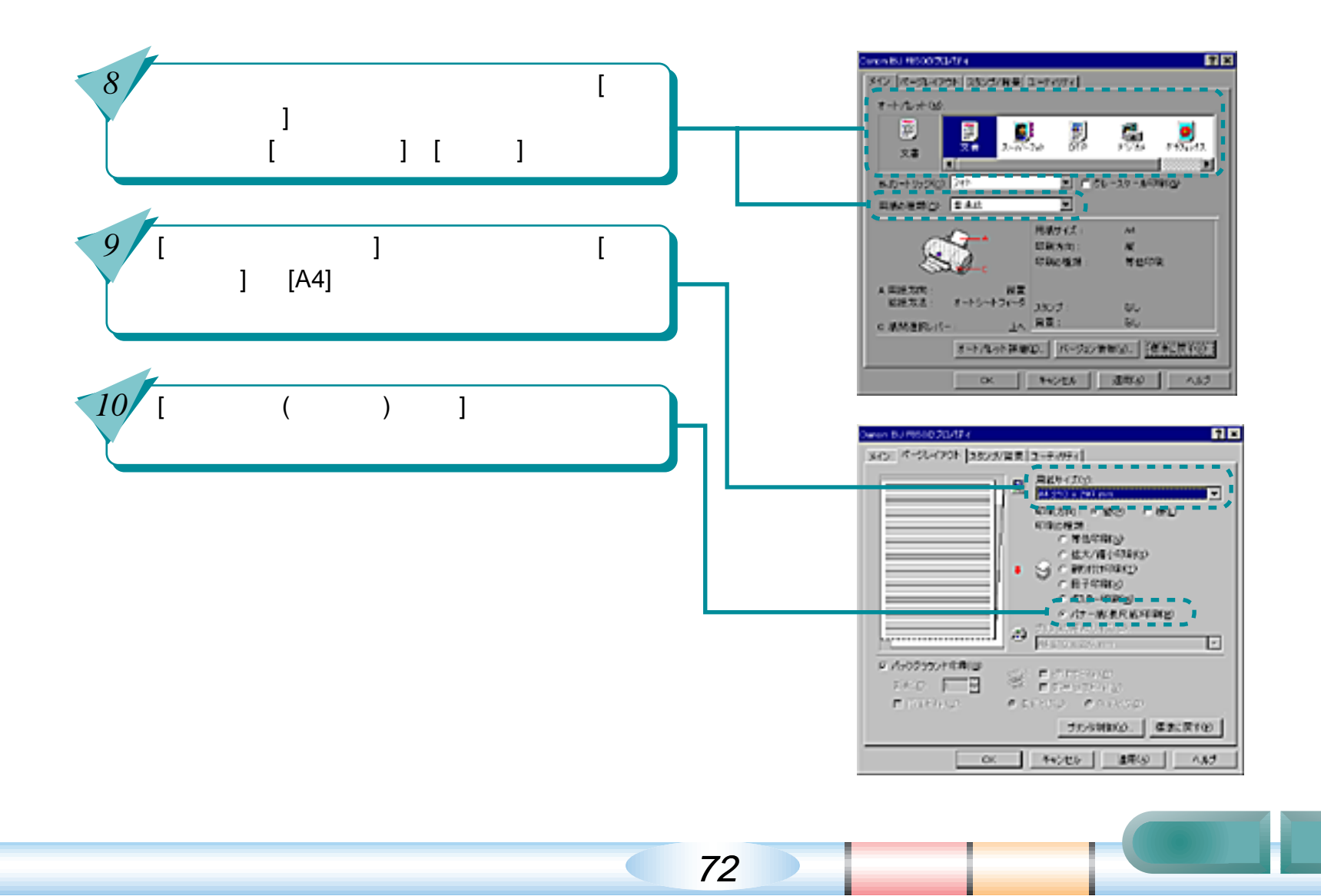
### 垂れ幕を作ってみよう(バナー紙)(つづき)

第5章 プリンタ活用術

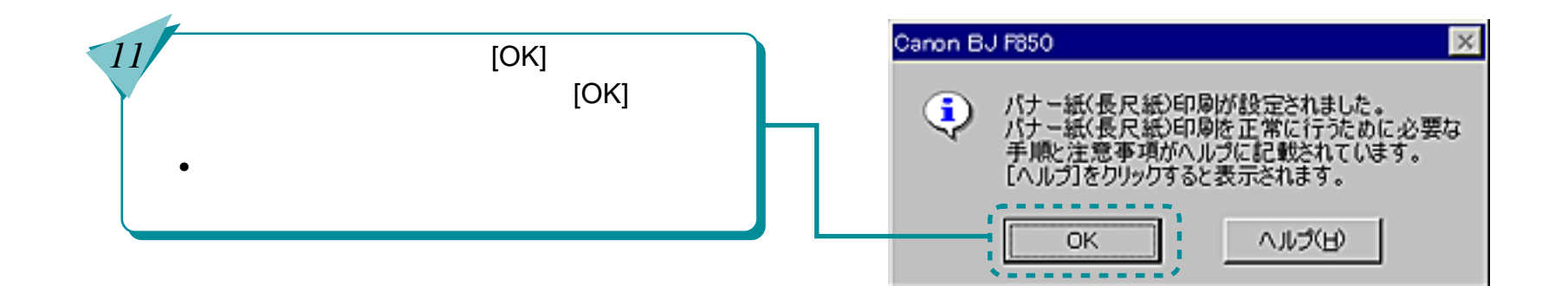

73

前

目次

索引

### オリジナルグッズを作ってみよう(BJクロス)

第5章 プリンタ活用術

BJ クロスは、印刷用の木綿の布です。BJ クロスにお 好きな図柄を印刷し、いろいろなものを作ってみま しょう。BJ クロスはキヤノン FS-101 をお勧めします。

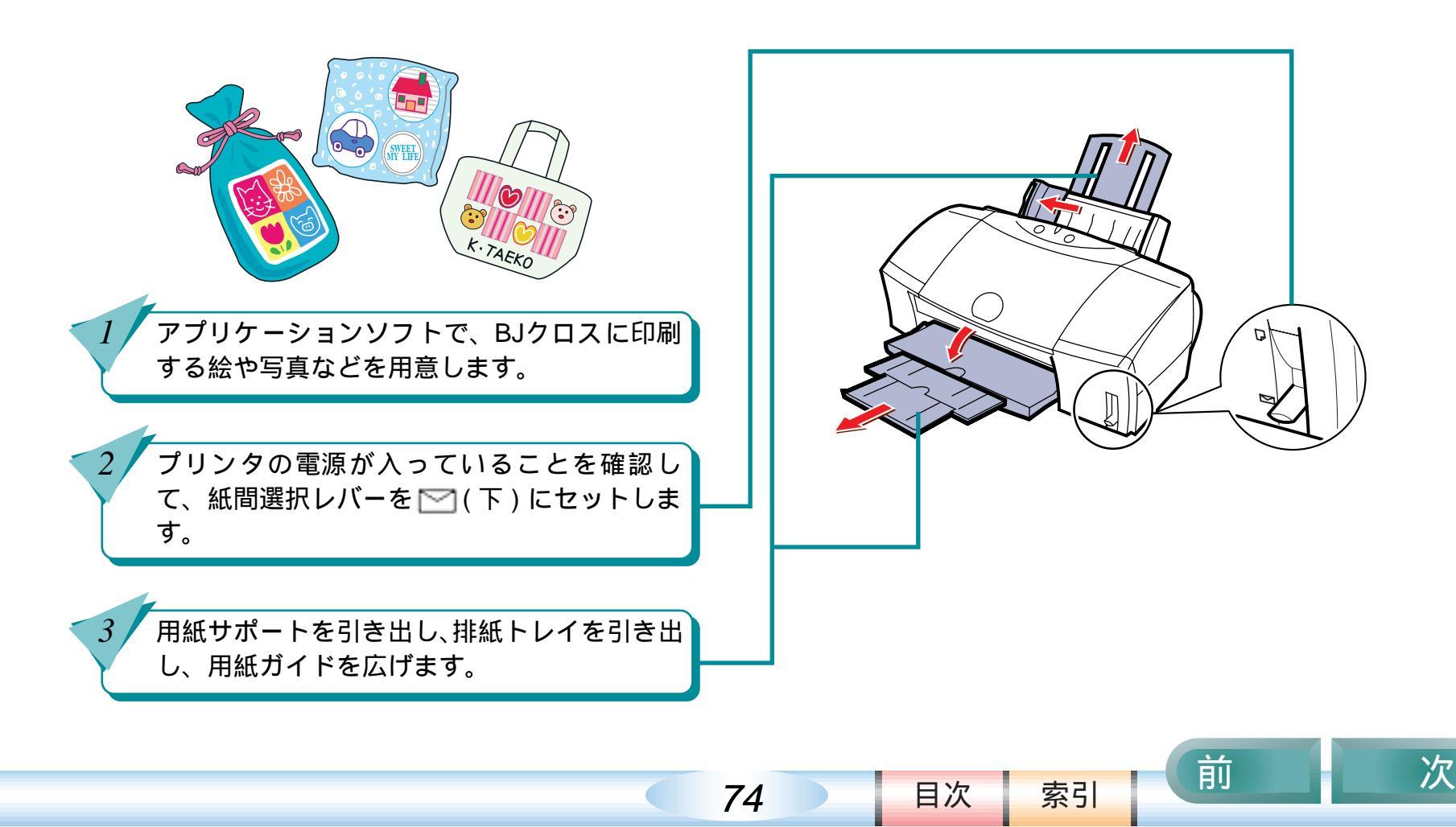

## オリジナルグッズを作ってみよう(BJクロス) (つづき)

第5章 プリンタ活用術

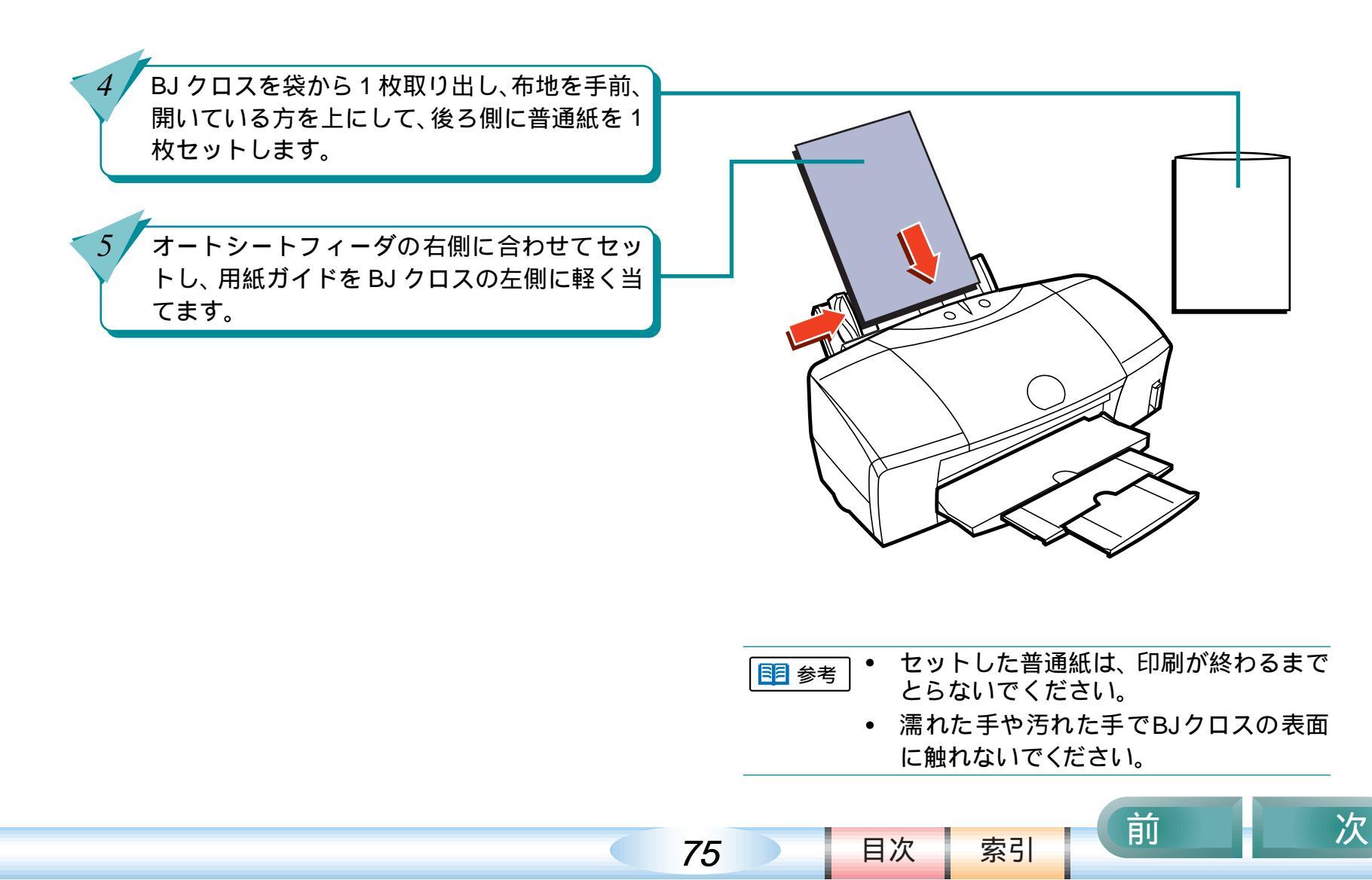

## オリジナルグッズを作ってみよう(BJクロス) (つづき)

第5章 プリンタ活用術

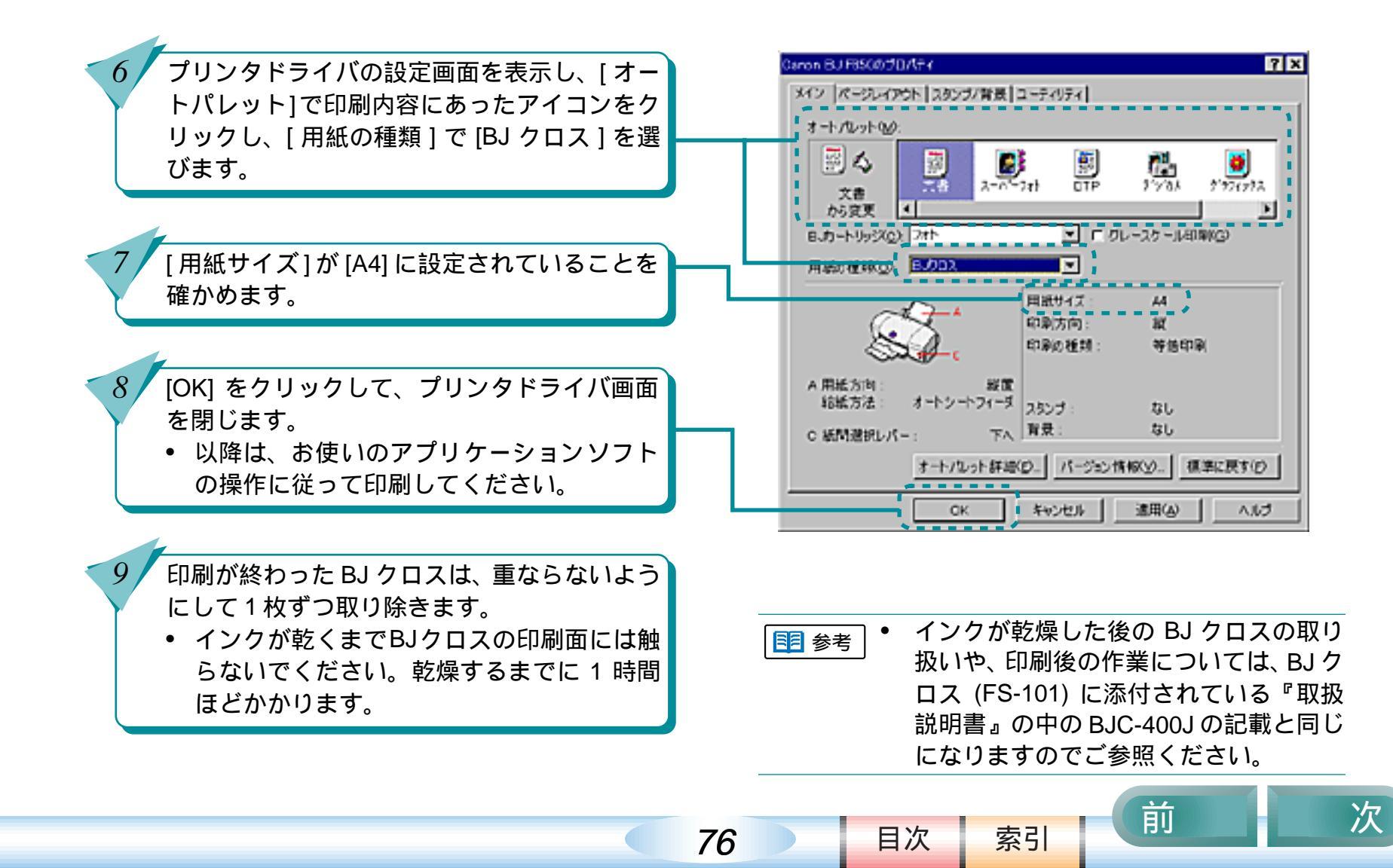

### オリジナルTシャツを作ってみよう(Tシャツ転写紙)

第5章 プリンタ活用術

Tシャツ転写紙にお好きな絵や文字を印刷し、アイロン を使ってTシャツに転写して、あなただけのオリジナル Tシャツを作りましょう。Tシャツ転写紙は、キヤノン Tシャツ転写紙TR-201をお勧めします。

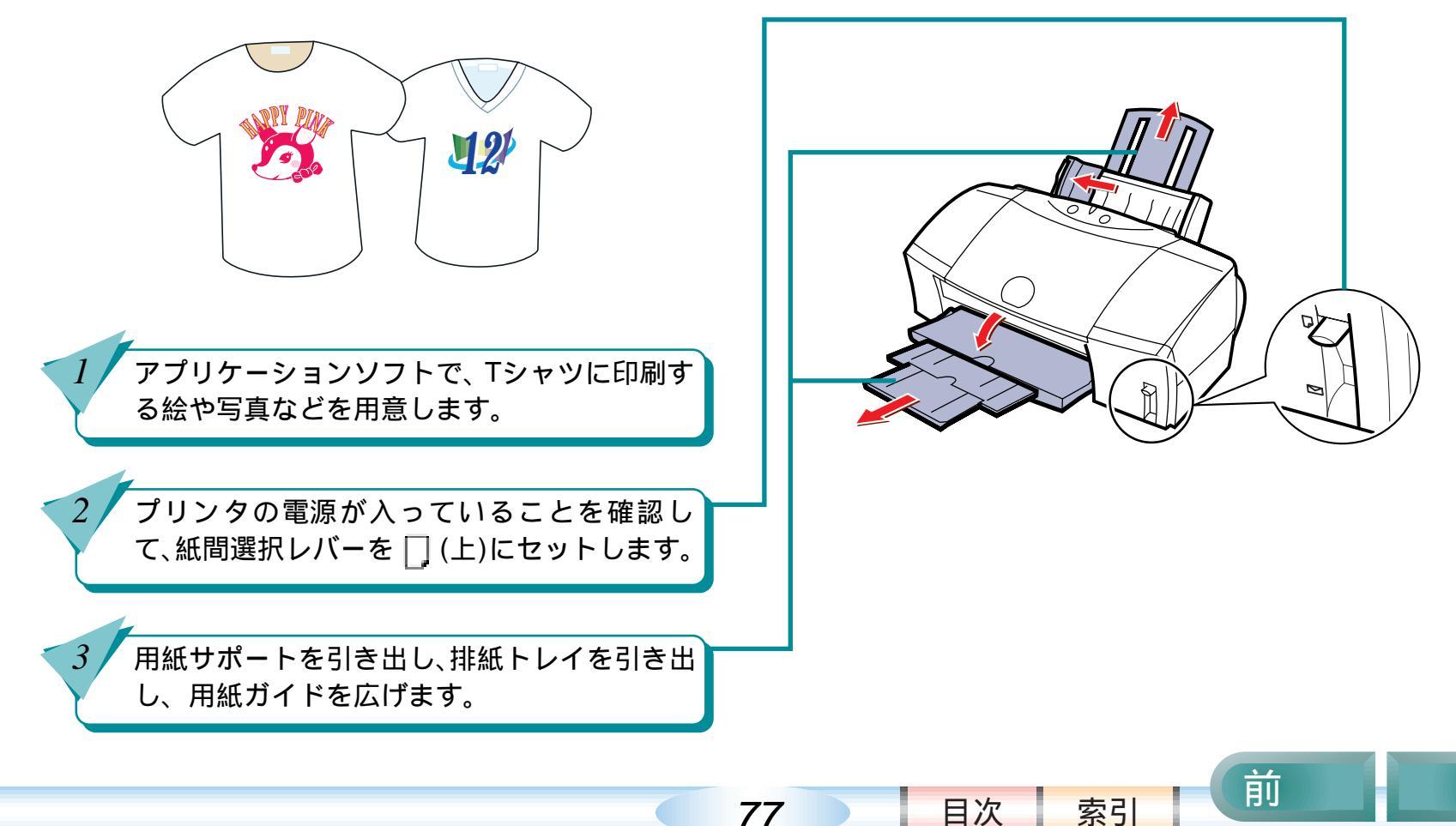

### オリジナルTシャツを作ってみよう(Tシャツ転写紙)(つづき)

#### 第5章 プリンタ活用術

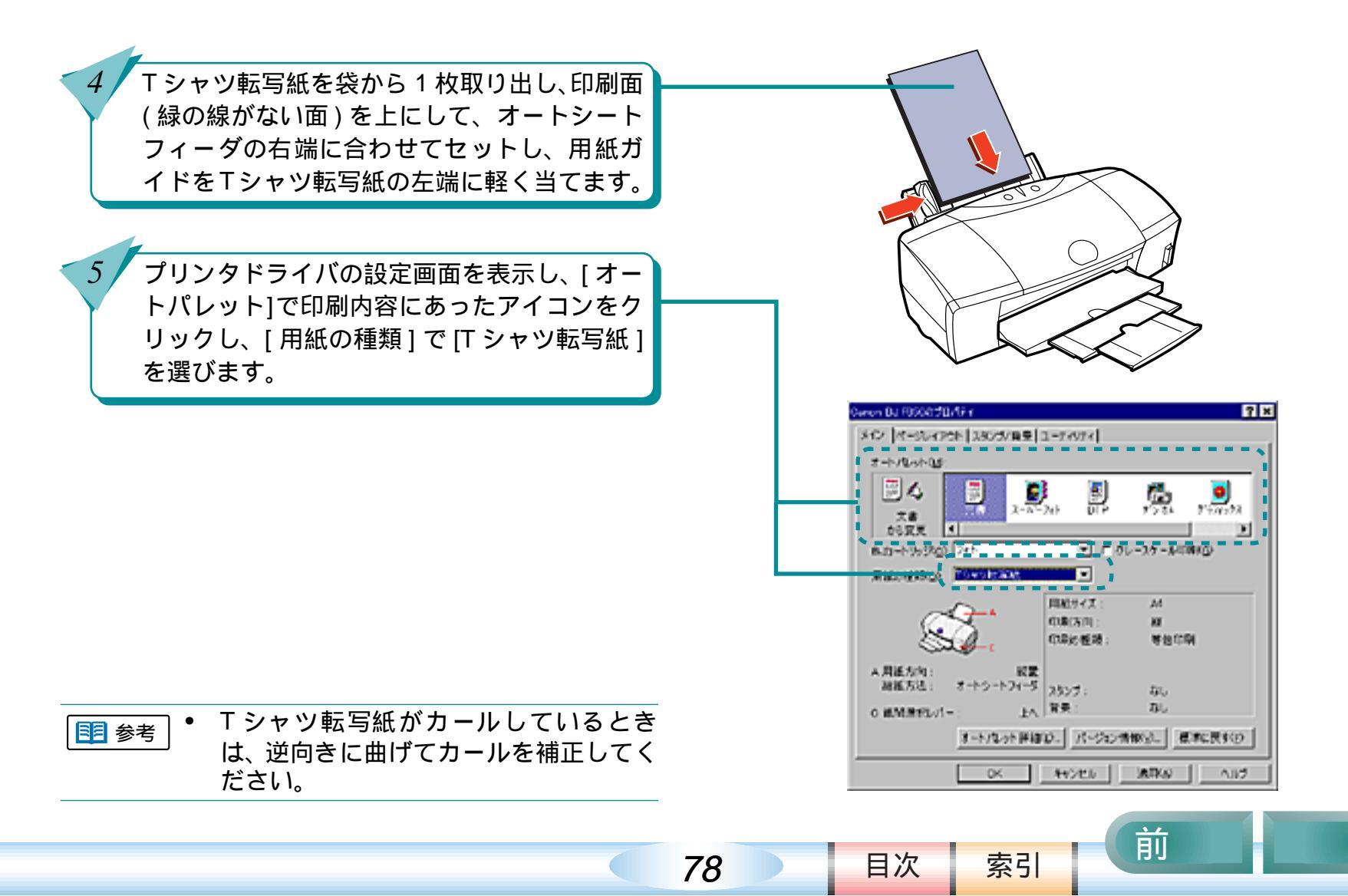

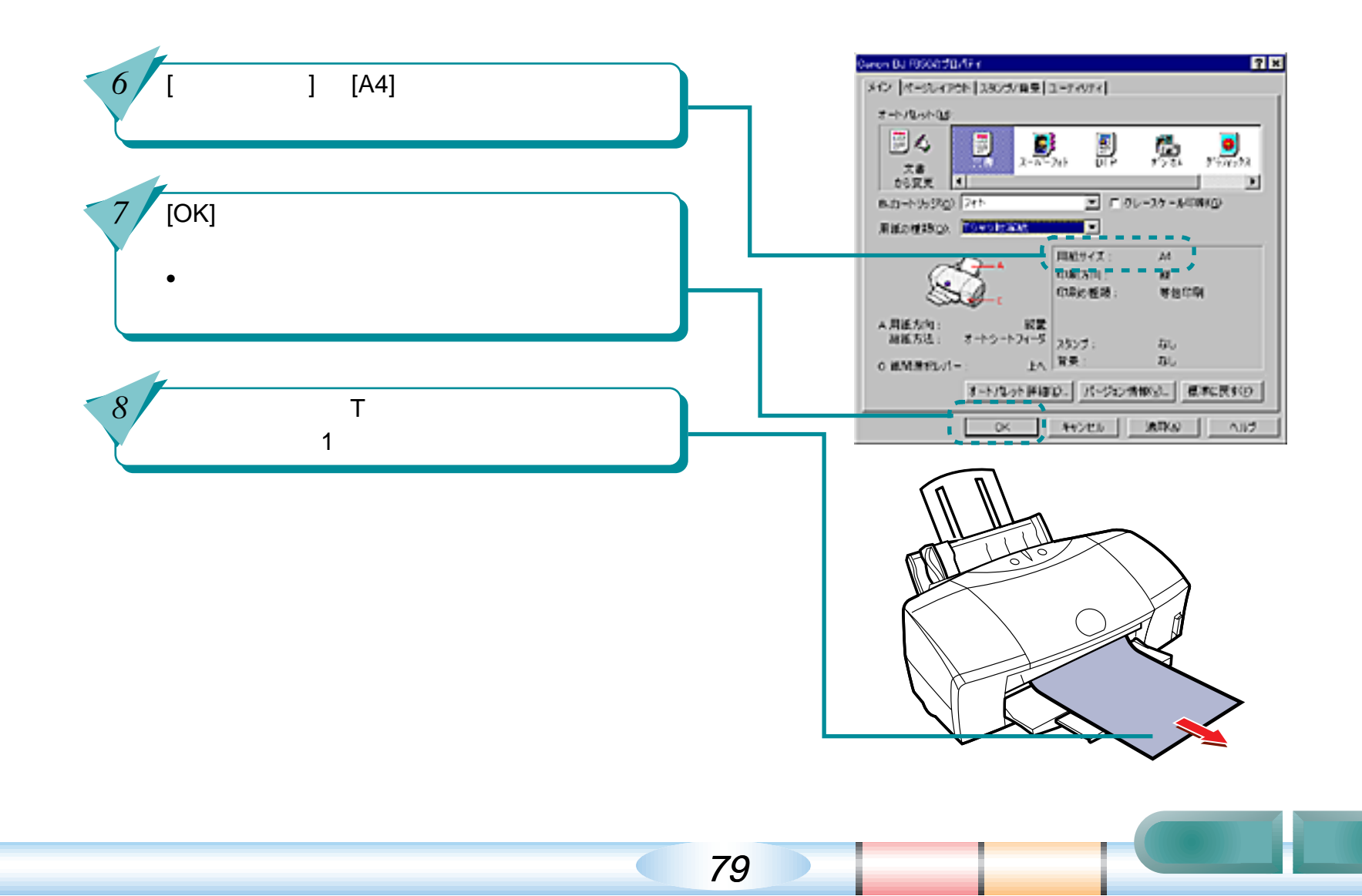

## オリジナルTシャツを作ってみよう(Tシャツ転写紙)(つづき)

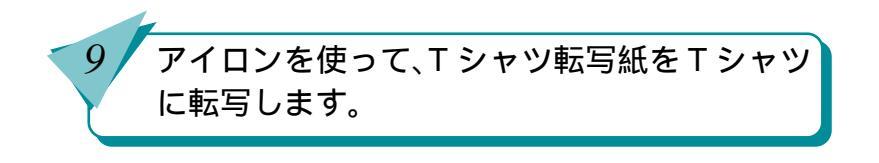

- F シャツ転写紙は、印刷が終わったら早めに転写してください。転写のしかたについては、T シャツ転写紙 (TR-201)に添付されている『取扱説明書』をご覧ください。
  - Tシャツ転写紙に印刷される画像は左右が 逆転した画像(鏡像)になっています。

第5章 プリンタ活用術

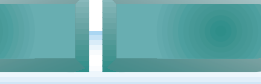

前

目次

80

索引

「第6章 トラブルクリニック」では、操作がわからな くて困ったときや、トラブルが起こったときの対処方 法について説明しています。

操作がわからないときや、トラブルかな?と思ったら、 次の項目を確かめ、操作やトラブル解決の手がかりを 見つけましょう。 かすれて印刷される / 白いすじがでる インクがなくなった 用紙がなくなった 思っているようなカラー印刷ができない 正しく印刷できない ずれて印刷される 用紙が汚れる プリンタが動かない / 途中で止まる 用紙が引き込まれない / 用紙がつまった ブザーが鳴って、ランプがオレンジ 色に点灯(点滅)している 画面にメッセージが表示されている USB 接続時のトラブル その他のトラブル 問題が解決しないときは

81

目次

索引

前

### かすれて印刷される / 白いすじがでる

「かすれて印刷される / 白いすじがでる」では、かすれ て印刷されたり、白いすじがでるときの対処のしかた やプリンタの清掃について説明しています。きれいな 印刷をするために、こまめにメンテナンスしましょう。

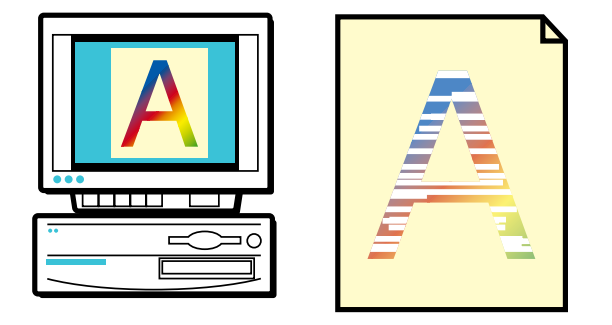

かすれて印刷されたり、白いすじが でるのはどうして? ノズルチェックパターンを印刷する プリントヘッドをクリーニングする プリントヘッドをリフレッシングす る インクタンクを交換する

使用済みのインクタンクなどの回収 のお願い

目次

82

索引

前

### かすれて印刷されたり、白いすじがでるのはどうして? 第6章 トラブルクリニック

83

印刷がかすれたり、白いすじがでるときは、次のよう なトラブル原因が考えられます。

用紙の表と裏を間違えて、印刷に適さない面に印刷 した

インクがなくなっている

プリントヘッドが目づまりしている

プリントヘッドが消耗または故障している このような状態になったら、下の「トラブル解決の流 れ」を参考にして、トラブルを解決してください。

#### トラブル解決のながれ

用紙の表と裏は正しいですか?
用紙の表面と裏面を確認し、表面を手前側にして
用紙をセットしてください。

インクはありますか?
BJステータスモニタの[インク残量]タブをクリックし、インク残量を確認します。
インクがなくなっている場合は、インクタンクを交換してください。

 BJ ステータスモニタが表示されない環境で プリンタをお使いの場合は、フロントカバー を開けてインクタンクを取り出し、インクの 量を確認してください。

#### 目参考「インクタンクを交換する」

■ 参考 インクタンク交換の目安は?

索引

目次

- 印刷がかすれたり、白すじがでる インクの量を確認し、インクがなければ インクタンクを交換します。
- BJステータスモニタに「インクなしのエ ラー」が表示されると、インクを使い 切った状態です。インクタンクを交換し てください。

前

### かすれて印刷されたり、白いすじがでるのはどうして?(つづき)

プリントヘッドがつまったり、消耗または故障していませんか?
インクはあるのにかすれて印刷される場合は、プリントヘッドのノズルが目づまりしたり、BJ プリントヘッドが消耗または故障していることが考えられます。次の順番でメンテナンスをしてください。

ノズルチェックパターンを印刷する

- ① のパターンが欠けているときは、プリントヘッドのクリーニングが必要です。
- ②のパターンが均一でないときや、③のパターン で縦の白スジが目立つときは、プリントヘッドの 位置調整が必要です。

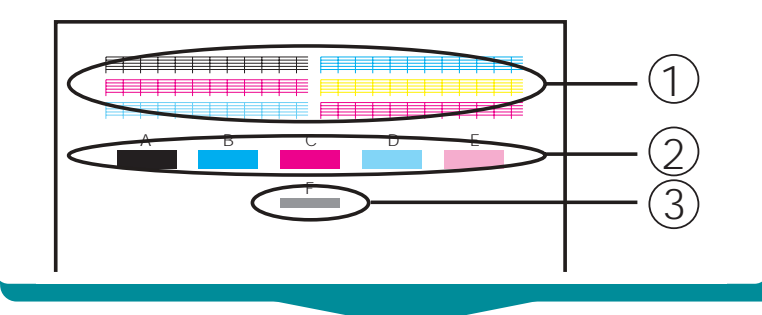

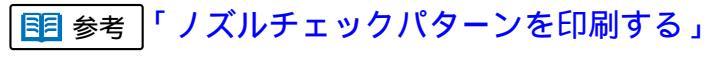

目参考「プリントヘッドの位置を調整する」

プリントヘッドをクリーニングする クリーニング後にノズルチェックパターンを印刷 します。やはりかすれて印刷される場合は、プリ ントヘッドのクリーニングとノズルチェックパ ターンの印刷を改善されるまで最高5回まで繰り 返してください。なおかすれて印刷される場合は、 プリントヘッドをリフレッシングしてみましょ う。

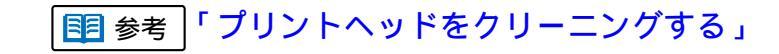

索引

目次

84

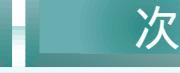

前

### かすれて印刷されたり、白いすじがでるのはどうして?(つづき) 第6章 トラブルクリニック

85

前

目次

索引

次

プリントヘッドをリフレッシングする。

11 参考「プリントヘッドをリフレッシングする」

BJ プリントヘッドを交換する

お客様ご相談窓口に連絡し、消耗や故障と判断された場合は BJ プリントヘッドを交換してください。

III 参考「BJ プリントヘッドを交換する」

### ノズルチェックパターンを印刷する

#### 第6章 トラブルクリニック

かすれて印刷されたり、色合いがおかしいときは、ま ずノズルチェックパターン(テストパターン)を印刷し て、次の2点を確認しましょう。 プリントヘッドのノズル(噴き出し口)から、正し く各色のインクが出ているか プリントヘッドの位置にずれがないか

プリンタの電源を入れ、普通紙をセットします。

プリンタドライバ画面を表示し、[ユーティリ ティ]タブをクリックして、 」(ノズルチェッ クパターン)をクリックします。

|   | laren BJ RS00001194   |
|---|-----------------------|
|   |                       |
|   | 09-15-0 🐋 🌨           |
| _ | 921-302A = 0          |
|   |                       |
|   |                       |
|   |                       |
|   | es jų                 |
|   | 入テータスモニタ起動の<br>毎時間空空に |
|   |                       |
|   | OK キャンセル 酒田(a) ヘルプ    |

■ 参考 電源の入れかたや用紙のセットのしかたに ついては『基本操作ガイド』

■ 参考 「

目次

86

「プリンタドライバを単独で開く」

● ノズルチェックパターンは、BJ F850の 操作パネルを操作して印刷することも できます。リセットボタンを押し続け、 ブザーが2回鳴ったときにボタンを離し てください。

索引

前

ノズルチェックパターンを印刷する(つづき)

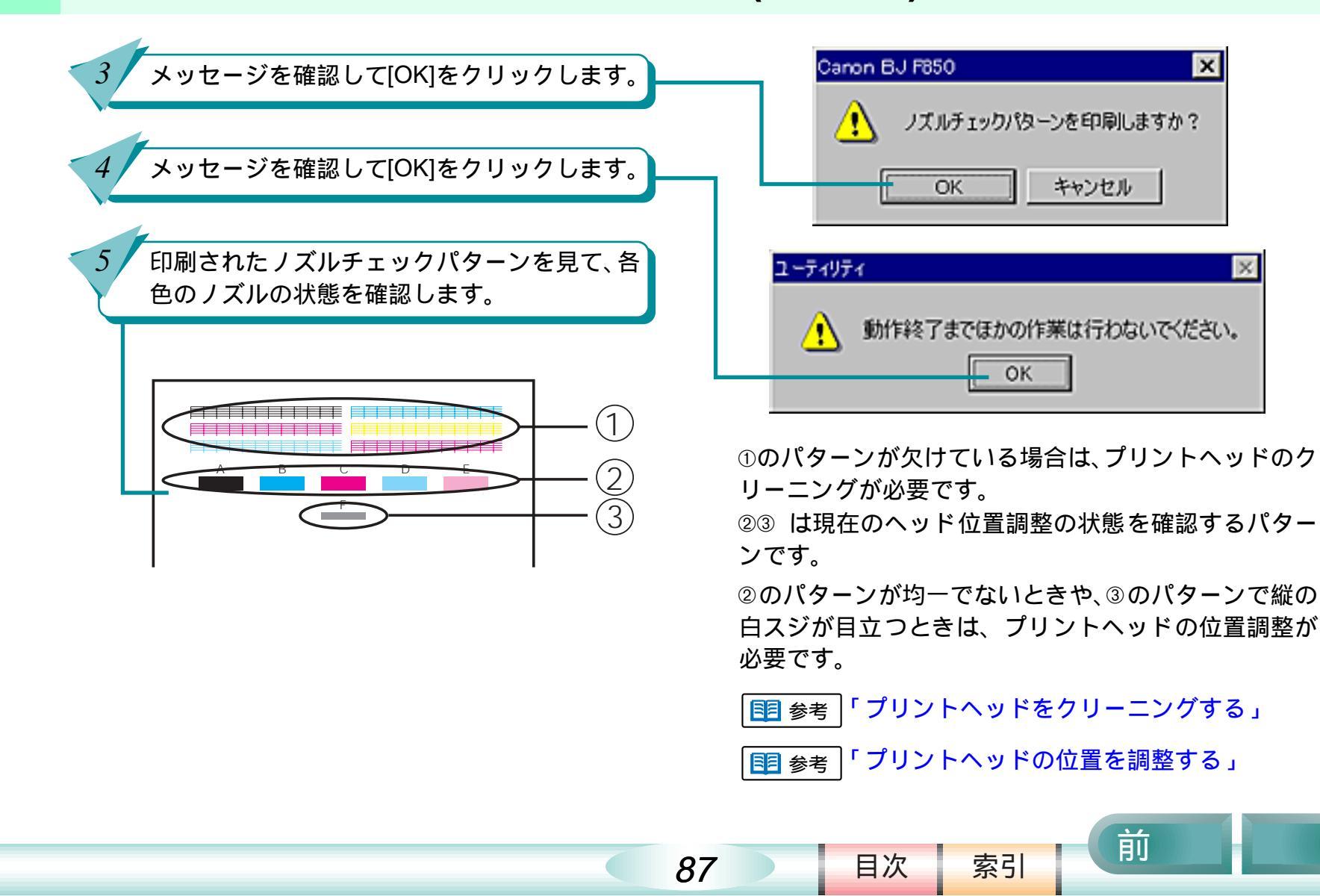

### プリントヘッドをクリーニングする

第6章 トラブルクリニック

ノズルチェックパターンを印刷した結果、パターンが 欠けている場合は、プリントヘッドのノズルがつまっ ていることが考えられます。プリントヘッドをクリー ニングしてみましょう。プリントヘッドをクリーニン グしても、やはり印刷がかすれるときは、インク残量 を確認し、インクがなくなっているときはインクタン クを交換します。インクが残っている場合は、プリン トヘッドをリフレッシングしてください。

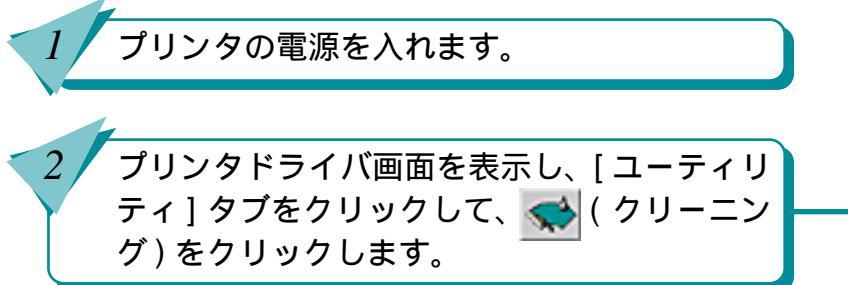

| <br>2000 BJ F5000001054     21       全校     詳細     色の管理     大年     ロンビッ       G ページレイアウト     ゴスタンジバ賞要     第     ユーディリアく       クリーニング     ()     ()     () |
|----------------------------------------------------------------------------------------------------|
| 92F92A =                                                                                                    |
| ел <u>Ар</u><br>лл-элк:Эквер ( такихор.                                                                                                    |
| (注目(3)                                                                                                    |

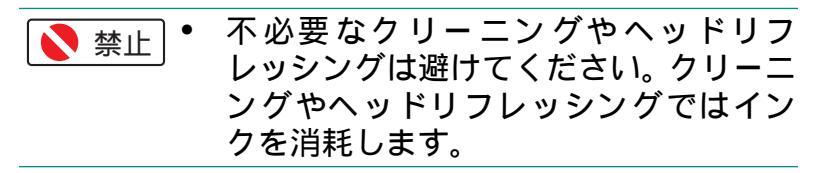

11 参考 「プリントヘッドをリフレッシングする」

索引

目次

88

前

プリントヘッドをクリーニングする(つづき)

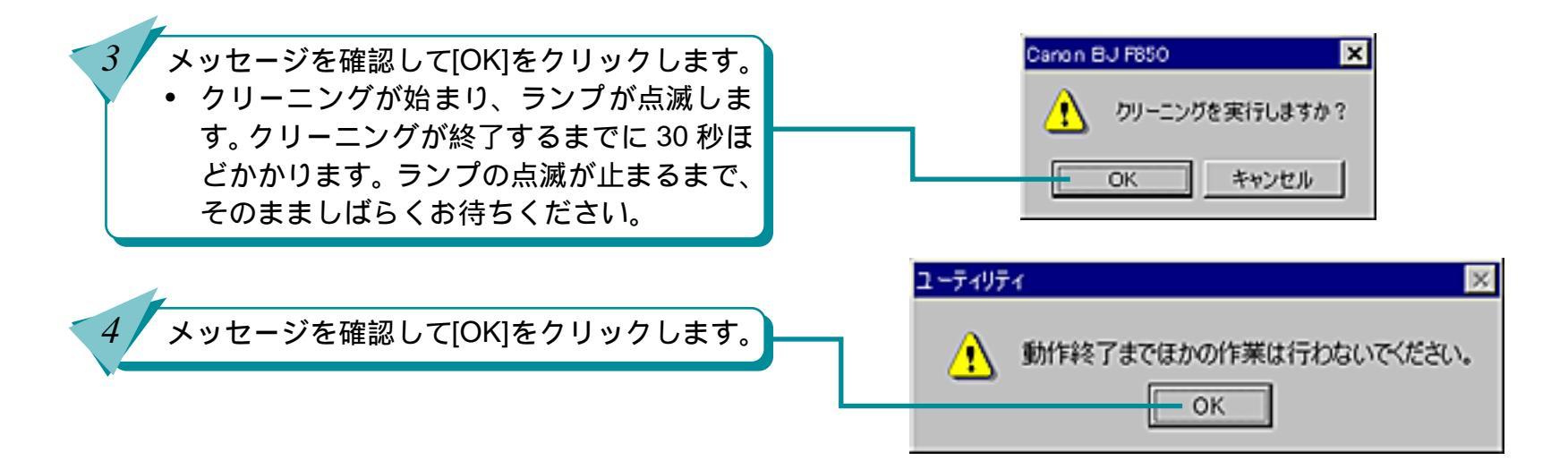

89

BJ F850の操作パネルを使ってクリーニングをすることもできます。リセットボタンを押し続け、ブザーが1回鳴ったときにボタンを離してください。

索引

目次

前

プリントヘッドをクリーニングする(つづき)

11 参考 「プリントヘッドをリフレッシングする」

| 目| 参考 | 「ノズルチェックパターンを印刷する」

索引

前

次

■ 参考「インクタンクを交換する」

目次

90

ノズルチェックパターンを印刷し、プリント ヘッドのクリーニング効果を確認します。

5

6

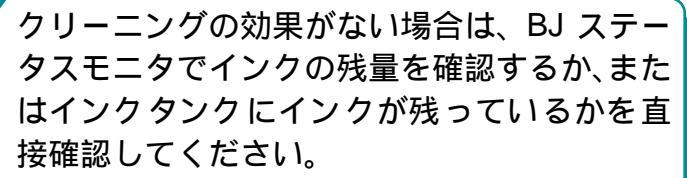

- インクがない場合 インクタンクを交換してください。
- インクが残っている場合 プリントヘッドのクリーニングとノズル チェックパターンの印刷を続けてみてくだ さい。最高5回までプリントヘッドのクリー ニングをしても正常に印刷されない場合 は、プリントヘッドのリフレッシングを実 行してみてください。

### プリントヘッドをリフレッシングする

#### 第6章 トラブルクリニック

OK キャンセル 添用(の)

前

索引

目次

へルブ

次

インクは残っているのに、プリントヘッドをクリーニ NO BUIESSOOTIDUTE-? × ングしても印刷がかすれるときは、プリントヘッドを STHE 242 リフレッシングをしてみましょう。 Q -----ALC: NO. プリンタの電源を入れます。 テストプリント 2 プリンタドライバ画面を表示し、[ユーティリ] ティ]タブをクリックして、 🔜 (リフレッシ 愛知 ΫÉ ング)をクリックします。 ステータスモニタ起動の 特殊設定(S)。

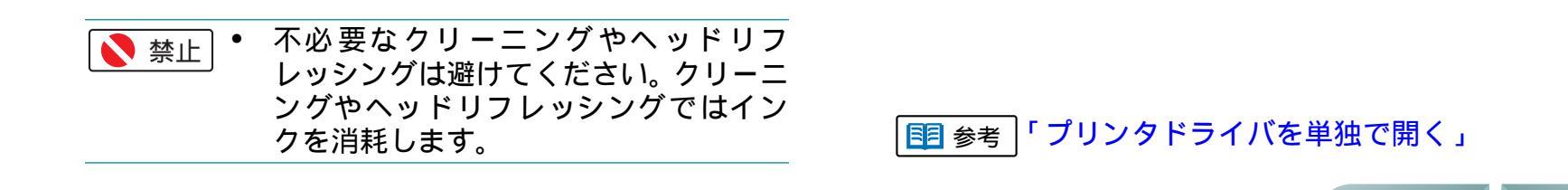

91

### プリントヘッドをリフレッシングする(つづき)

#### 第6章 トラブルクリニック

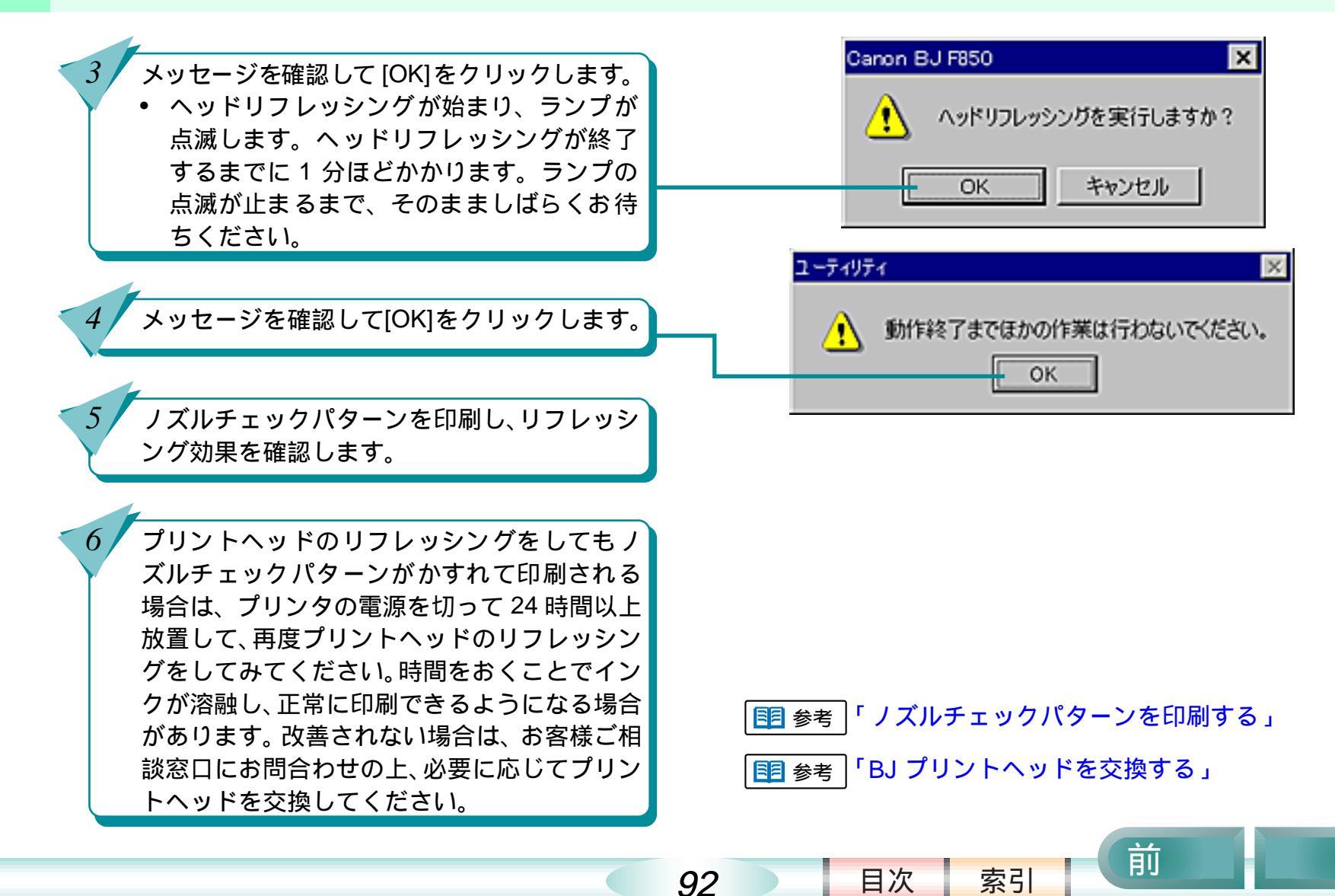

### インクタンクを交換する

インクがなくなったときは、次の手順で新しいインク タンクに交換しましょう。

> プリンタの電源を入れ、フロントカバーを開き ます。

> • BJ プリントヘッドが交換位置(中央部)まで自動的に移動します。

インクのなくなったインクタンクの固定つま みを押し、インクタンクを取り外します。

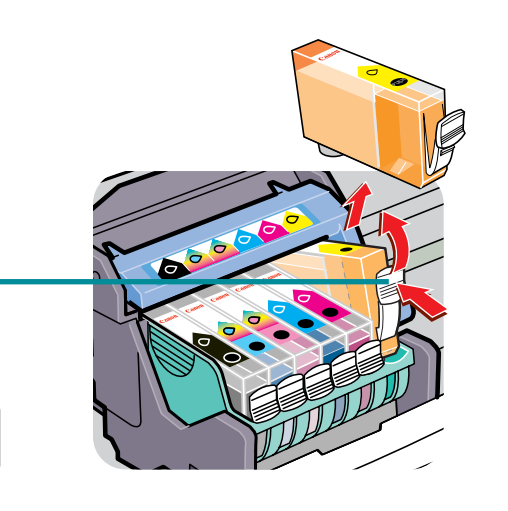

93

目次

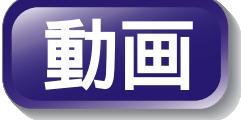

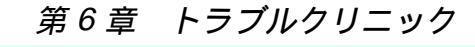

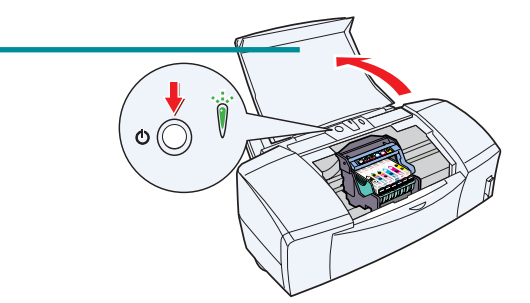

- ・ 複数のインクタンクを交換する場合は、 インクタンクを一度に取り外さないで ください。必ず、1つずつ交換してくだ さい。入れる場所を間違えて印刷する と、プリントヘッドの中で混色して正し く印刷できなくなります。インクタンク を正しく入れ直してから、プリントヘッ ドのクリーニングを何回か行ってくだ さい。
  - インクタンクのインク出口には手を触れないでください。インクが正しく供給されなくなる場合があります。
- BJプリントヘッドは取り外さないで、そのままにしてください。

索引

使用済みのインクタンクは、回収のご協力をお願いします。捨てる場合は、地域の条例にしたがってください。

前

インクタンクを交換する(つづき)

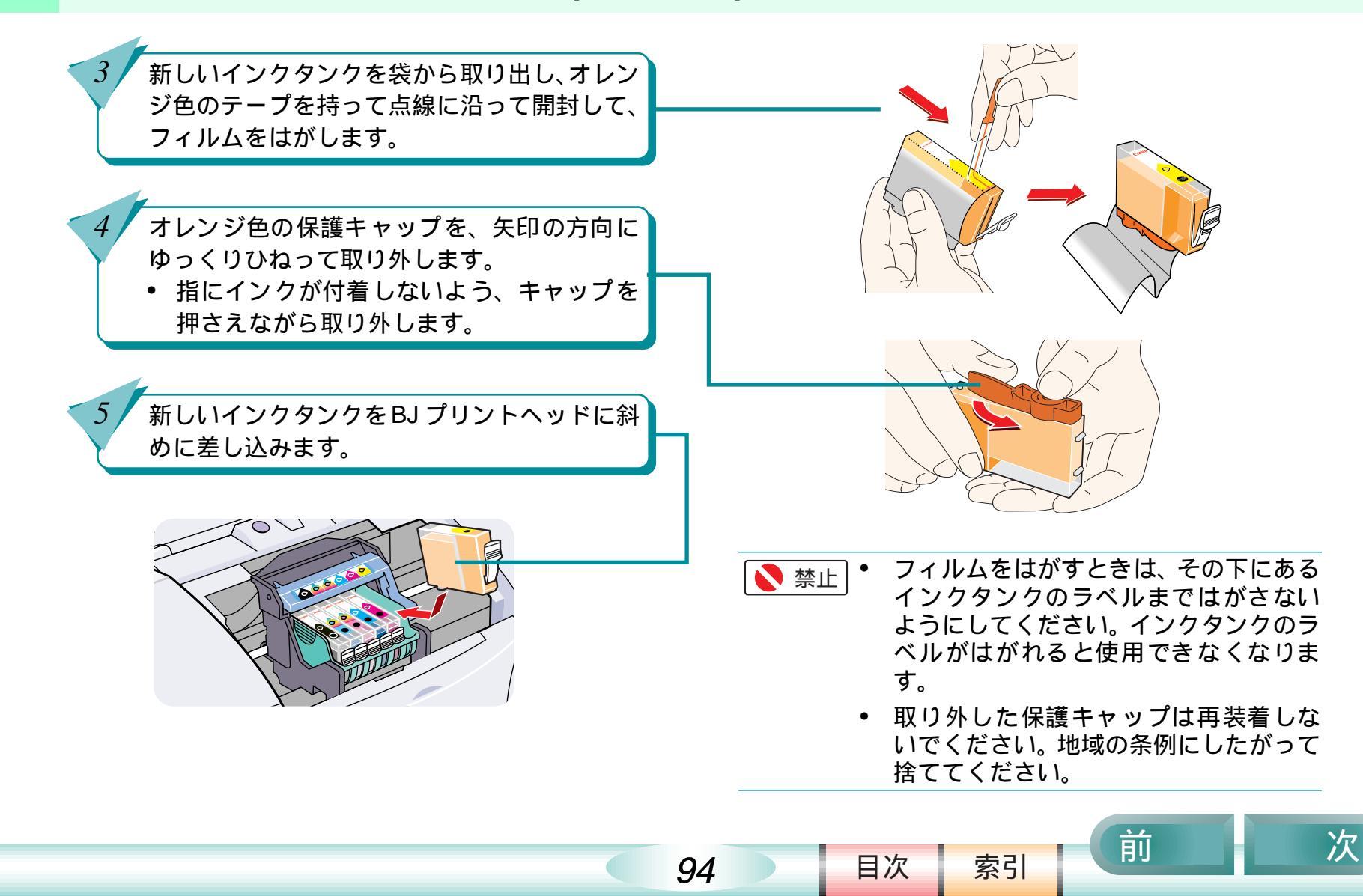

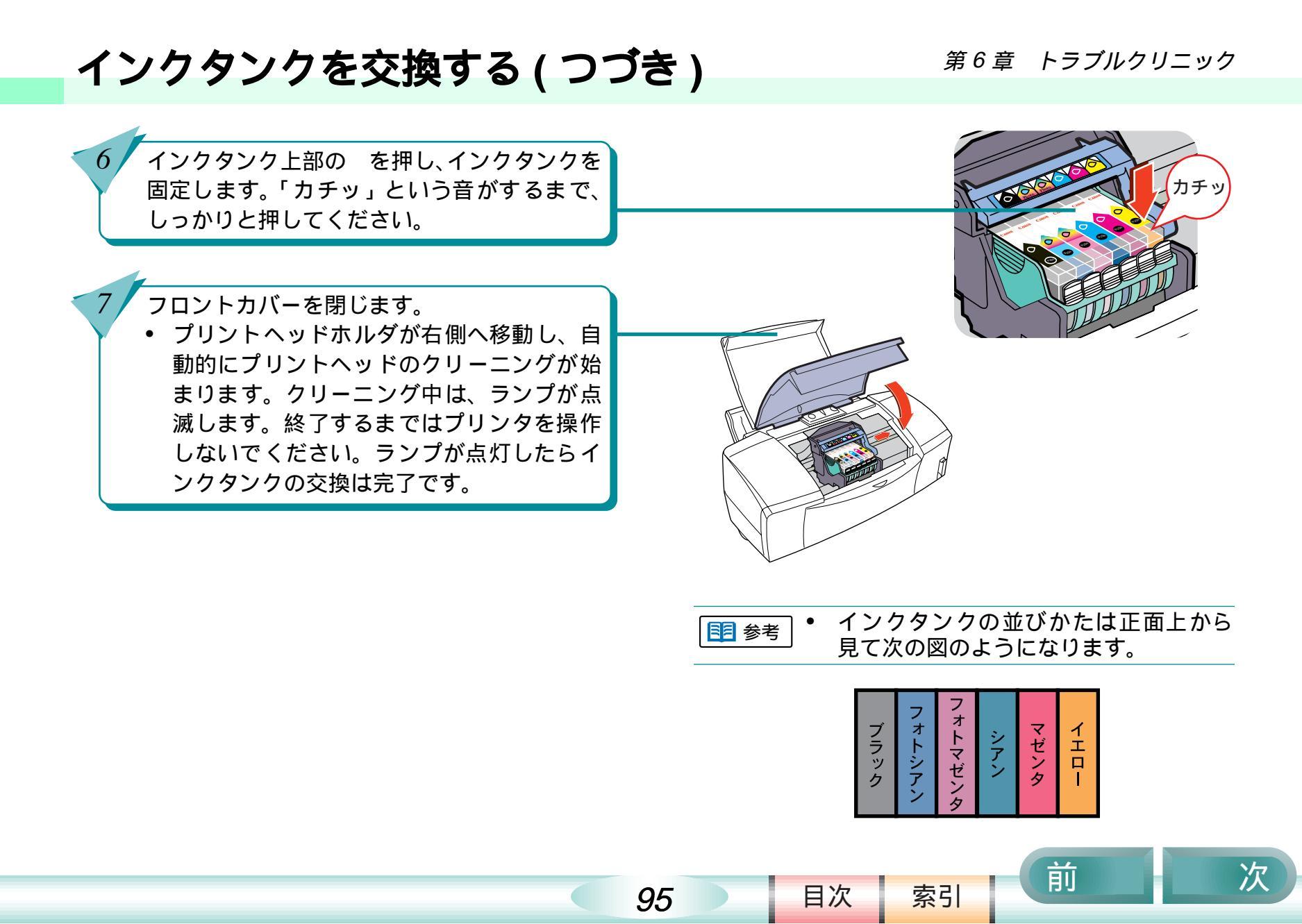

前

目次

96

索引

次

### 使用済みのインクタンクなどの回収のお願い

キヤノンでは、資源の再利用のために、使用済みのイ ンクタンクの回収を推奨しています。この回収活動は、 お客様のご協力によって成り立っております。 つきましては、キヤノンの環境保全と資源の有効利用 の主旨にご賛同いただければ、お手数ではございます が、ご使用済みとなったインクタンクを、次の「キヤ ノン製カートリッジ回収協力店」マークのある販売店 または最寄りのキヤノン販売営業拠点までお持ちくだ さい。

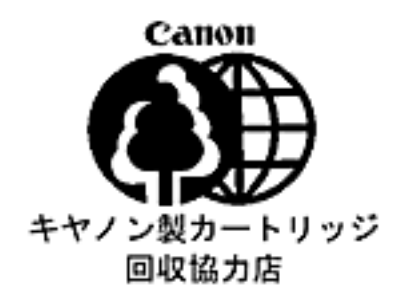

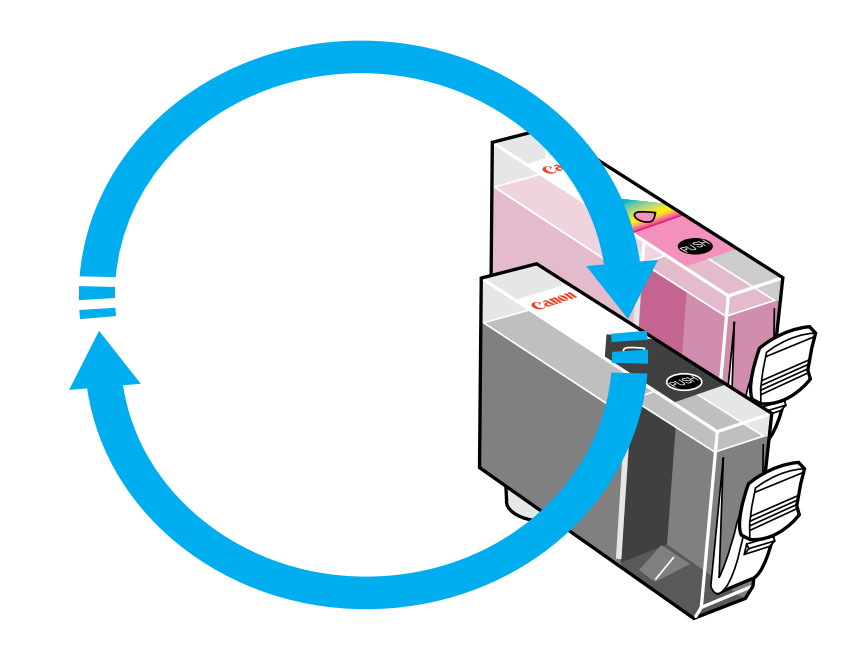

インクがなくなった

印刷している途中でインクがなくなったら、あわてず に次の手順でインクタンクを取り換えてください。

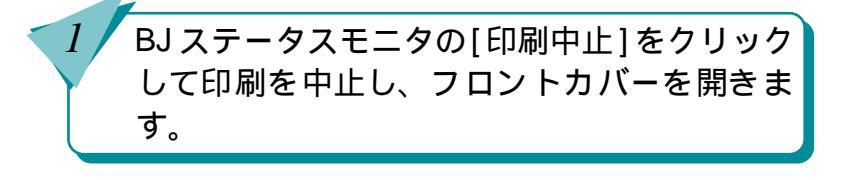

インクのなくなっているインクタンクを新し いインクタンクに交換します。

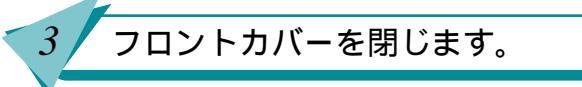

| 111 参考 | 「インクタンクを交換する」

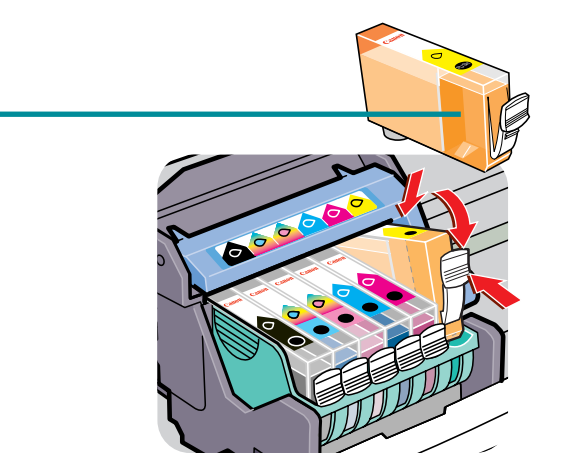

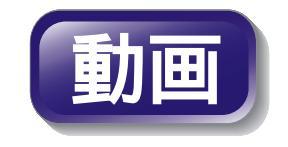

・ インクタンクを交換せずに印刷を継続 する場合は、プリンタの操作パネルの [リセット]ボタンを押してください。止 まっていた印刷が始まります。

索引

目次

97

前

#### 第6章 トラブルクリニック

### 用紙がなくなった

第6章 トラブルクリニック

印刷している途中で用紙がなくなったら、あわてずに 次の手順で用紙を補給してください。

オートシートフィーダに用紙をセットします。
操作パネルの[リセット]ボタンを押します。

• 止まっていた印刷が始まります。

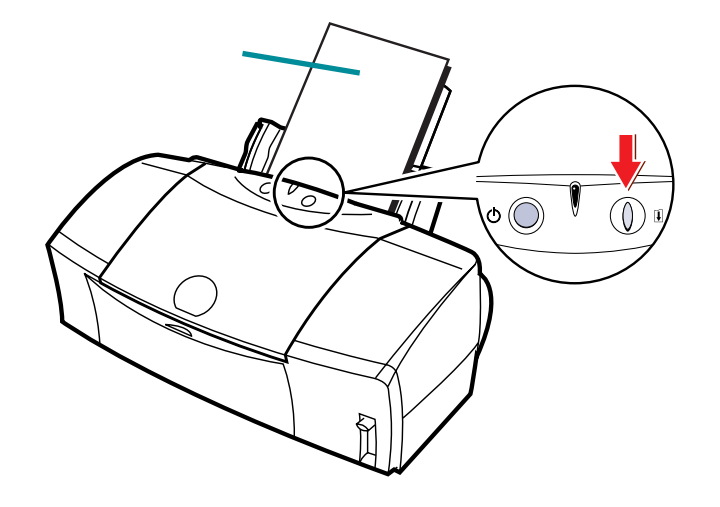

索引

目次

98

前

前

目次

99

索引

次

### 思っているようなカラー印刷ができない

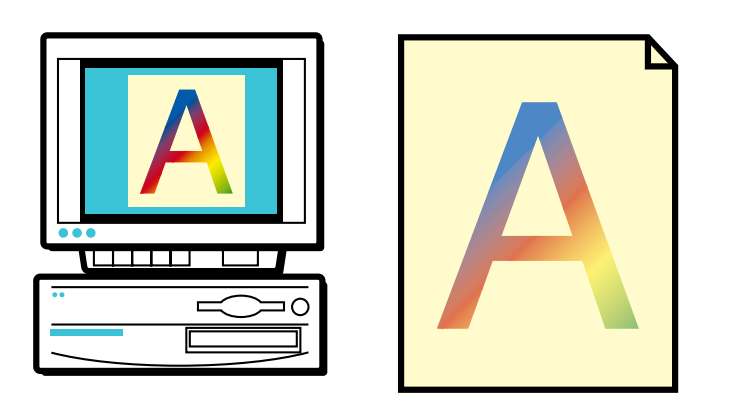

カラー印刷をしているのに、モノク ロで印刷されてしまう きれいにカラー印刷できない ディスプレイと印刷の色が違う 色むらやすじのような模様がでる プリントヘッドの位置を調整する 違う色で印刷される

### カラー印刷をしているのに、モノクロで印刷されてしまう <sup>第6章 トラブルクリニック</sup>

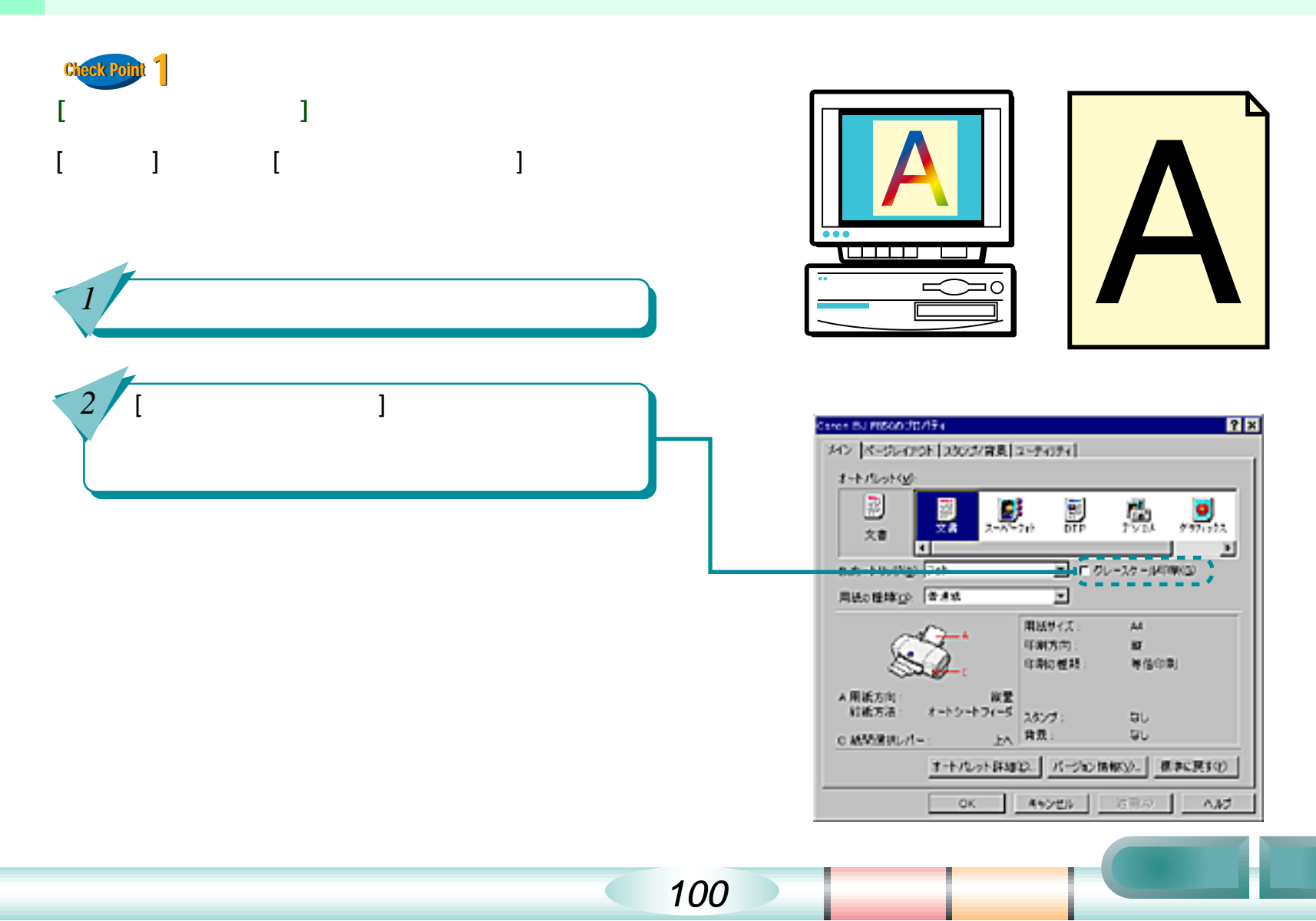

カラー印刷をしているのに、モノクロで印刷されてしまう(つづき) <sup>第6章 トラブルクリニック</sup>

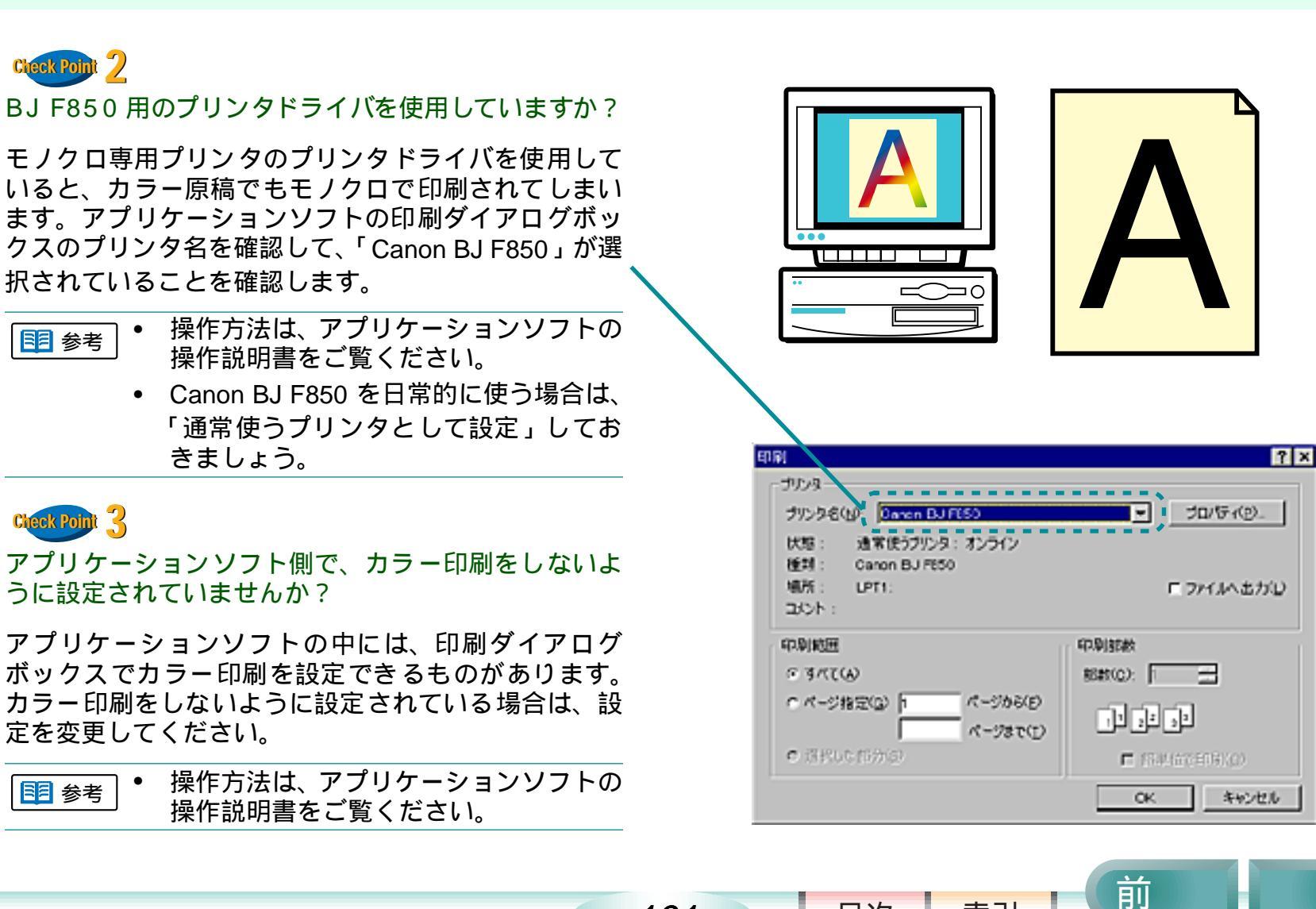

101

目次

索引

### きれいにカラー印刷できない

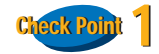

#### 用紙はカラー印刷に合った用紙ですか?

写真やイラストのような画像を印刷するときは、プロ フェッショナルフォトペーパー、フォト光沢紙、フォ ト光沢フィルム、高品位専用紙などが向いています。普 通紙で印刷するより、色の再現範囲が広がり、鮮やか な発色になるからです。

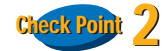

プリントヘッドが目づまりしたり、プリントヘッドの 位置がずれていませんか?

プリントヘッドが目づまりしたり、プリントヘッドの 位置がずれていると、きれいに印刷できないことがあ ります。ノズルチェックパターンを印刷して、プリン トヘッドの状態を確認します。

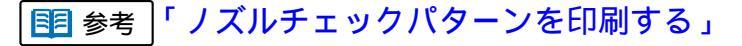

│国 参考│「 プリントヘッドの位置を調整する 」

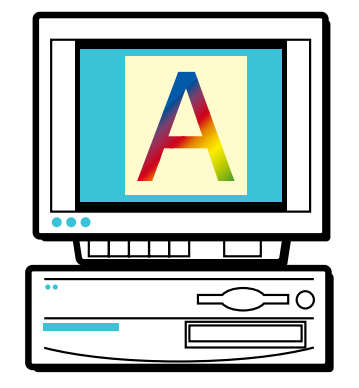

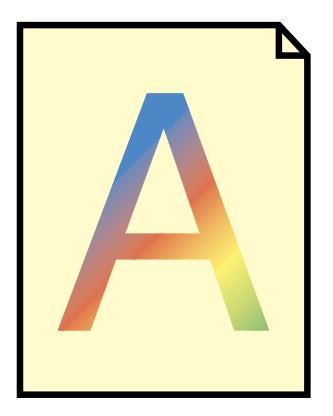

前

索引

目次

102

### きれいにカラー印刷できない(つづき)

前

目次

索引

次

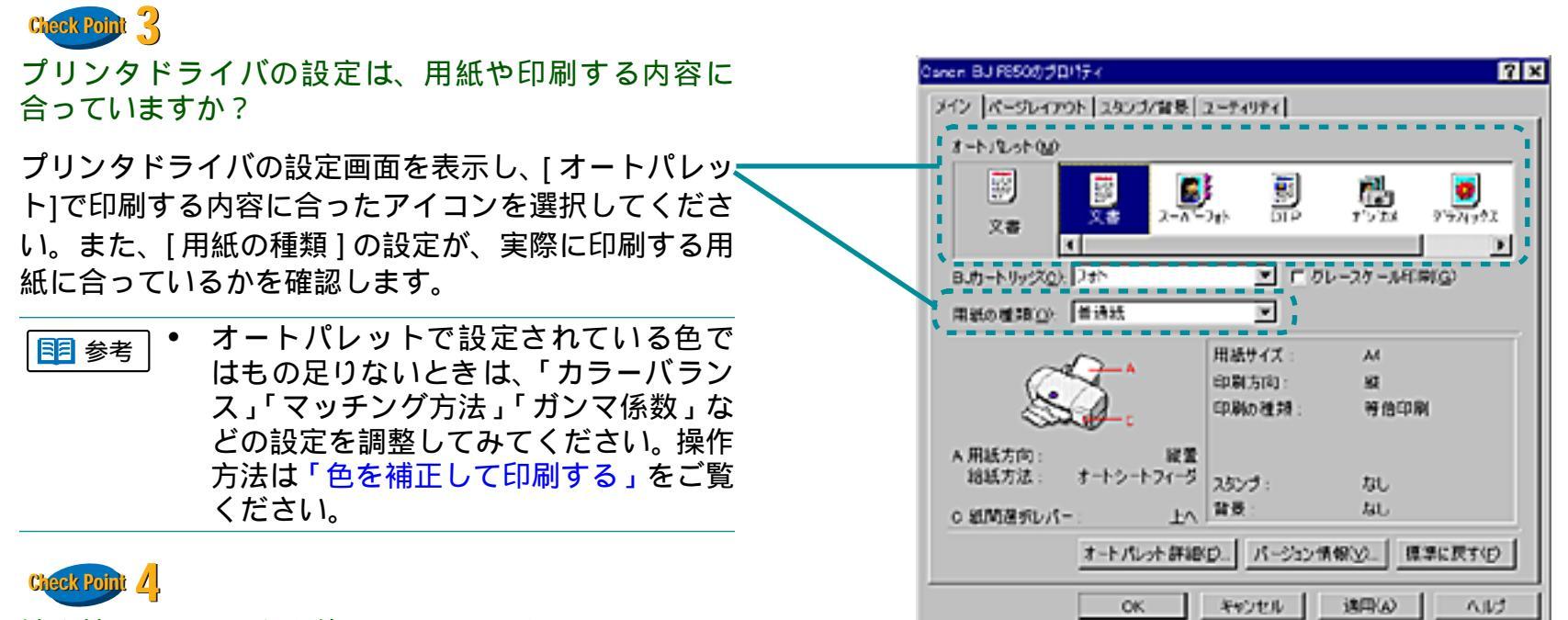

103

詰め替え用のインクを使っていませんか?

市販の詰め替え用インクなどを使うと、十分なカラー 品質が得られなことがあります。インクがなくなった ときは、キヤノン製 BJ F850 用のインクタンクのご使 用をお勧めします。

## ディスプレイと印刷の色が違う

コンピュータのディスプレイでは青く見えるものが印 刷では紫に、黄緑は深緑に印刷されてしまう…何故こ んなことが起こるのでしょうか?

コンピュータのディスプレイと印刷では発色の方法が 異なります。また、ディスプレイを見ているときの環 境(あかりの色や強さ)や、ディスプレイの色の調整に よっても色は違ってきます。このため、コンピュータ のディスプレイとまったく同じ色で印刷することはで きません。

ただし、極端に色が違う場合は、次の項目をチェック してみてください。

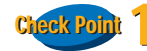

インクはありますか? プリントヘッドが目づまりし ていませんか?

極端に色がおかしいときは、特定の色のインクがなく なっているか、BJ プリントヘッドが目づまりしている ことがあります。

まず、ノズルチェックパターンを印刷して、インクと BJ プリントヘッドの状態を確認します。

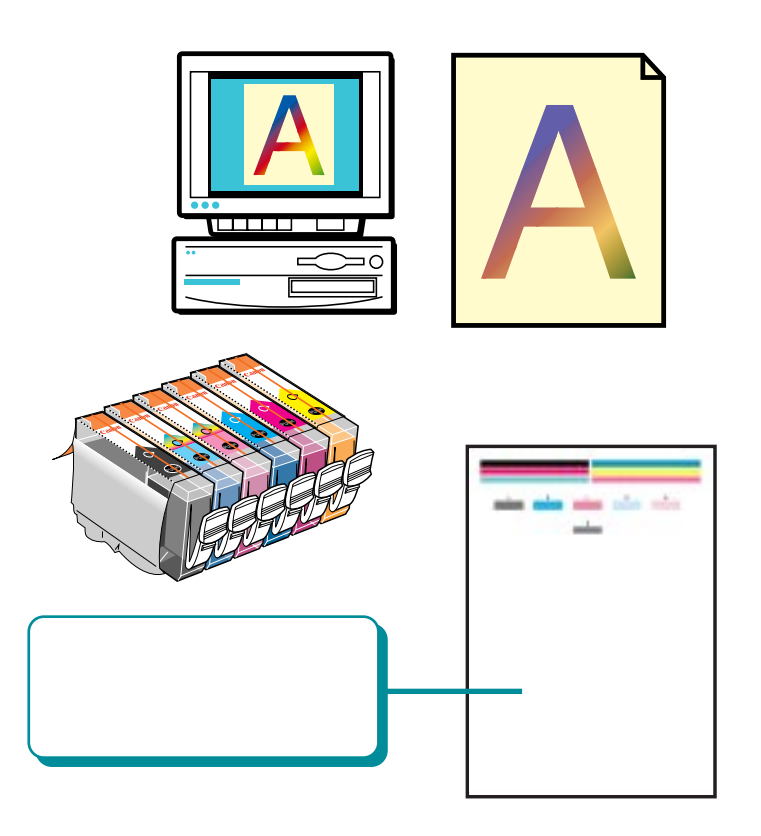

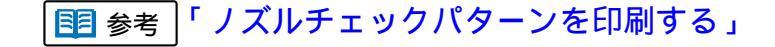

索引

目次

104

前

## ディスプレイと印刷の色が違う(つづき)

#### Check Point 2

プリンタドライバの設定は、用紙や印刷する内容に 合っていますか?

プリンタドライバの設定画面を表示し、[オートパレット]で印刷する内容に合ったアイコンを選択してください。また、[用紙の種類]の設定が、実際に印刷する用紙に合っているかを確認します。

| 0 snori BJ F650() 70/17-4 🛛 🛜 🗙 |            |  |  |  |
|---------------------------------|------------|--|--|--|
| メイン「パージレイアウト」スタンジン部長「フーティリティ」   |            |  |  |  |
| s is be seen as becaused        |            |  |  |  |
| 1-hJR-shQ0                      |            |  |  |  |
| · 📅 🐺 📷                         | TT 🔊 🔂     |  |  |  |
|                                 |            |  |  |  |
| 28                              |            |  |  |  |
|                                 |            |  |  |  |
| BJ1-N9/20114*                   |            |  |  |  |
| ■紙の種類(2): ● 通紙                  |            |  |  |  |
| 8                               | HH / T - M |  |  |  |
|                                 | artania at |  |  |  |
|                                 | 1.5141 BE  |  |  |  |
| <u>∽~~</u> ; ~~                 |            |  |  |  |
| A用紙方向: 縦置                       |            |  |  |  |
| 総紙方法: オートシートフィーダ スタ             | >೨: なし     |  |  |  |
| ○ 細胞構成しば=                       | R: ALL     |  |  |  |
|                                 |            |  |  |  |
| オートパレット評論の、パージョン情報(2)」標準に戻す(の)  |            |  |  |  |
|                                 |            |  |  |  |
| OK *                            | 1011 BHW   |  |  |  |

・ オートパレットで設定されている色ではもの足りないときは、「カラーバランス」「マッチング方法」「ガンマ係数」などの設定を調整してみてください。操作方法は「色を補正して印刷する」をご覧ください。

索引

目次

105

前

## 色むらやすじのような模様がでる

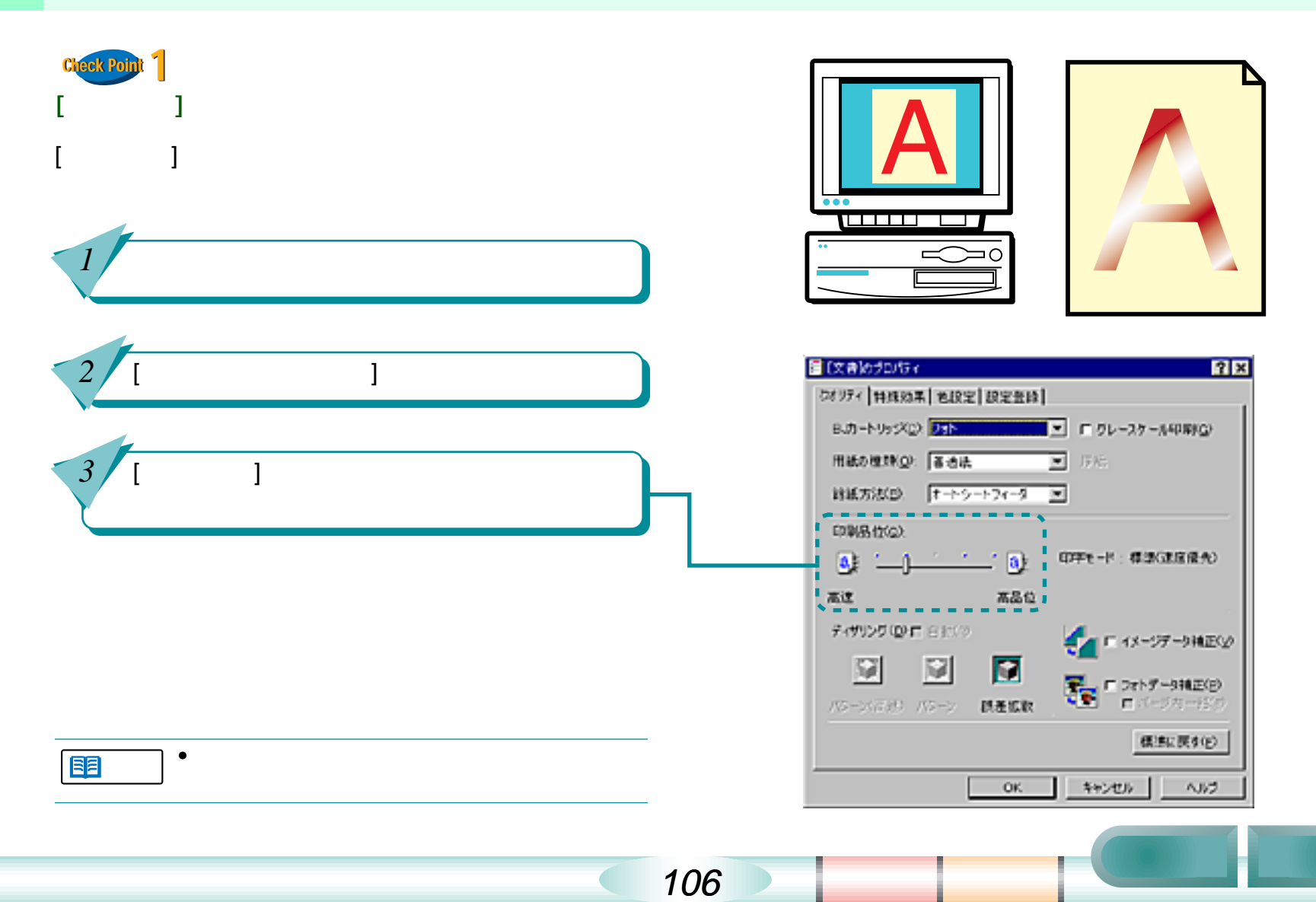

## 色むらやすじのような模様がでる(つづき)

#### 第6章 トラブルクリニック

前

目次

索引

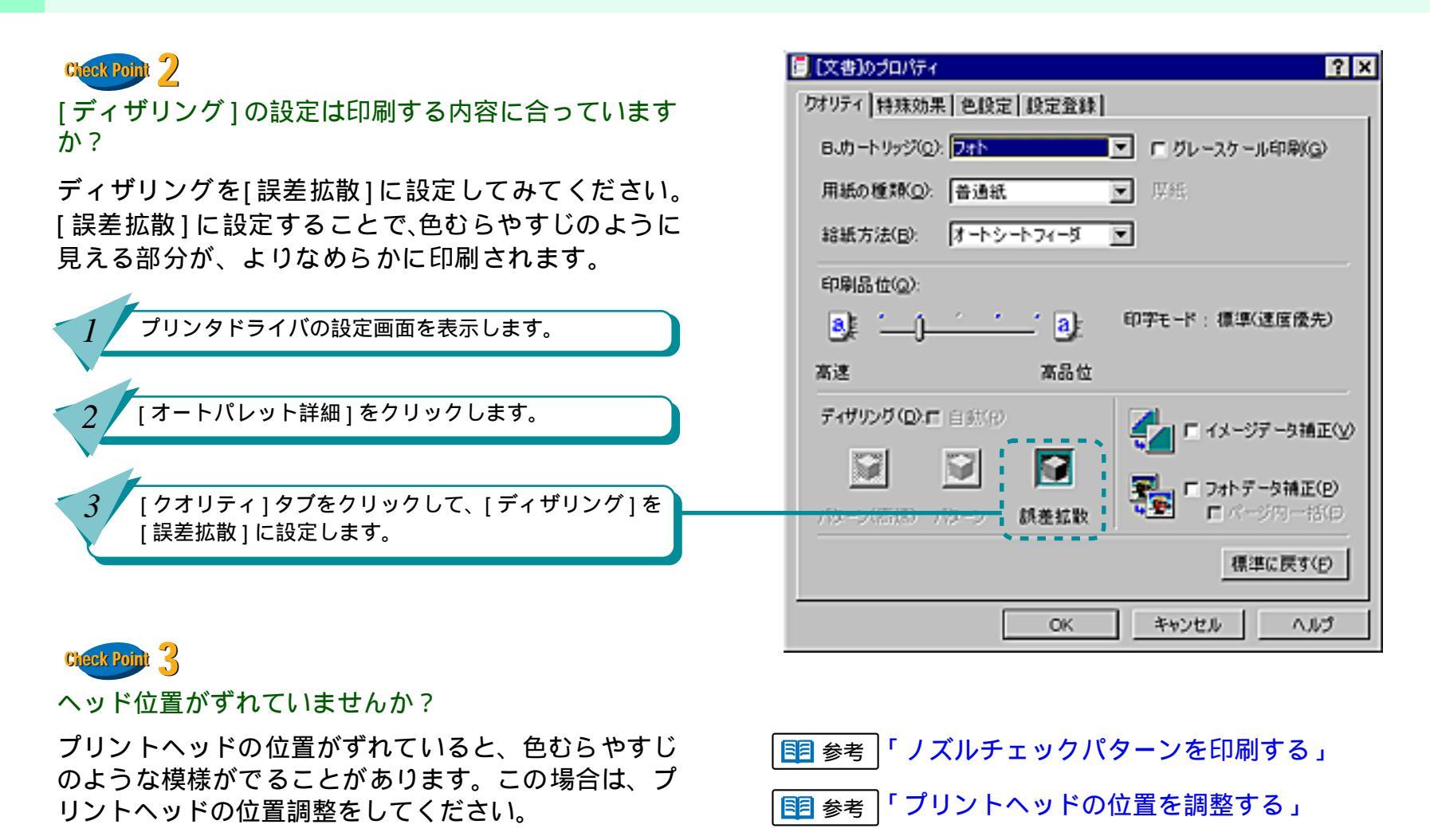

107

### プリントヘッドの位置を調整する

BJ プリントヘッドを交換したときや、写真を印刷した 結果に縦のスジが出たり、ざらつき感があったり、均 一感が十分に出ていないときには、次の手順でヘッド 位置調整パターンを印刷し、プリントヘッドの位置を 調整してください。プリントヘッドの位置がずれてい ると、きれいに印刷することができません。

> プリンタの電源が入っていることを確認して、 紙間選択レバーを [](上)にセットし、高品位 専用紙 (HR-101S)を1枚セットします

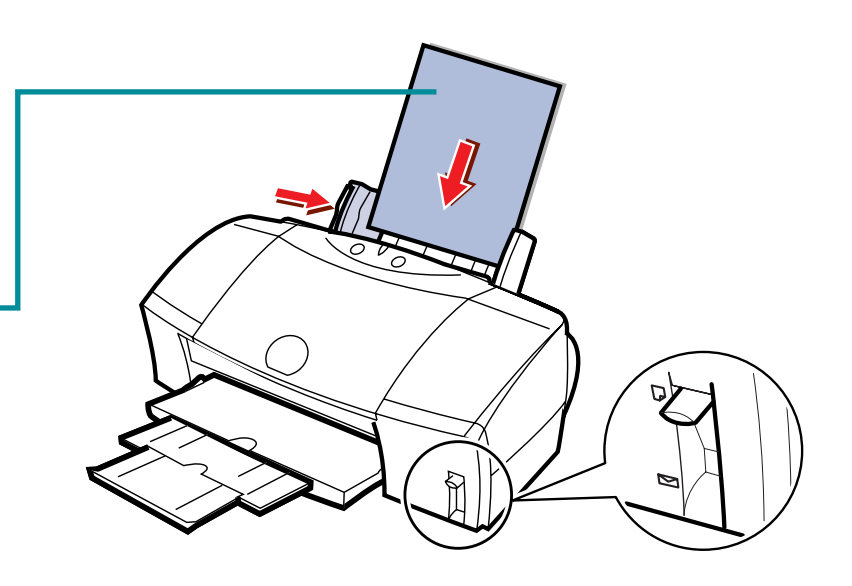

目次

108

索引

次

前
## プリントヘッドの位置を調整する(つづき)

#### 第6章 トラブルクリニック

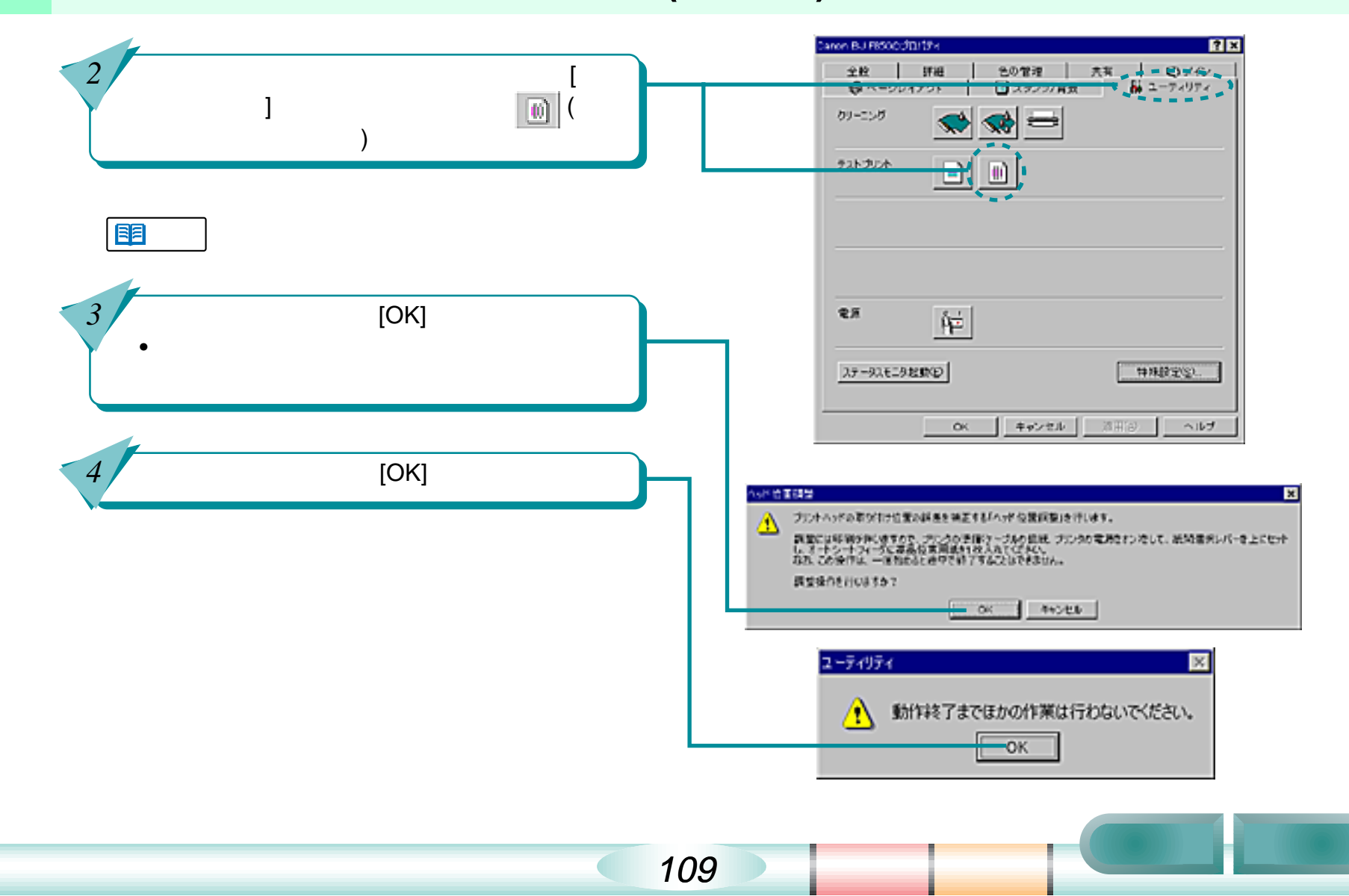

#### 第6章 トラブルクリニック

#### プリントヘッドの位置を調整する(つづき)

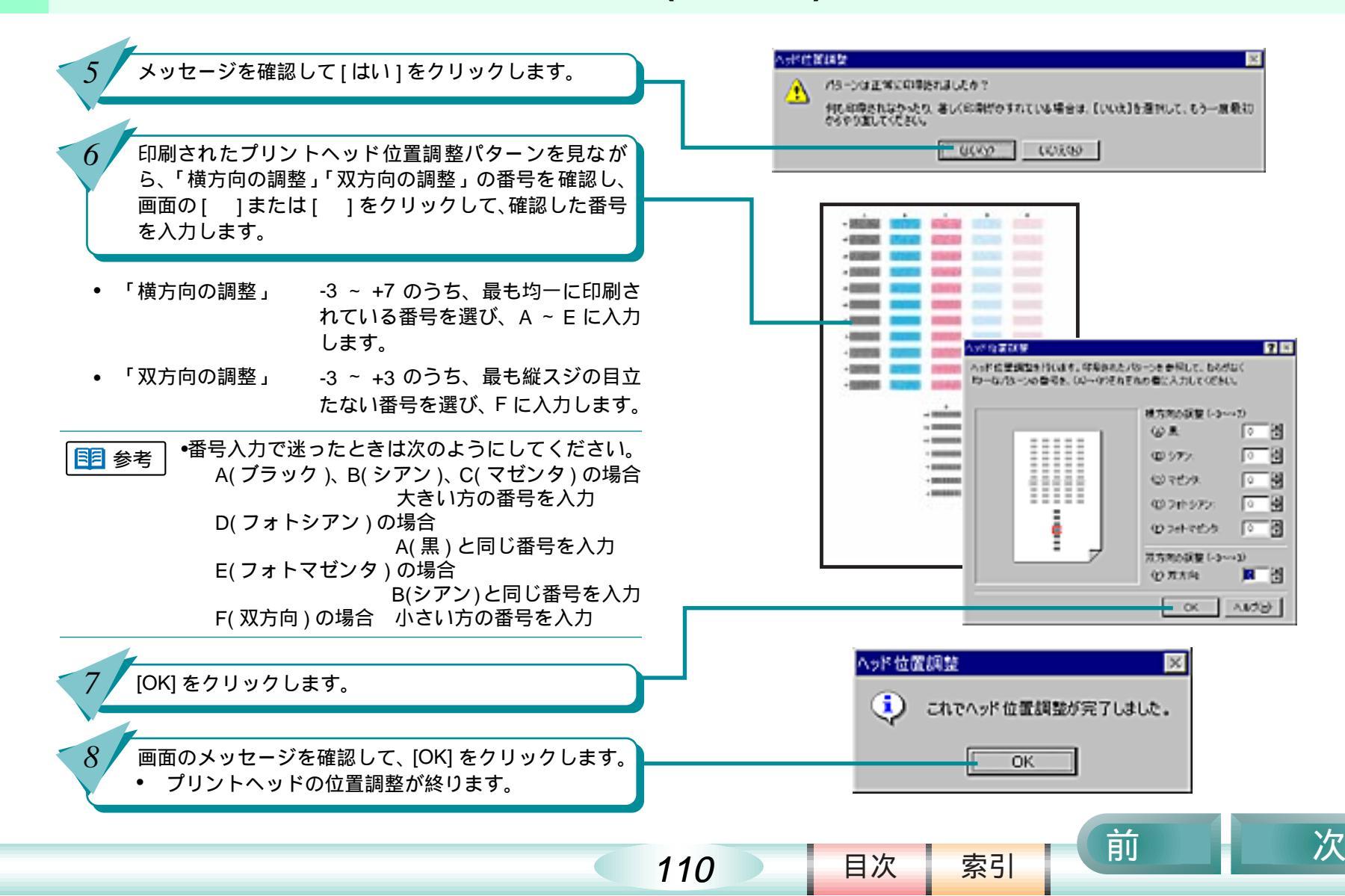

# 違う色で印刷される

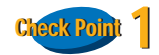

インクはありますか? プリントヘッドが目づまりしていませんか?

文字がかすれたり、違う色で印刷されるときは、特定の色のイン クがなくなっているか、プリントヘッドが目づまりしていること があります。

まず、ノズルチェックパターンを印刷して、インクとプリントヘッドの状態を確認します。

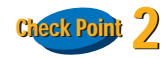

3

インクタンクの位置は正しいですか?

インクタンクの位置を確認し、間違っている場合は次の手順で処 置をしてください。

ラベルを確認して、インクタンクを正しい位置に取り付け直します。

プリントヘッドをクリーニングします。

ノズルチェックパターンを印刷し、各色のインクが正し く印刷されていることを確認します。

インクの色が混じっている場合は、手順2と3を繰り返してください。

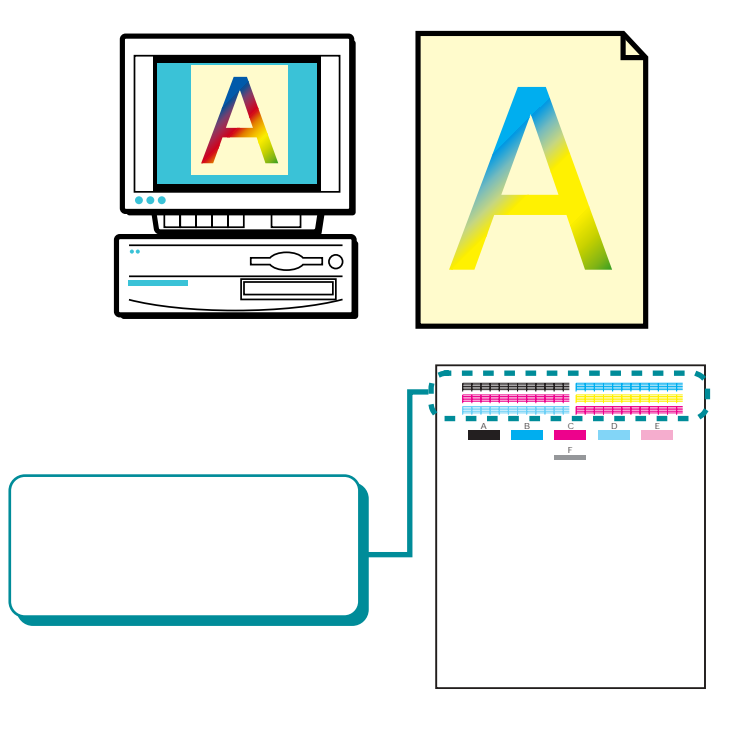

- 1 参考「インクの残量を確認する」
  - 目参考「インクタンクを交換する」

目次

111

111 参考「ノズルチェックパターンを印刷する」

目参考「プリントヘッドをクリーニングする」

索引

## 正しく印刷できない

意味不明の文字や記号が印刷されたり、最後まで印刷 できないなど、正しく印刷できないときは、次のこと をチェックしてみましょう。

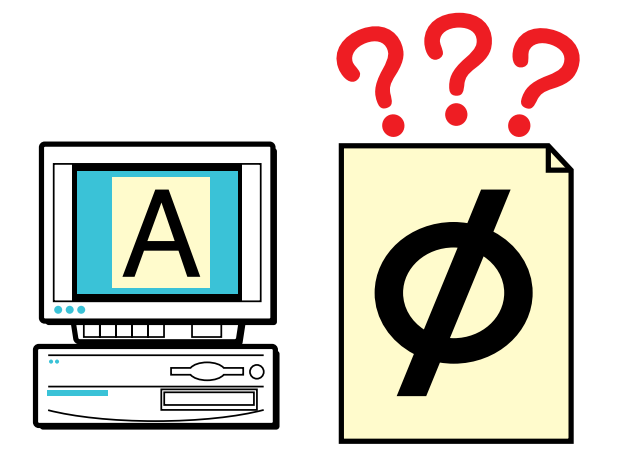

意味のわからない文字や記号が印刷される 90°回転して印刷され、後半が切れ てしまう

左右が反転し、鏡に映ったような裏 返しの状態で印刷される

ページの終わりの部分が印刷されない

スタンプがうまく印刷できない

思うように拡大 / 縮小できない

1ページ目の最後の部分が2ページ目 に印刷される

背景が1ページ目だけに印刷される

冊子印刷を指定したのに、レイアウ トされずに印刷された

索引

目次

112

前

次

### 意味のわからない文字や記号が印刷される

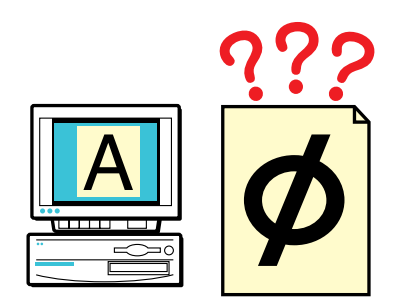

コンピュータのディスプレイでは正しい文字や記号が 表示されている場合は、次のことをチェックしてくだ さい。

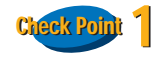

#### 前回の印刷を途中で中止しませんでしたか?

中止をしたときの印刷データがプリンタやコンピュー タに残っていることがあります。いったん、プリンタ とコンピュータの電源を切り、電源を入れてからもう 一度印刷してください。

 Windowsのシステムに印刷データが残っている かどうかを確認したいときは、[スタート]ボタ ンをクリックし、[設定]の[プリンタ]をクリッ クして [Canon BJ F850]のアイコンをダブルク リックしてください。ウインドウ中に前回の印 刷データが残っていたら削除してください。詳 しくは Windowsの操作説明書、ヘルプをご覧く ださい。 Cleck Point 2 BJ F850 用のプリンタドライバを使用していますか?

| カルター<br>カルタ名(()- Daren BJ F(S)            |              |
|-------------------------------------------|--------------|
| 状態: 通常使うプリンタ:オンライン                        |              |
| 確定は: Calibri BS PESO<br>場所: LPT1:<br>コペト: | ロフィルへ出力に     |
| 印刷範囲                                      | 印刷結核         |
| © \$1(T(A)                                | 彩計(C):       |
| ページ指定(Q) 1 ページから(D) ページから(D) ページまで(D)     | 12 22 22     |
| ● 消費した時分回                                 | F34967608(0) |
|                                           | OF Switch    |

他の機種向けのプリンタドライバを使用していると、 意味のわからない文字や記号が印刷されることがあり ます。アプリケーションソフトの印刷ダイアログボッ クスのプリンタ名を確認して、「Canon BJ F850」が選 択されていることを確認します。

● 操作方法は、アプリケーションソフトの操作説
明書をご覧ください。

索引

目次

113

 Canon BJ F850 を日常的に使う場合は、「通常使 うプリンタとして設定」しておきましょう。

同日

次

114

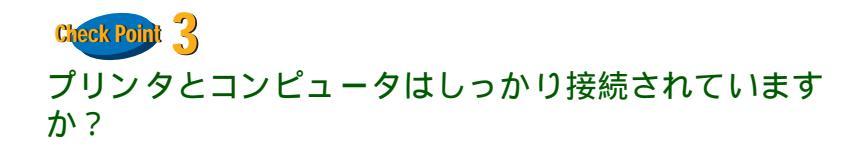

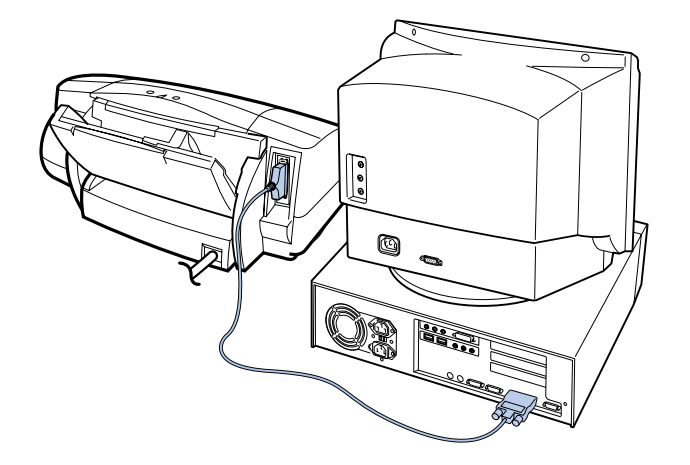

しっかり接続されていないと、意味のわからない文字 や記号が印刷されることがあります。よく確かめて、 しっかり接続してください。

#### Check Point 4

プリンタポートが ECP に設定されていませんか?

コンピュータのプリンタポートがECPに設定されてい ると、正しく印刷できないことがあります。ECPを解 除して、もう一度印刷してください。解除の方法は、お 使いのコンピュータにより異なります。お使いのコン ピュータのメーカー、または販売店などにお問い合わ せください。

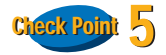

目次

#### 印刷した文書ファイルに問題はありませんか?

特定の文書を印刷したときにだけ意味のわからない文 字や記号が印刷される場合は、その文書ファイルに問 題があるか、文書ファイルで使用しているアプリケー ションソフトの機能に問題があることがあります。も う一度、文書を作成して印刷してみてください。新し い文書で問題がなければ、元の文書ファイルに問題が あったと考えられます。新しい文書でも同じ症状であ れば、ご相談窓口にお問い合わせください。

索引

### 90 °回転して印刷され、後半が切れてしまう 第6章 トラブルクリニック

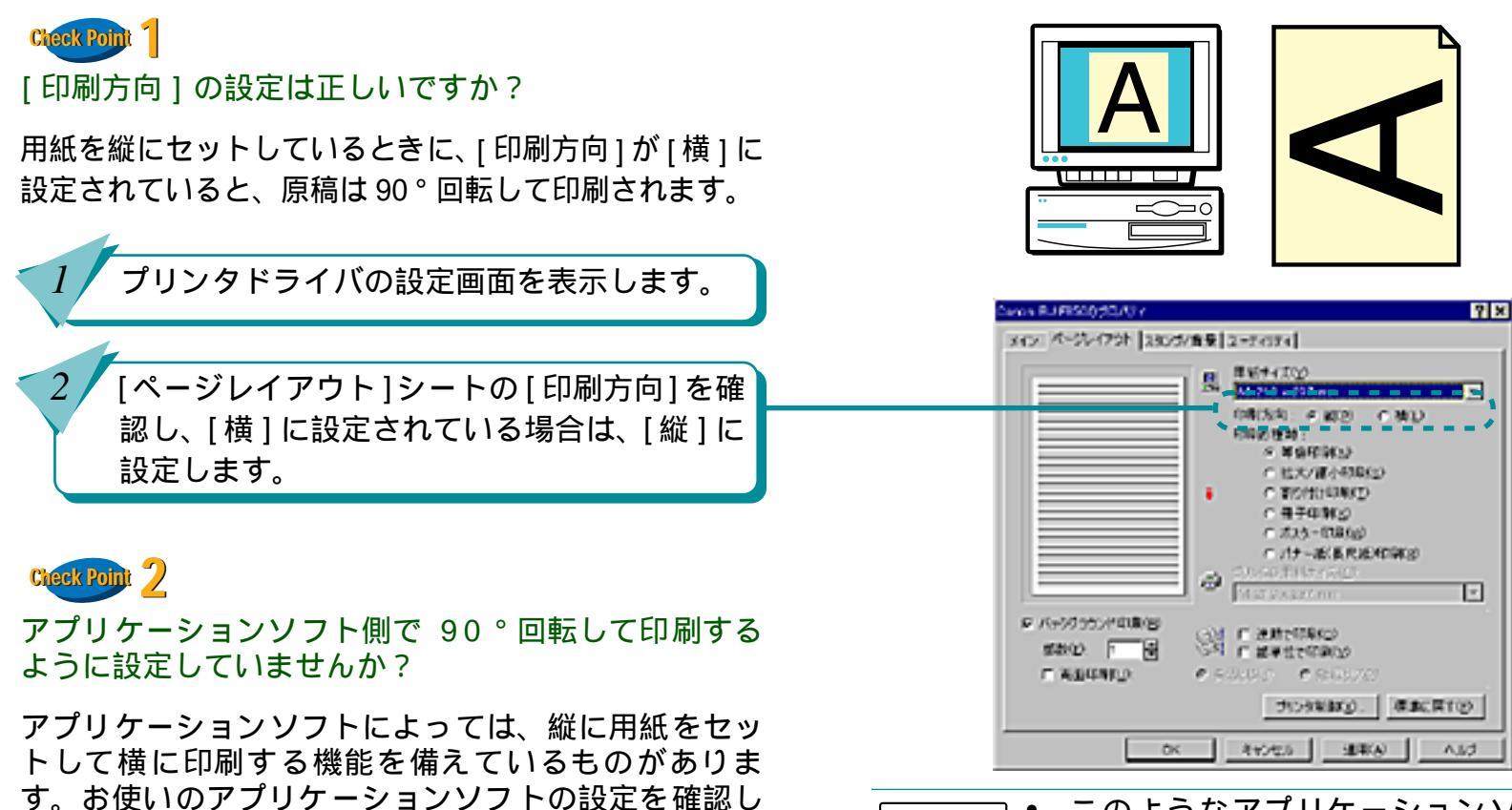

115

ます。詳しくは、お使いのアプリケーションソフトの

操作説明書をご覧ください。

・ このようなアプリケーションソフトを お使いの場合は、アプリケーションソフトとプリンタドライバの[印刷方向]が 同じになるように設定してください。

索引

目次

前

次

### **左右が反転し、鏡に映ったような裏返しの状態で印刷される** 第6章 トラブルクリニック

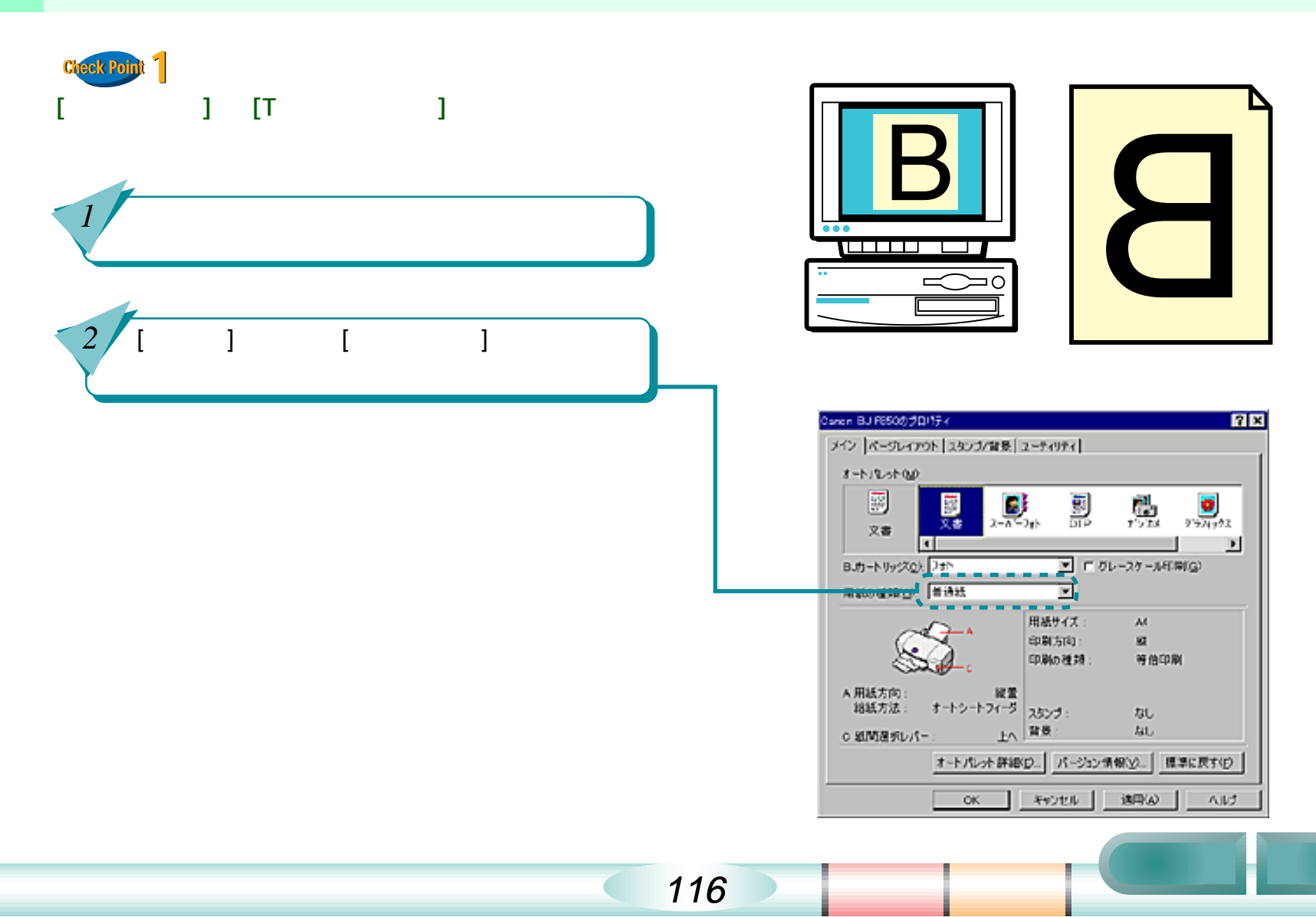

### ページの終わりの部分が印刷されない

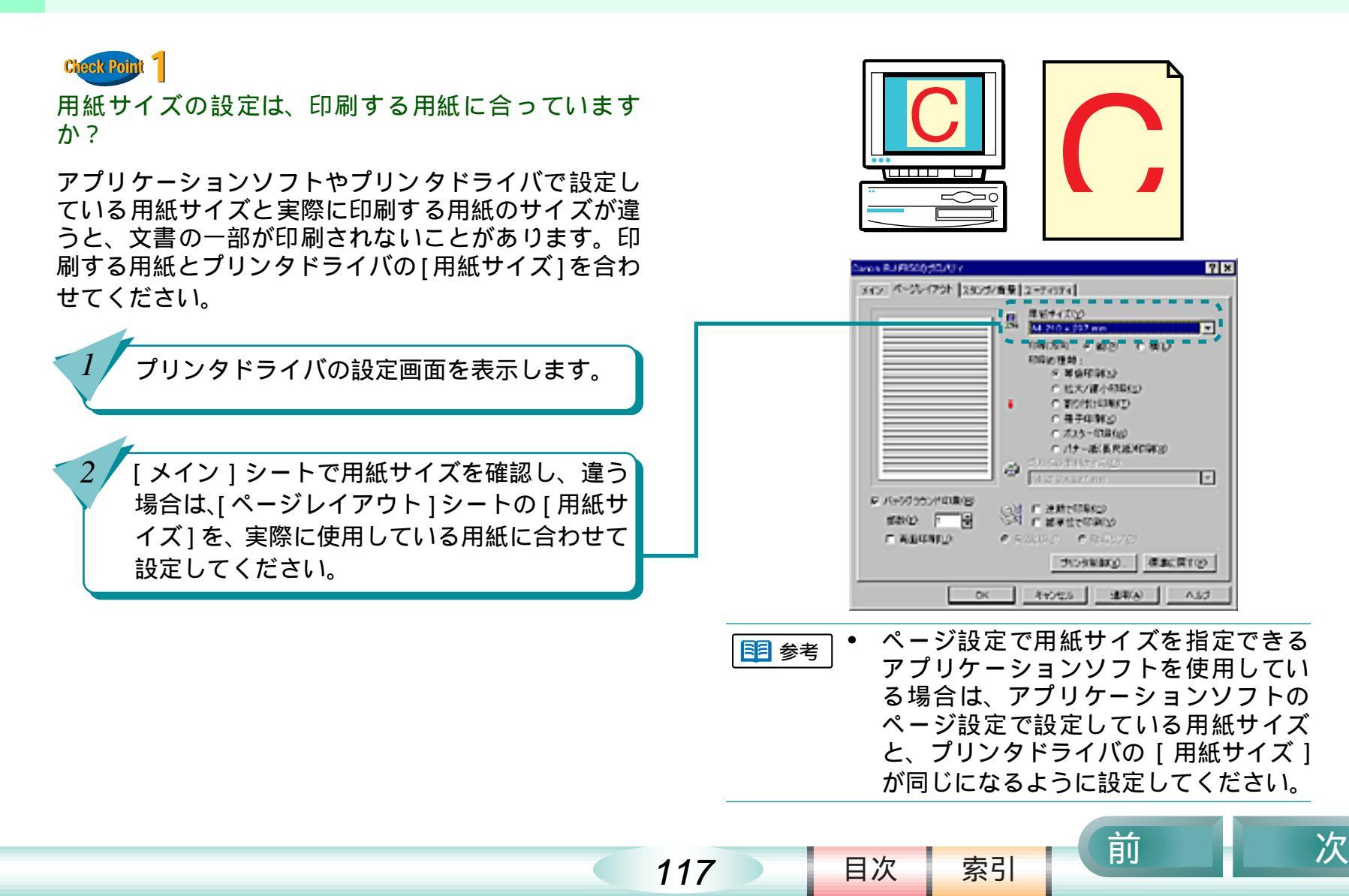

ページの終わりの部分が印刷されない(つづき) 第6章 トラブルクリニック

118

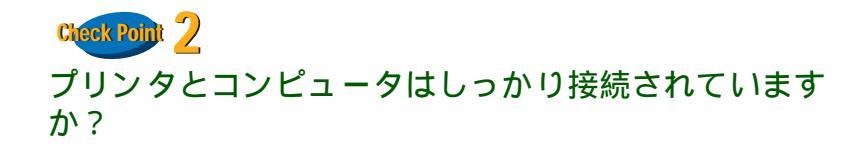

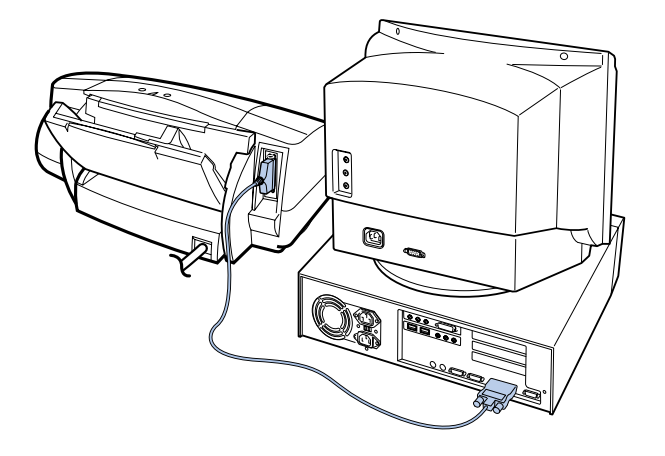

Cteck Point 3 プリンタポートが ECP に設定されていませんか?

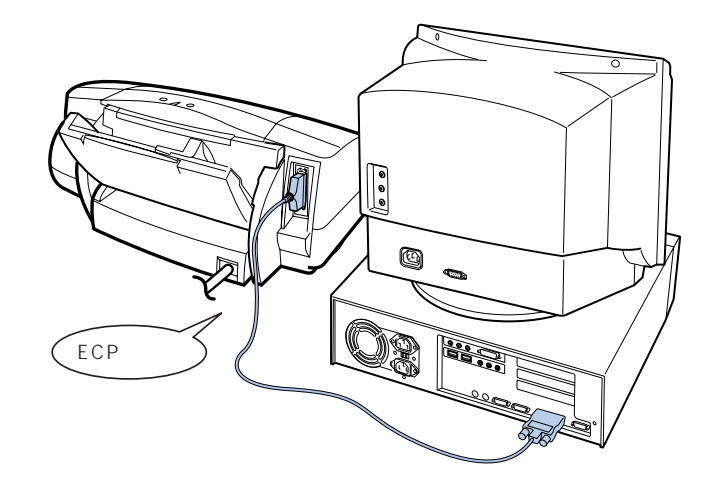

プリンタとコンピュータがしっかり接続されていない と、正しく印刷できません。よく確かめて、しっかり 接続してください。 コンピュータのプリンタポートがECPに設定されていると、正しく印刷できないことがあります。ECPを解除して、もう一度印刷してください。解除の方法はお使いのコンピュータにより異なります。お使いのコン ピュータのメーカー、またはお買い上げの販売店などにお問い合わせください。

索引

目次

前

次

#### ページの終わりの部分が印刷されない(つづき) 第6章 トラブルクリニック

119

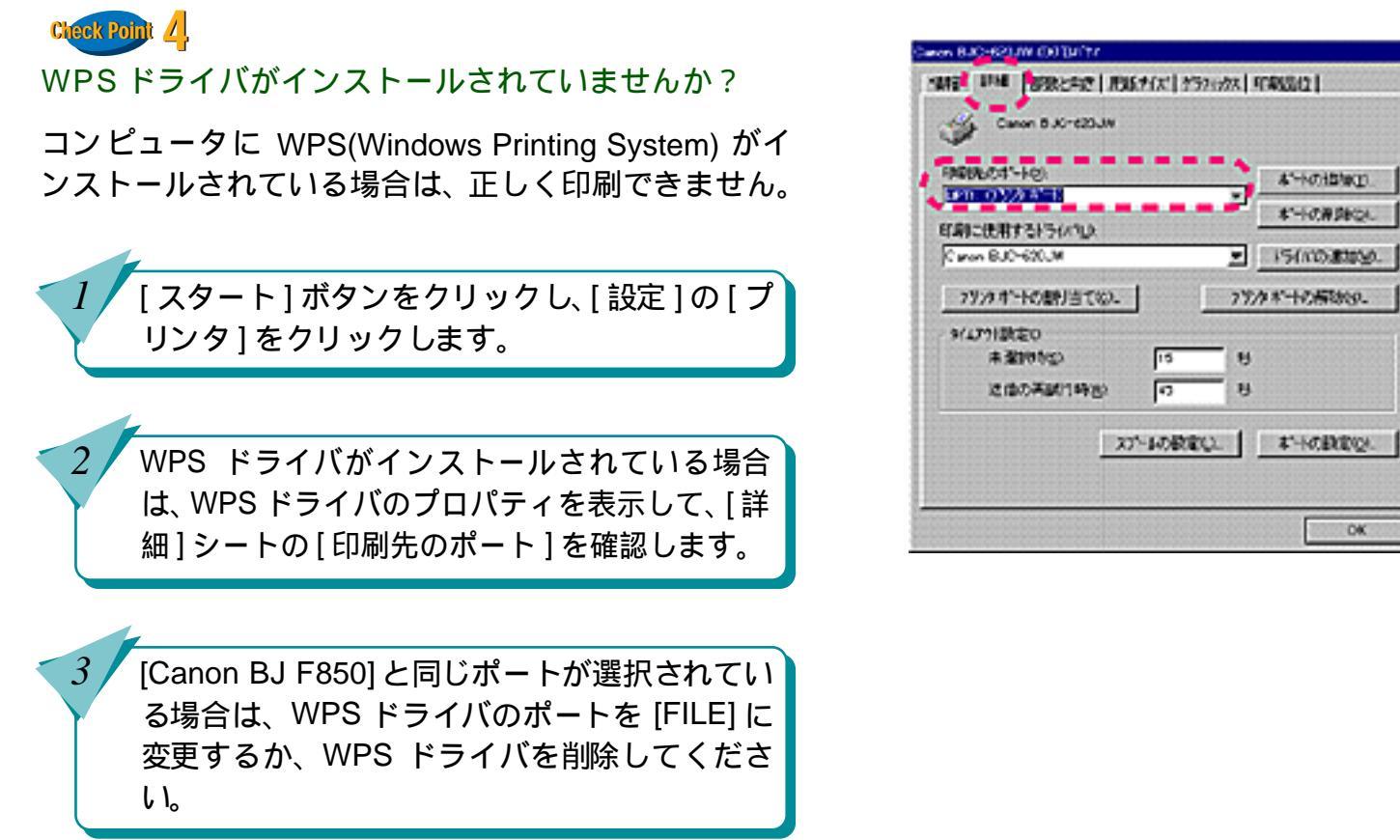

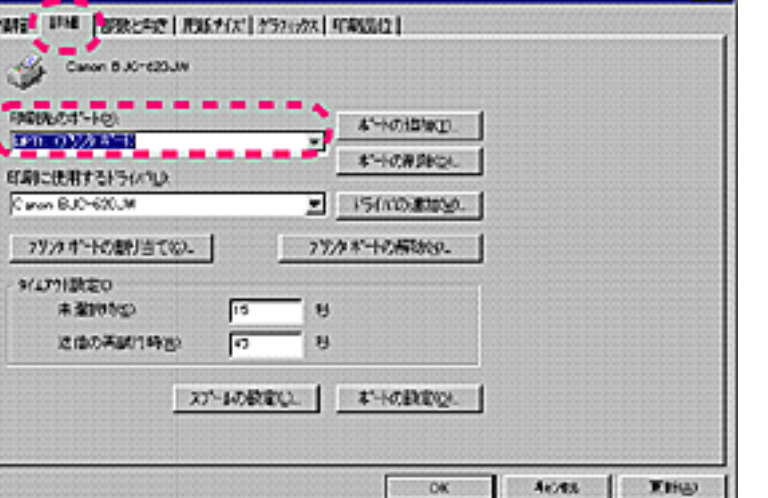

前

目次

索引

次

71 2

### スタンプがうまく印刷できない

スタンプが1ページ目だけに印刷されたり、他の画像 の後ろに隠れて印刷されるときは、次のことをチェッ クしてください。

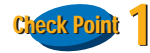

スタンプが1ページ目だけに印刷されるとき

スタンプが [先頭ページのみ ] に設定されていませんか?

すべてのページにスタンプを印刷したいときは、[先頭 ページのみ]のチェックマークを外してください。

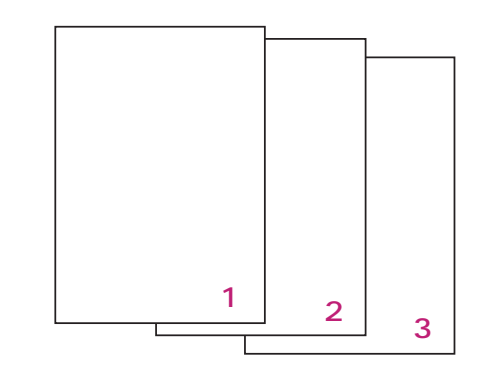

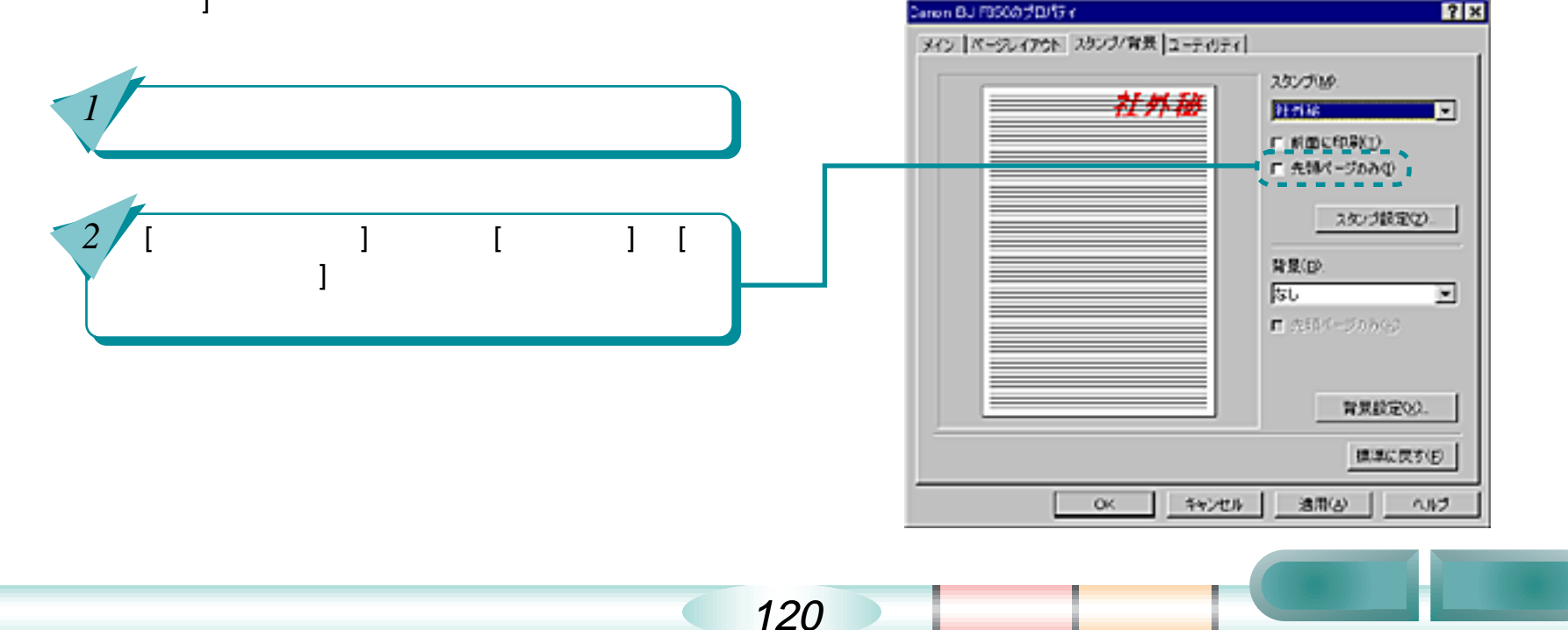

# スタンプがうまく印刷できない(つづき)

#### 第6章 トラブルクリニック

前

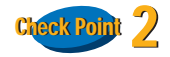

スタンプが他の画像の後ろ側に隠れて印刷されるとき [前面に印刷]にチェックマークが付いていますか?

スタンプを他の画像の前に印刷したいときは、[前面に 印刷]をクリックして、チェックマークを付けてくださ い。

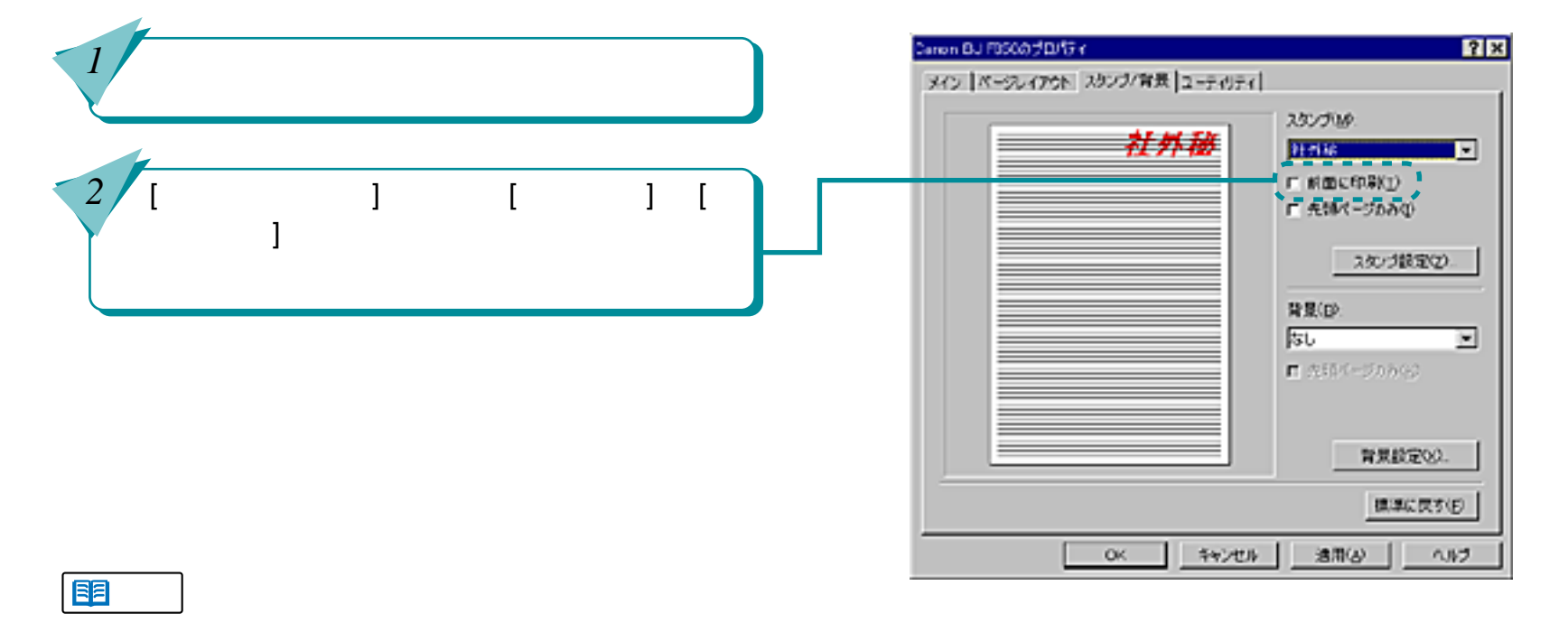

121

目次

索引

#### 思うように拡大 / 縮小できない

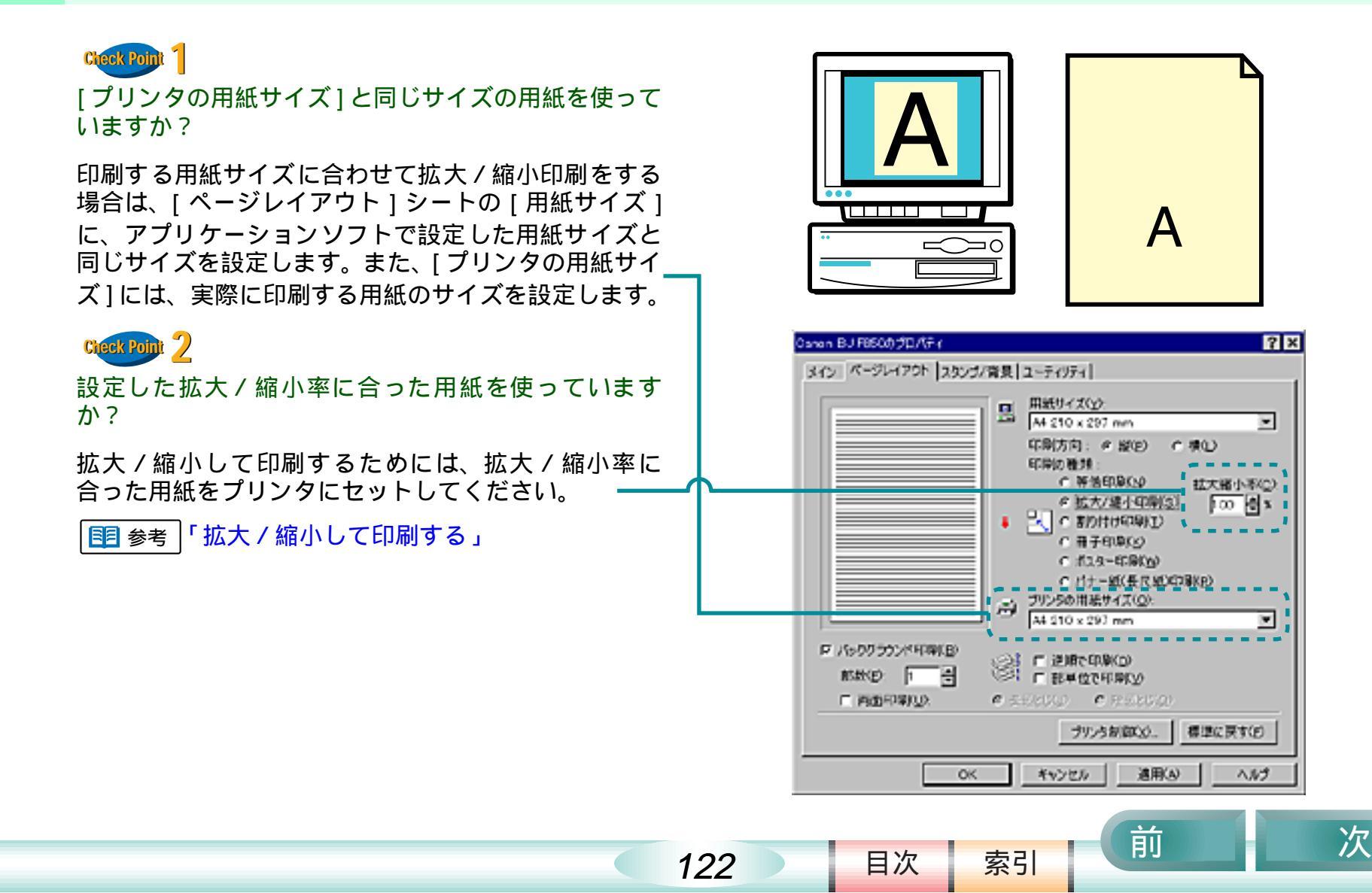

#### 1ページ目の最後の部分が2ページ目に印刷される 第6章 トラブルクリニック

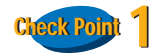

アプリケーションソフトで設定した用紙サイズと、プリンタドライバで設定している用紙サイズが違っていませんか?

プリンタドライバの[ページレイアウト]シートの[用 紙サイズ]には、アプリケーションソフトで設定した用 紙サイズと同じサイズを設定してください。

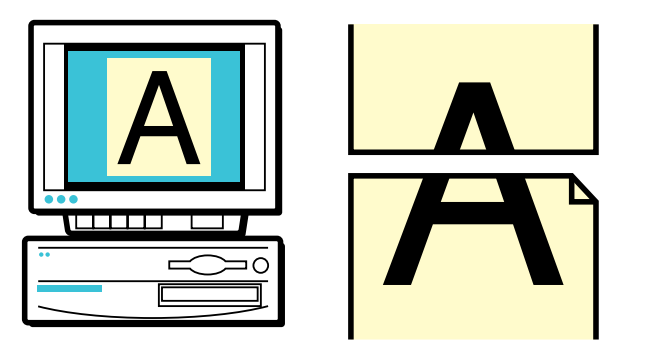

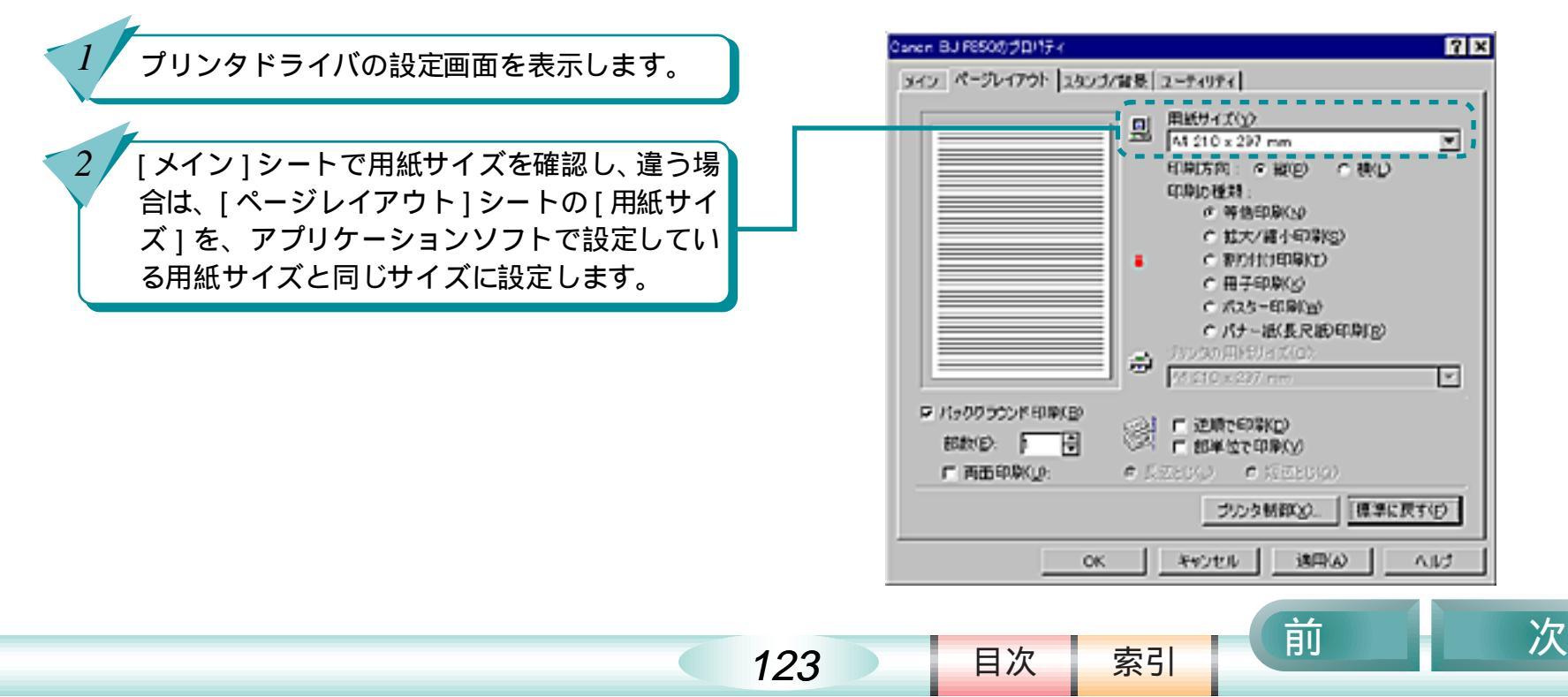

#### 1ページ目の最後の部分が2ページ目に印刷される(つづき) 第6章 トラブルクリニック

124

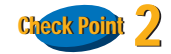

アプリケーションソフトで設定されている上側の余白 が大きすぎませんか?

アプリケーションソフトで上側の余白の値を小さくし てください。余白を設定できない場合は、1ページの行 数を増やしてください。

■ 操作方法はアプリケーションソフトの操作 説明書をご覧ください。

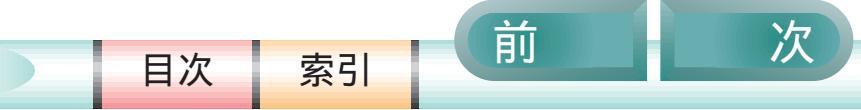

# 背景が1ページ目だけに印刷される

#### 第6章 トラブルクリニック

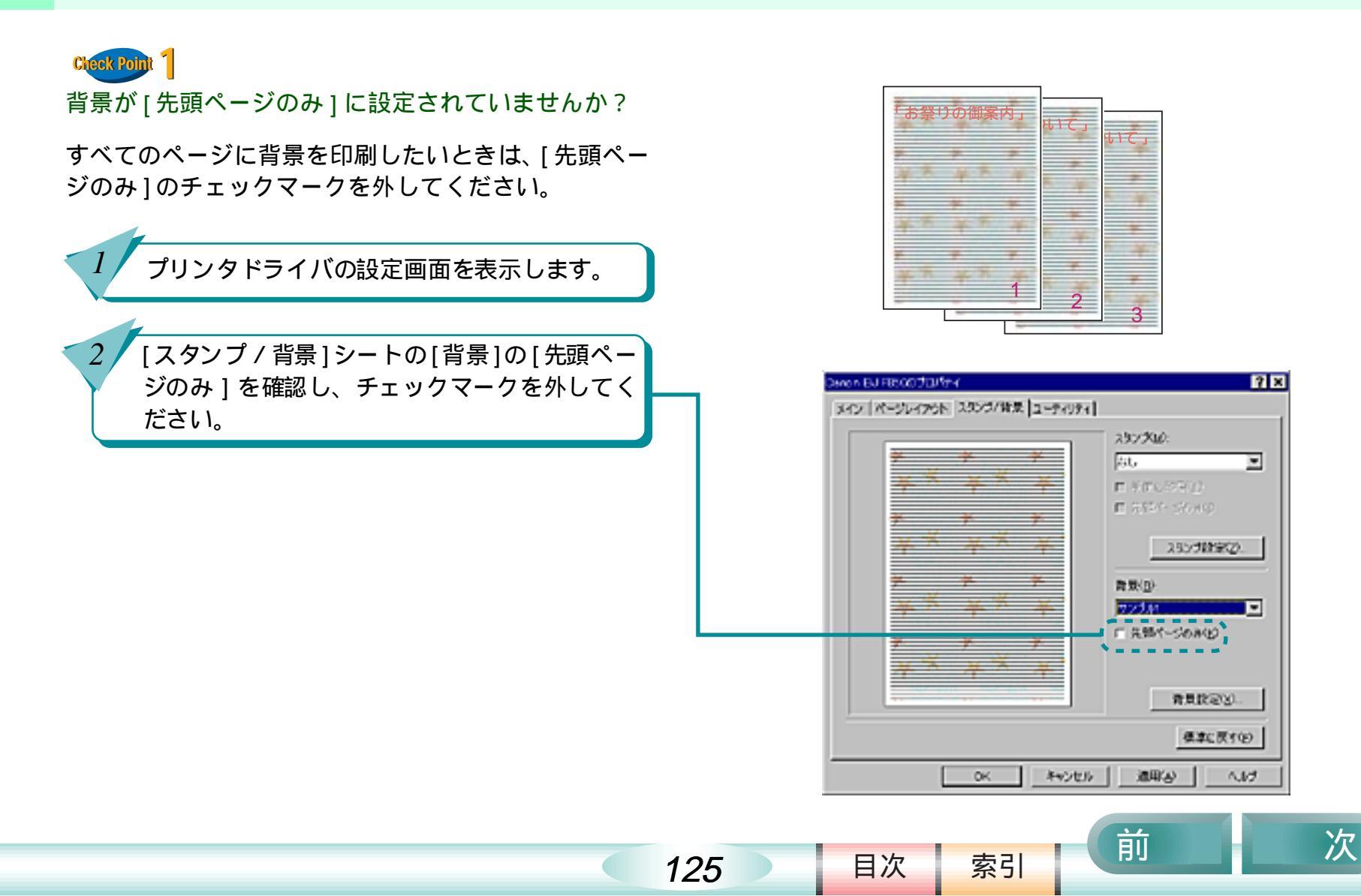

#### 第6章 トラブルクリニック

#### Check Point

冊子印刷を指定した後に、[用紙の種類]を普通紙以外の用紙に変更しませんでしたか?

冊子印刷は両面に印刷するため、普通紙にだけ印刷す るように設定されています。次の手順で[用紙の種類] を[普通紙]に戻してください。

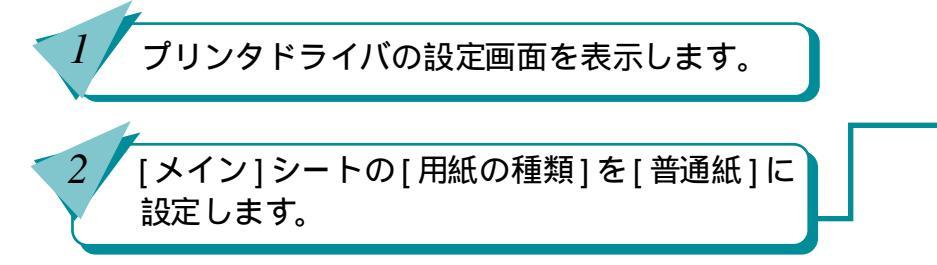

| Caron BJ F8500/JD/174 ? 🗙                              |  |  |  |  |
|--------------------------------------------------------|--|--|--|--|
| メイン ページレイアウト スタンブノ背景 ユーティリティ                           |  |  |  |  |
| オートパレット(M):                                            |  |  |  |  |
|                                                        |  |  |  |  |
| B、カートリッジ(g): フォト 「 グレースケール印刷(g)                        |  |  |  |  |
| 用紙の種類(2): 普通紙 🖃                                        |  |  |  |  |
| 田紙サイズ: A4<br>印刷方向: 縦<br>印刷の種類: 1 冊子印刷<br>両面            |  |  |  |  |
| A 用紙方向: 縦置 プリンタの用紙サイズ: A4<br>結紙方法: オートシートフィーダ スタンプ: なし |  |  |  |  |
| C 紙関選択レパー: 上へ 背景: なし                                   |  |  |  |  |
| オートパレット詳細(日 パージョン情報(ソ). 標準に戻す(日)                       |  |  |  |  |
| OK キャンセル 適用(A) ヘルプ                                     |  |  |  |  |

目次

126

索引

### ずれて印刷される

第6章 トラブルクリニック

全体がずれて印刷される 表の罫線がずれて印刷され、きれい につながらない

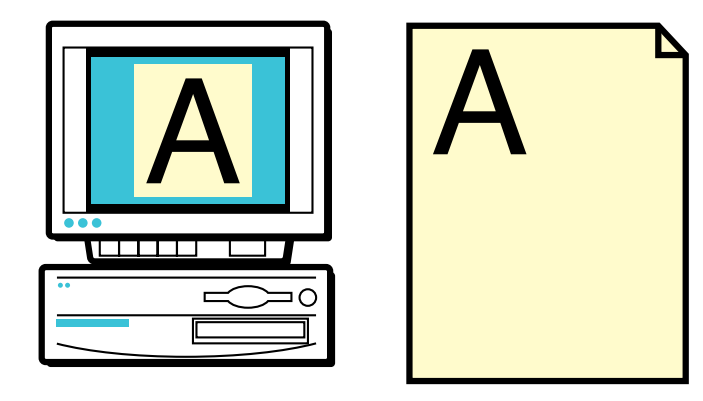

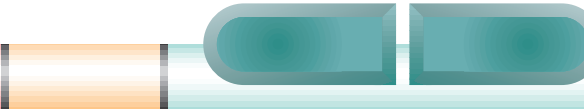

目次

127

次

#### 全体がずれて印刷される

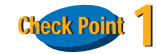

プリンタドライバで設定したサイズより大きな用紙を セットしていませんか?

プリンタドライバで設定した用紙サイズより大きな用 紙に印刷すると、印刷位置が左上にずれて印刷されま す。プリンタドライバで設定している用紙と同じサイ ズの用紙をセットするか、次の手順でプリンタドライ バの[ページレイアウト]シートの[用紙サイズ]を印 刷する用紙と同じサイズに設定してください。

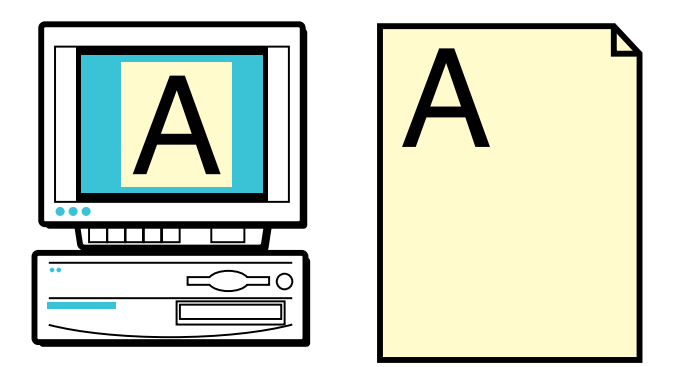

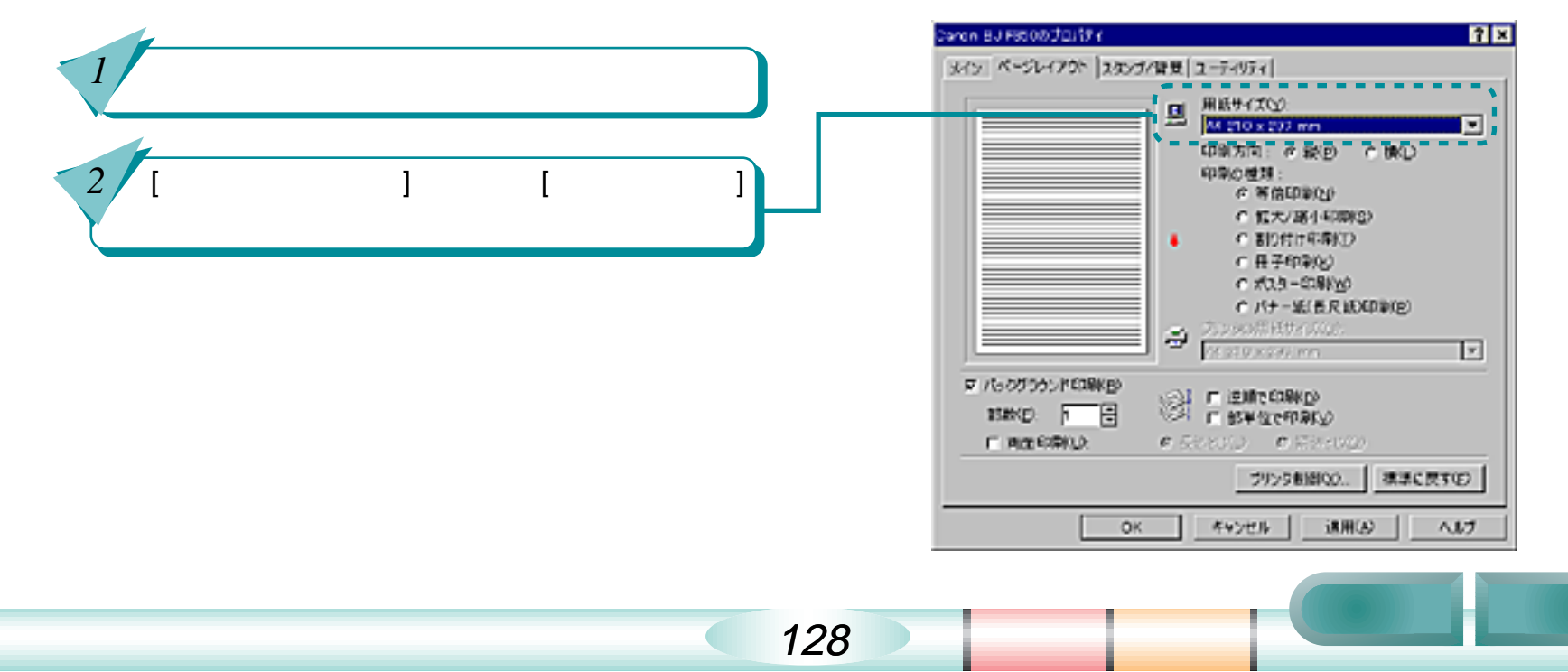

# 全体がずれて印刷される(つづき)

次

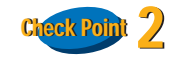

拡大 / 縮小して印刷していませんか?

縮小して印刷する場合 設定より大きなサイズの用紙を使うと、印刷位置が 左上にずれて印刷されます。印刷する用紙に合うよ うに縮小率を設定するか、縮小後の用紙サイズを正 しく設定してください。

拡大して印刷をする場合 設定より小さなサイズの用紙を使うと、印刷位置が 右下にずれたり、右側や下側が欠けて印刷されま す。印刷する用紙に合うように拡大率を設定する か、拡大後の用紙サイズを正しく設定してくださ い。

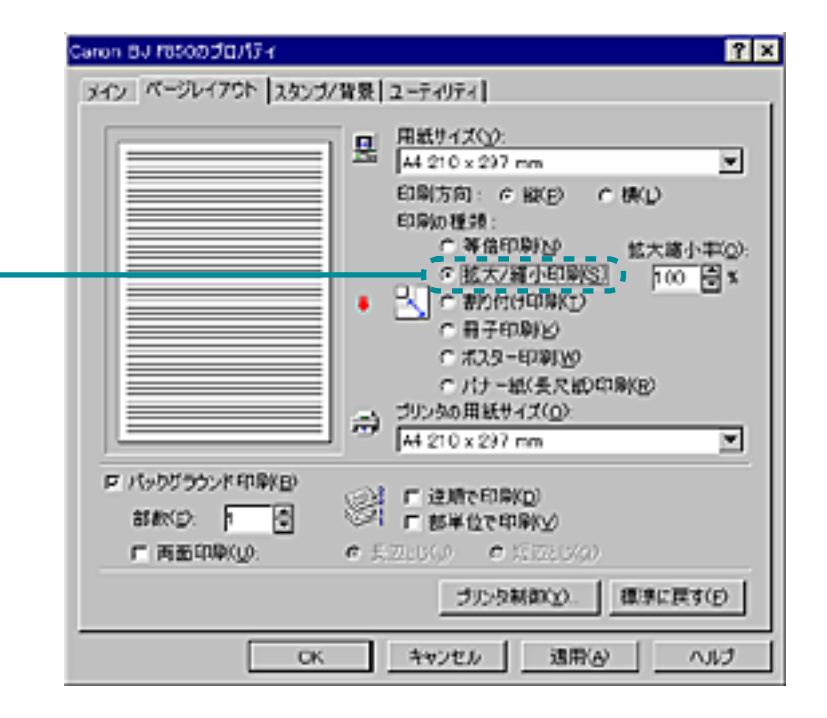

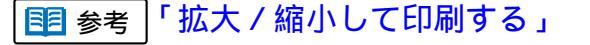

索引

目次

129

#### 第6章 トラブルクリニック

次

#### 全体がずれて印刷される(つづき)

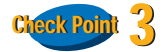

プリンタドライバで設定したサイズより小さな用紙を セットしていませんか?

プリンタドライバで設定した用紙サイズより小さな用 紙に印刷すると、印刷位置が右下にずれたり、右側や 下側が欠けて印刷されます。プリンタドライバで設定 している用紙と同じサイズの用紙をセットするか、次 の手順でプリンタドライバの[ページレイアウト]シー トの[用紙サイズ]を、印刷する用紙と同じサイズに設 定してください。

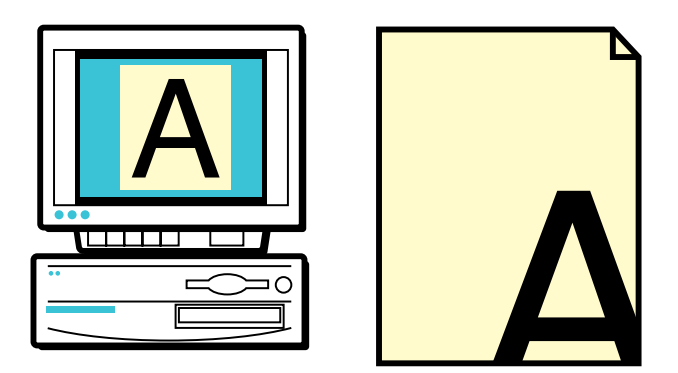

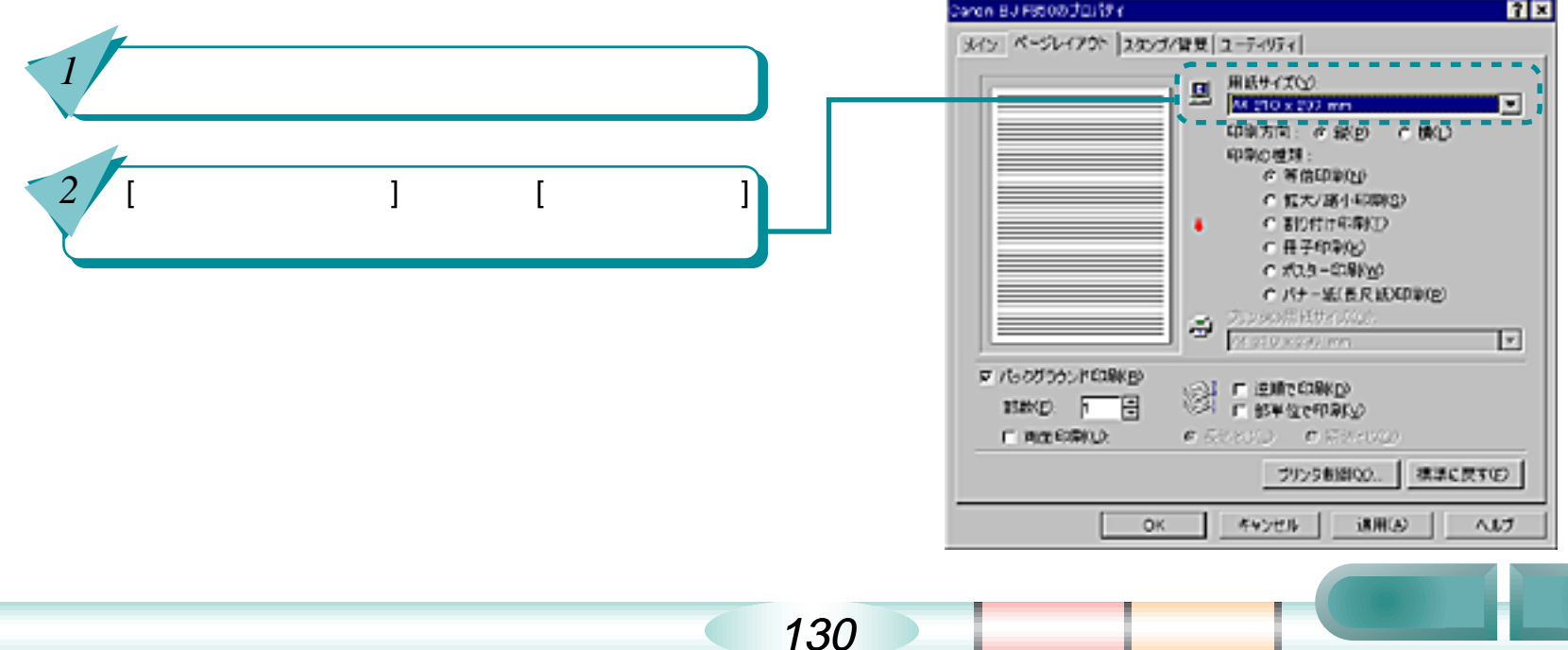

### 表の罫線がずれて印刷され、きれいにつながらない

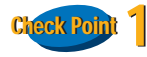

プリントヘッドの位置調整を正しく行いましたか?

表の罫線の印刷がずれてきれいにつながらないとき は、プリントヘッドの位置調整を再度おこなってくだ さい。

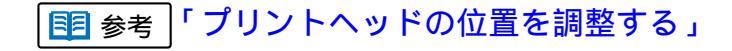

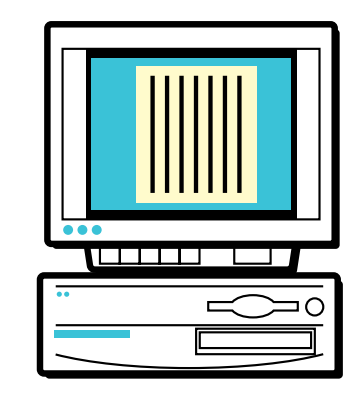

|   |   |    |   | Ъ |
|---|---|----|---|---|
| l | Į | L  |   | _ |
|   |   |    |   |   |
|   | J | Ь. |   |   |
|   | ſ |    |   |   |
| ų | Ļ | Ļ  | . |   |
|   |   |    |   |   |
|   |   |    |   |   |
|   |   |    |   |   |

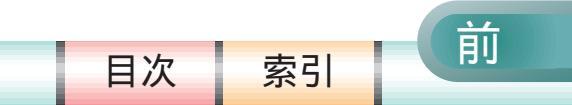

131

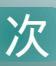

## 表の罫線がずれて印刷され、きれいにつながらない(つづき)

#### || [文書]のブロパティ ? × Check Point 7 カオリティ 特殊効果 色設定 設定登録 [印刷品位]を高速側に設定していませんか? BJカートリッジ(C): フォト F グレースケール印刷(G) [印刷品位]を高品位側に変えてみてください。 用紙の種類(Q) 普通紙 . 結紙方法(B): オートシートフィーダ × 印刷品位(0) プリンタドライバの設定画面を表示します。 \_\_\_\_\_ a) 8 印字モード:標準(速度優先) 高品位 高速 [オートパレット詳細]をクリックします。 2 ディザリングロンFEISS ■ 「 イメージデータ補正(火) 1 「フォトデータ補正(2) 3 [印刷品位]のスライドバーをドラッグして高品 「肉ーン(高速)」「肉ーン」 調券拡散 位側に調整します。 標準に戻す(日) 0K キャンセル へいけ 印刷品位は、用紙の種類により設定でき 🔢 参考

132

┘ ろ値が異なります。

第6章 トラブルクリニック

前

目次

索引

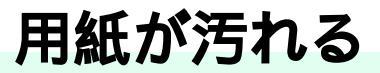

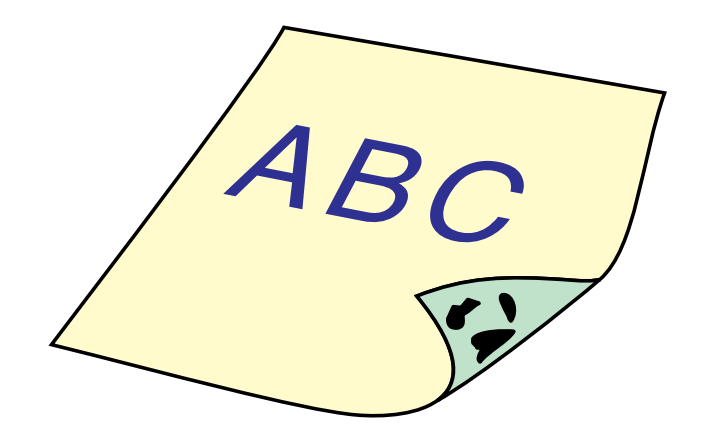

印刷した用紙の裏側が汚れる

用紙が反り返ったり、波打ったよう になる

インクがにじんできれいに印刷できない

印刷面がこすれてきれいに印刷できない

プリンタを清掃する

目次

133

索引

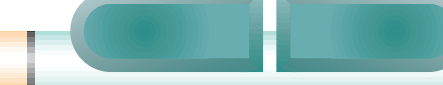

前

次

#### 印刷した用紙の裏側が汚れる

**Cteck Point** 1 プリンタの排紙口が汚れていませんか?

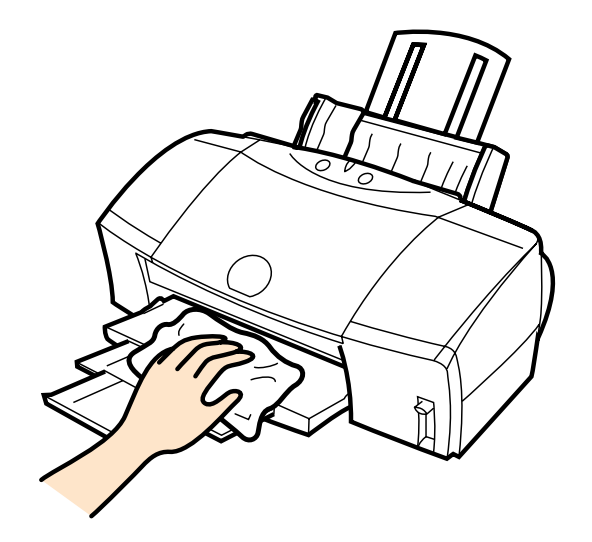

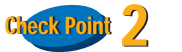

目次

134

索引

インクが乾かないうちに次のページが排出されていま せんか?

写真など、乾燥に時間がかかるものを印刷するときは、 排出された用紙が十分に乾く前に次の用紙が排出され ることがあります。このようなときは、印刷が終了し た用紙を排紙口から1枚ずつ取り除き、用紙が重なら ないようにしてください。

プリンタを長時間使用していると、プリンタの排紙口 が汚れてきます。プリンタを清掃してください。

■ 参考 「プリンタを清掃する」

#### 用紙が反り返ったり、波打ったようになる

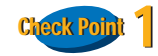

#### 薄い用紙に印刷をしていませんか?

色の濃い絵や写真の印刷には、インクをたくさん使う ため、用紙がカールしたり波打つことがあります。こ の場合はプロフェッショナルフォトペーパー、フォト 光沢フィルム、高品位専用紙などを使用することをお 勧めします。これらの専用紙には、印刷面にコーティ ング処理が施されているため、インクの吸着性が上が り、印刷しても用紙が反りにくくなっています。

これらの専用紙の裏側はコーティング 処理されていないため、インクの吸着性 は表面より悪くなります。間違って裏面 に印刷しないよう気をつけましょう。

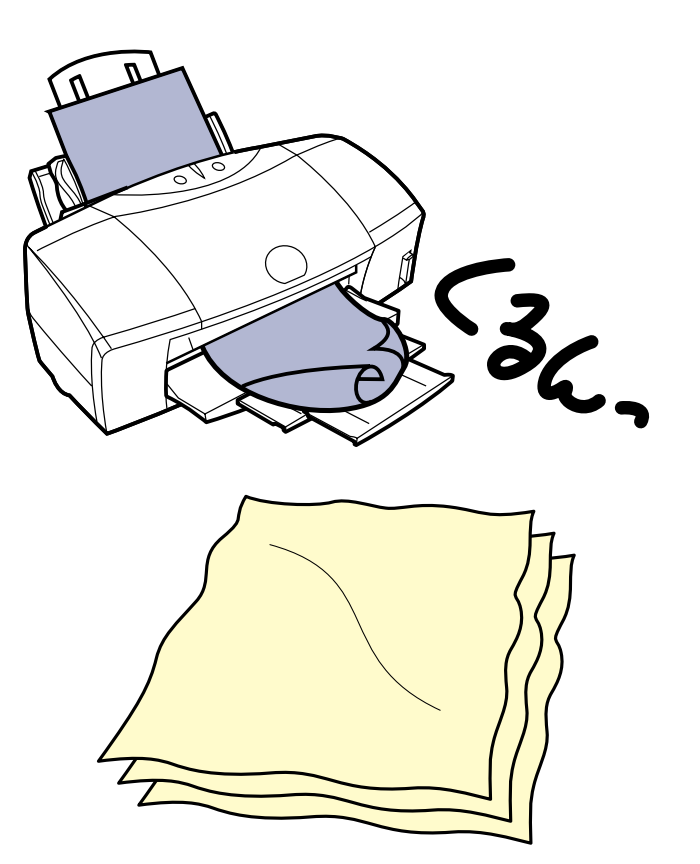

前

目次

135

索引

次

## 用紙が反り返ったり、波打ったようになる(つづき) 第6章 トラブルクリニック

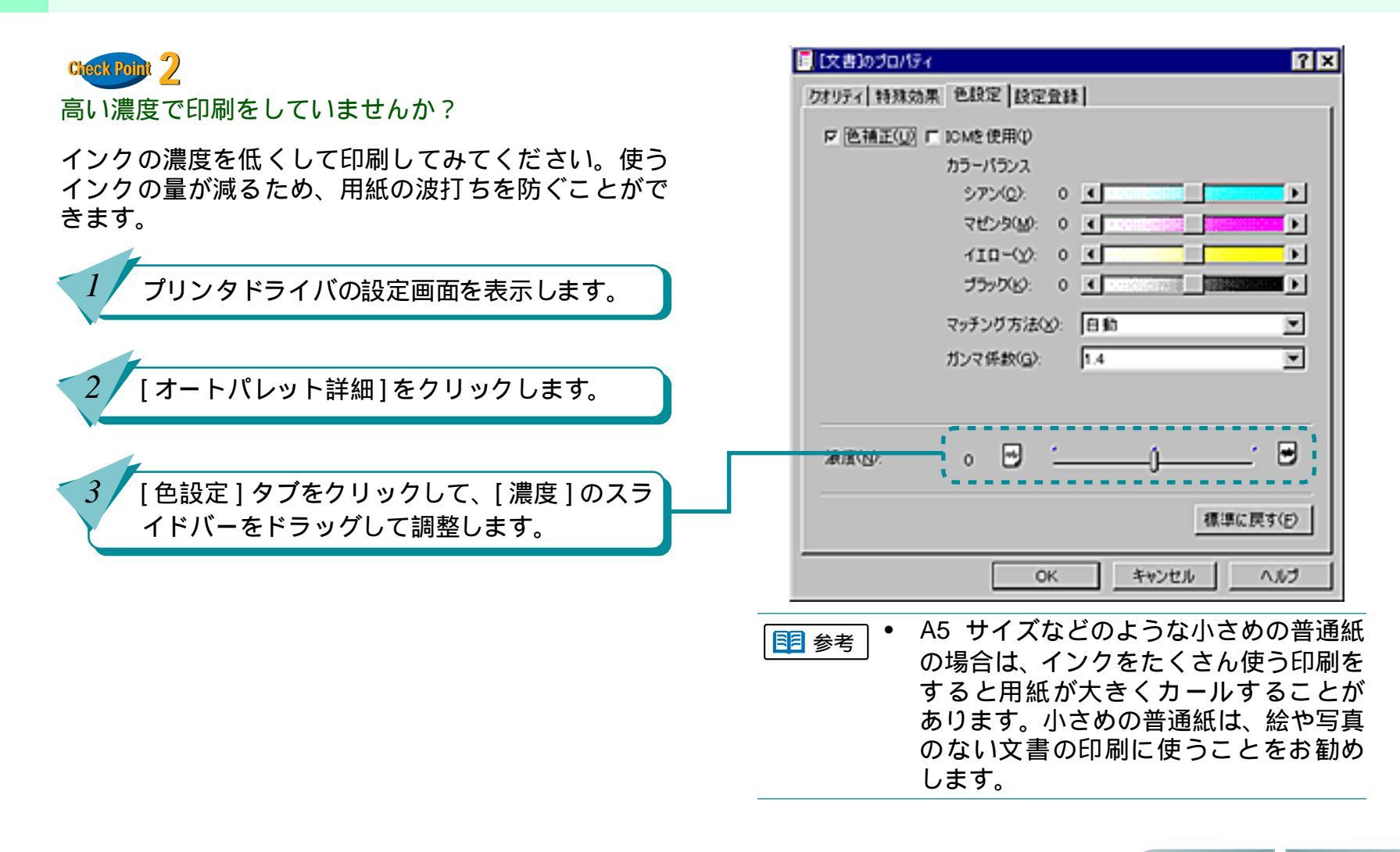

136

目次

索引

次

# インクがにじんできれいに印刷できない

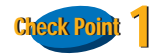

写真やグラフィックスなど、インクをたくさん使う原 稿の印刷ですか?

インクをたくさん使う原稿の場合は、[オートパレット 詳細]の[クオリティ]タブの[印刷品位]を高品位側に 設定して印刷をしてみてください。インクをたくさん使 う場合に画像のにじみが少なくなります。また、カラー や黒が接する部分が多い原稿の場合も、[印刷品位]を 高品位側に設定するとにじみが減ります。

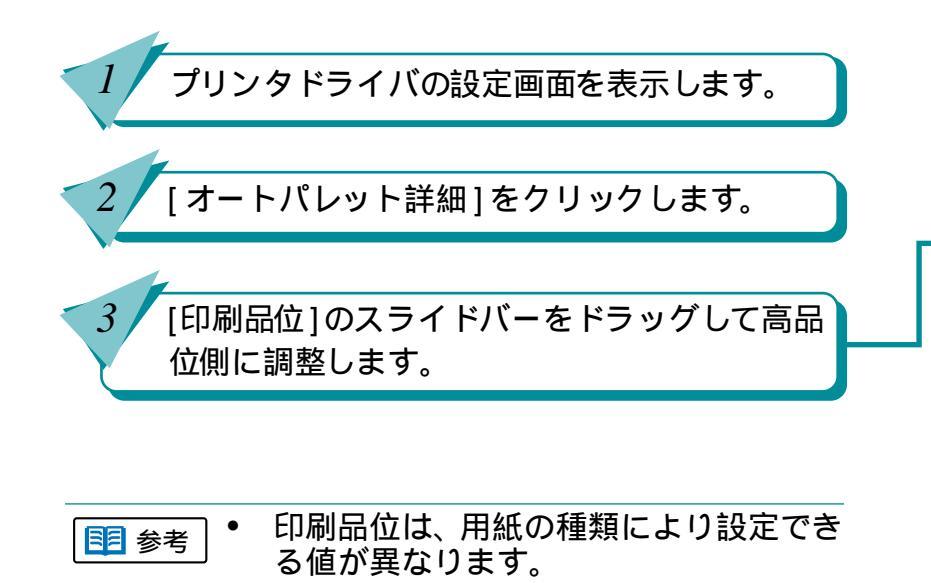

137

目次

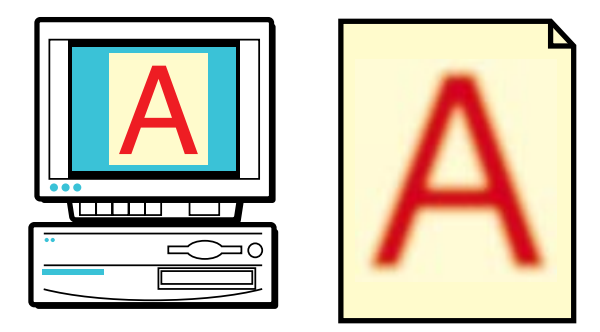

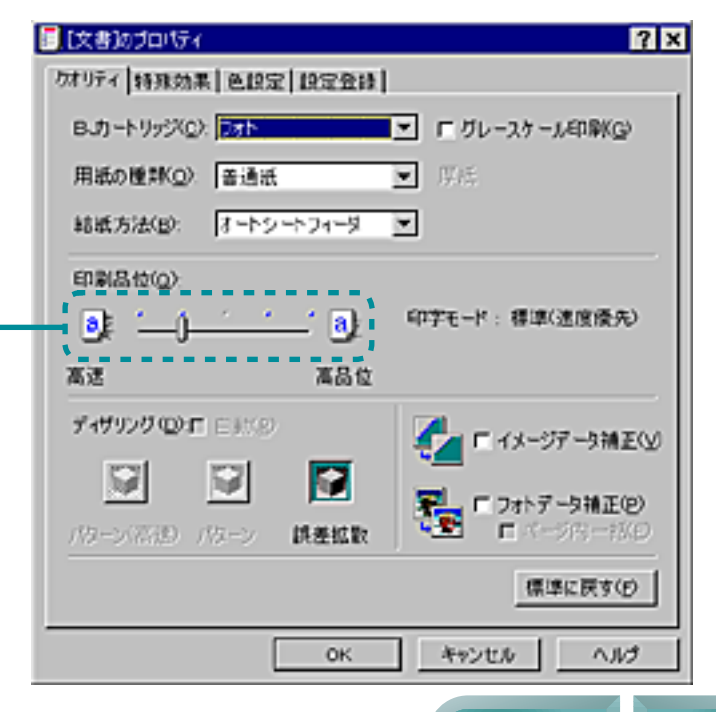

索引

### インクがにじんできれいに印刷できない(つづき) <sup>第6章 トラブルクリニック</sup>

138

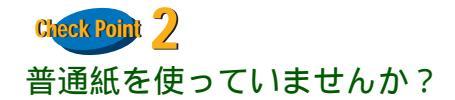

用紙の種類を変えて印刷してみてください。 プロフェッショナルフォトペーパー、フォト光沢紙、高 品位専用紙などの専用紙は、普通紙に比べてインクが にじみにくいように作られています。

Cteck Poin 3 プリントヘッドが汚れていませんか? プリントヘッドをクリーニングしてみてください。

| 目 参考 | 「プリントヘッドをクリーニングする」

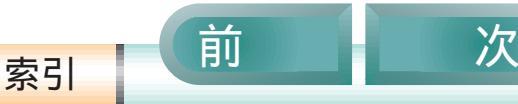

目次

## インクがにじんできれいに印刷できない(つづき) <sup>第6章 トラブルクリニック</sup>

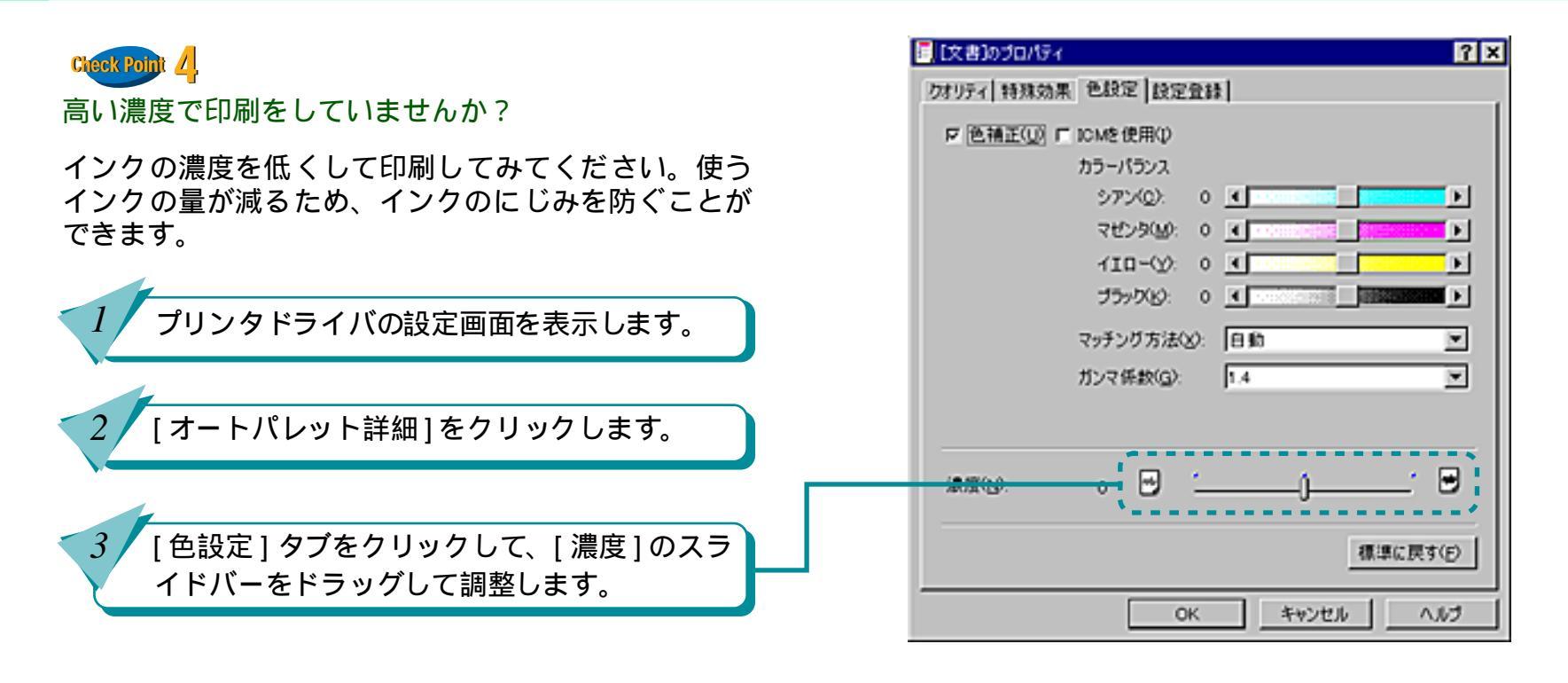

139

A5 サイズなどのような小さめの普通紙の場合は、インクをたくさん使う印刷をすると用紙が大きくカールすることがあります。小さめの普通紙は、絵や写真のない文書の印刷に使うことをお勧めします。

索引

目次

前

次

## 印刷面がこすれてきれいに印刷できない

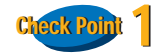

紙間選択レバーが 🖂 (下)になっていますか?

#### 厚紙を印刷するときは、紙間選択レバーを 🖂 (下)に 設定してください。

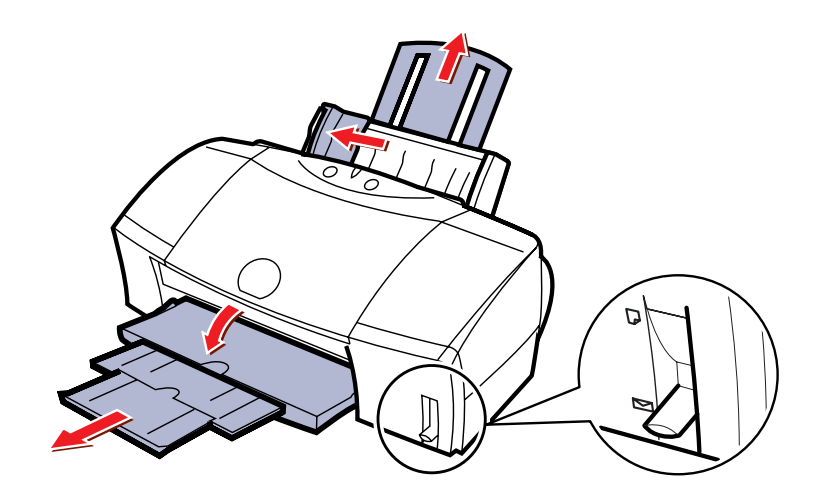

Check Point 2 厚紙に印刷していませんか?

目次

140

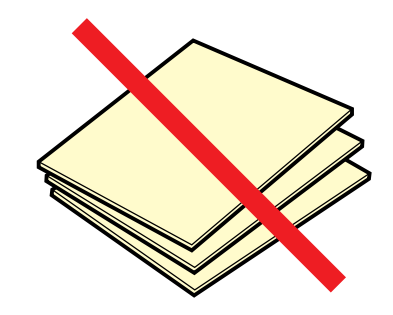

規定以上の厚さの用紙を使うと、プリントヘッドが用 紙に直接当たり、印刷面をこすることがあります。手 差しで給紙する場合も、0.6mm を超える厚さの用紙は 使わないでください。また、このようなトラブルが起 きたときは、プリントヘッドが汚れている可能性があ りますので、プリントヘッドのクリーニングをしてく ださい。

目参考「プリントヘッドをクリーニングする」

索引

#### 印刷面がこすれてきれいに印刷できない(つづき) 第6章 トラブルクリニック

141

前

目次

索引

次

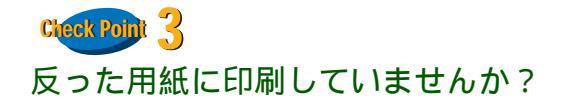

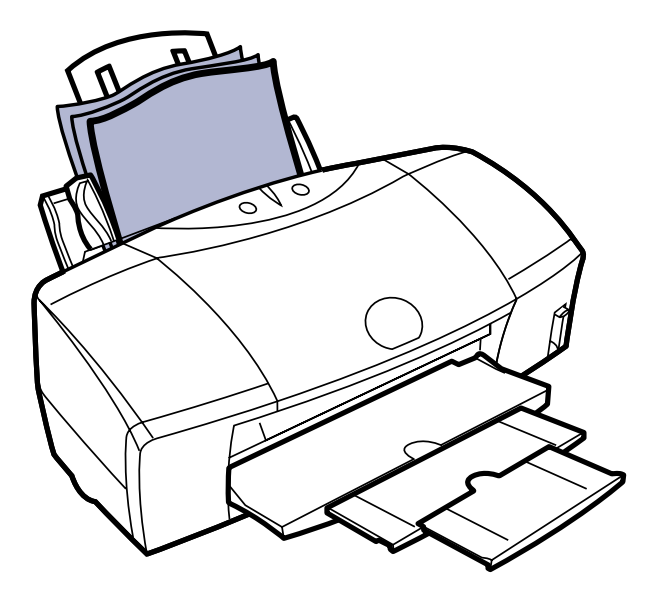

反った普通紙に印刷すると、反りの方向によっては用 紙の後端がこすれることがあります。反った用紙は使 用しないでください。 印刷面がこすれてきれいに印刷できない(つづき) 第6章 トラブルクリニック

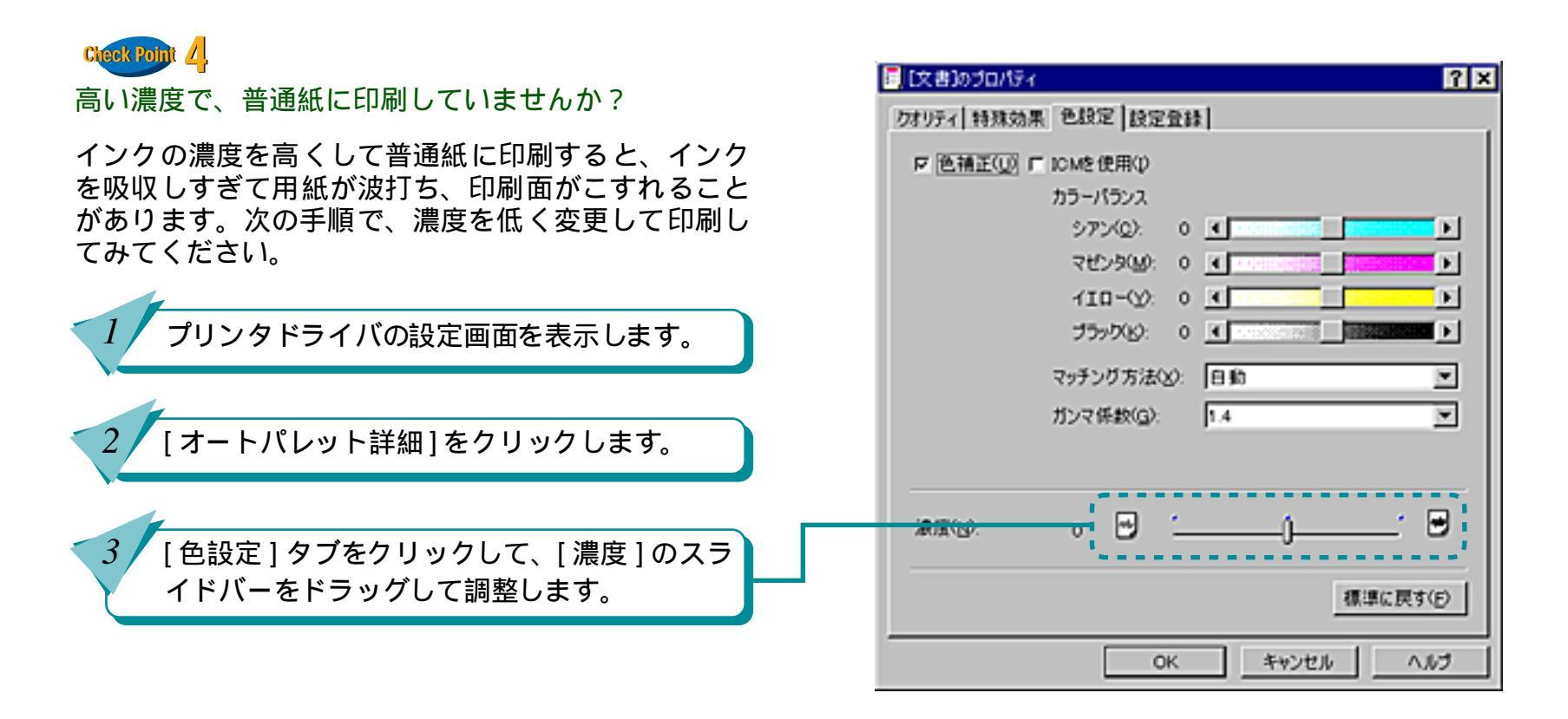

142

前

索引

目次

### 印刷面がこすれてきれいに印刷できない(つづき) 第6章 トラブルクリニック

143

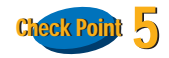

#### 印刷推奨領域より大きな画像を印刷していませんか?

印刷推奨領域を超えて印刷すると、用紙の下端でイン クがこすれることがあります。印刷推奨領域の内側に おさまるようにして印刷してください。後端から20mm 以上の余白をとってください。

| 1 参考 | • | 印刷推奨領域については、『基本操作ガ |
|------|---|--------------------|
|      |   | イド』や用紙に添付の説明書をこ覧くだ |
|      |   | さい。                |

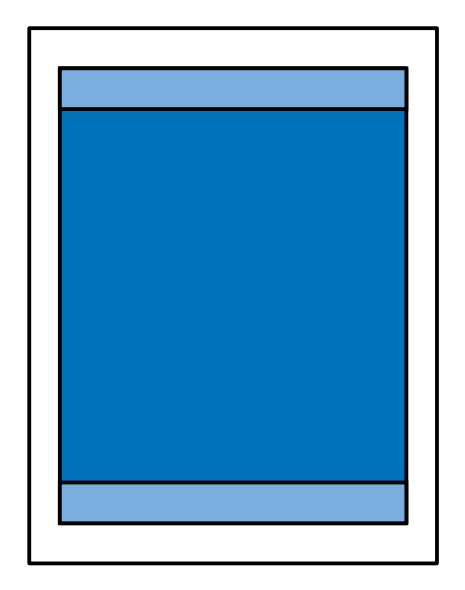

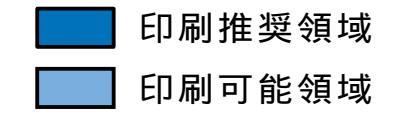

索引

目次

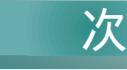

プリンタを清掃する

プリンタの排紙口や給紙ローラが汚れると、用紙に汚 れがついたり、用紙がうまく送られないなどのトラブ ルが発生します。

汚れた場合は、次の手順にしたがって、排紙口や給紙 ローラをこまめに清掃してください。

排紙口を清掃する

印刷枚数が多くなると、排紙口が汚れてきます。汚れが目立つな…と思ったら、次の手順で排紙口を清掃しておきましょう。

排紙口を布で拭きます。

電源コードを抜きます。

第6章 トラブルクリニック

前

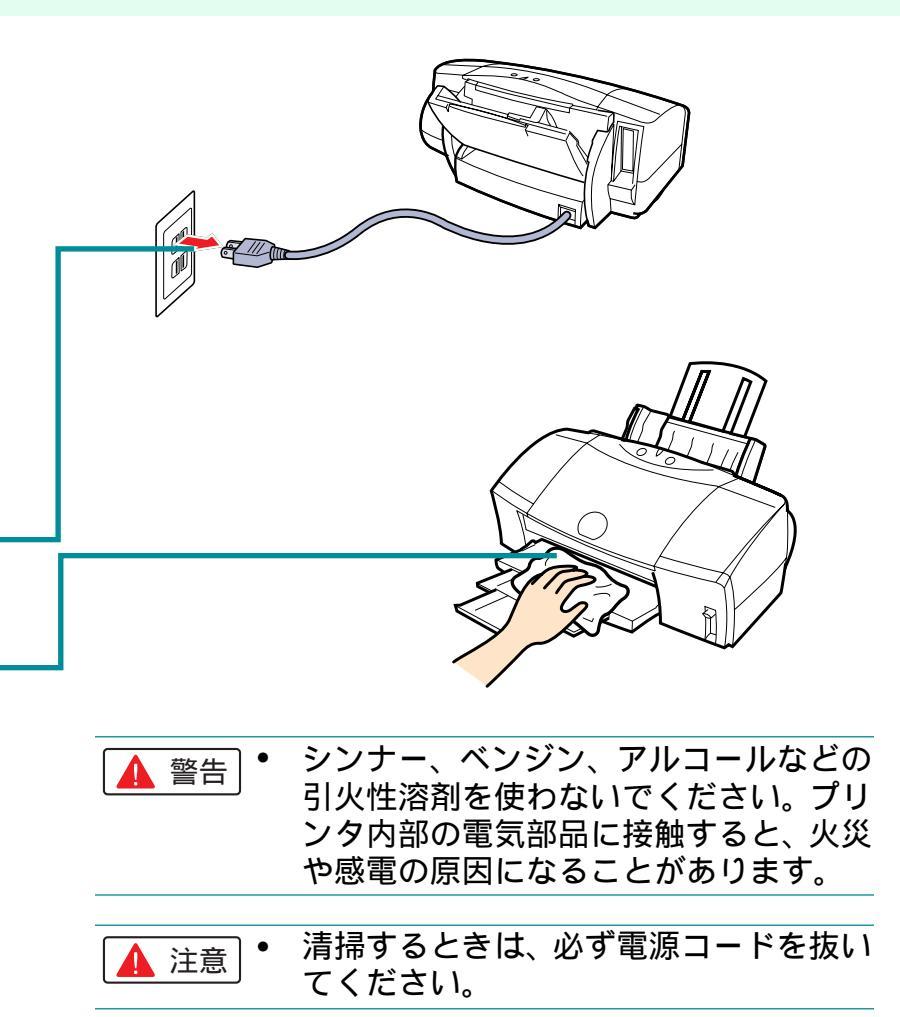

索引

144

目次
## プリンタを清掃する(つづき)

給紙ローラを清掃する

十分含ませます。

表面に特殊加工をした用紙やはがき、高品位専用紙などを頻繁に 使用すると、プリンタ内に紙粉がたまり、給紙ローラが汚れて用 紙が正しく送られなくなることがあります。このような場合は、 付属のクリーニングプレートを使って、給紙ローラを清掃してお きましょう。

• 準備するもの クリーニングプレート、普通紙2枚

クリーニングプレートのクリーナ部分に水を

 クリーナ部分以外についた水分は、クリー ニングプレートの表面、裏面ともによく拭

き取ってください。

プリンタの電源を入れます。

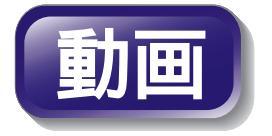

145

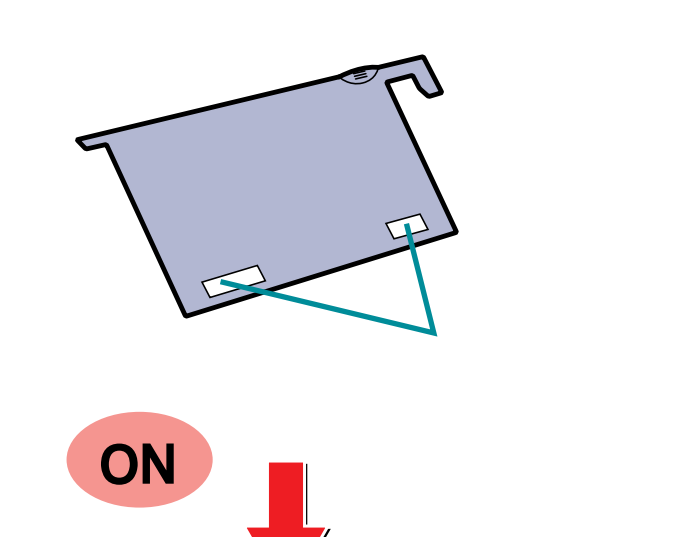

前

索引

目次

Ĩ

プリンタを清掃する(つづき)

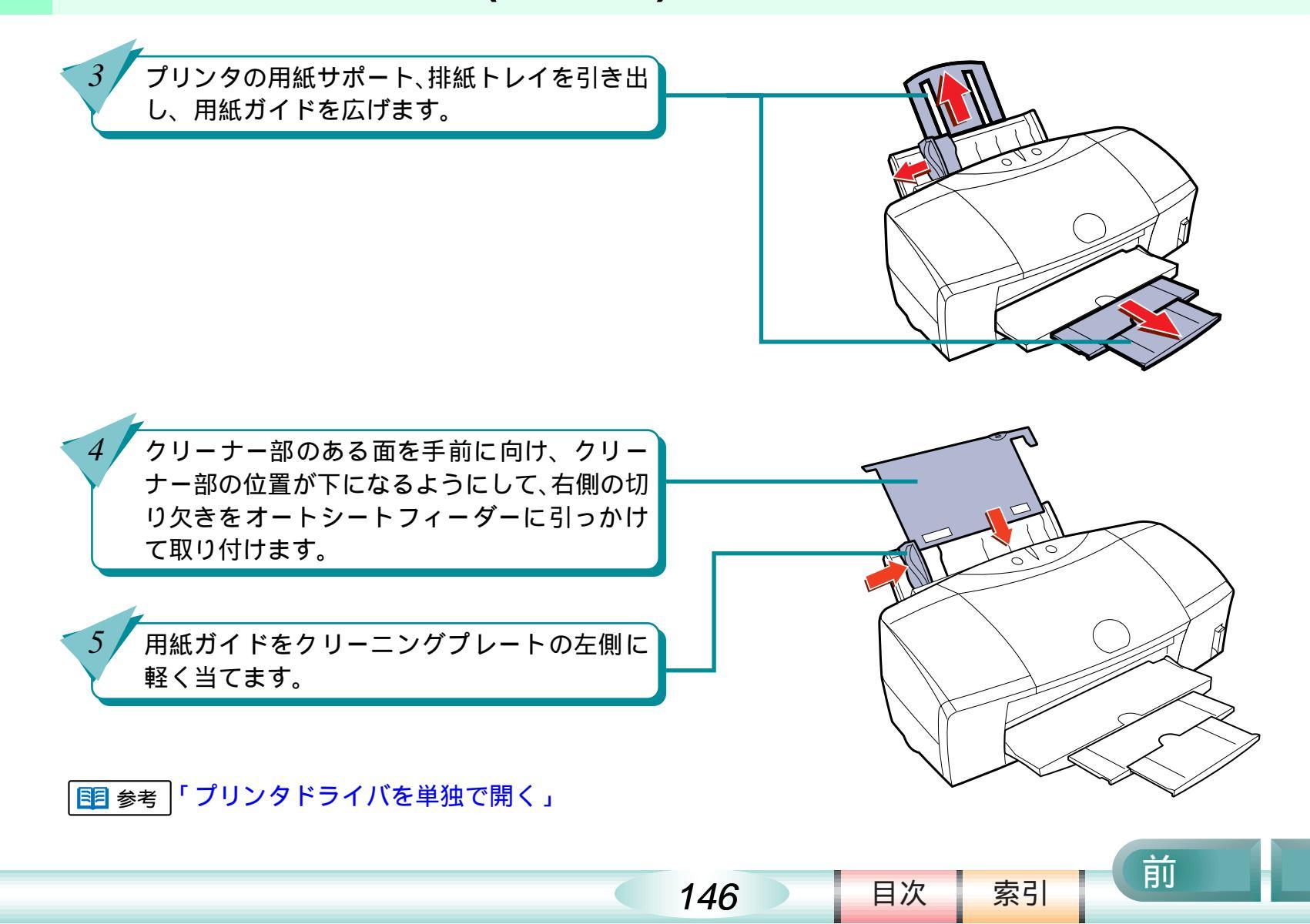

プリンタを清掃する(つづき)

第6章 トラブルクリニック

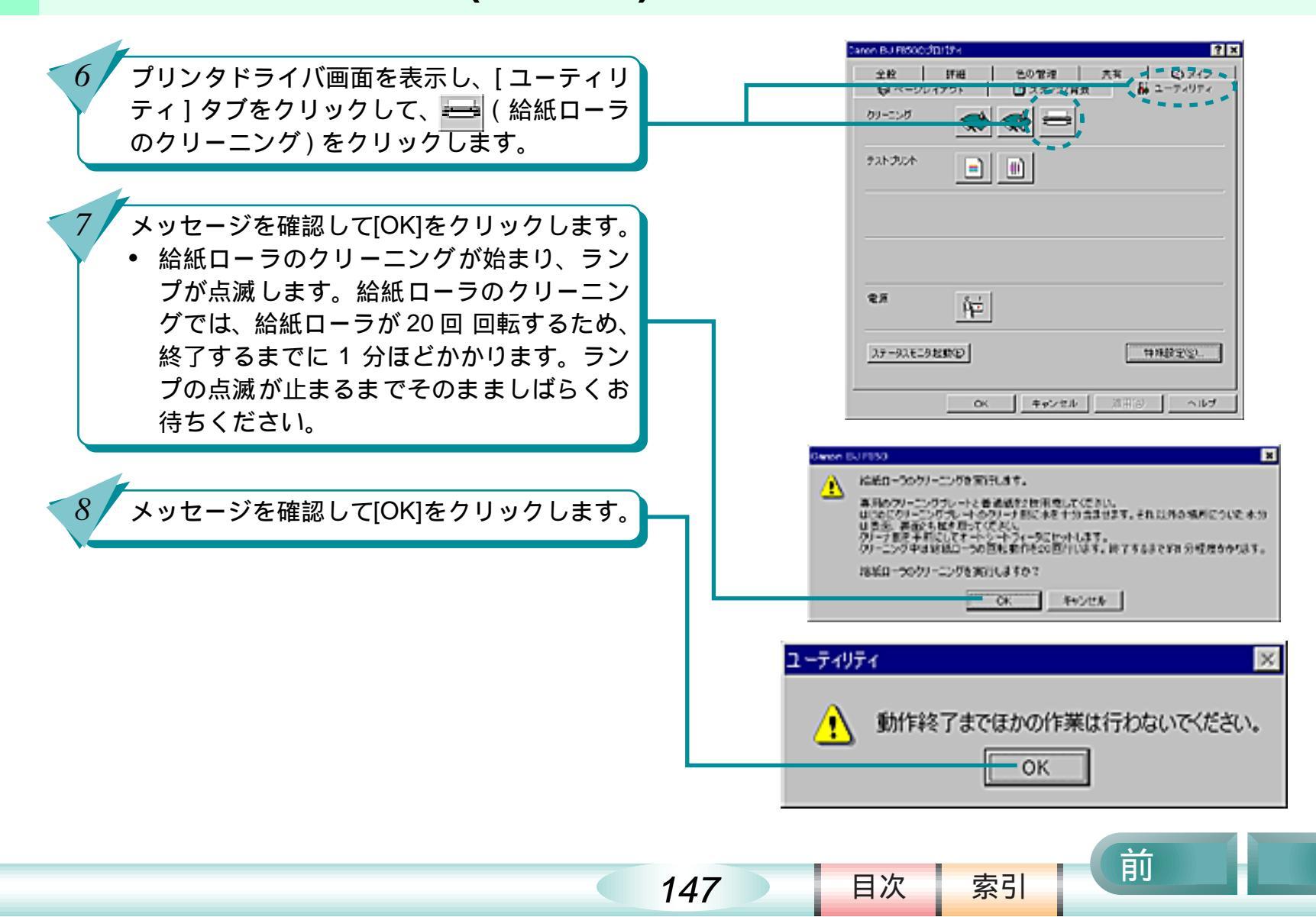

# プリンタを清掃する(つづき)

 9 クリーニングプレートをセットしたまま用紙 ガイドを広げ、オートシートフィーダに普通紙 を1枚セットし、用紙ガイドを用紙の左端に軽 く当て、[OK] をクリックします。
 ・ 給紙ローラに付いている水分を取り除くた

 
 ・ 結紙ローラに内いている小方を取り除くた めに,普通紙がオートシートフィーダの中 に送られ、排出されます。

ダメッセージを確認して[OK]をクリックします。

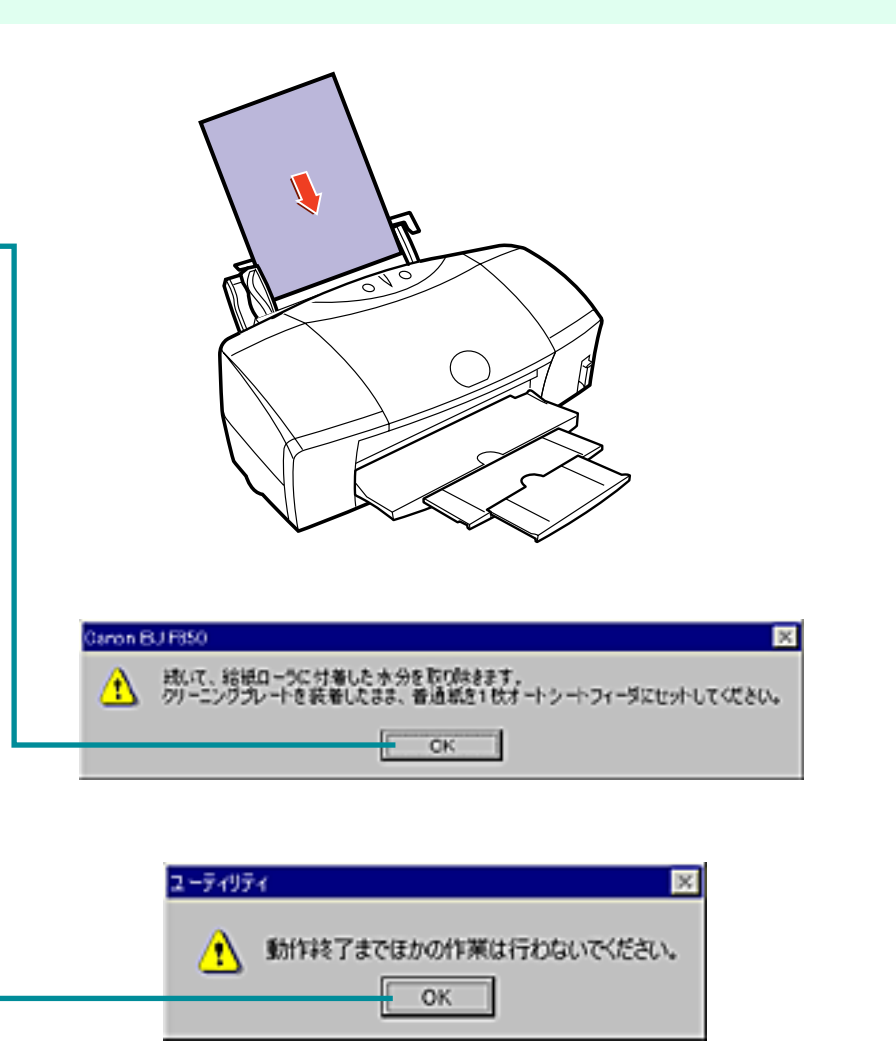

索引

目次

148

プリンタを清掃する(つづき)

前

目次

索引

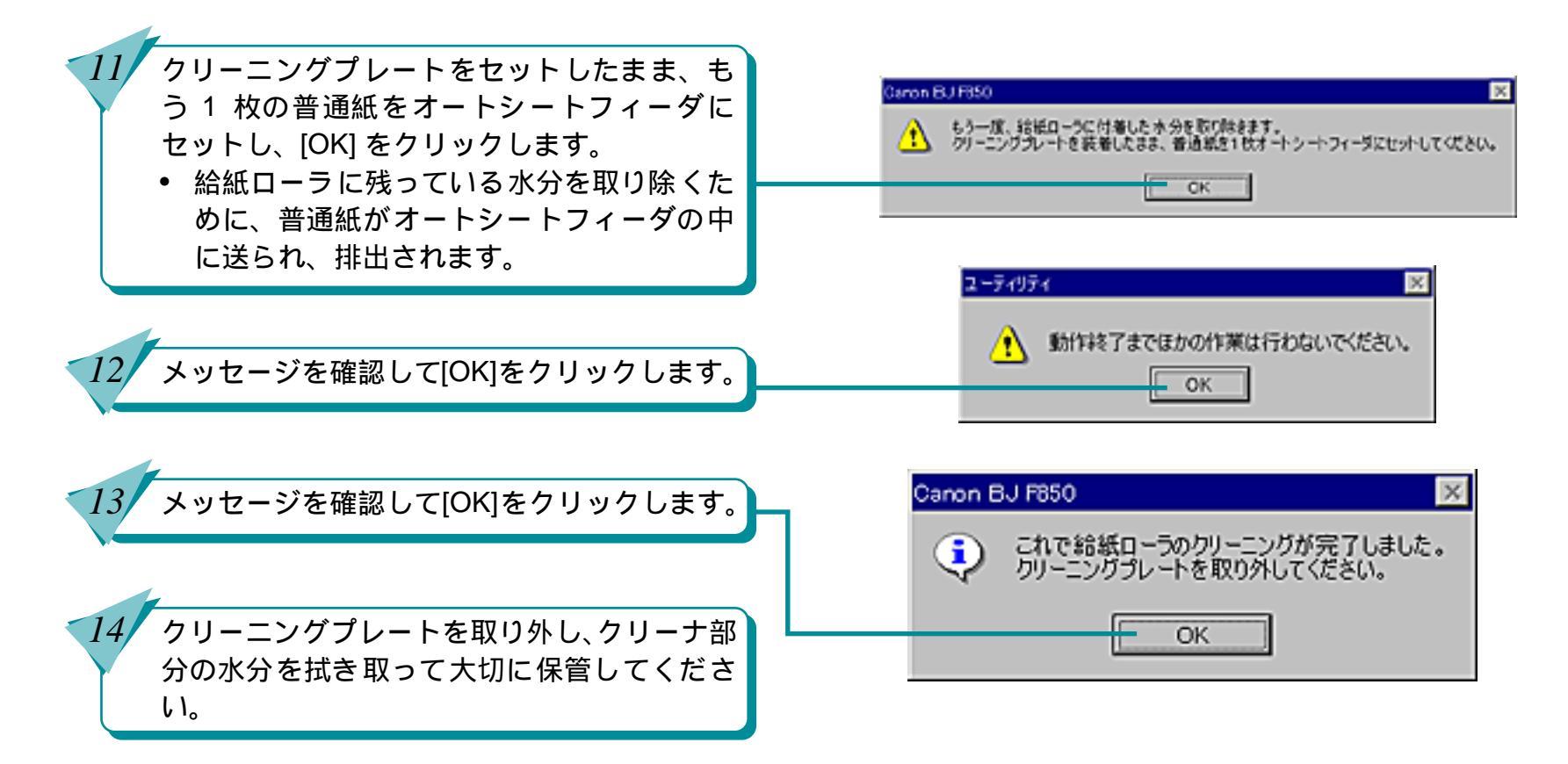

149

## プリンタが動かない / 途中で止まる

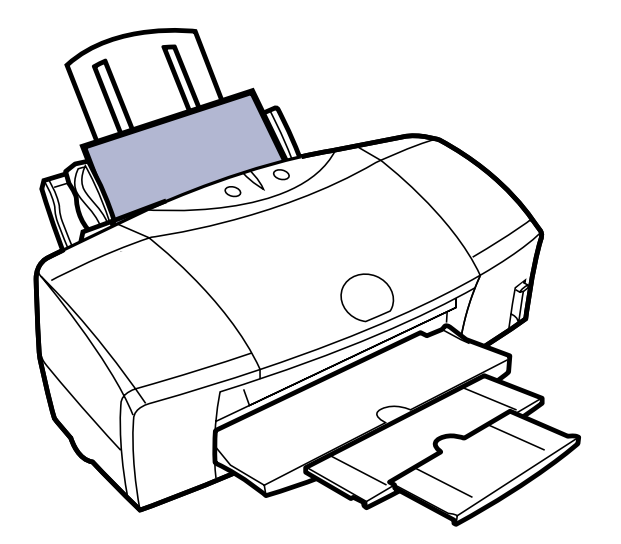

電源ボタンを押しても、電源が入ら ない

コンピュータから印刷の指示をして も印刷がはじまらない

印刷の途中でプリンタの動作が止 まってしまう

プリンタは動いているようだけど、 何も印刷されない

BJ プリントヘッドを交換しようとし たら、プリントヘッドホルダが交換 位置にきていない

目次

150

索引

# 電源ボタンを押しても、電源が入らない

第6章 トラブルクリニック

#### Check Point

電源ボタンを押したときに「ピッ」という音がしましたか?

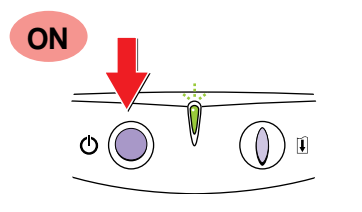

電源ボタンを押したときに「ピッ」という音がしてか らボタンを離してください。押しかたが浅いと電源が 入らないことがあります。

Check Point

電源プラグはコンセントに接続されていますか?

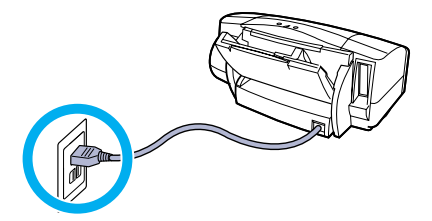

電源プラグがコンセントにしっかり接続されていることを確認します。電源プラグの挿入が浅いと、電源が入らないことがあります。

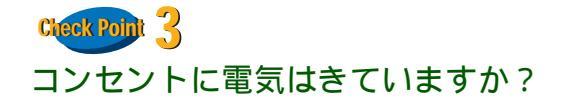

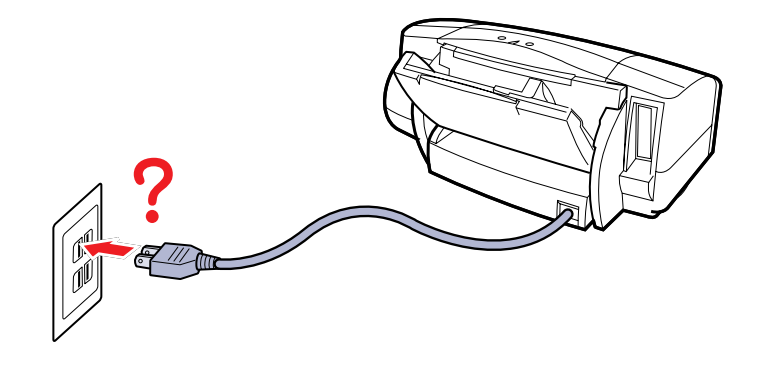

他の電化製品をこのコンセントに差し込み、電気がき ていているかを確認します。

Check Point1 ~ Check Point3 を確認しても電源が入らない場合は、プリンタの電源プラグをコンセントから抜いて、修理サービスご相談窓口にご相談ください。

索引

目次

151

前

## コンピュータから印刷の指示をしても印刷がはじまらない<br /> 第6章 トラブルクリニック

152

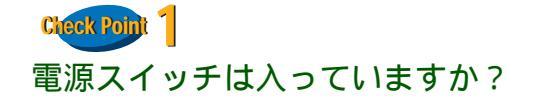

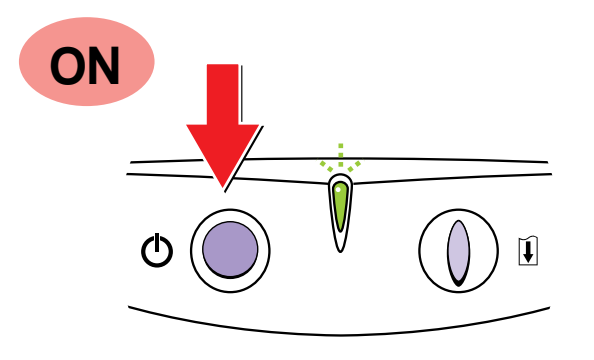

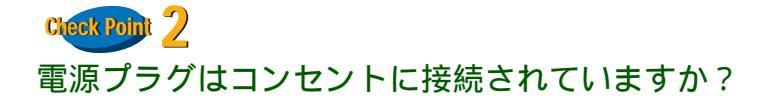

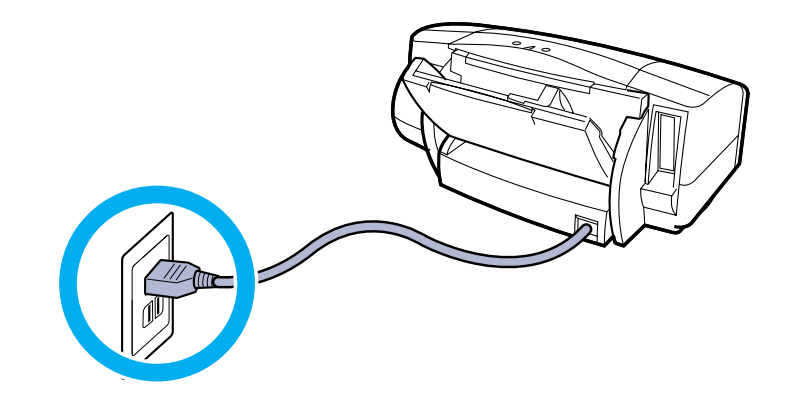

プリンタのランプが緑色に点灯しているかを確認しま す。

プリンタのランプが緑色に点滅している場合は、プリ ンタが初期動作をしています。点灯に変わるまでしば らくお待ちください。

| ● | プリンタの電源が入らない場合は「 | 電源 |
|---|------------------|----|
|   | が入らない」をご覧ください。   |    |

プリンタのランプが緑色に点灯しているかを確認しま す。

緑色に点滅している

目次

プリンタが初期動作をしています。点灯に変わるま でしばらくお待ちください。

消灯している

電源プラグがコンセントにしっかり接続されてい るかを確認します。電源プラグの挿入が浅いと、電 源が入らないことがあります。

索引

前

### コンピュータから印刷の指示をしても印刷がはじまらない(つづき) <sup>第6章 トラブルクリニック</sup>

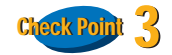

写真やグラフィックスなど、容量が大きいデータを印 刷していませんか?

容量が大きい画像データを印刷すると、コンピュータ がデータを処理したり、プリンタに印刷データを転送 するまでに時間がかかります。このため、実際に印刷 が始まるまでにかなり待たなければならないことがあ ります。

ランプが緑色に点滅しているときは、コンピュータから印刷データが転送されている状態です。

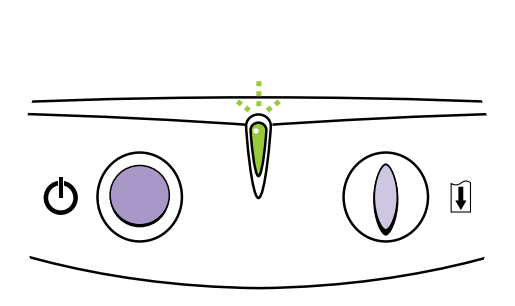

前

目次

153

索引

# コンピュータから印刷の指示をしても印刷がはじまらない(つづき)

第6章 トラブルクリニック

Cteck Point 4 プリンタとコンピュータはしっかり接続されています か?

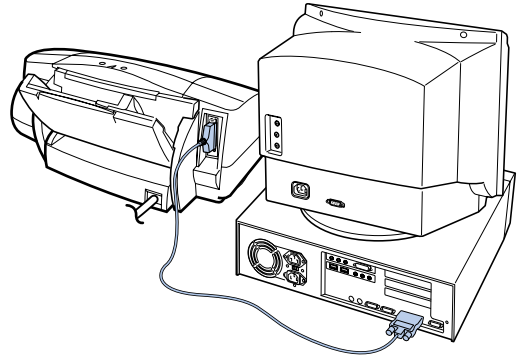

プリンタとコンピュータがしっかり接続されていないと、正しく 印刷できません。よく確かめて、しっかり接続してください。

■ 参考 プリンタとコンピュータの接続方法は『スタートガイド』

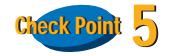

BJ F850 用のプリンタドライバを使用していますか?

他の機種向けのプリンタドライバを使用していると、印刷できないことがあります。アプリケーションソフトの印刷ダイアログ — ボックスのプリンタ名を確認して、[Canon BJ F850] が選択されていることを確認します。

| 161                                         |                               |
|---------------------------------------------|-------------------------------|
| -JUDA                                       |                               |
| 7959-84BF Dates BJ FESD                     | <ul> <li>プロ/ਓ-(9)_</li> </ul> |
| 状態: 通常使うプリンタ:オンライン                          |                               |
| 睡期: Canon BJ F650                           |                               |
| 塘所: LPT1:                                   | E ファイルへおかい                    |
| コレト:                                        |                               |
| 印刷範囲                                        | 印刷结款                          |
| @ \$/((W)                                   | 総裁(C):                        |
| C 15-518 (C) 1 (C-516)(C)                   |                               |
| (f=12#T(T)                                  | Le Le Le                      |
| <ul> <li>         · (日本部分の)     </li> </ul> |                               |
| Contractoring                               | 1 100030(200.00)              |
|                                             | OK \$4020.0                   |
|                                             |                               |

・ 操作方法は、アプリケーションソフトの 操作説明書をご覧ください。

索引

目次

154

 Canon BJ F850 を日常的に使う場合は、 「通常使うプリンタ」として設定してお きましょう。

前

第6章 トラブルクリニック

? ×

### コンピュータから印刷の指示をしても印刷がはじまらない(つづき)

| sek Point 💪                          | Canon BJ F8500050/15-4                          |
|--------------------------------------|-------------------------------------------------|
| リンタポートは正しく設定されていますか?                 |                                                 |
| プリンタとコンピュータを、パラレルケーブルで直<br>接接続している場合 | Caren BJ F850                                   |
| プリンタの印刷先のポートを [LPT1] に設定してく<br>ださい。  | ED駅先のボート(P):<br>IETTECS/USESIN=15) マ ボートの追加(I)… |
| プリンタとコンピュータを、USB ケーブルで直接接<br>続している場合 | 印刷に使用するドライバ(():<br>Caron BJ FE50 ドライバの追加(W)_    |
| プリンタの印刷先のポートを [USBPR] に設定して<br>ください。 | プリンタボートの割り当て(Q) プリンタボートの解除(Q)<br>タイムアウトIQ定(Q)   |
| 1 プリンタドライバの設定画面を表示します。               | 未選択時(S). 15 秒<br>送信の再試行時(E): 45 秒               |
|                                      | スプールの設定(2). ポートの設定(2)                           |
|                                      | CK キャンセル (注用(3) ヘルク                             |

155

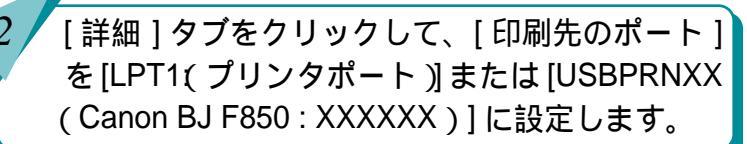

#### | 11 参考 | 「プリンタドライバを単独で開く」

Check

プリ

1

前

目次

索引

156

前

目次

索引

次

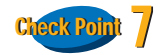

プリンタポートが ECP に設定されていませんか?

コンピュータのプリンタポートがECPに設定されてい ると、正しく印刷できないことがあります。ECPを解 除して、もう一度印刷してください。解除の方法は、お 使いのコンピュータにより異なります。お使いのコン ピュータのメーカー、または販売店などにお問い合わ せください。

# 印刷の途中でプリンタの動作が止まってしまう

#### 第6章 トラブルクリニック

前

次

Check Point

写真やグラフィックスなど、容量が大きいデータを印 刷していませんか?

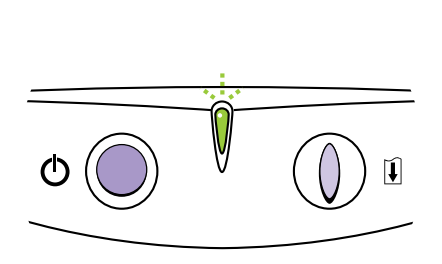

容量が大きい画像データを印刷すると、コンピュータ がデータを処理したり、プリンタに印刷データを転送 するまでに時間がかかります。このため、実際に印刷 の途中でプリンタが止まっているように見えることが あります。

ランプが緑色に点滅しているときは、コンピュータから印刷データが転送されている状態です。

パラレル接続している場合、ECP モードに設定してい る印刷を高速化する方法もあります。

#### ■ 参考「ECP モードを使う」

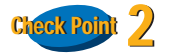

目次

157

索引

接続している USB ケーブルの長さは 2m 以内ですか?

USB ケーブルは 2m 以内のものをお勧めします。長い ケーブルをお使いの場合は、正しく印刷できないこと があります。

# プリンタは動いているようだけど、何も印刷されない 第6章 トラブルクリニック

158

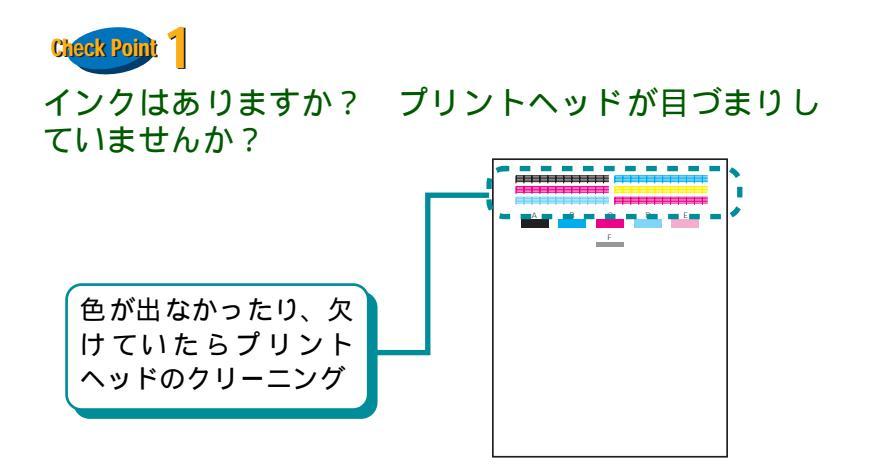

プリントヘッドが目づまりしているか、故障している ことがあります。また、インクがなくなっていること も考えられます。

まず、インクタンクにインクがあることを確認したら、 ノズルチェックパターンを印刷して、プリントヘッド の状態を確認します。

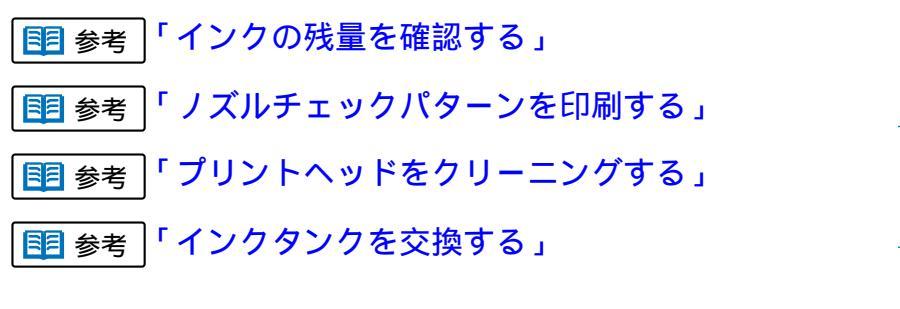

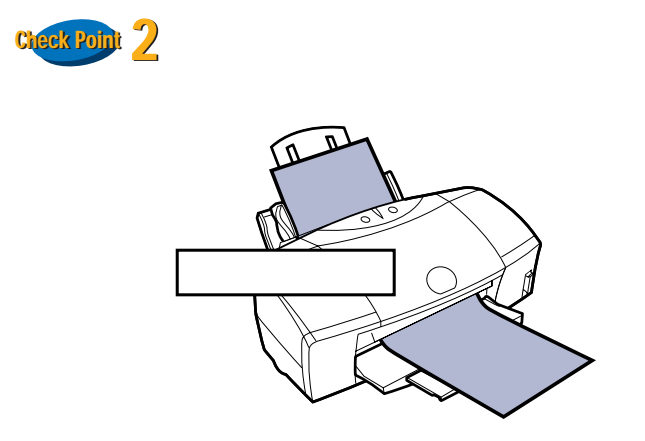

長い時間印刷を続けると、プリントヘッドが過熱しま す。プリントヘッドを保護するために、行の折り返し 位置でプリンタが一時的に停止することがあります が、しばらくすると印刷が再開されます。区切りのよ いところで印刷を中断して電源ボタンを押して電源を 切ってから電源コードを抜き、プリントヘッドが冷え るまで、しばらくお待ちください(15分以上)。

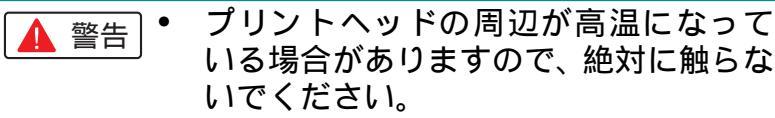

索引

目次

前

### BJ プリントヘッドを交換しようとしたら、プリントヘッドホルダが交換位置にきていない 第6章 トラブルクリニック

159

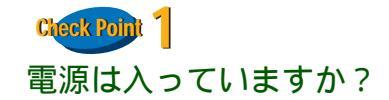

プリンタのランプが緑色に点灯しているかを確認しま す。緑色に点滅していたら、プリンタは初期動作中か、 印刷中です。点灯に変わるまでしばらくお待ちくださ い。

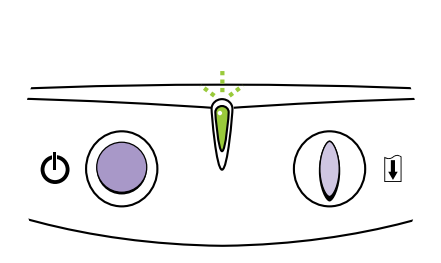

Check Point 2

フロントカバーを 10 分以上開いたままにしていませんか?

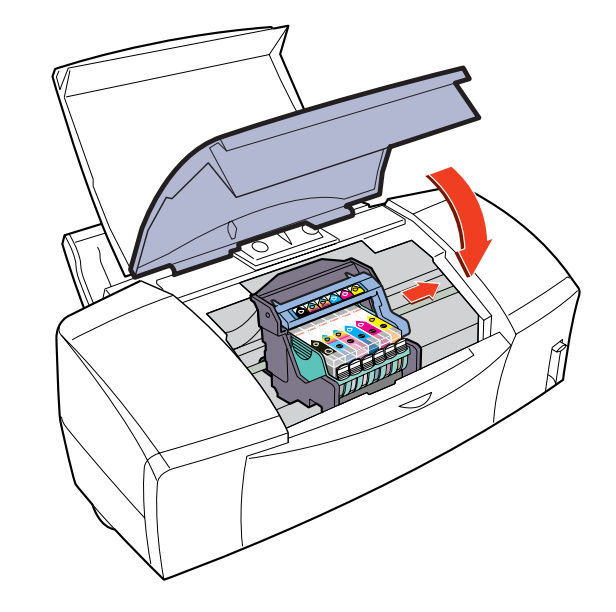

フロントカバーを10分以上開いたままにすると、プリ ントヘッドの乾燥を防ぐため、プリントヘッドホルダ は右側へ移動します。フロントカバーをいったん閉じ、 もう一度開いてみてください。

索引

目次

前

### 用紙が引き込まれない / 用紙がつまった

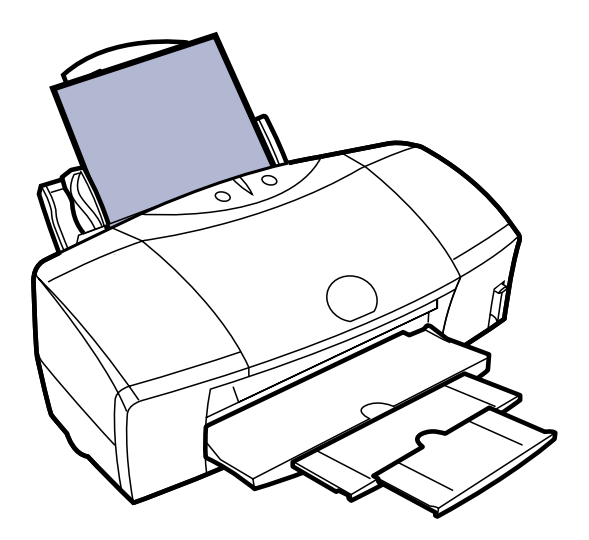

- オートシートフィーダから用紙が引 き込まれない
- はがきが斜めに引き込まれる / はが きが引き込まれない
- 封筒が引き込まれない
- 斜めに引き込まれる
- 手差し給紙口から用紙が引き込まれない
- 何枚も重なって一度に用紙が引き込 まれる

前

用紙がつまった

目次

160

索引

# オートシートフィーダから用紙が引き込まれない 第6章 トラブルクリニック

161

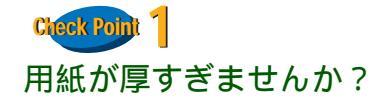

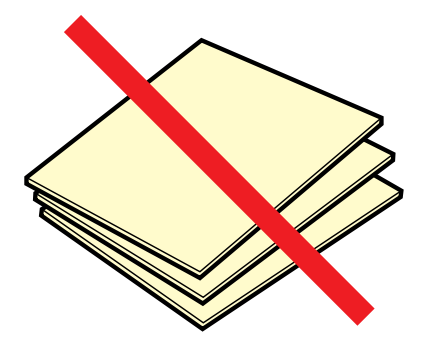

オートシートフィーダで厚紙をセットすることはでき ません。厚紙 (ただし 0.6mm 以下) は手差しで 1 枚ず つセットしてください。

1 参考「厚紙に印刷する」

Clear Point 2 一度にたくさんの用紙をセットしていませんか?

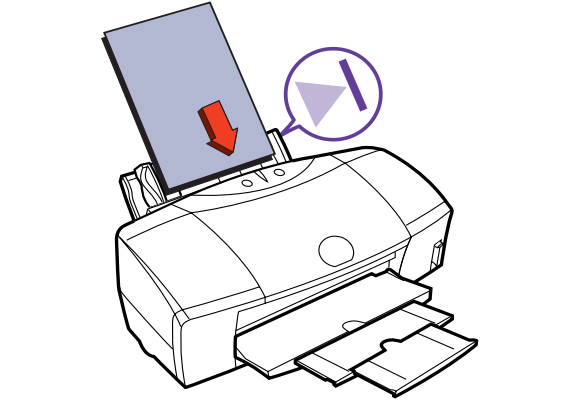

オートシートフィーダの積載マークを超えないよう に、用紙をセットしてください。

索引

目次

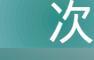

#### 

162

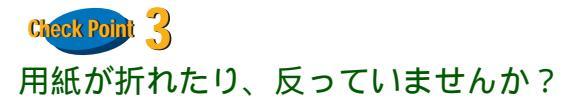

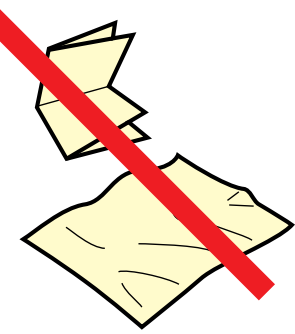

折れた用紙、反った用紙、しわのある用紙は使わない でください。給紙できないだけではなく、用紙づまり の原因となります。

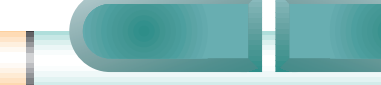

目次

索引

#### 

#### Check Point 4

プリンタドライバの[給紙方法]が[手差し]に設定されていませんか?

[給紙方法]が[オートシートフィーダ]に設定されて いるかを確認します。

プリンタドライバの設定画面を表示します。
 [オートパレット詳細]をクリックします。
 [給紙方法]を[オートシートフィーダ]に設定します。

| 三」[文書]のブロパティ                                                                                                    | ? ×                                             |
|----------------------------------------------------------------------------------------------------|-------------------------------------------------|
| りオリティ 特殊効果 色設定 設定登録                                                                                                    |                                                 |
| BJカートリッジ(Q): フォト 💌 F グレースケ                                                                                                    | -儿印刷( <u>G</u> )                                |
| 用紙の種類(2): 普通紙 マ 厚紙                                                                                                    |                                                 |
| 総紙方法(B) オートシートフィーダ マ                                                                                                    |                                                 |
|                                                                                                    |                                                 |
|                                                                                                    |                                                 |
| at at over a                                                                                                    | 的迷迷深光                                           |
| <b>东</b> 速 家品位                                                                                                    |                                                 |
| HING DE                                                                                                    |                                                 |
|                                                                                                    | ペデータ捕正(い)                                       |
|                                                                                                    | ジデータ補正(火)                                       |
|                                                                                                    | ジデータ補正(y)<br>データ補正(P)                           |
| Frザリング(Q):□ 自動(P)     I     I | ジデータ補正(⊻)<br>データ補正(₽)<br>ージ内ー+話(₽)              |
|                                                                                                    | ジデータ補正(V)<br>データ補正(P)<br>ージ内ー(Fi(P)<br>【準に戻す(P) |
| <ul> <li>ボセ</li> <li>ボセ</li> <li>ボロ</li> <li>ボロ</li> <li>ディザリング(Q):E 自然(P)</li> <li>(Q):E 自然(P)</li> <li>(Q):E 自然(P</li></ul>                                                                                                    | ジデータ補正(V)<br>データ補正(P)<br>ージ内一括(P)<br>標準に戻す(P)   |

前

163

目次

索引

## はがきが斜めに引き込まれる/はがきが引き込まれない 第6章 トラブルクリニック

164

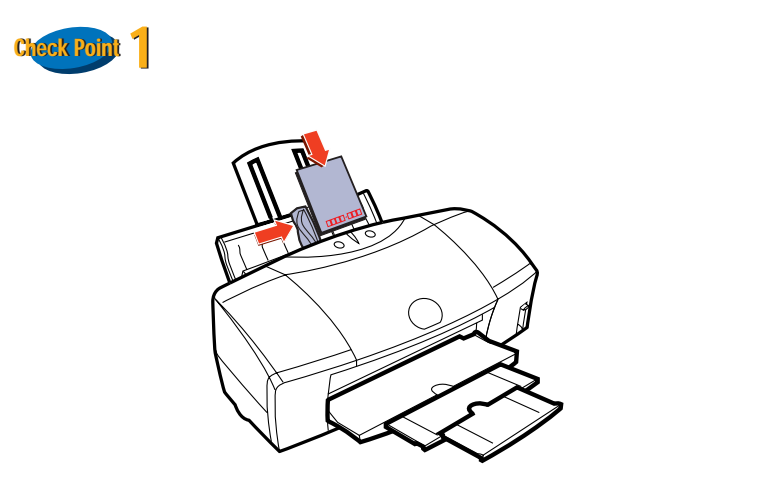

一度にセットできるはがきの枚数は、官製はがきや フォト光沢ハガキで 40 枚までです。

40 枚をセットしてみて、正しく給紙できないというと きは、一度にセットする枚数を官製はがきでは 30 枚、 フォト光沢ハガキはがきでは20枚程度にしてみてくだ さい。

● 参考 『基本操作ガイド』の「はがきをセットする」

Check Point 2 はがきが反っていませんか?

目次

索引

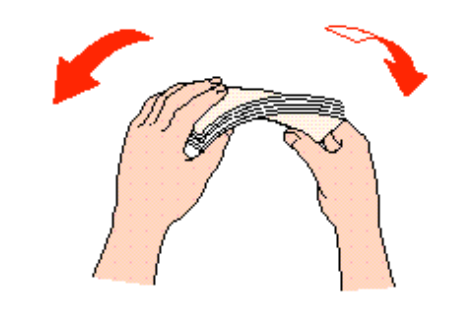

反ったはがきをセットすると、正しく給紙できないこ とがあります。反りと逆の方向にはがきを曲げ、反り を矯正してからセットしてください。

前

# はがきが斜めに引き込まれる/はがきが引き込まれない(つづき) 第6章 トラブルクリニック

165

Check Point 3

シールのついたはがきや、往復はがきをセットしていません か?

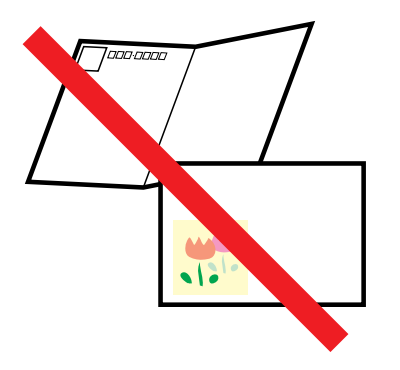

シール、写真、ステッカーなどが貼られたはがきは正 しく給紙できないことがあります。また、往復はがき のように折り目のあるはがきも使わないでください。 Cleck Point 4 はがきを横にしてセットしていませんか?

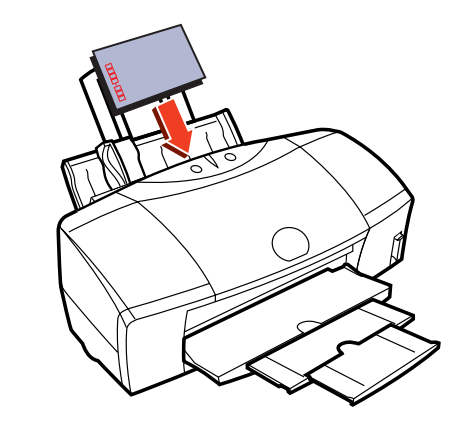

前

次

はがきは縦にしてセットしてください。

目次

索引

## 封筒が引き込まれない

**Cteck Point** 一度にたくさんの封筒をセットしていませんか?

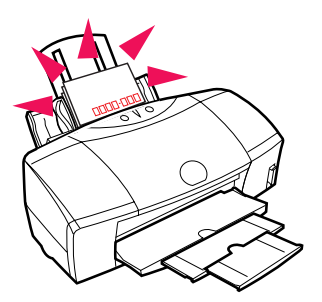

一度にセットできる封筒の枚数は、10枚までです。

■ 参考 『基本操作ガイド』の「封筒をセットする」

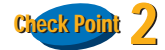

封筒が反ったり、膨らんでていませんか?

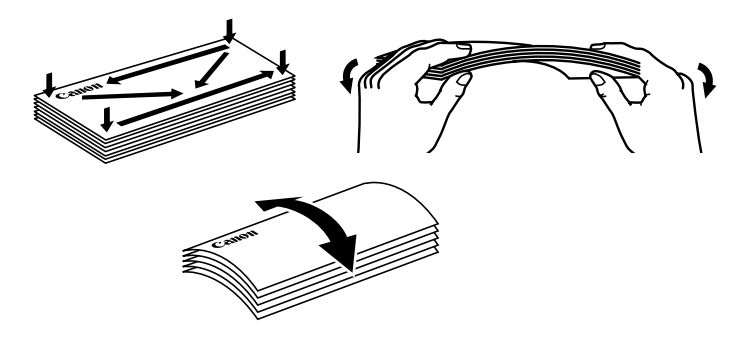

封筒をセットするときは、封筒の周りを押さえ、反り をとりながら封筒の中に入っている空気を抜いてくだ さい。反りがとれない場合は、封筒の端の対角を持っ て、反りと逆の方向に軽く曲げてください。

また、封筒のふたの部分が浮いたり曲がっている場合 は、まっすぐになるように押さえてください。うまく 引き込まれないときは、ペンの先などを使って封筒の 先端をしっかりつぶしてからセットしてください。

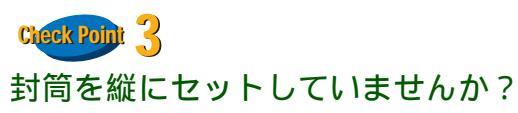

目次

166

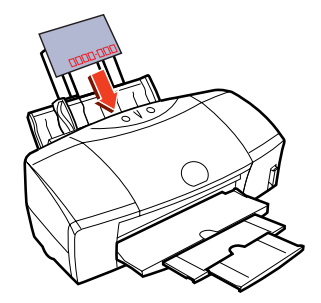

封筒をセットするときは、横にして宛名面を手前にしてください。これ以外の方向に置いた場合は、正しく 給紙できず用紙づまりの原因となります。

索引

斜めに引き込まれる

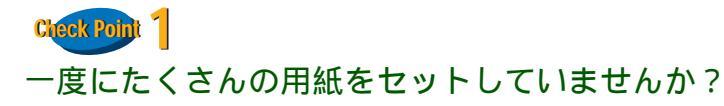

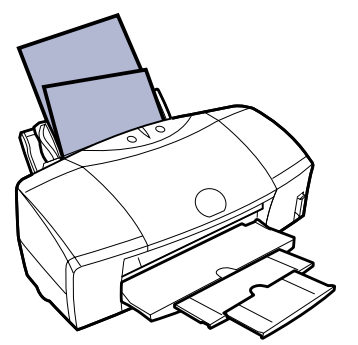

オートシートフィーダの積載マークを超えないよう に、用紙をセットしてください。

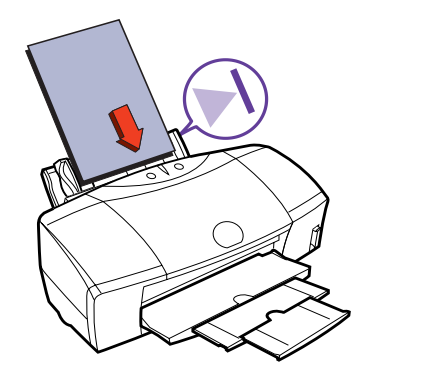

Cleak Point 2 用紙が折れたり、反っていませんか?

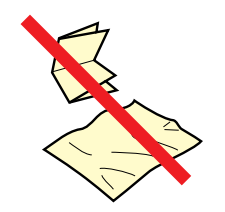

折れた用紙、反った用紙、しわのある用紙は使わない でください。給紙できないだけではなく、用紙づまり の原因となります。

用紙ガイドを正しく使いましたか?

目次

167

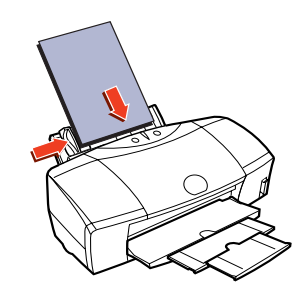

用紙ガイドを用紙の左端に軽く当ててください。 用紙ガイドが用紙に沿っていない場合は、斜めに引き 込まれたり、用紙づまりの原因になります。

索引

前

# 手差し給紙口から用紙が引き込まれない

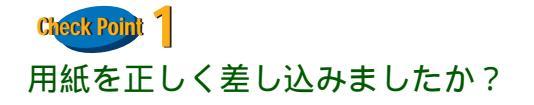

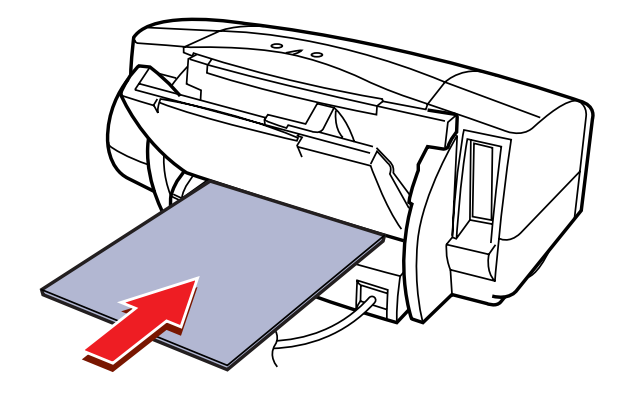

印刷したい面を上にして、手差し給紙口の左端に用紙 を沿わせ、プリンタ内部に用紙が突き当たるところま でまっすぐに差し込んでください。1 秒ほどで自動的に 用紙が引き込まれます。

Check Point 2 フロントカバーが開いていませんか?

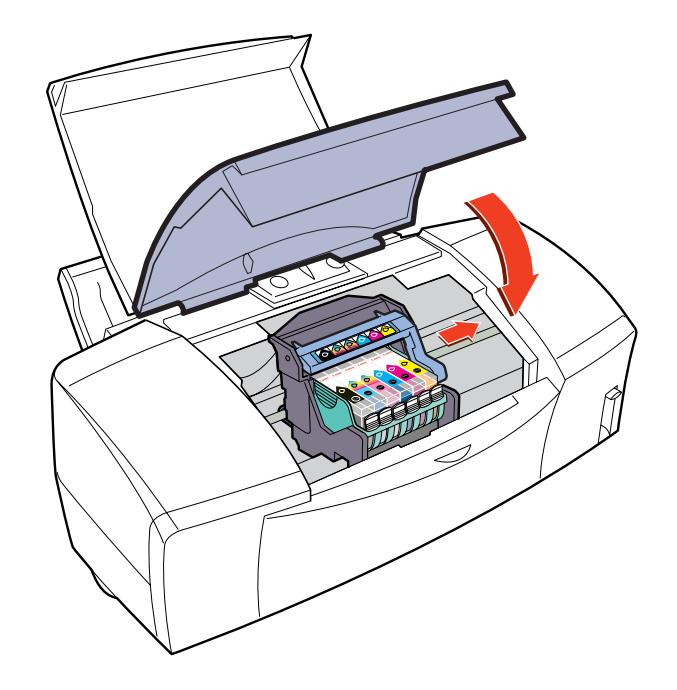

フロントカバーを閉じてから、手差し給紙口に用紙を セットしてください。

索引

目次

168

前

# 何枚も重なって一度に用紙が引き込まれる

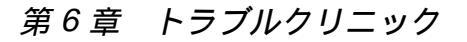

Clieck Point 1 用紙をよくさばいていからセットしましたか?

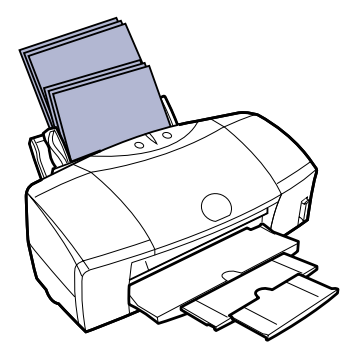

セットする前に、用紙をよくさばき、端を揃えてくだ さい。用紙をさばくことで、用紙と用紙の間にわずか に空気が入り、1 枚ずつ確実に給紙することができま す。

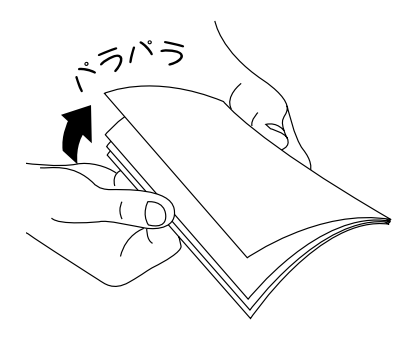

Clear Point 2 一度にたくさんの用紙をセットしていませんか?

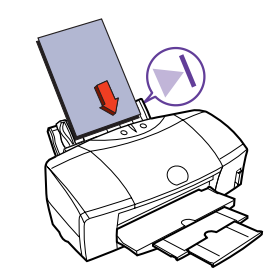

オートシートフィーダの積載マークを超えないよう に、用紙をセットしてください。

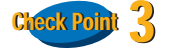

用紙が折れたり、反っていませんか?

目次

169

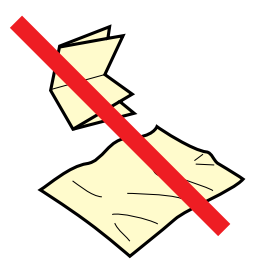

折れた用紙、反った用紙、しわのある用紙は使わない でください。給紙できないだけではなく、用紙づまり の原因となります。

索引

前

## 用紙がつまった

オートシートフィーダで用紙がつまったとき

オートシートフィーダにセットされている用紙 を取り除きます。

つまった用紙を引き出しやすい方(より多く用紙が 出ている方)にゆっくり引っ張って取り除きます。

🔢 参考

- 用紙が破れてプリンタ内部に残ったと きは、電源ボタンを押して電源を切って からフロントカバーを開け、破れた用紙 を取り除いてください。
- 用紙が引き抜けない場合は、無理に引き 出さないでください。電源ボタンを素早 く2回押すと、用紙が自動的に排出され ます。
- 電源を切った場合、プリンタに送信されていた印刷データが消去されますので、もう一度印刷の指示をしてください。
- A5 サイズの用紙は文字中心の原稿の印刷に適しています。写真やグラフィックを含む原稿の印刷にはお勧めできません。用紙がカールして排出不良の原因となることがあります。

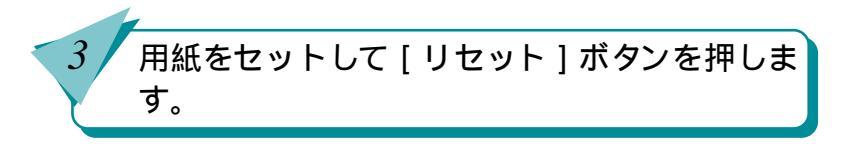

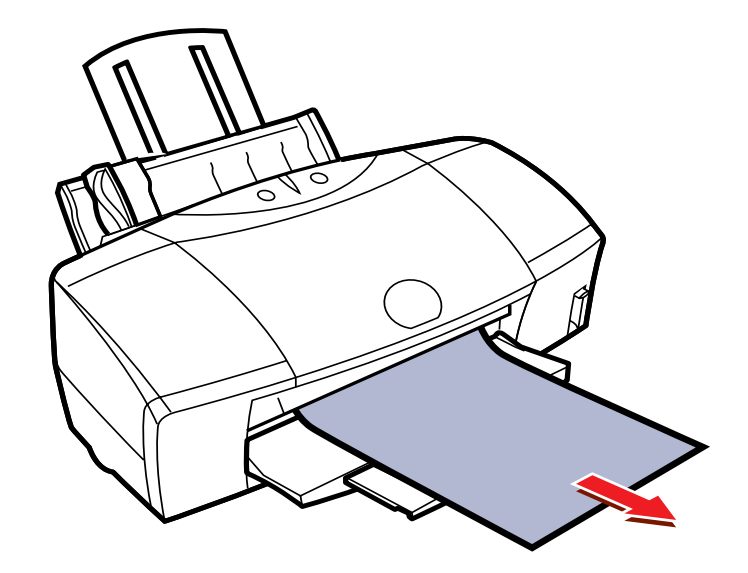

目次

170

索引

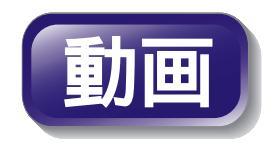

次

## 用紙がつまった(つづき)

手差しで用紙がつまったとき

つまった用紙を引き出しやすい方(より多く用 紙が出ている方)にゆっくり引っ張って取り除 きます。

- 用紙が破れてプリンタ内部に残ったときは、電源を切ってからフロントカバーを開け、破れた用紙を取り除いてください。
  - 用紙が引き抜けない場合は、無理に引き 出さないでください。電源ボタンを素早 く2回押すと、用紙が自動的に排出され ます。
  - 電源を切った場合、プリンタに送信されていた印刷データが消去されますので、もう一度印刷の指示をしてください。
  - A5 サイズの用紙は文字中心の原稿の印刷に適しています。写真やグラフィックスを含む原稿の印刷にはお勧めできません。用紙がカールして排出不良の原因となることがあります。

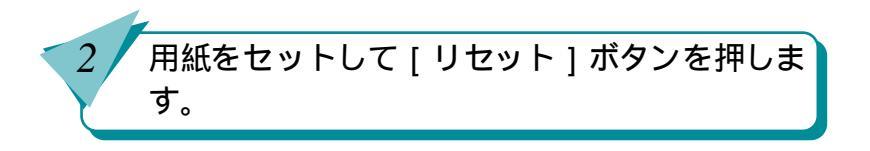

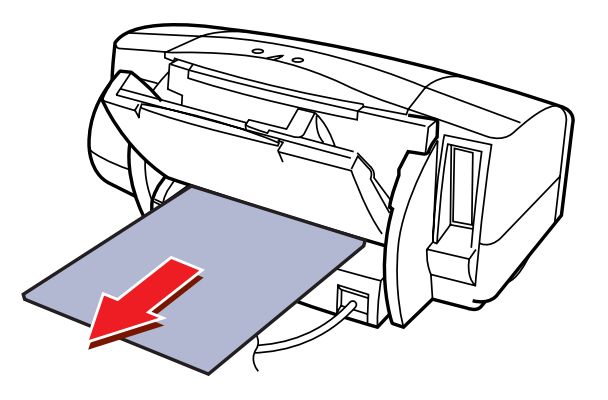

目次

171

索引

前

#### ブザーが鳴って、ランプがオレンジ色に点灯(点滅)している

# ● [リセット]ボタンを押すとブザーが鳴 り、ブザー回数を確認できます。

ブザーが2回 用紙がありません/給紙できません 用紙がセットされていない場合や、用紙が引き込ま れない場合は、用紙を正しくセットしてからエラー を解除するために[リセット]ボタンを押してくだ さい。

#### | 🔢 参考 |「用紙がつまった」

ブザーが3回 用紙がつまりました つまった用紙を取り除いてからエラーを解除する ために[リセット]ボタンを押してください。

■ 参考 「用紙がつまった」

ブザーが 4 回 インクがなくなりました インクタンクを交換します。

目参考「インクタンクを交換する」

ブザーが5回 BJ プリントヘッドが取り付けられていません

BJ プリントヘッドを取り付けてください。

BJ プリントヘッドが取り付けられている状態でブ ザーが鳴った場合は、BJ プリントヘッドをいった ん外し、もう一度取り付けてください。

| **目**| 参考 | 「BJ プリントヘッドを交換する」

ブザーが6回 BJ プリントヘッドが正しく取り付けられていません

プリントヘッドホルダにしっかりとBJプリント ヘッドを取り付けてください。

また、印刷する場合はBJプリントヘッドが取り付け られていることを、スキャナとして使用する場合は スキャナカートリッジが取り付けられていること を確認してください。

前

IB 参考「BJ プリントヘッドを交換する」

索引

目次

172

#### 第6章 トラブルクリニック

前

目次

173

索引

次

#### ブザーが鳴って、ランプがオレンジ色に点灯(点滅)している(つづき)

ブザーが 7 回 BJ プリントヘッドが故障していま す

[電源]ボタンを押し、もう一度電源ボタンを押して もエラーが解決しない場合は、BJ プリントヘッド が故障しています。新しい BJ プリントヘッドに交 換してください。

目 参考「BJ プリントヘッドを交換する」

ブザーが8回 廃インクタンクが満杯になりそう 内蔵されている廃インクタンクがそろそろ満杯に なります。

[リセット]ボタンを押して、エラーを解除してくだ さい。しばらくは、このまま印刷を続けることがで きますが、廃インクタンクが満杯になるとブザーが 10回鳴り、エラーランプが点滅して印刷できなくな ります。早めに、お買い求めの販売店または修理 サービスご相談窓口に廃インクタンクの交換を依 頼してください。

| ● 参考 | 廃インクタンクは、プリントヘッドのク<br>リーニング時に消費したインクをため |
|------|-----------------------------------------|
|      | るタンクです。                                 |

ブザーが10回 サービスが必要なエラーです サービスが必要なエラーが発生しています。

電源ボタンを押して電源を切り、電源プラグをコン セントから抜き、しばらくしてから電源プラグをコ ンセントに接続して、電源ボタンを押します。また エラーランプが点滅する場合は、お買い求めの販売 店または修理サービス相談窓口にご相談ください。 その際には、エラーランプの点滅回数をお知らせく ださい。

前

目次

174

索引

次

### 画面にメッセージが表示されている

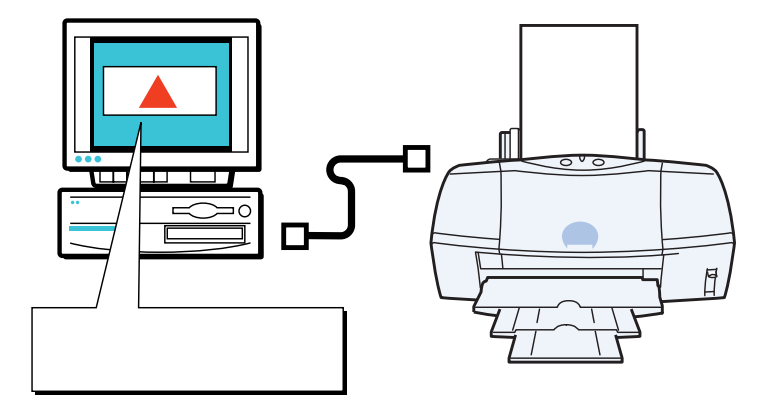

- 「書き込みエラー」が表示されて印刷 できない
- 「アプリケーションエラー」や「一般 保護違反」が表示されて印刷できな い
- BJ ステータスモニタのエラーメッ セージ

# 「書き込みエラー」が表示されて印刷できない

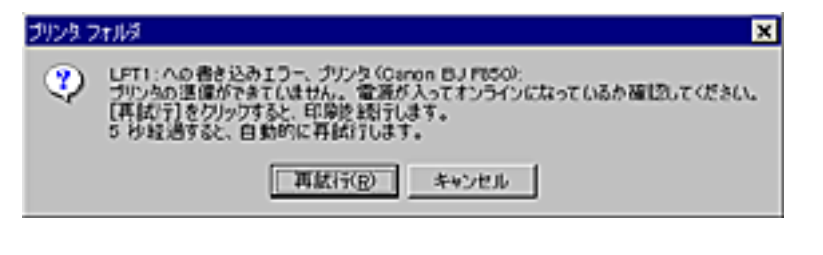

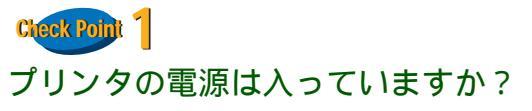

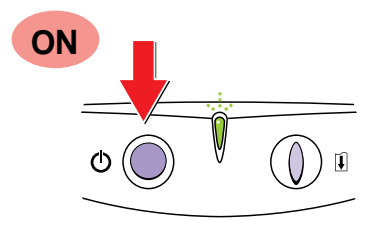

プリンタのランプが緑色に点灯しているかを確認しま す。

プリンタのランプが緑色に点滅している場合は、プリ ンタが初期動作をしています。点灯に変わるまでしば らくお待ちください。

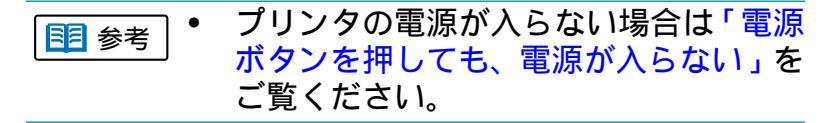

Cleck Point 2 プリンタとコンピュータはしっかり接続されていますか?

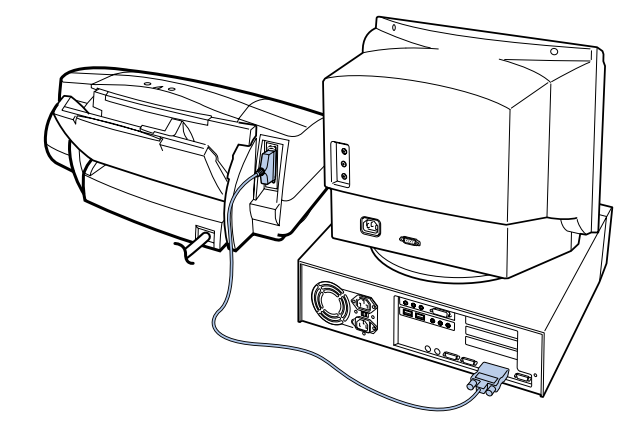

プリンタとコンピュータがしっかり接続されていないと、正しく 印刷できません。よく確かめて、しっかり接続してください。

■ 参考 プリンタとコンピュータの接続方法は『スタートガ イド』

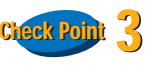

175

#### プリンタにエラーが発生していませんか?

目次

エラーが発生すると、プリンタのランプがオレンジ色に点灯(点滅)します。エラーが発生している場合は処置をしてください。

■ 参考 「ブザーが鳴って、ランプがオレンジ色に点灯(点滅) している」

索引

前

# 「書き込みエラー」が表示されて印刷できない(つづき)

#### 第6章 トラブルクリニック

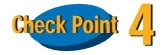

印刷先のポートは正しく設定されていますか?

パラレル接続の場合はプリンタの印刷先のポートを [LPT1:( プリンタポート )] に、USB 接続の場合はプリ ンタの印刷先のポートを [USBPRNXX(Canon BJ F850 : XXXXXX] に設定してください。

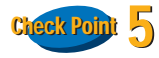

スプールは正しく動作していますか?

次の手順で、スプールを中止し、印刷データをプリン タに直接送るように設定してみてください。

プリンタドライバの設定画面を開きます。

[詳細]タブをクリックし、[スプールの設定]をクリッ クます。

[プリンタに直接印刷データを送る]をクリックします。

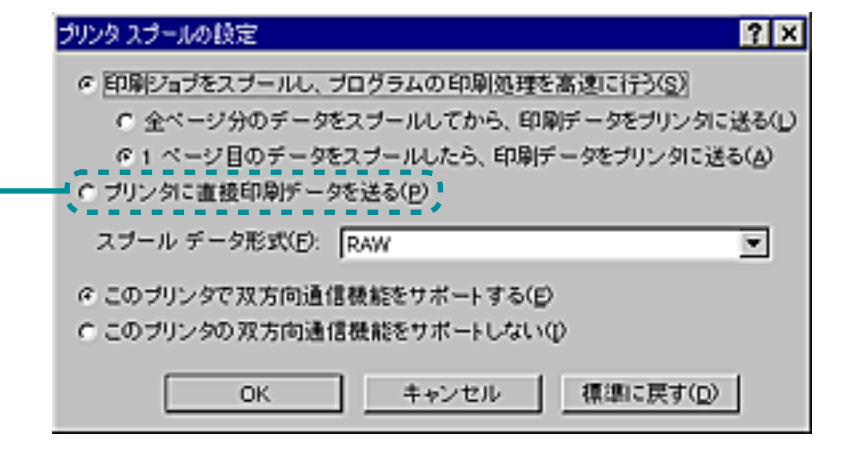

目次

176

索引

前

目参考「プリンタドライバを単独で開く」

# 「書き込みエラー」が表示されて印刷できない(つづき)

#### 第6章 トラブルクリニック

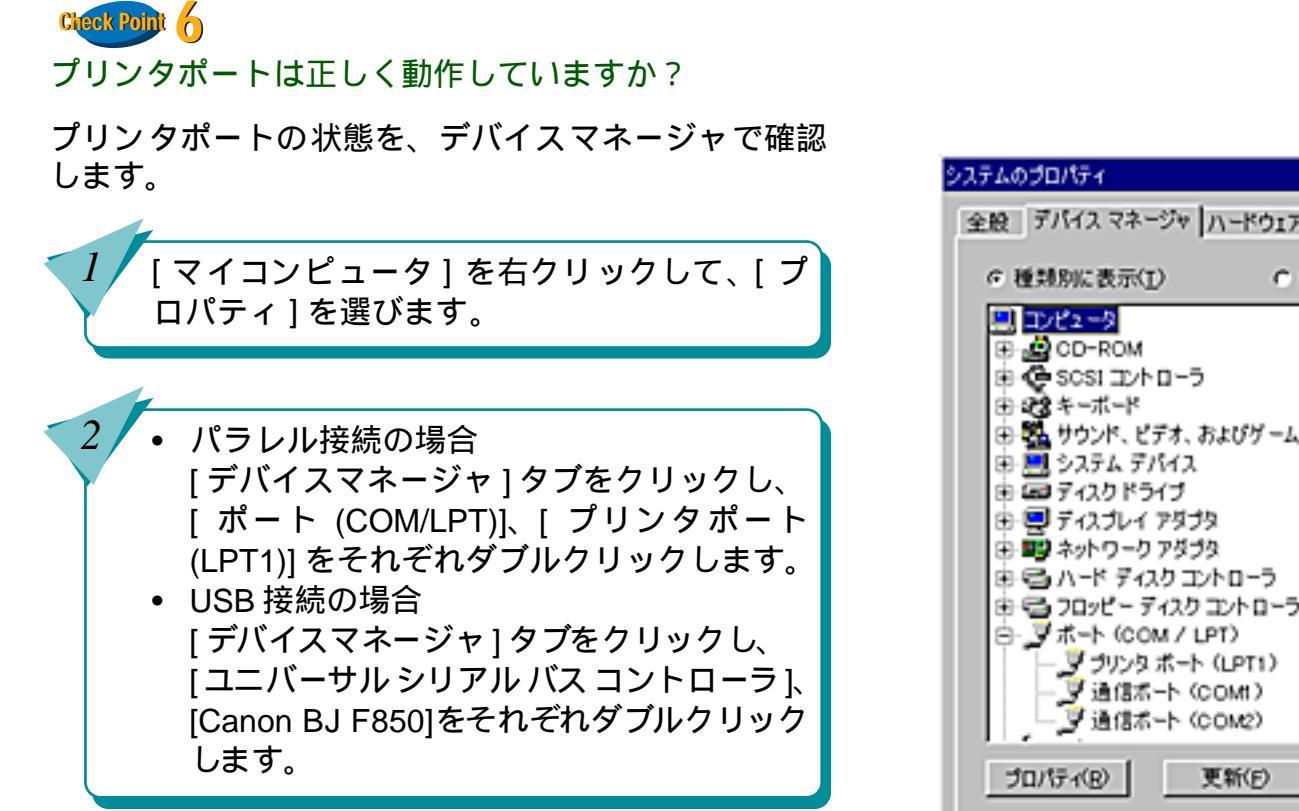

| ステムのプロパティ ? ×                             |
|-------------------------------------------|
| 全般 デバイス マネージャ ハードウェア プロファイル パフォーマンス       |
| ○ 種類別に表示( <u>1</u> ) ○ 接続別に表示( <u>0</u> ) |
|                                           |
| プロパティ(B) 更新(E) 角仰秋(D) 印刷(N)               |
| OK キャンセル                                  |

索引

目次

177

前

目次

索引

### 「書き込みエラー」が表示されて印刷できない(つづき)

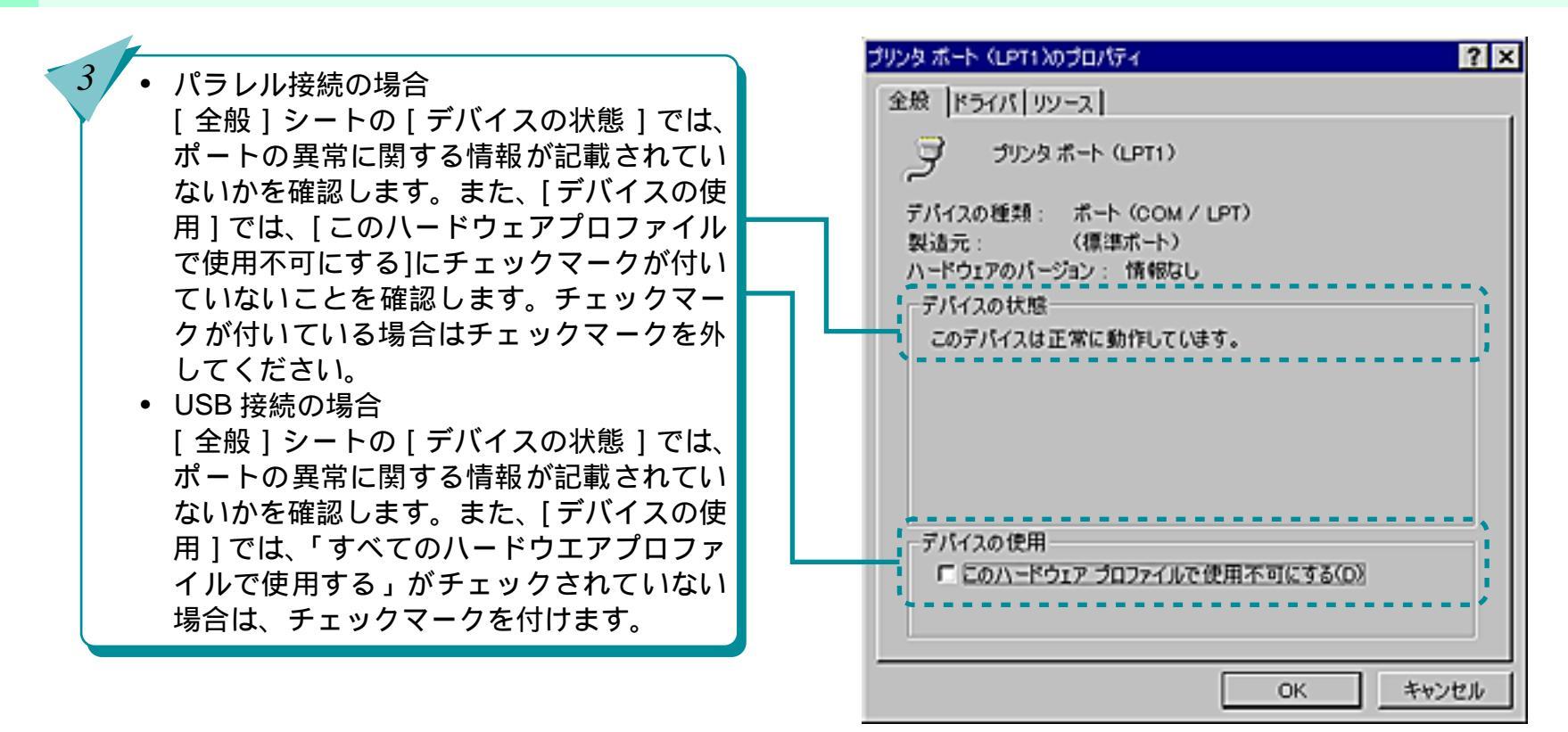

178

前

目次

索引

次

## 「書き込みエラー」が表示されて印刷できない(つづき)

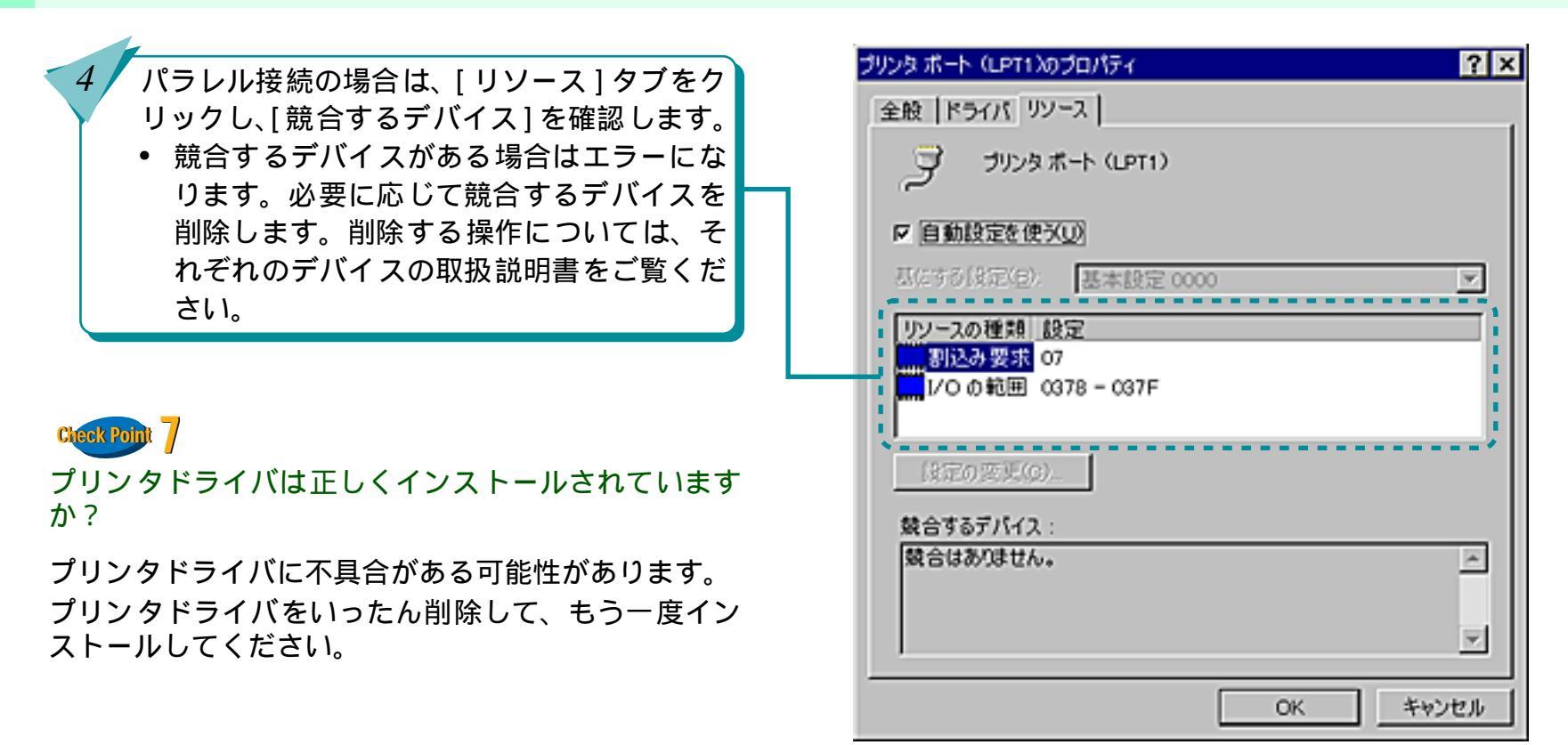

179

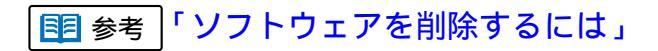

# 「書き込みエラー」が表示されて印刷できない(つづき)

#### Check Point 8 WPS ドライバがインストールされていませんか? コンピュータに WPS(Windows Printing System) がイ ンストールされている場合は、正しく印刷できません。 [スタート]ボタンをクリックし、[設定]の [プリンタ]をクリックします。 WPS ドライバがインストールされている場合 NO BAC-621/W CRITH 71 8 は、WPS ドライバのプロパティを表示して、 [詳細]シートの[印刷先のポート]を確認しま Canon BUX-625UW す。 **和明天**の中~++0) あっトの計算物(目) 100 0 7/2 4 T 印刷に使用するドライパリン IS(no)#tob. Caron B.IC-620.M 3 「Canon BJ F850」と同じポートが選択されて 7岁/9本1十0/新社会9. フリンクオートの割り当てな)。 いる場合は、WPS ドライバのポートを [FILE] 9(17)(動士の 未至10550 -8 に変更するか、WPS ドライバを削除してくだ 送信の英語門時から 14 さい。 201-14の設定し、 AT-HOLENERCH. OK. Ac./83. THEAD

180

目次

索引

次

第6章 トラブルクリニック
### 「アプリケーションエラー」や「一般保護違反」が表示されて印刷できない 第6章 トラブルクリニック

181

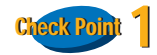

Windows<sup>®</sup>3.1 用のアプリケーションソフトを Windows<sup>®</sup>95 やWindows<sup>®</sup>98で使って印刷すると、 正しく機能せずエラーになることがあります。

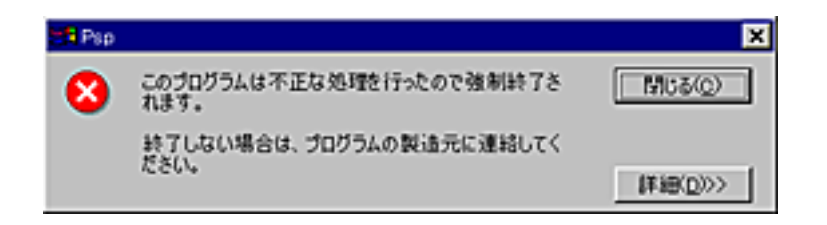

Windows95 や Windows98 用のアプリケーションソフ トを使ってください。

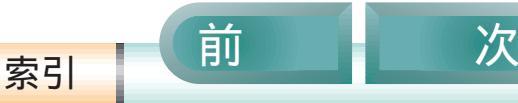

目次

#### 第6章 トラブルクリニック

### 「アプリケーションエラー」や「一般保護違反」が表示されて印刷できない(つづき)

182

目次

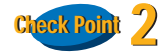

複数のアプリケーションソフトを起動していませんか?

複数のアプリケーションソフトを起動していると、印 刷のためのメモリが確保できず、エラーになることが あります。他のアプリケーションソフトを終了し、も う一度印刷してみてください。

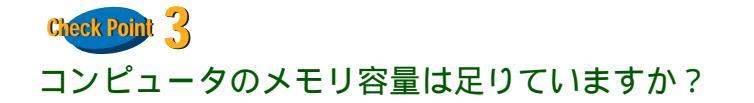

お使いになっているアプリケーションソフトの操作説 明書をご覧になり、アプリケーションソフトに必要な メモリ容量をが確保されているかを確認します。

メモリ容量が足りない場合は、メモリを増設してくだ さい。メモリの増設についてはコンピュータの取扱説 明書をご覧ください。

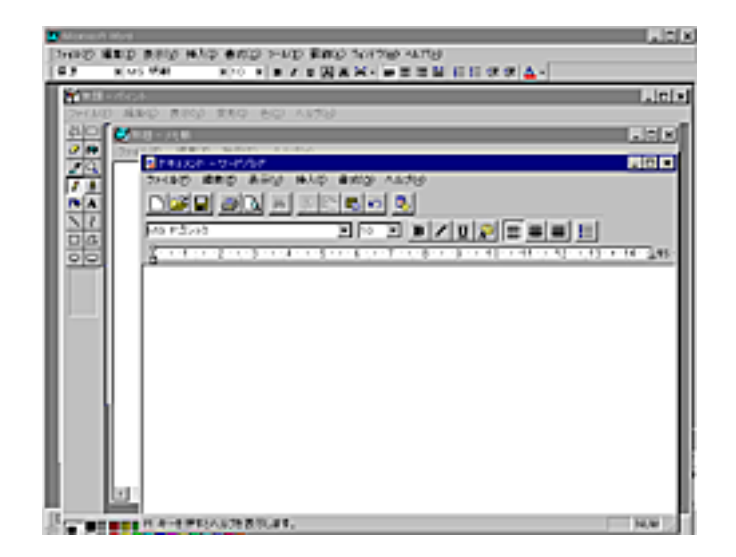

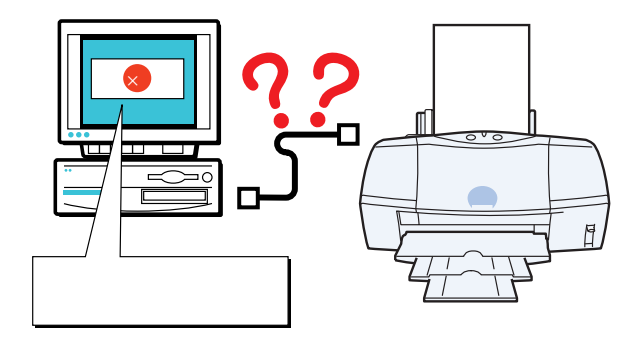

索引

前

### 「アプリケーションエラー」や「一般保護違反」が表示されて印刷できない(つづき)

#### Check Point

#### ハードディスクの空き容量は足りていますか?

ハードディスクの空き容量が不足しているとエラーに なることがあります。ハードディスクの空き容量を確 認します。

ハードディスクに十分な空きがない場合は、不要な ファイルを削除するなどをして、ハードディスクの空 き容量を増やしてください。

111 参考「コンピュータの印刷環境を調べる」

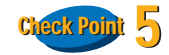

#### 印刷した文書ファイルに問題はありませんか?

特定の文書を印刷したときにだけ意味のわからない文 字や記号が印刷される場合は、その文書ファイルに問 題があるか、文書ファイルで使用しているアプリケー ションソフトの機能に問題があることがあります。も う一度、文書を作成して印刷してみてください。新し い文書で問題がなければ、元の文書ファイルに問題が あったと考えられます。新しい文書でも同じ症状であ れば、電話でご相談窓口にお問い合わせください。

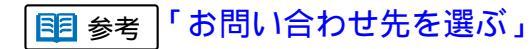

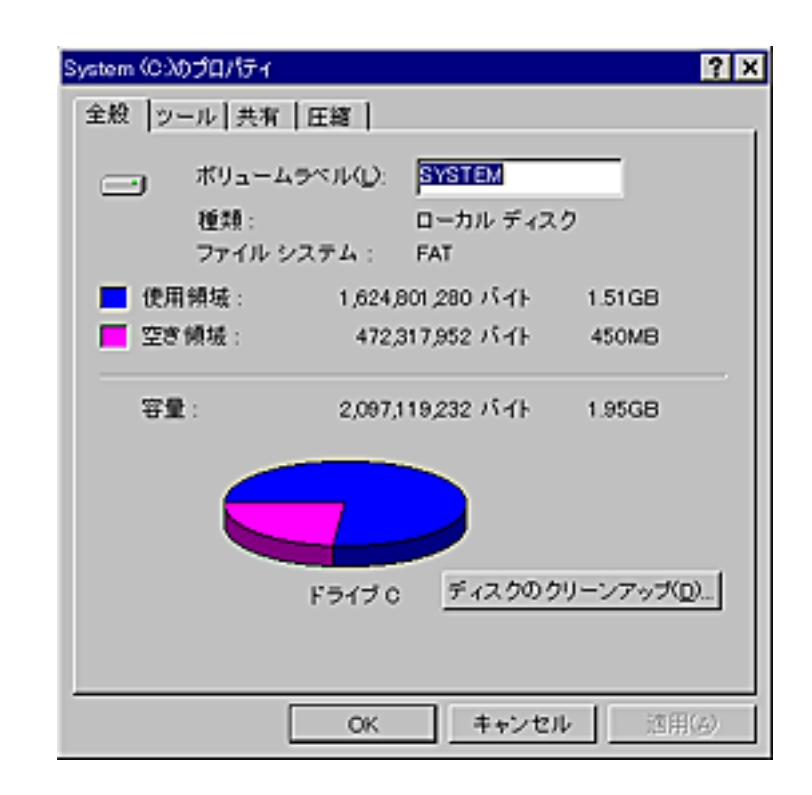

目次

183

索引

前

### 「アプリケーションエラー」や「一般保護違反」が表示されて印刷できない(つづき)

第6章 トラブルクリニック

前

目次

184

索引

次

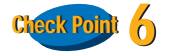

プリンタドライバは正しくインストールされています か?

プリンタドライバに不具合がある可能性があります。 プリンタドライバをいったん削除して、もう一度イン ストールしてください。

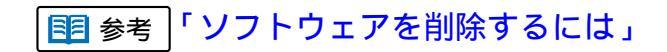

#### 第6章 トラブルクリニック

### BJ ステータスモニタのエラーメッセージ

エラーが発生すると、BJ ステータスモニタには次のようなエラーメッセージが表示されます。

処置をするには

[ガイド]タブをクリックすると、操作のガイダンスを見ることができま。メッセージに従って処置をしてください。

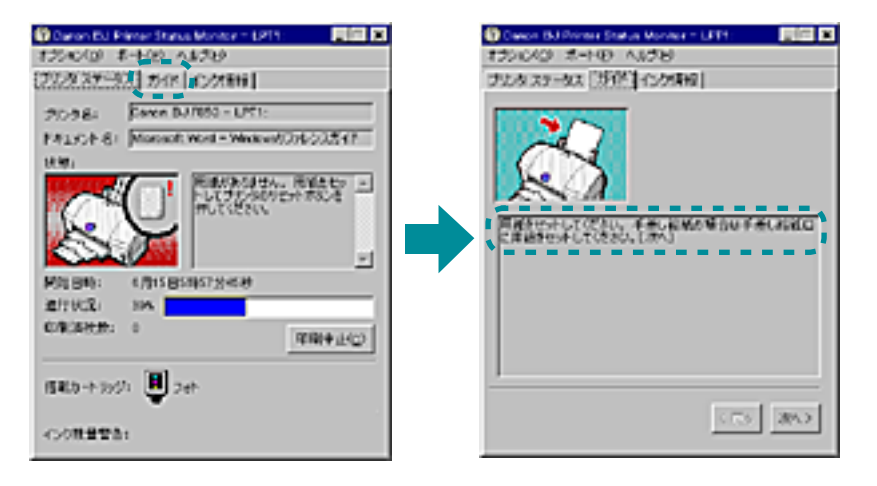

主なエラーメッセージ

- プリンタと通信できない状態です。
- 廃インクタンクがいっぱいになりかけています。
- 用紙が詰まりました。プリンタに詰まった用紙 を取り除いてプリンタのリセットボタンを押し てください。
- 用紙がありません。用紙をセットしてプリンタのリセットボタンを押してください。

前

• インクがなくなりました。

目次

185

索引

## USB 接続時のトラブル

USB ドライバをインストールできない

USB で接続したのに印刷できない

目次

186

索引

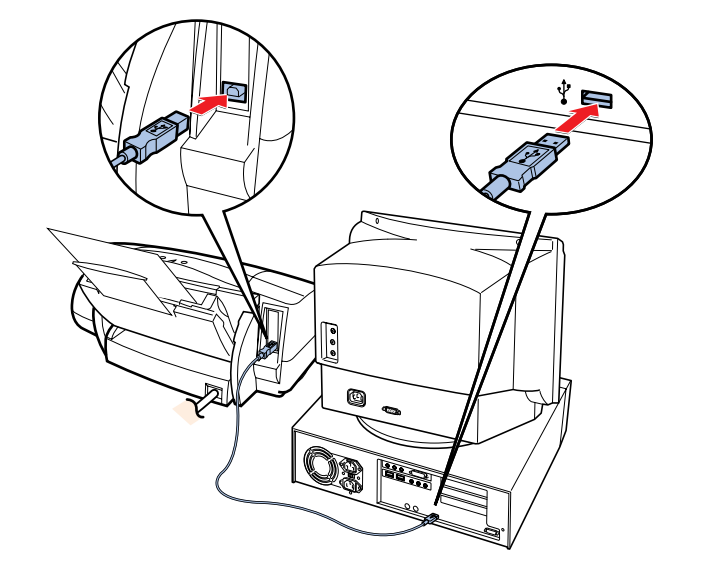

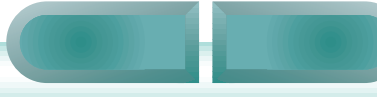

# USB ドライバをインストールできない

#### 第6章 トラブルクリニック

#### Check Point

コンピュータの BIOS 設定で USB が [Disable](無効) になっていませんか?

BIOS 設定で USB を [Enable](有効)に設定してください。設定のしかたはお使いのコンピュータの取扱説明書をご覧ください。

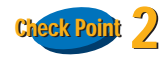

USB に対応していない基本ソフト Windows 95、 Windows 3.1 などを使っていませんか?

動作環境を確認します。

索引

目次

187

#### Check Point

#### プリンタドライバは正しくインストールされています か?

『スタートガイド』をご覧になり、手順にしたがってプ リンタドライバをインストールしてください。 すでにインストールされている場合は、プリンタドラ イバと USB ドライバをいったん削除し、その上で、プ リンタドライバとUSB ドライバをもう一度インストー ルしてください。

プリンタドライバを削除するには 「ソフトウェアを削除するには」をご覧ください。 USB ドライバを削除するには

「USB ドライバを削除するには」をご覧ください。

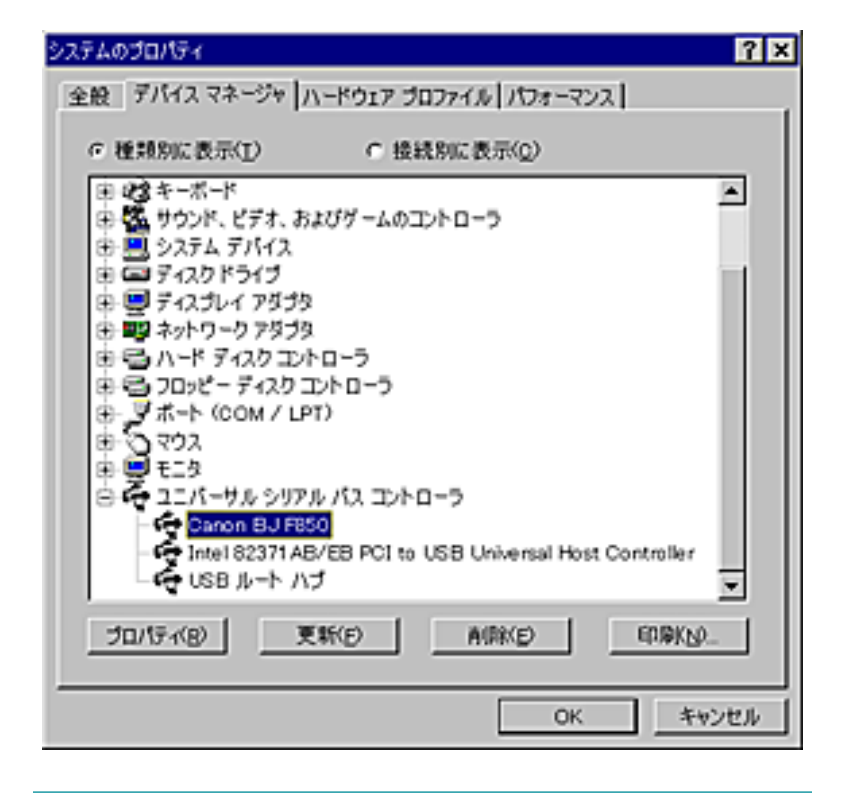

・ エラーが発生してインストールが中断 された場合は、Windows が不安定な状態 のため再インストールできないことが あります。このような場合は、Windows を再起動してから再インストールして ください。

索引

目次

188

前

#### 第6章 トラブルクリニック

### Check Point 2

印刷先のポートは正しく設定されていますか?

USB接続の場合は、プリンタの印刷先のポートを[USB] に設定してください。

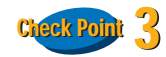

USB ケーブルは正しく接続されていますか?

[詳細]タブの[印刷先のポート]に、[USBPRNXX(Device Not Connected)] と表示されている場合は、USB ケーブルが正しく接続されていないか、プリンタの電源が切れています。もう一度ケーブルが正しく接続されているか、プリンタの電源が入っているかを確認してください。

ケーブルを接続し直すときは、まずコン ピュータからケーブルを取り外し、その 後でプリンタからケーブルを取り外し てください。

| on BJ F850のブロパティ                                                                                                    |                        |                                    | ?                |
|----------------------------------------------------------------------------------------------------|------------------------|------------------------------------|------------------|
| <ul> <li></li></ul>                                                                                                    | こ スタンブ/背   色の管理        | 現   品編<br>共有                       | ユーティリティ<br>© メイン |
| 印刷先のボート(E):                                                                                                    |                        |                                    | -                |
| LPT1 (フリンタボート)<br>COM1 (通信ボート)<br>COM2 (通信ボート)<br>FILE (ディスクにファイルを作点<br>LPT1: (フリンタボート)<br>USBPFN01 (Caron BJ F8501<br>USBPFN01 (Caron BJ F8501 | **<br>**<br>\$7<br>\$7 | ートの追加(1)<br>ートの剤除(12)<br>イバの追加(12) | ]<br>]           |
| ブリンタボートの割り当て( <u>c</u> )<br>タイムアウト設定Φ                                                                                                    | . プリンタボー               | F (D) \$6898(ND                    | ]                |
| 未選択時(S): 15<br>送信の再試行時(E): 45                                                                                                    | रू<br>रू               |                                    |                  |
| <u>スプー)</u>                                                                                                    | 1の設定(2.) ボー            | -FORE(Q)                           | J                |
| ок                                                                                                    | キャンセル                  | 「「「「「「「」」」。                        | 102              |

前

索引

目次

189

前

目次

190

索引

次

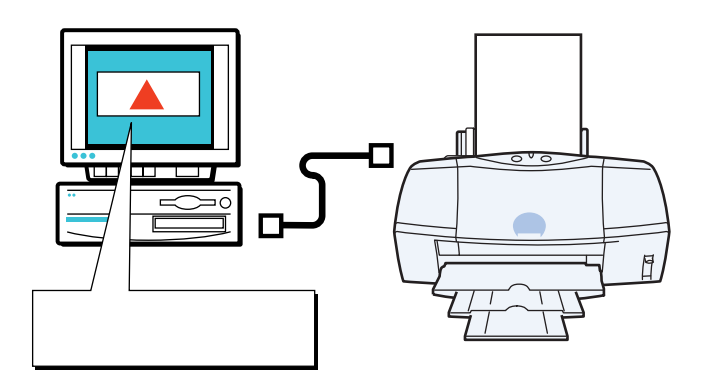

BJ ステータスモニタが表示されない バックグラウンド印刷ができない プリンタが認識されない

### BJ ステータスモニタが表示されない

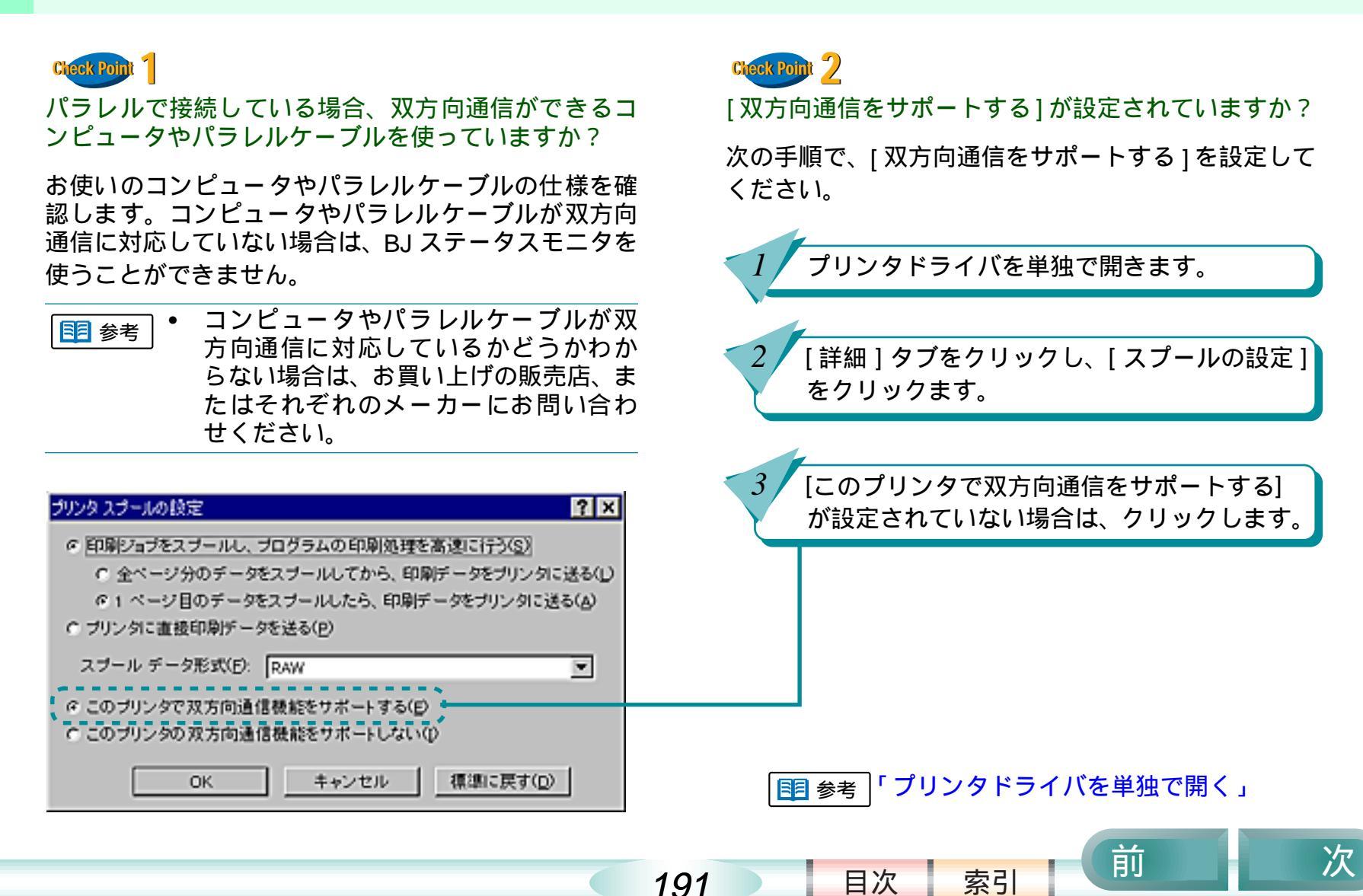

### Check Point

#### ハードディスクの空き容量は足りていますか?

ハードディスクの空き容量が不足していると、バック グラウンド印刷ができないことがあります。ハード ディスクの空き容量を確認します。

ハードディスクに十分な空きがない場合は、不要な ファイルを削除するなどをして、ハードディスクの空 き容量を増やしてください。

🔳 参考「コンピュータの印刷環境を調べる」

| System (C:)d             | のプロパティ                      |                           |                                 | ? ×                |
|--------------------------|-----------------------------|---------------------------|---------------------------------|--------------------|
| 全般 ツ・                    | -ル 共有 日                     | [編]                       |                                 |                    |
| -                        | ボリュームラ^<br>種類 :             | UND:                      | <b>SYSTEM</b><br>ローカル ディスク      | ,                  |
| <mark>三</mark> 使用<br>三空ぎ | - ファイル シス・<br> 領域 :<br>領域 : | 7 4 :<br>1,624,8<br>472,3 | FAT<br>01,280 バイト<br>17,952 バイト | 1.51GB<br>450MB    |
| Ŧ                        | t:                          | 2,097,1                   | 19,232 バイト                      | 1.95GB             |
|                          |                             | 7                         |                                 |                    |
|                          | F                           | ライブ C                     | ディスクのクリ                         | ノーンアップ( <u>D</u> ) |
|                          |                             | OK                        | キャンセル                           | · [ 適用(6)          |

・ ハードディスクの空き容量を確保できない場合は、バックグラウンド印刷をしないように設定してください。

索引

目次

192

前

# バックグラウンド印刷ができない(つづき)

#### 第6章 トラブルクリニック

前

索引

目次

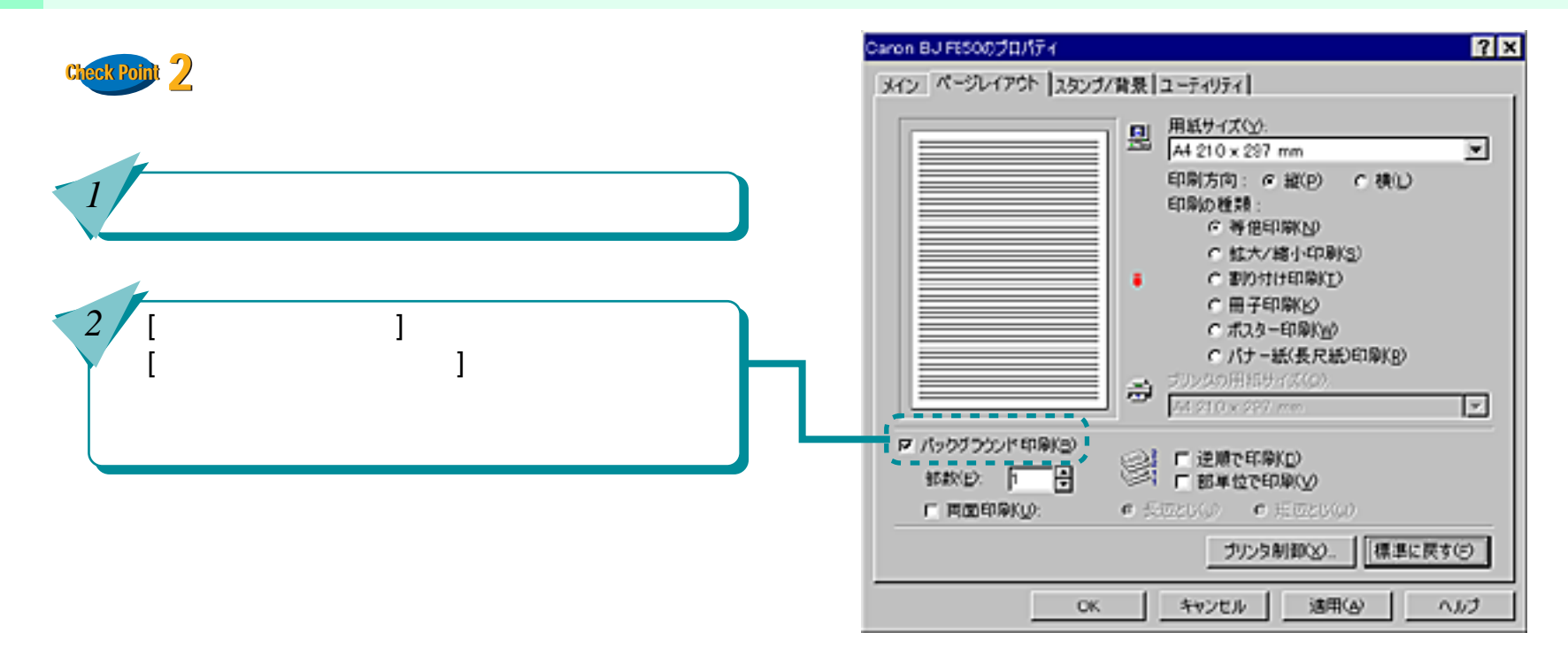

193

プリンタが認識されない

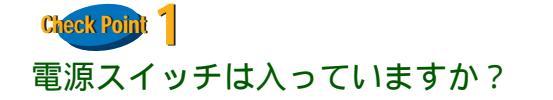

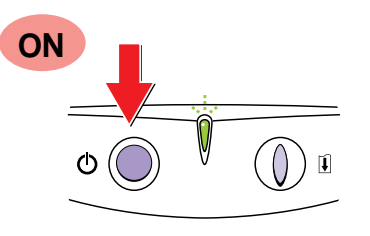

プリンタのランプが緑色に点灯しているかを確認します。

プリンタのランプが緑色に点滅している場合は、プリ ンタが初期動作をしています。点灯に変わるまでしば らくお待ちください。 Cleck Point 2 プリンタとコンピュータはしっかり接続されています か?

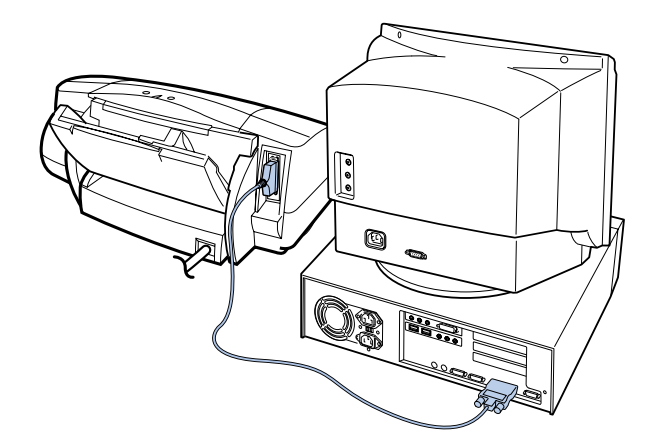

しっかり接続されていないと、プリンタが認識されないことがあります。よく確かめて、しっかり接続してください。

\_\_\_\_\_ ■ <sup>参考</sup>\_\_ プリンタとコンピュータの接続方法は『ス タートガイド』

索引

目次

194

前

プリンタが認識されない(つづき)

第6章 トラブルクリニック

#### Cleak Point 3 プリンタドライバのインストールは終わりましたか?

『スタートガイド』をご覧になり、手順にしたがってプ リンタドライバをインストールしてください。

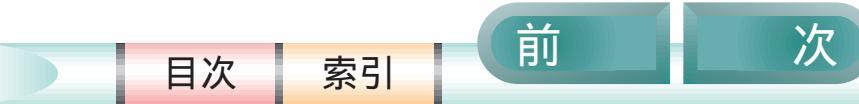

195

### 問題が解決しないときは

前

目次

196

索引

次

この章を読んでもなおトラブルの原因がはっきりしない場合は、次の要領でお問い合わせください。

NIFTY-SERVE キヤノンステーション、またはキ ヤノン販売インターネットサービスを活用して みましょう。

お問い合わせ先を選びましょう。

トラブルの状況を「お問い合わせシート」に記入 しましょう。

ご相談窓口にお問い合わせいただく場合は、「お 問い合わせシート」に次の事項をご記入いただい てからご連絡ください。受付時に、貴重なお時間 の節約となります。

- トラブルの状況
- プリンタドライバのバージョン
- お使いになっているコンピュータの環境など

インターネットサービスを活用する お問い合わせ先を選ぶ 「お問い合わせシート」を記入する コンピュータの印刷環境を調べる 修理を依頼するときは BJ プリントヘッドを交換する プリンタの移送

## インターネットサービスを活用する

#### 第6章 トラブルクリニック

前

索引

目次

197

キヤノン販売株式会社のホームページには、プリンタ のさまざまなトラブル情報、特定のアプリケーション に関わるトラブル情報などが掲載されています。お問 い合わせの前に、ご活用ください。

http://www.canon-sales.co.jp/faq/bj/bj\_faq.html

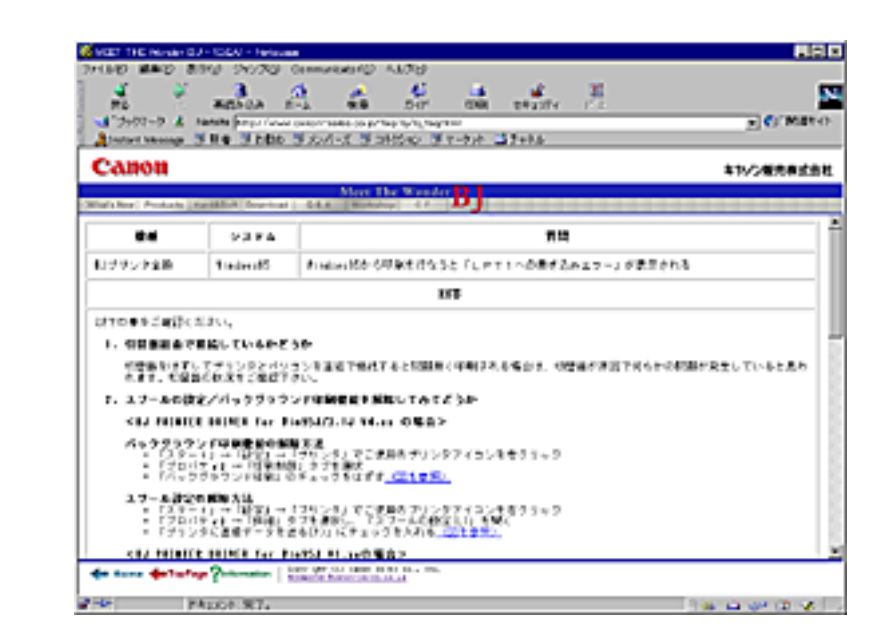

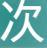

お問い合わせ先を選ぶ

トラブルの状況がまとまったら、目的に合ったお問い 合わせ先を選びましょう。

お問い合わせ先は、目的別に次の 3 つに分かれています。

#### プリンタの問題のとき

修理サービスご相談窓口へ

プリンタがどうしても動作しない。ランプがオレン ジ色に点灯して回復しない。

このようなときは、トラブルの状況や確認した結果 を「お問い合わせシート」を記入し、お買い上げの 販売店、またはお近くの修理サービスご相談窓口に 修理を依頼してください。

修理サービスご相談窓口については、同梱されている『ご相談窓口のご案内』、および本リファレンスガイドの「修理を依頼するときは」をご覧ください。

#### プリンタ以外のハードウエアの問題のとき 電話相談窓口へ

プリンタは正常に動作している。ソフトウエアの設 定も問題ない。

このようなときは、プリンタケーブル、コンピュー タのシステム(メモリ、ハードディスク、インタフェ - ス)などに原因があると考えられます。 トラブルの状況や確認した結果を「お問い合わせ シート」を記入し、お近くの電話相談窓口にお問い 合わせください。

■ 電話相談窓口については、同梱されている。
る『ご相談窓口のご案内』

アプリケーションソフトの問題のとき アプリケーションソフトメーカーの電話相談 窓口へ

特定のアプリケーションソフトでトラブルが起こる。

このようなときは、アプリケーションソフトそのも のに原因があるか、コンピュータのシステム(メモ リ、ハードディスク、インタフェ - ス)などに原因 があると考えられます。アプリケーションソフト メーカーの電話相談窓口に直接お問い合わせくだ さい。

また、最新のプリンタドライバをインストールする ことで解決できる場合もあります。

#### 

索引

目次

198

前

### 「お問い合わせシート」を記入する

お問い合わせシートは、お客様がご相談窓口にお問い 合わせや修理のご依頼をされる場合に、お客様のコン ピュータの印刷環境を把握するために使用します。 また、お問い合わせシートに記入する内容を、メモ書 きでご用意いただいてもかまいせん。

・ お問い合わせシートは、基本操作ガイドのものをコピーしてお使いください。

お問い合わせシートには次の内容を記入します。

- トラブルの状況
- プリンタドライバのバージョン
- お使いになっているコンピュータの印刷環境など

■ 参考「コンピュータの印刷環境を調べる」

前

索引

目次

199

## コンピュータの印刷環境を調べる

前

次

お問い合わせシートには、お客様のコンピュータの印 刷環境をご記入いただきます。コンピュータの印刷環 境の情報として、次の4つが必要です。

- 基本システムのバージョン
- メモリ容量

3

- ハードディスクの容量、空き容量
- プリンタドライバのバージョン

#### 基本システムのバージョンとメモリ容量を調べる 次の手順で、基本システムのバージョンとメモリ容 量を調べます。

[マイコンピュータ]アイコンを右クリックし、 [プロパティ]をクリックします。

[全般]タブをクリックします。

基本システムのバージョンとメモリ容量を確 認します。

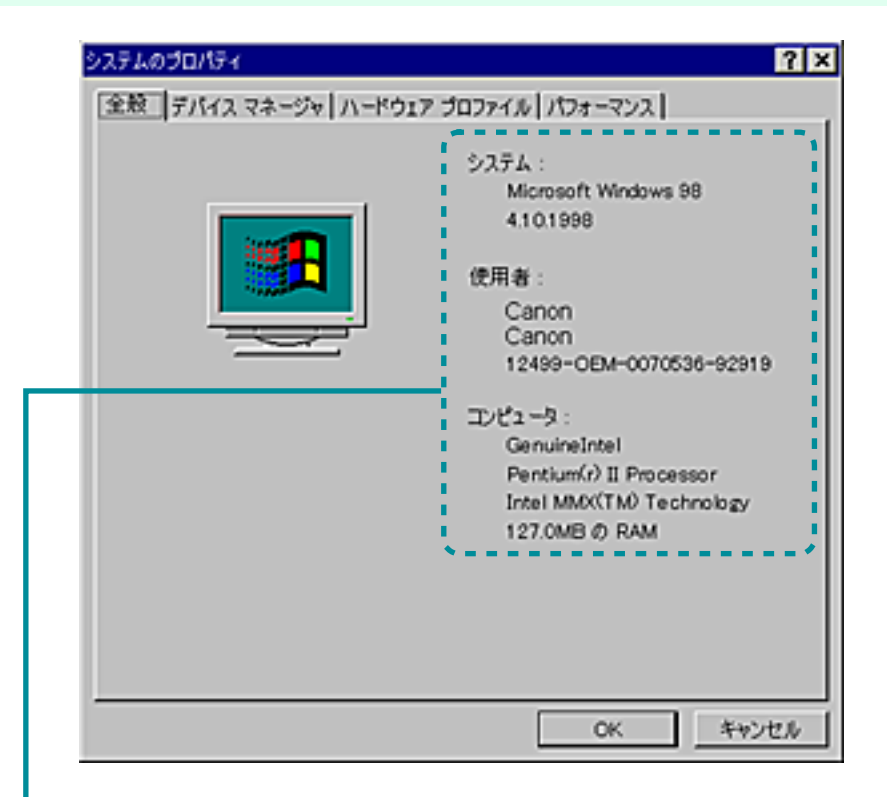

目次

200

索引

### コンピュータの印刷環境を調べる(つづき)

#### ハードディスクの容量、空き容量を調べる 次の手順で、ハードディスクの容量、空き容量を調 べます。 ? X System (C:)のプロパティ 全般 | ツール | 共有 | 圧縮 | [マイコンピュータ]アイコンをダブルクリッ ボリュームラベル(し): SYSTEM クしします。 3628 : ローカル ディスク ファイル システム: FAT 使用領域: 1,624,801,280 パイト ハードディスクドライブのアイコンを右ク 2 1.51GB 472,317,952 /5-11-- 空き領境 : -450MB リックし、[プロパティ]をクリックします。 容量: 2,097,119,232 バイト 1.95GB ハードディスクの容量、空き容量を確認しま 3 す。 ディスクのクリーンアップ(0)... ドライブ 〇

201

次

第6章 トラブルクリニック

キャンセル

前

OK.

索引

目次

这用(A)

### コンピュータの印刷環境を調べる(つづき)

#### 第6章 トラブルクリニック

プリンタドライバのバージョンを調べる 次の手順で、プリンタドライバのバージョンを調べ ます。

[スタート]ボタンをクリックし、[設定]の [プリンタ]をクリックします。

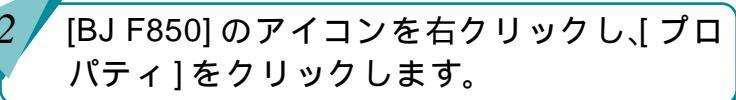

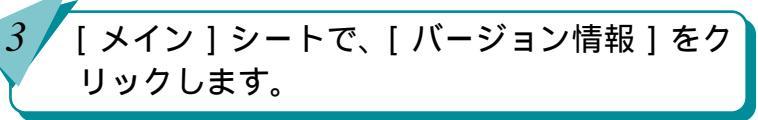

4 プリンタドライバのバージョンを確認します。

#### バージョン情報

Microsoft Windows 98 Canon Bubble Jet Raster Printer Driver Version 6.xx Copyright CANON INC. 1994–1999 All Rights Reserved.

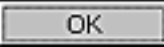

×

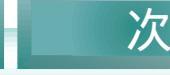

前

索引

目次

202

### 修理を依頼するときは

修理を依頼するときは、次のことをお願いいたします。

修理サービスご相談窓口まで製品をお持ち込みい ただく場合

下記の事項をメモ書きでご用意いただくと貴重な お時間の節約になります。

- お客様のお名前、ご住所(修理後、製品を返送する場合はその住所)、電話番号
- 製品名、機番(保証書/販売シートをご覧ください)
- お買い上げ日、故障した日、保証期間中の有無
- 故障内容(どのように使用したときにどんな不具 合があるか)
- お買い上げいただいた販売店の住所、電話番号

● 保証期間中の場合は、保証書をお持ちくださるようお願いいたします。

203

目次

索引

宅配便で送付していただく場合

商品が輸送中のショックで壊れないように、なるべくご購入いただいたときの梱包をご利用ください。他の箱をご利用になるときは、丈夫な箱にクッションを入れ、製品がガタついたりインクが漏れたりしないようにしっかりと梱包してください。

1 参考 「プリンタの移送」

修理相談窓口については、同梱されている『ご相談窓口のご案内』をご覧ください。

前

#### 第6章 トラブルクリニック

### BJ プリントヘッドを交換する

インクタンクを交換したり、プリントヘッドのクリー ニングやリフレッシングをしても、やはりかすれて印 刷される場合は、BJ プリントヘッドの消耗や故障が考 えられます。

まず、お客様相談窓口(お客様相談センターキヤノン お客様サポートネット全国共通電話番号 0570-01-9000)にお問い合わせください。BJ プリントヘッドの 交換が必要と判断された場合は、お客様相談窓口、ま たはお買い求めの販売店からBJプリントヘッドBC-50 を取り寄せて交換してください。

- プリンタの電源を入れ、フロントカバーを開き ます。
- BJ プリントヘッドが交換位置(中央部)まで自動的に移動します。

プリントヘッド固定レバーを上げます。

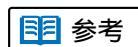

• BJ プリントヘッド BC-50 は、お客様が交換可能 な部品(ユーザリプレイサブルパーツ)です。

 BJプリントヘッドの交換後は、必ずプリント ヘッドの位置調整をしてください。

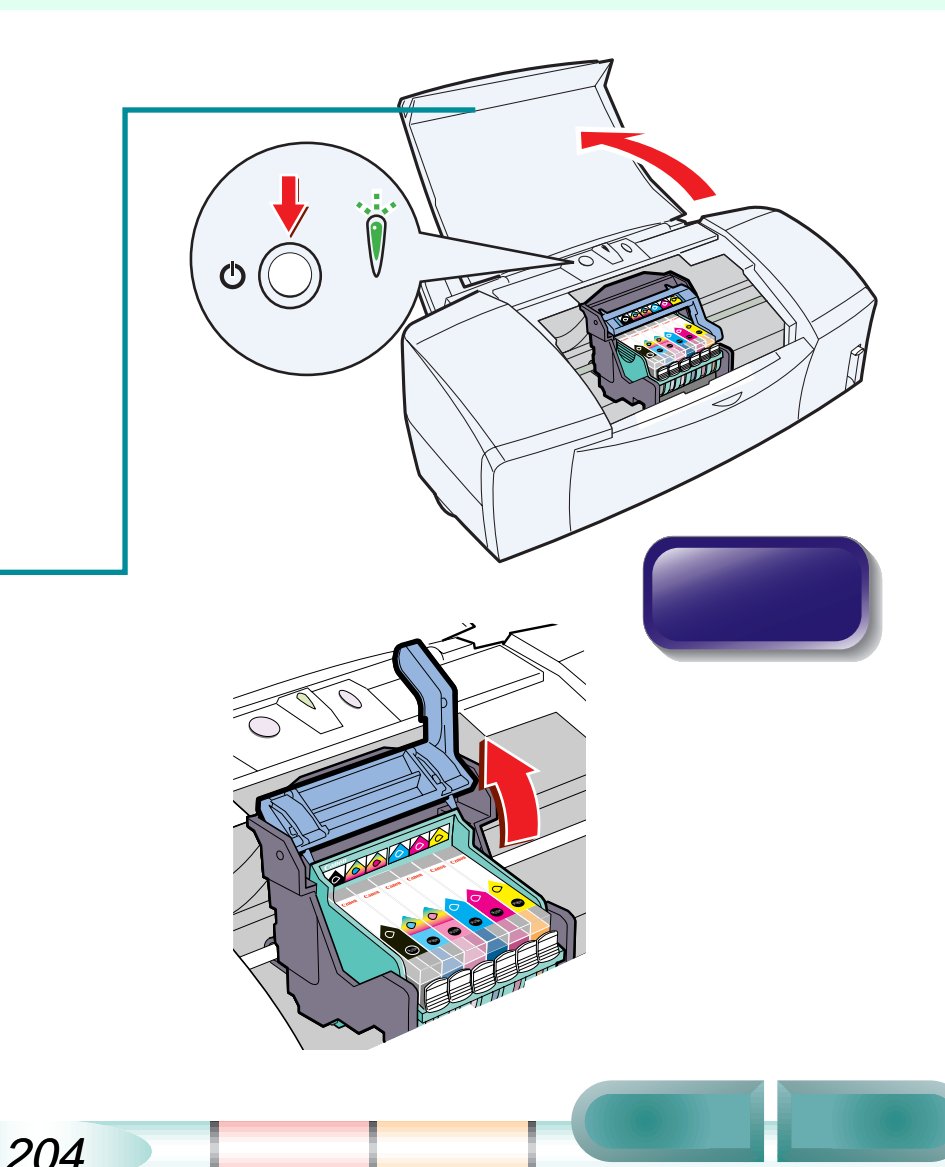

# BJ プリントヘッドを交換する(つづき)

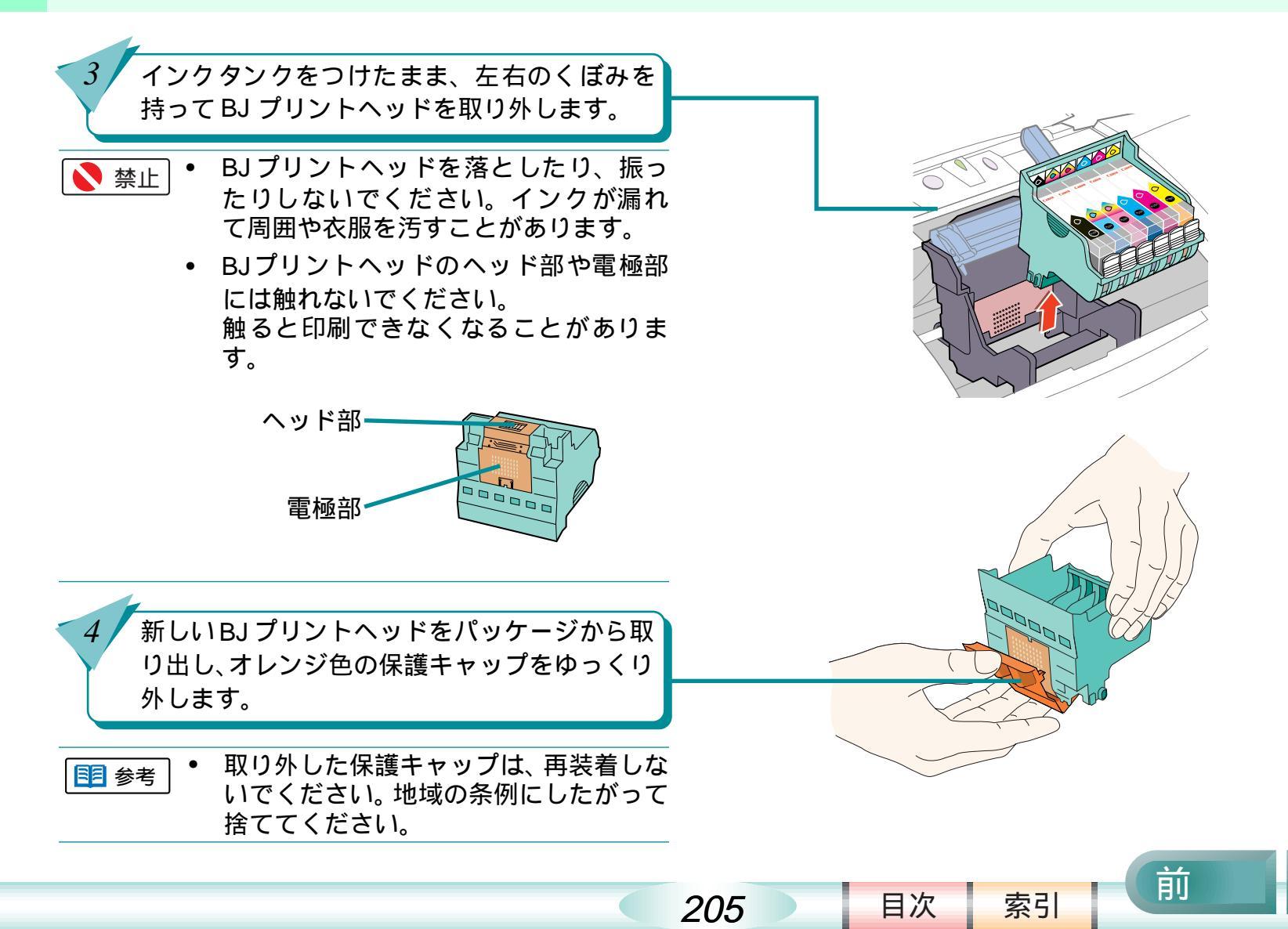

## BJ プリントヘッドを交換する(つづき)

#### 第6章 トラブルクリニック

前

索引

目次

次

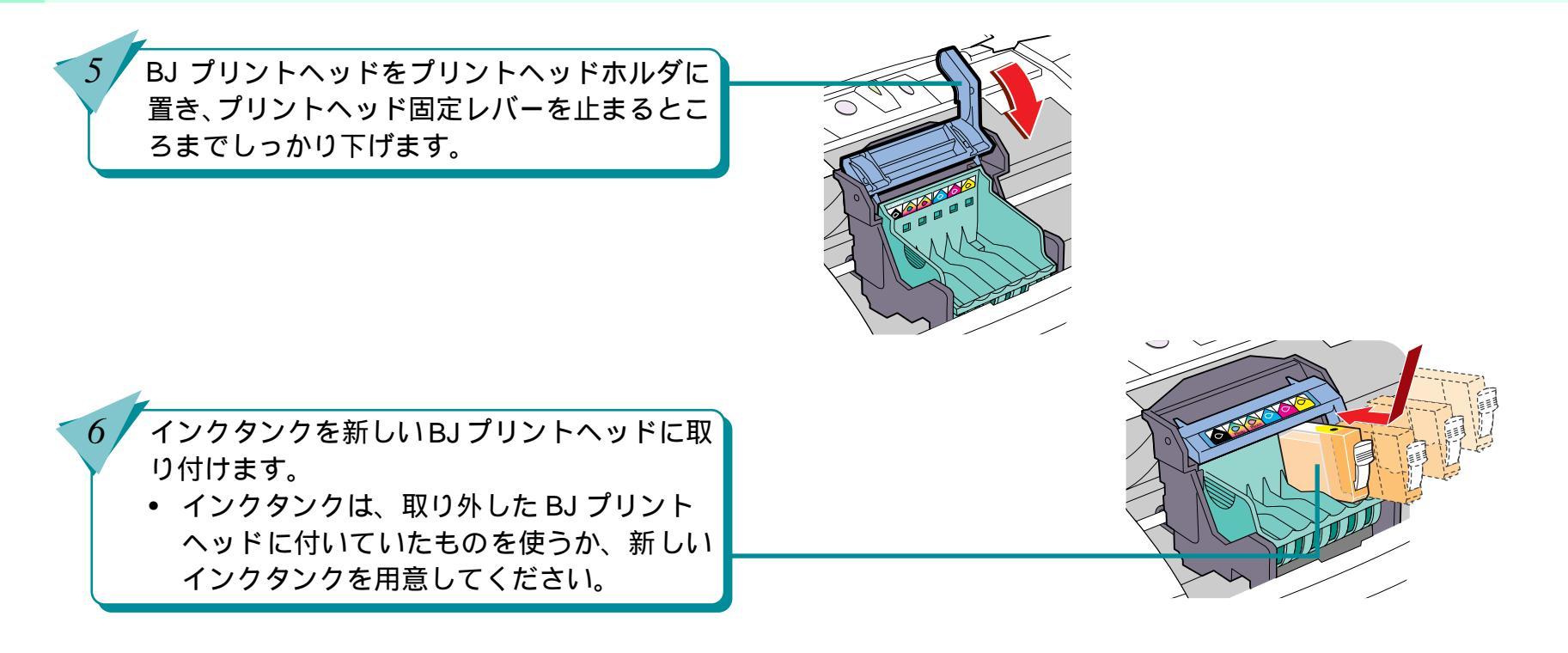

206

- インクタンクの取り外しと取り付けに ついては「インクタンクを交換する」を ご覧ください。
  - 長時間取り外していたインクタンクを 使うと、インクの吐出口が乾いて印刷で きなくなることがあります。

### BJ プリントヘッドを交換する(つづき)

#### 第6章 トラブルクリニック

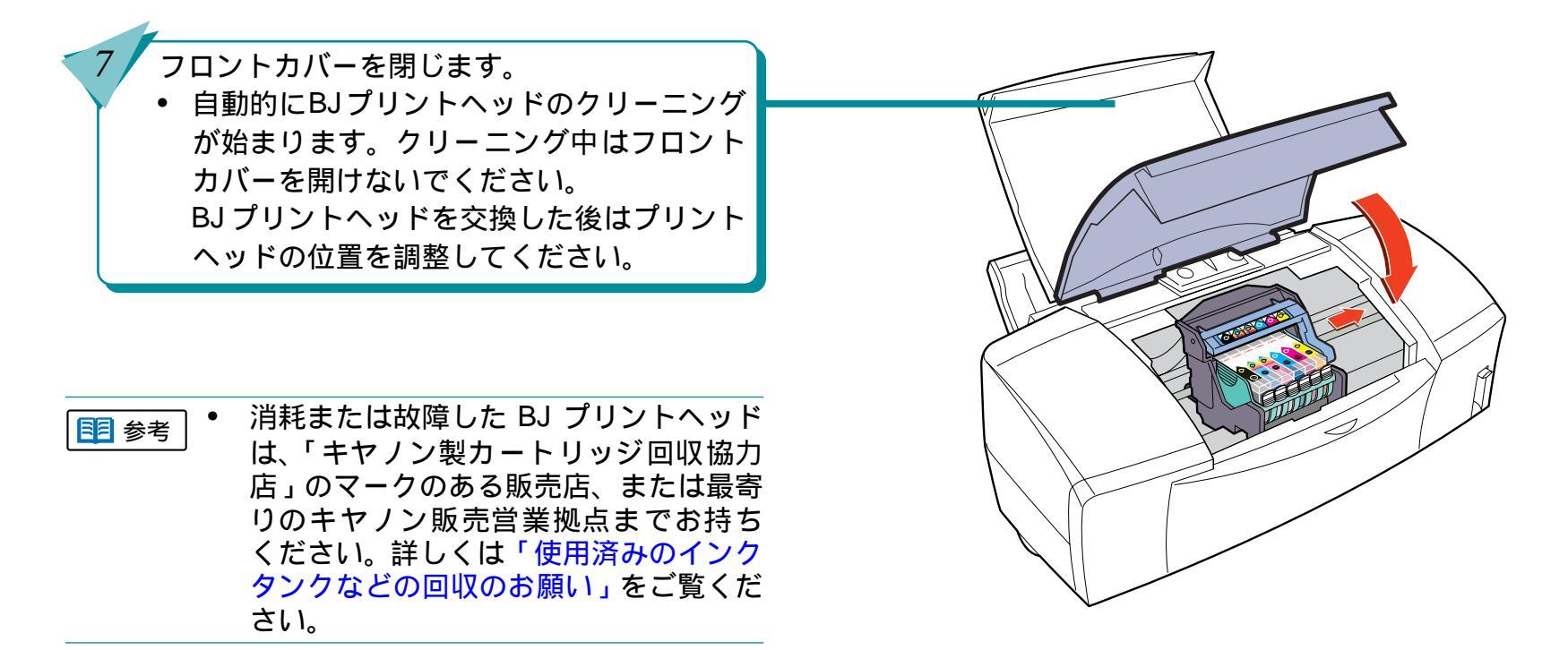

207

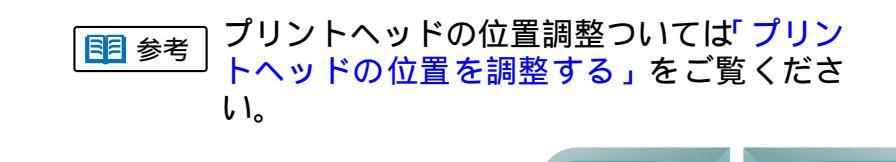

索引

目次

前

第6章 トラブルクリニック

プリンタの移送

プリンタを別の場所に移送する場合や、宅配便で送る 場合は、商品が輸送中に壊れないように、しっかりと 梱包してください。なるべくご購入いただいたときの 梱包をご利用ください。他の箱をご利用になるときは、 丈夫な箱にクッションを入れ、製品がガタついたりイ ンクが漏れないようにしてください。

- フロントカバーを開け、BJ プリントヘッド はプリンタに取り付けたままでインクタン クを取り外します。
   取り外したインクタンクは、ビニール袋に 入れ口をしばっておきます。
  - スキャナカートリッジが取り付けられている場合は、スキャナカートリッジを取り外し、保管箱に入れます。

2 フロントカバーを閉じ、用紙サポートと排紙 トレイをしまいます。

・ ランプが点灯、点滅しているときは、電
源プラグをコンセントから抜かないで
ください。プリントヘッドが乾燥して印
刷できなくなることがあります。

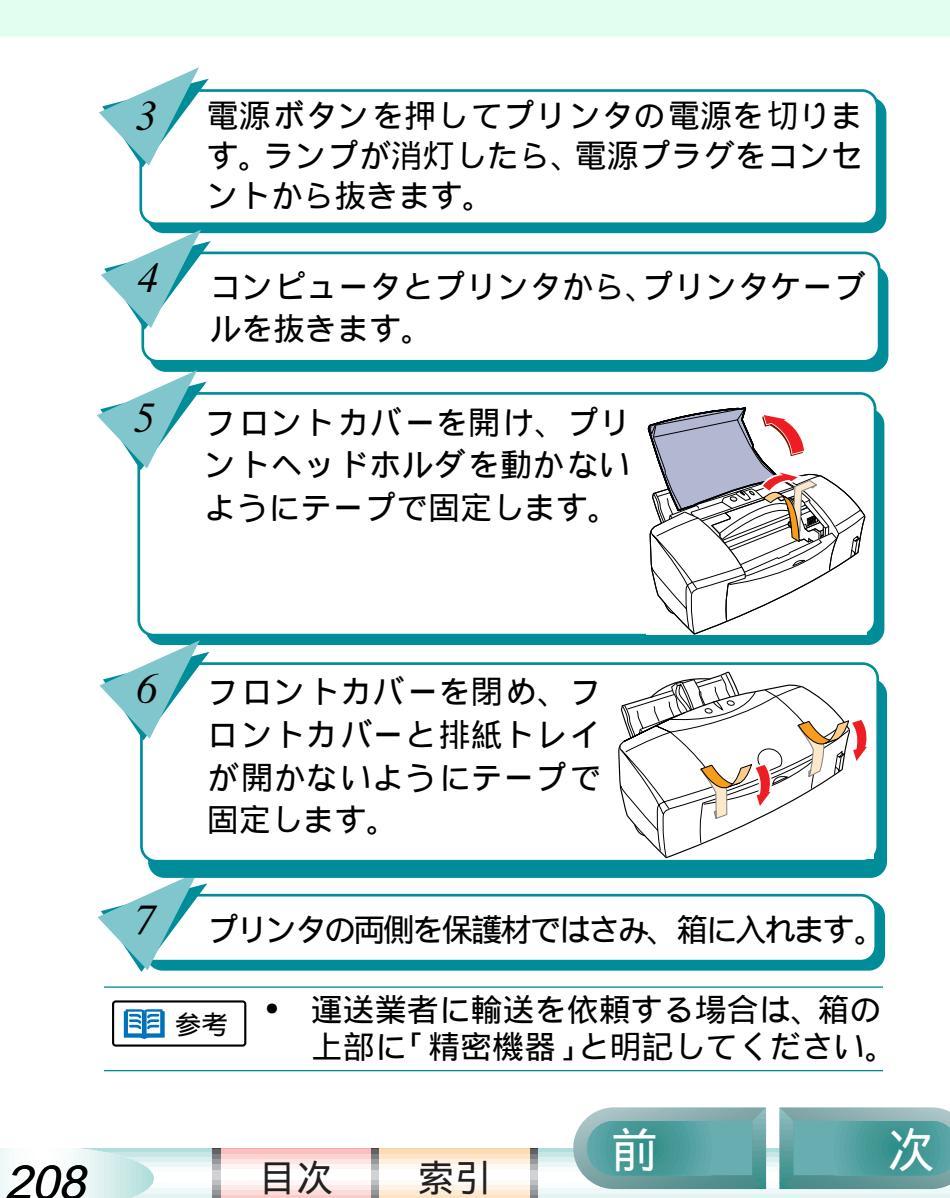

# 第7章 ちょっとすすんだ使いかた

前

目次

209

索引

次

「第7章 ちょっとすすんだ使いかた」では、複数のプ リンタを USB 接続する方法や、別の BJ プリンタのプ リンタドライバをインストールする方法など、少しす すんだ使いかたを説明していています。 別の BJ プリンタのプリンタドライバ をインストールするには パラレル接続と USB 接続を切り替え て使うには ECP モードを使う

### 別の BJ プリンタのプリンタドライバをインストールするには

#### 第7章 ちょっとすすんだ使いかた

別の BJ プリンタを使いたいときは、プリンタの対応機 種を追加します。

追加して登録したオートパレットやスタンプなどは、追加したプリンタにも継続されます。ただし、プリンタにより機能が異なるため、一部の設定が変更されます。

プリンタドライバ/リファレンスガイドCD-ROMには、 BJ F850以外のBJプリンタのプリンタドライバも入っ ています。必要に応じてインストールしてください。

パラレル接続のプリンタを追加する場合

デスクトップの [BJ ラスタプリンタ ] アイコン、[BJ プ<sup>`</sup> リンタの追加 ] アイコンの順にダブルクリックします。

[パラレル]をクリックします。

3

4

表示されたリストの中から追加するプリンタを選択して、[OK]をクリックします。

プリンタと接続先を確認して、[次へ]をクリックします。 ・ プリンタドライバが自動的にインストールされます。

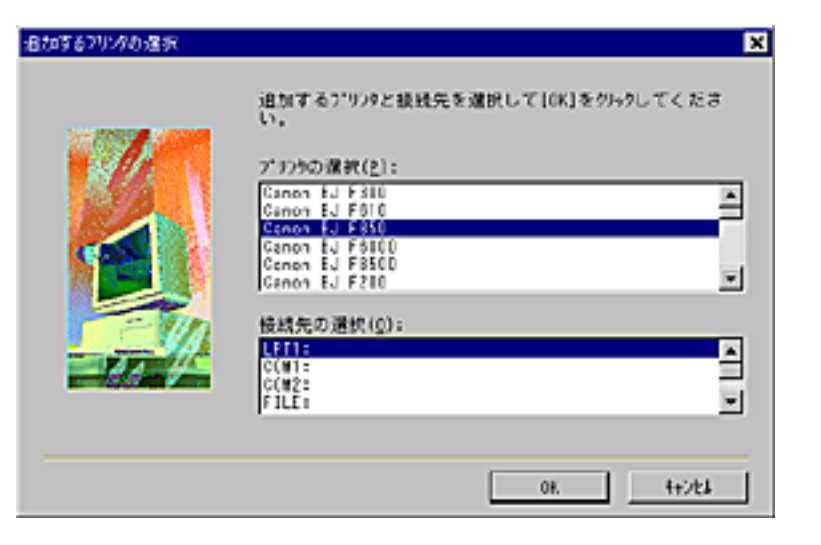

- ・ プラグ&プレイでインストールする場合は、あらかじめプリンタとコンピュータをパラレルケーブルで接続し、プリンタの電源を入れてから左の操作をしてください。手順2で、プリンタ名が表示されますので、お使いのプリンタを選択して[OK]をクリックしてください。
  - 通常使うプリンタに設定しない場合は、
     [通常使うプリンタに設定する]をクリックし、チェックマークを消します。

前

210

目次

## 別の BJ プリンタのプリンタドライバをインストールするには(つづき)

#### 第7章 ちょっとすすんだ使いかた

前

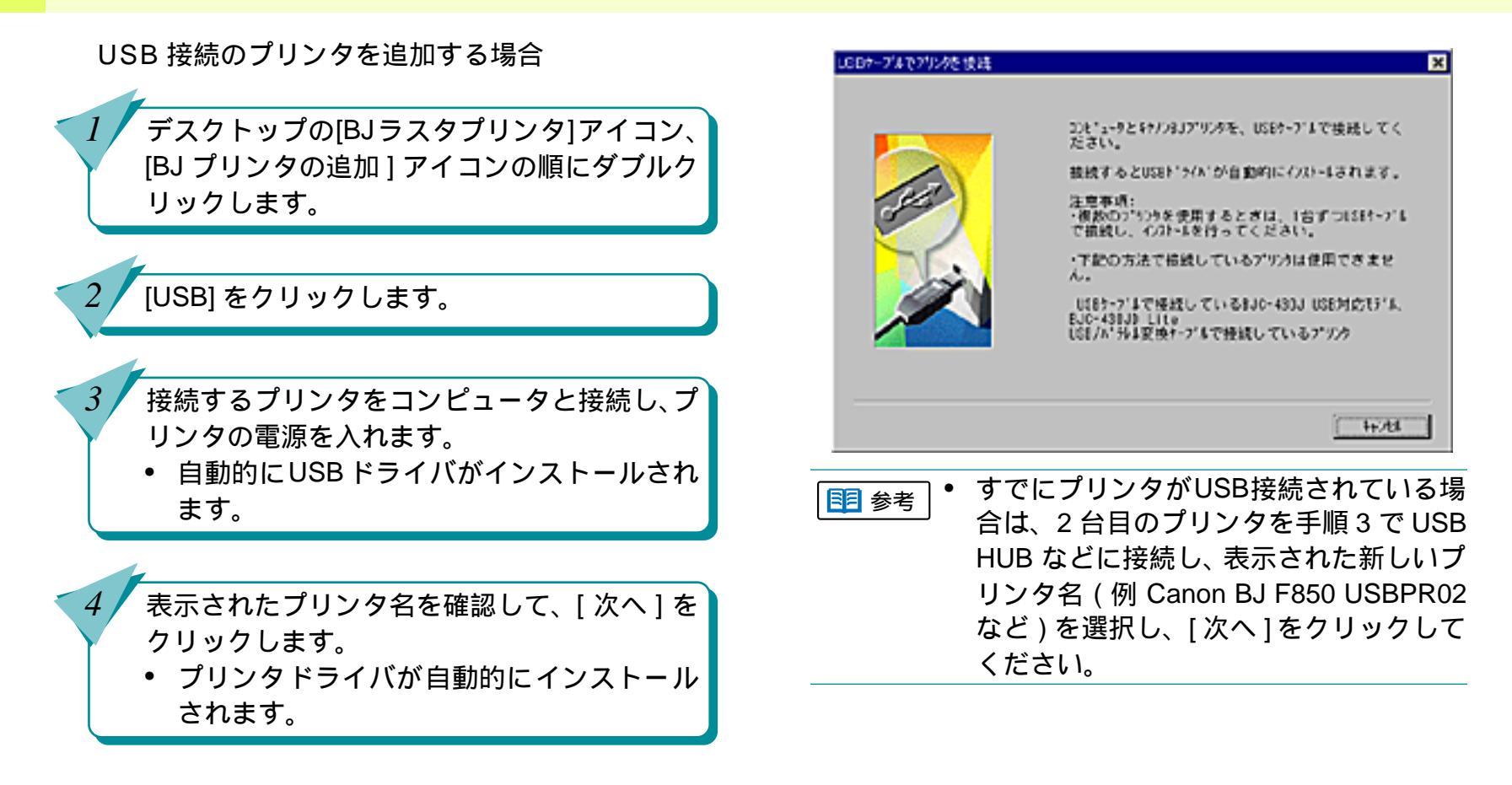

211

目次

索引

次\_

## パラレル接続とUSB 接続を切り替えて使うには 第7章 ちょっとすすんだ使いかた

212

パラレルインタフェ - スで接続された BJ プリンタと、 USB 接続された BJ プリンタを切り替えて使う場合は、 次の手順で操作してください。

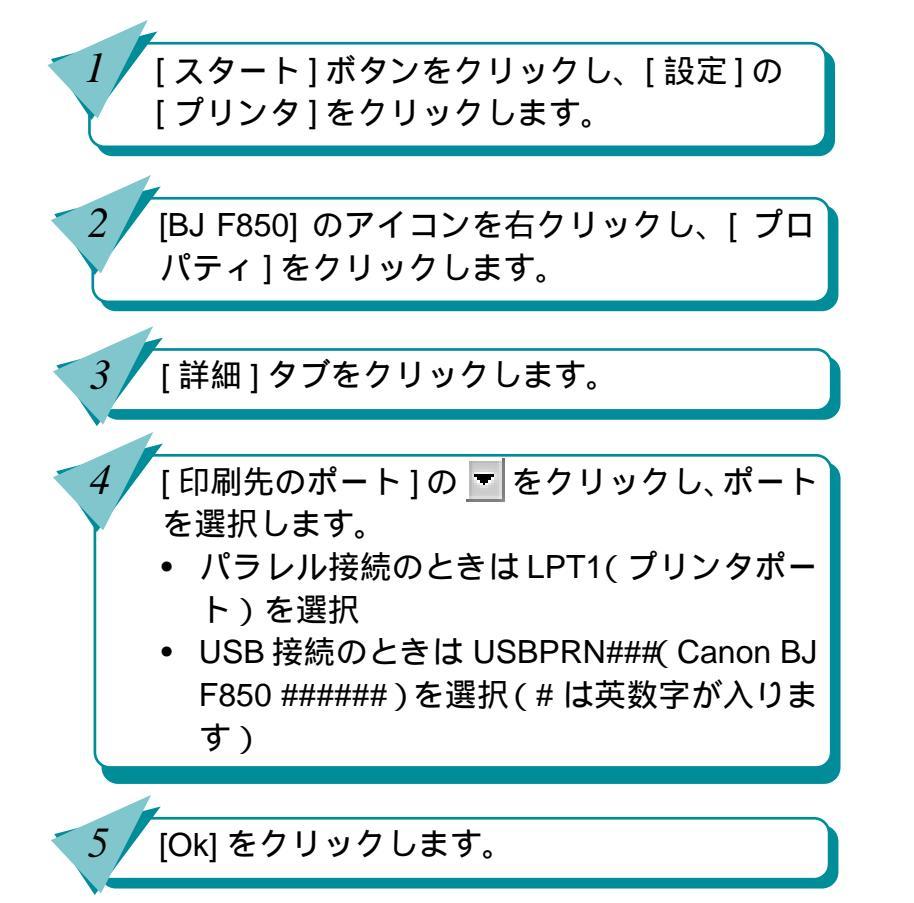

| Caron BJ F8500 70/ក្រែ។ 🔐                                                                                 |
|----------------------------------------------------------------------------------------------------|
|                                                                                                    |
| Canon BJ F850                                                                                             |
| 印刷先のボート(P):<br>IPTIT(ワリンタボート)<br>COM1:(通信ボート)<br>COM2:(通信ボート)<br>ズートの追加(I)_<br>ボートの自動(I)_                 |
| PLE (ディスクにファイルを作成)<br>LPT1: (ブリンタボート)<br>USBPRN01 (Canon BJ F850 000000)<br>プリンタボートの取り出て(0) プリンタボートの解除(N0 |
| タイムアウト設定()       未選択時(g):                                                                                 |
| 送信の再試行時(8): 15 秒                                                                                          |
| スプールの設定(0.) ホートの設定(0.)                                                                                    |
| OK キャンセル 通用(A) ヘルプ                                                                                        |

索引

目次

前

### ECP モードを使う

#### ECP モードって何?

ECP モードとは、パラレルインタフェース接続時に 印刷を高速化するためのデータ転送形式のことで す。

ふつう、アプリケーションから指示した印刷データ はコンパチブルモードと呼ばれる方式で、コン ピュータの CPU(Central Processing Unit) を経由し てからプリンタに送られます。CPU は常にいくつも の処理をしているため、CPU を経由するとどうして もデータの転送に時間がかかります。

コンピュータに ECP コントローラチップが搭載さ れている場合は、CPU を経由せずに、直接プリンタ に印刷データを送ることができます。このような データ転送の方式が ECP モードです。お使いのコ ンピュータによっては、コンパチブルモードよりも 高速にデータを転送ができ、印刷にかかる時間を短 くすることができます。 ECP モードを使うことができる環境ですか?

ECP モードを使うことができる環境かどうかを調 べましょう。お使いのコンピュータの『取扱説明書』 をご覧いただくか、コンピュータの販売店や製造元 にお問い合わせいただき、次の内容を確認してくだ さい。

お使いのコンピュータが DOS/V 対応機である こと

ECP コントローラチップが搭載されており、 ECP モードを使用できること

コンピュータとプリンタが、パラレルインタ フェ - スケーブルで接続されていること

前

目次

213

索引

## ECP モードを使う(つづき)

コンピュータを ECP モードに設定する ECP モードを使うことができる環境であること が確認できたら、次の手順を参考にしてコン ピュータを ECP モードに設定してください。な お、ECP モードに設定する方法は、お使いのコ ンピュータによって異なります。詳しくは、お 使いのコンピュータの販売店か、製造元にご確 認ください。

ここでは Windows98 での操作をご紹介します。Windows95 をお使いの場合は、表示される項目などが少し異なります。詳しくは、Windows95 の『操作説明書』をご覧ください。

BJ F850 のプリンタドライバをいったん削除 します。

Windows を終了してコンピュータの電源を切ります。

3 コンピュータの電源を入れ、BIOS でパラレル ポートを[ECP]か[ENHANCED]に設定します。 • お使いのコンピュータによって設定方法が 異なります。 BIOS は、Basic Input/Output 1 参考 System の略で、コンピュータを 動作するための基本的なプログ ラムのことです。BIOS の操作に ついては、お使いのコンピュータ の『取扱説明書』をご覧ください。 BJ F850 のプリンタドライバをインストール します。 • これで ECP モードを使うための準備ができま した。ひきつづき次頁以降をご覧いただき、プ リンタ側とコンピュータ側の設定をしてくだ さい。

| 目 参考 | 「ソフトウェアを削除するには」

索引

目次

214

● ● ● ● ● ● ● ● ● ● ● ● ● プリンタドライバのインストール操 作しついては『スタートガイド』

前

次

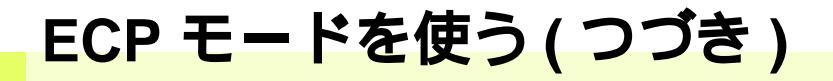

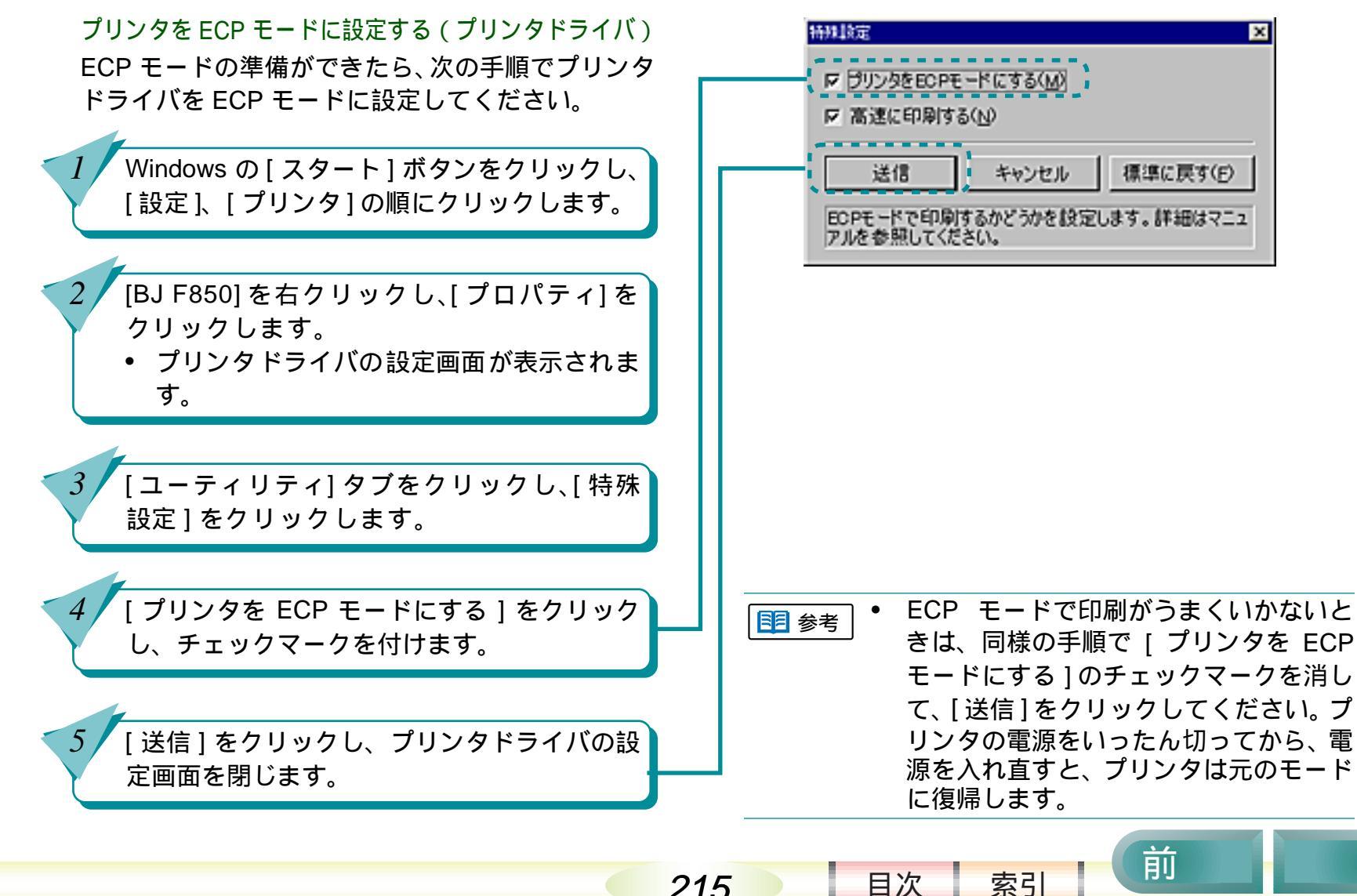

215

### ECP モードを使う(つづき)

以上でコンピュータとプリンタを ECP に設定したこと になります。

通常はこれで設定終了ですが、一部のコンピュータで はさらに ECP ポートを DMA 転送に手動設定すること が必要な場合があります。

例えば、ECP ポートが他のデバイスと競合してしまっ て DMA 転送できなくなっているときなどです。以下に ECP ポートを DMA 転送に手動設定する方法を紹介し ていますので参考にしてください。なお以下の設定を しても一部のコンピュータではDMA転送できない場合 があります。DMA 転送が可能かどうかは、お使いのコ ンピュータの販売店または製造元にお問い合わせくだ さい。

コンピュータの ECP ポートを DMA 転送に手動設定 する (デバイスマネージャ)

Windows の [ スタート ] ボタンをクリックし、 [ 設定 ]、[ コントロールパネル ] の順にクリッ クします。

[システム]アイコンをダブルクリックします。

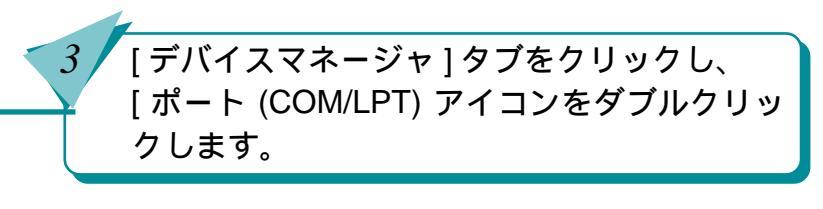

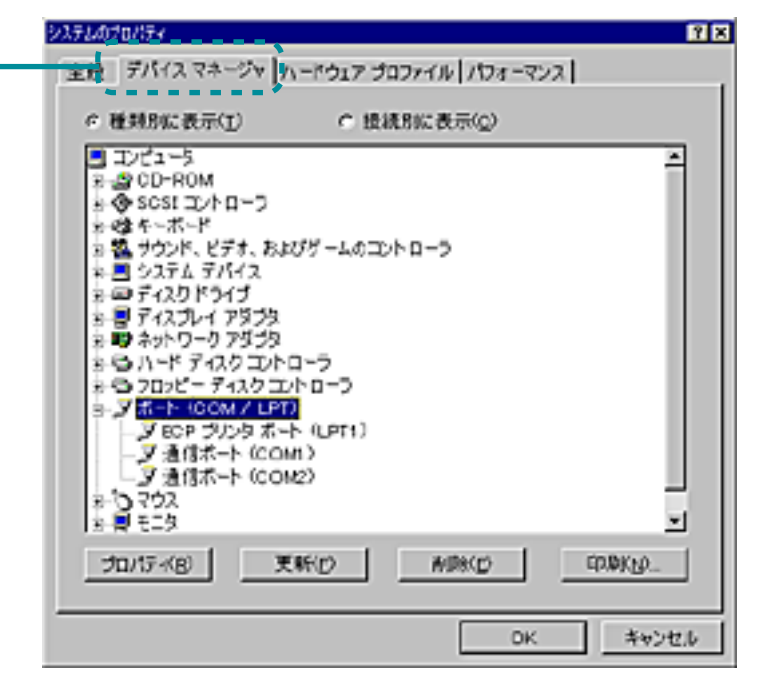

索引

目次

216

前
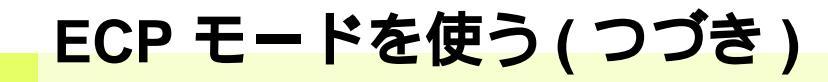

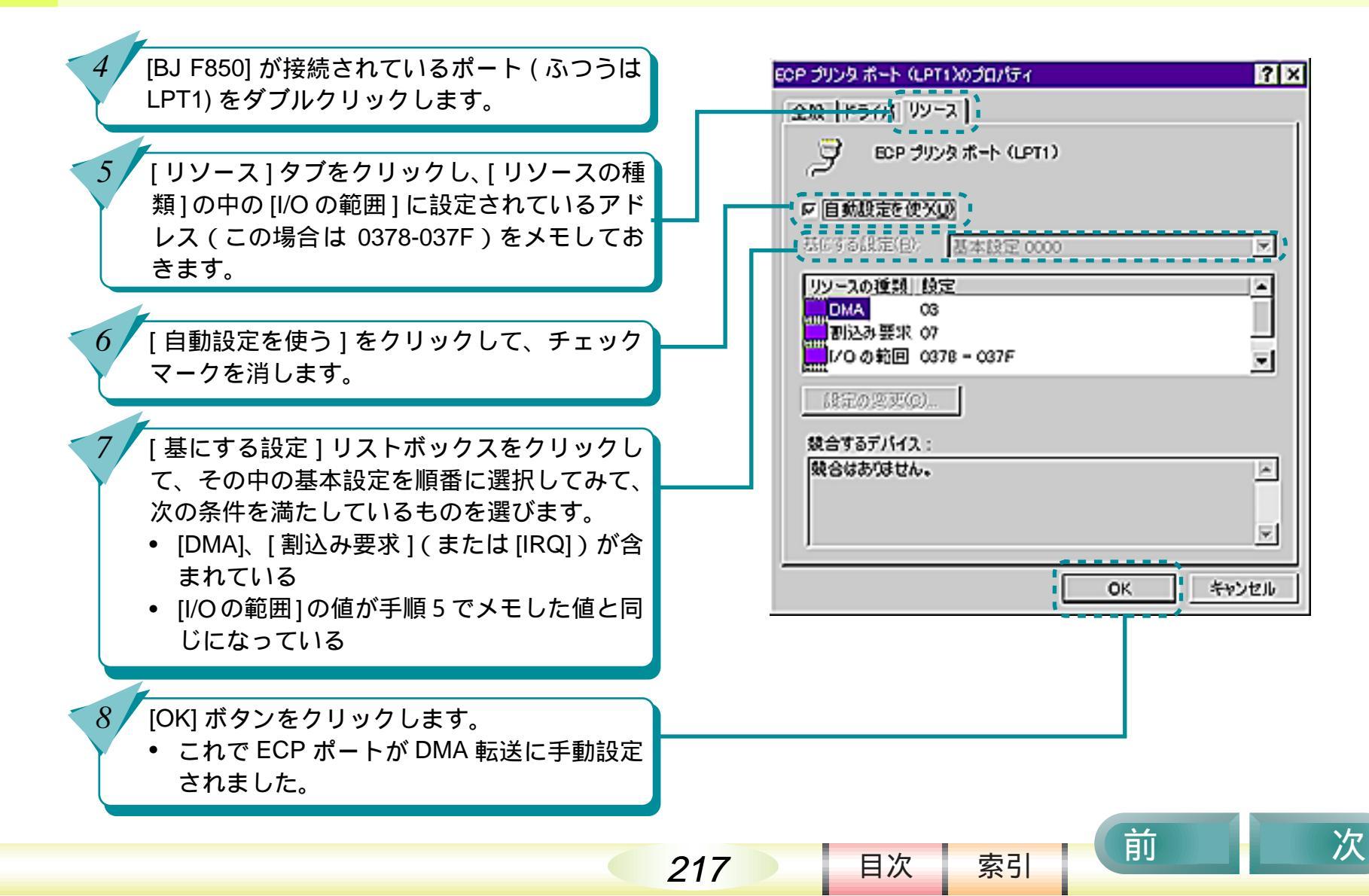

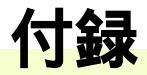

「付録」では、最新のソフトウェアを入手する方法、ソフトウェアの削除など BJ F850 を使い始めてから必要になることがらを説明しています。

各部の名称とはたらき

最新のソフトウェアを入手するには

バージョンアップしたソフトウェア をインストールするには

ソフトウェアを削除するには

USB ドライバを削除するには

目次

218

索引

インストール用の FD を作成するには

CD-ROM からコピーした FD でイン ストールするには

前

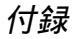

## 各部の名称とはたらき

プリンタをつなぐ前に、プリンタをじっくり見てみましょう。

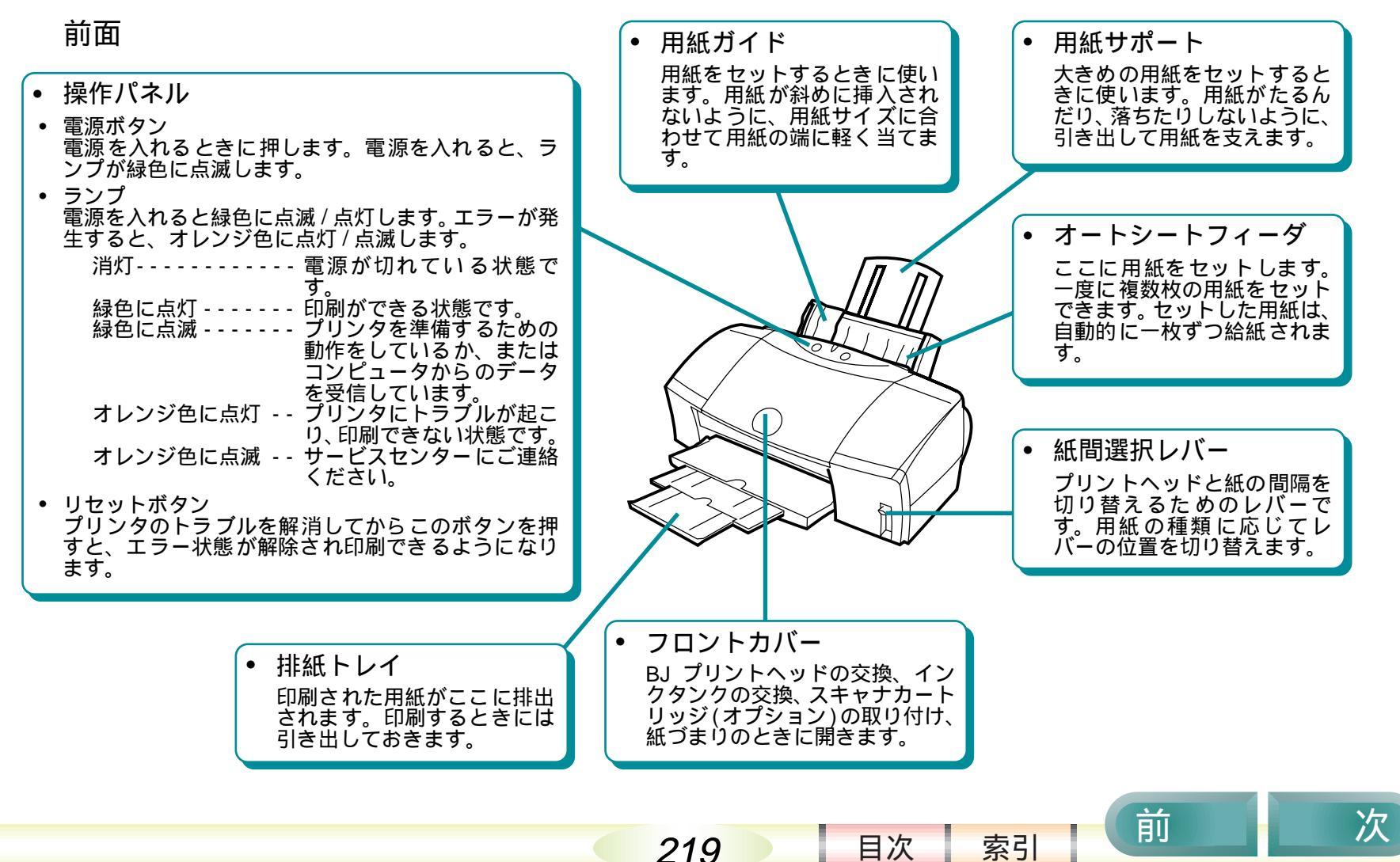

# 各部の名称とはたらき(つづき)

背面

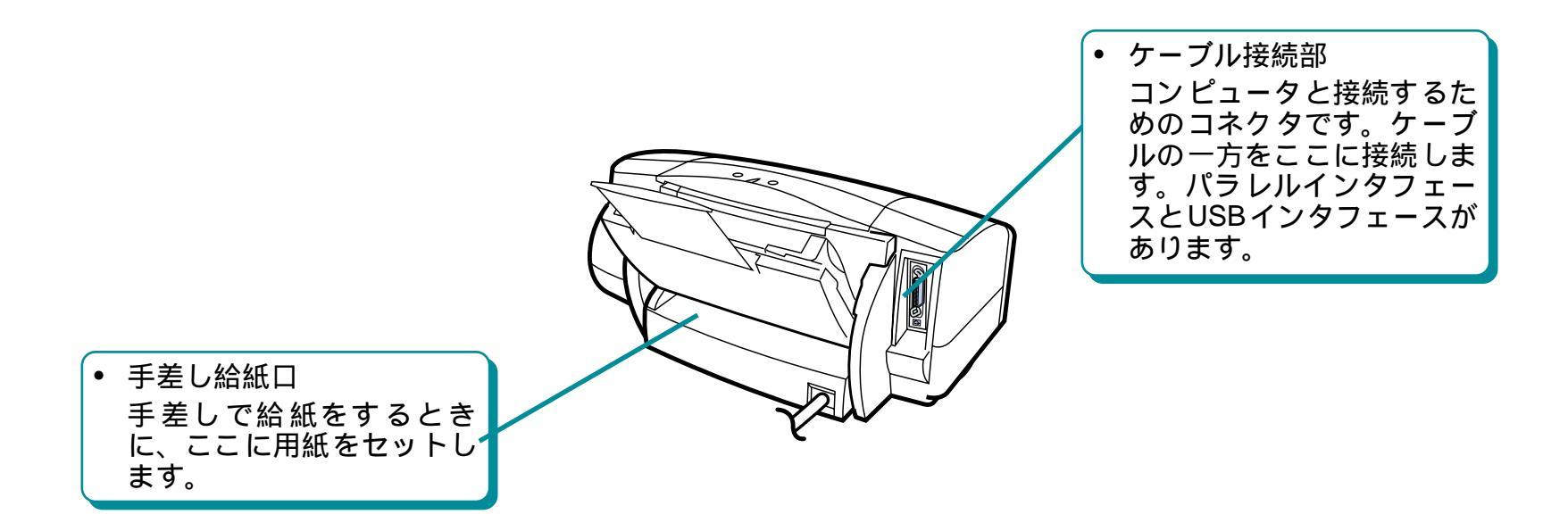

220

前

目次

索引

# 各部の名称とはたらき(つづき)

プリンタ内部

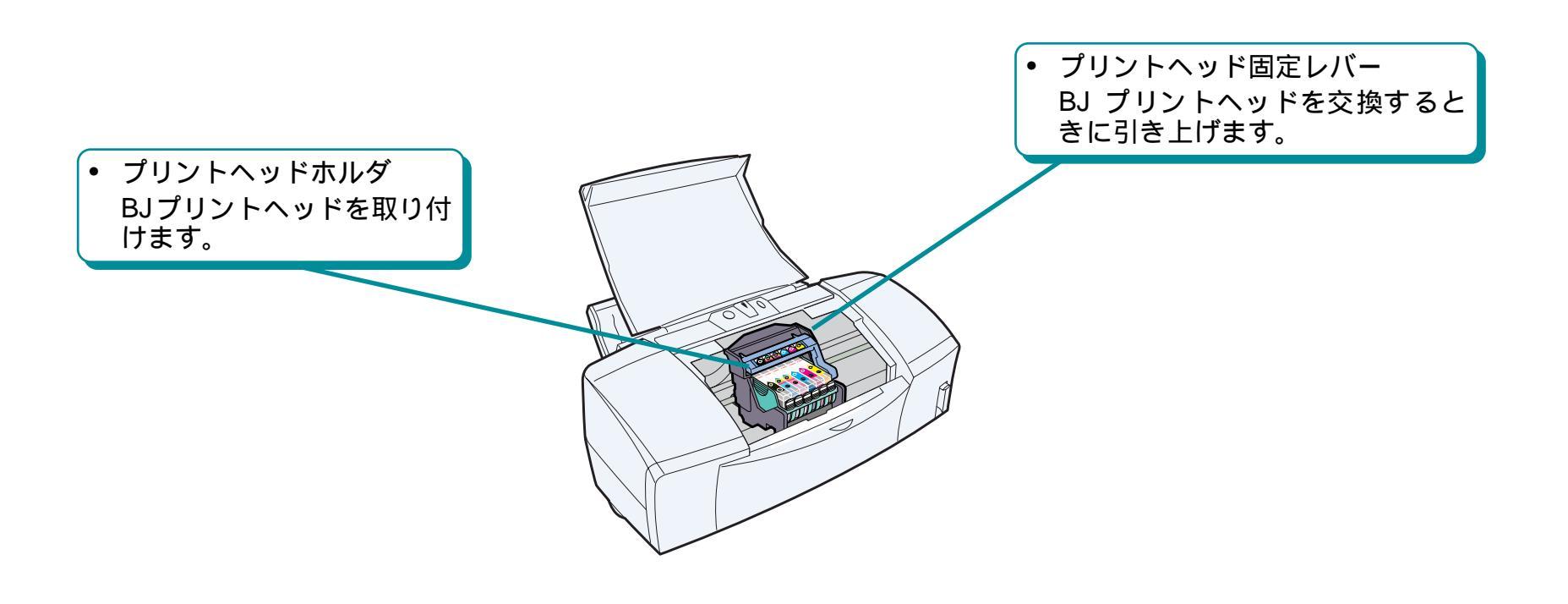

221

前

目次

索引

# 最新のソフトウェアを入手するには

現在お使いになっているプリンタドライバから、機能 が追加されたプリンタドライバに変えることを、バー ジョンアップといいます。バージョンアップをすると、 今まで起こっていたトラブルが解消されることがあり ます。できるだけ最新のプリンタドライバをお使いく ださい。

- 入手したプリンタドライバは、必ず前の バージョンを削除してからインストー ルしてください。不要になったプリンタ ドライバを削除する操作については「ソ フトウェアを削除するには」をご覧くだ さい。
  - 複数の BJ プリンタをお使いの場合、ひとつの機種のプリンタドライバをインストールしておけば、他の機種は簡単にインストールできます。操作方法は「別の BJ プリンタのプリンタドライバをインストールするには」をご覧ください。

最新のソフトウェアを入手するには ソフトウェアを入手する方法には次の3つの方法が あります。ご都合のよい方法で入手してください。 インターネットから入手する

キヤノン販売インターネットダウンロードサー ビス

(http://www.canon-sales.co.jp/drv-upd/bj/) lrpber draw (rrb r draw r draw r d

 NIFTY SERVE キヤノンステーションから入手 する

NIFTY SERVE にアクセスし、「GO SCANON」 と入力します。最新ドライバに関する情報は、 「インフォメーションサポートコーナー」の中の 「電子会議室」の「プリンタ BJ/BJC インフォメー ション」に掲載されています。プリンタドライ バをダウンロードするには、「インフォメーショ ンサポートコーナー」の中の「データライブラ リ」の「【BJ/BJC】ドライバ・ライブラリ」に記 載されているファイルをダウンロードします。

#### 郵送サービスで入手する

目次

222

パソコン通信を利用できないお客様のために郵送サービスを実施しています。BJ F850 に同梱されている『ご相談窓口のご案内』をご覧ください。

索引

前

# バージョンアップしたソフトウェアをインストールするには

入手したプリンタドライバは、必ず前のバージョンを 削除してからインストールしてください。

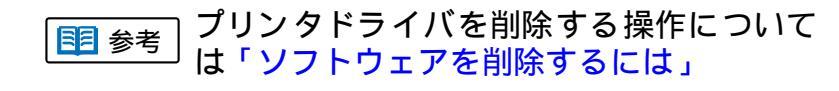

付録

プリンタドライバのインストール方法については『スタートガイド』

索引

目次

223

前

# ソフトウェアを削除するには

プリンタドライバをインストールするときや、プリン タドライバが不要になったときは、プリンタドライバ を削除します。

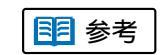

2

3

 プリンタドライバを削除することを「ア ンインストール」といいます。

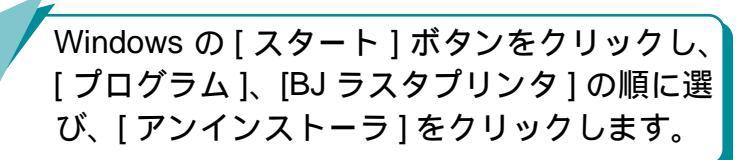

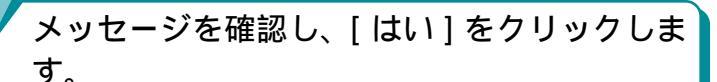

• プリンタドライバの削除が始まります。

- 「アンインストールが完了しました」という メッセージが表示されたら、[OK] をクリック します。
  - これで、プリンタドライバが削除されました。

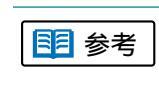

224

再起動メッセージが表示されたときは、 [OK]をクリックすると再起動されます。

索引

目次

前

USB ドライバを削除するには

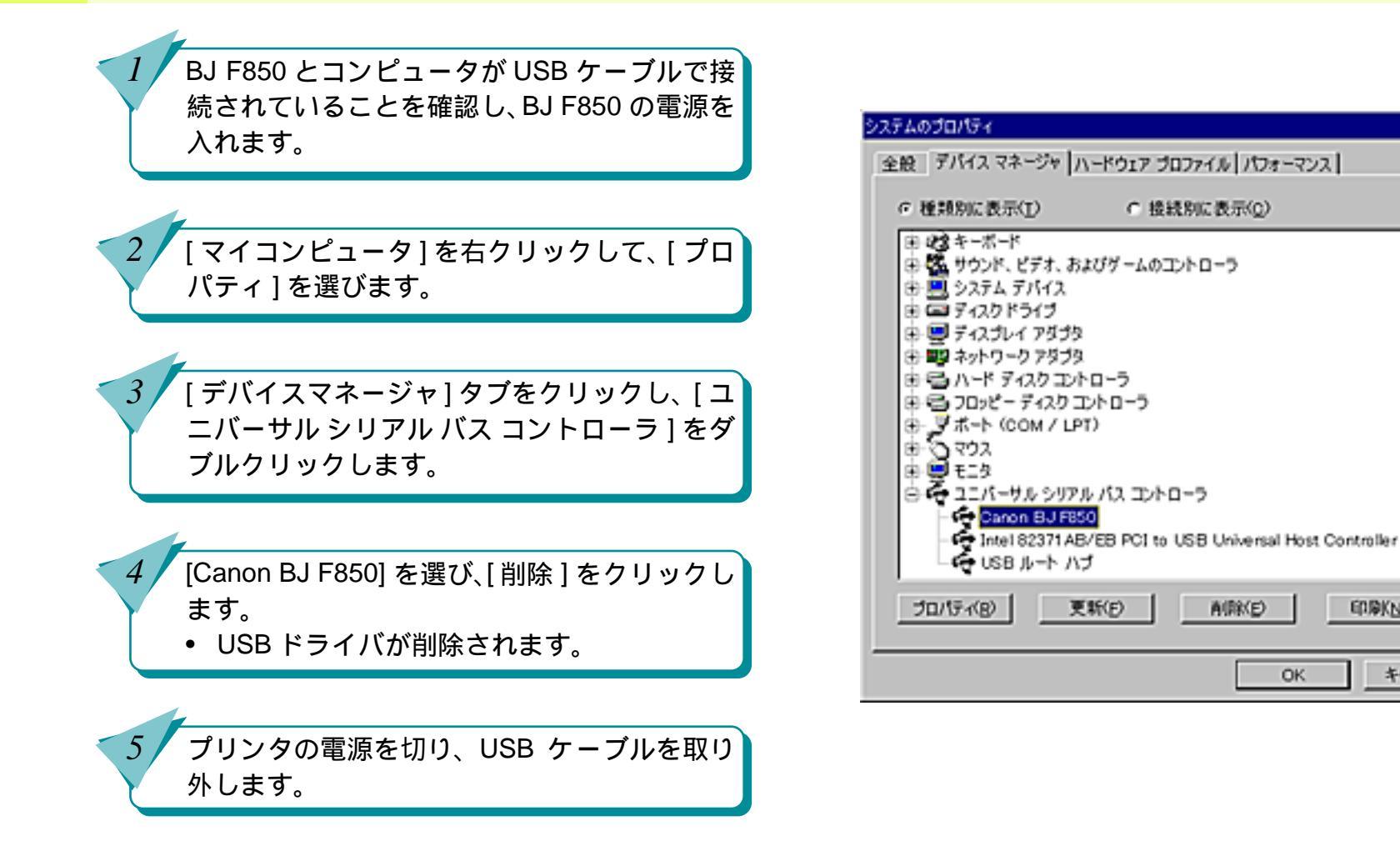

2 X

EDBKN0.

前

目次

225

索引

キャンセル

# インストール用の FD を作成するには

CD-ROM の内容をフロッピーディスク (FD) にコピー して、CD-ROM がないコンピュータにもプリンタドラ イバをインストールすることができます。 Windows CD-ROM がないコンピュータにプリンタドライバをイ ンストールする場合、まず CD-ROM があるコンピュー タでフロッピーディスクにコピーします。 • 1.44MB のフロッピーディスク (2HD) が ■ 参考 6枚必要です。 CD-ROM をコンピュータにヤットします。 Canon **BI F850** • CD-ROM をコンピュータにセットすると、 インストーラが自動的に起動されます。 ソフトウェアのインストール [ソフトウェアのインストール]をクリックし リファレンスガイド ます。 OD-ROMICOUT 1.1

226

目次

索引

前

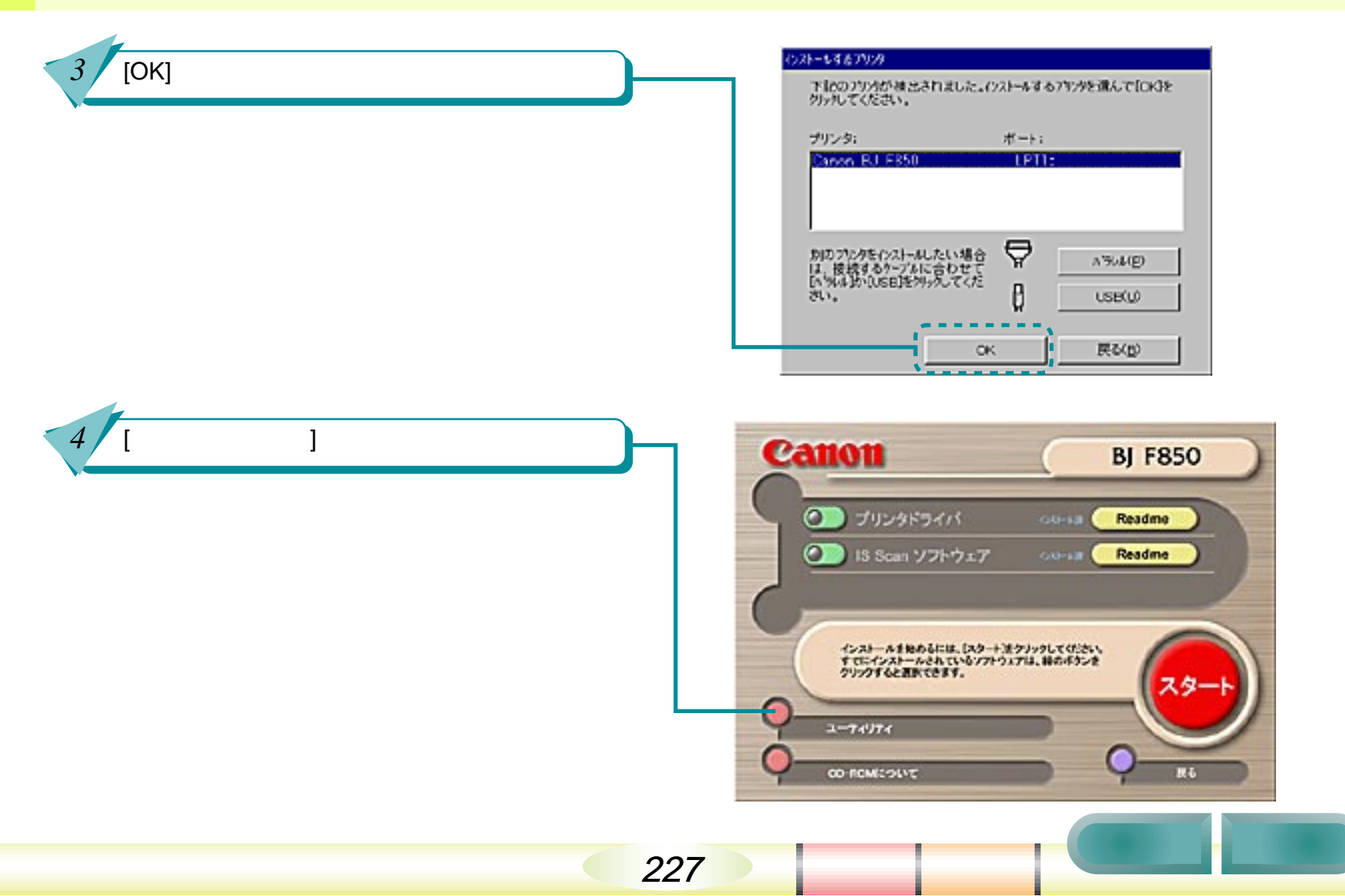

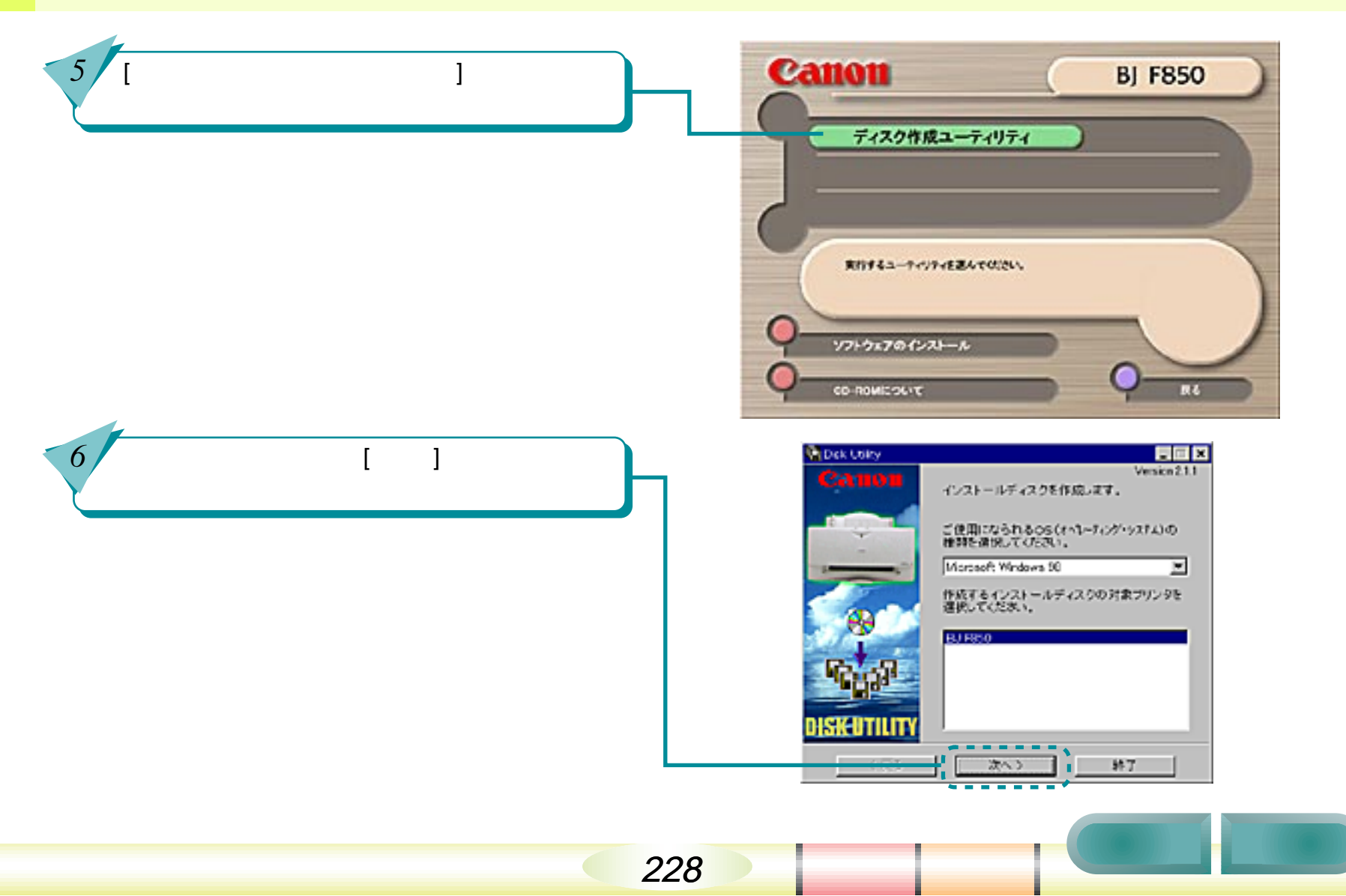

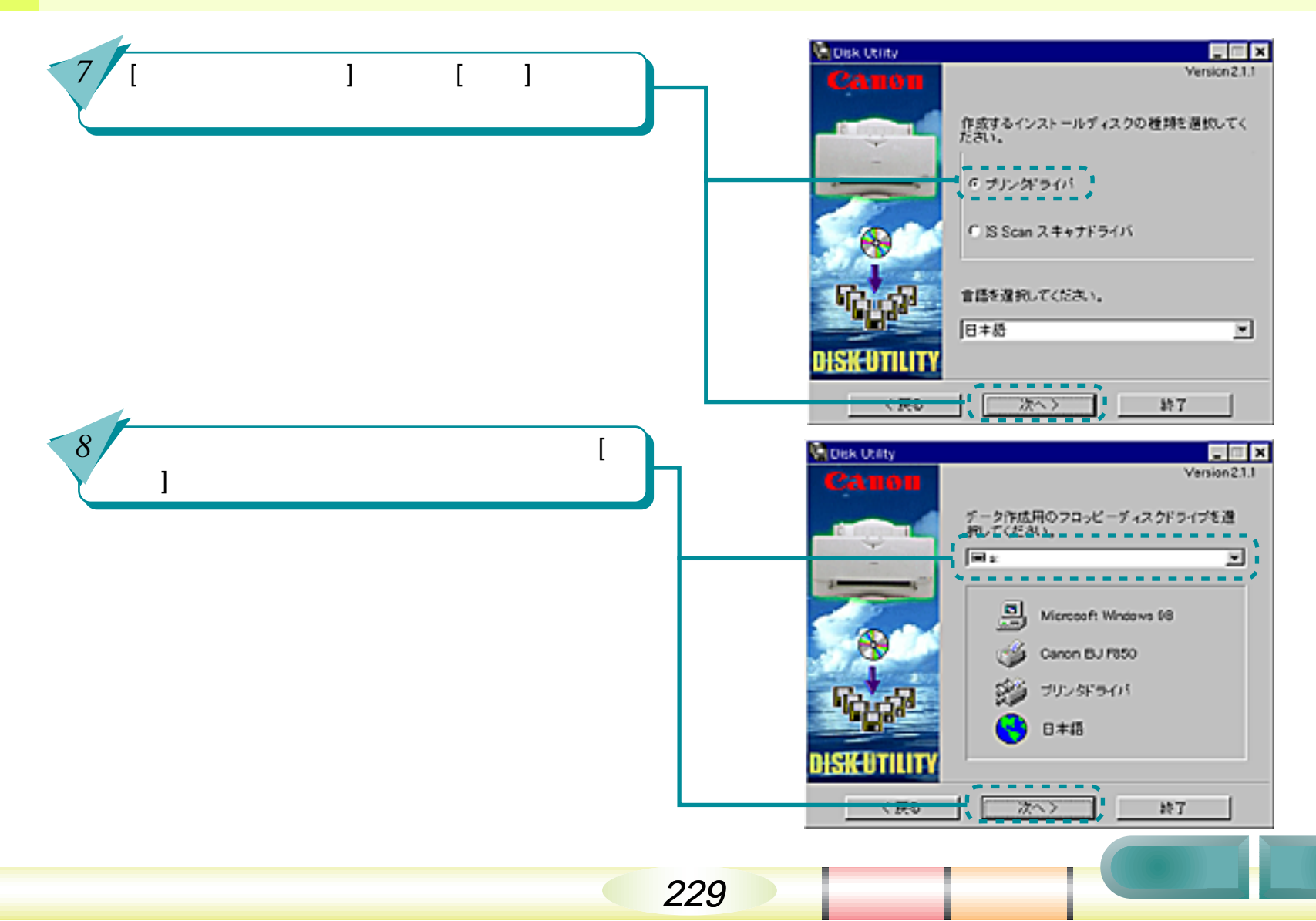

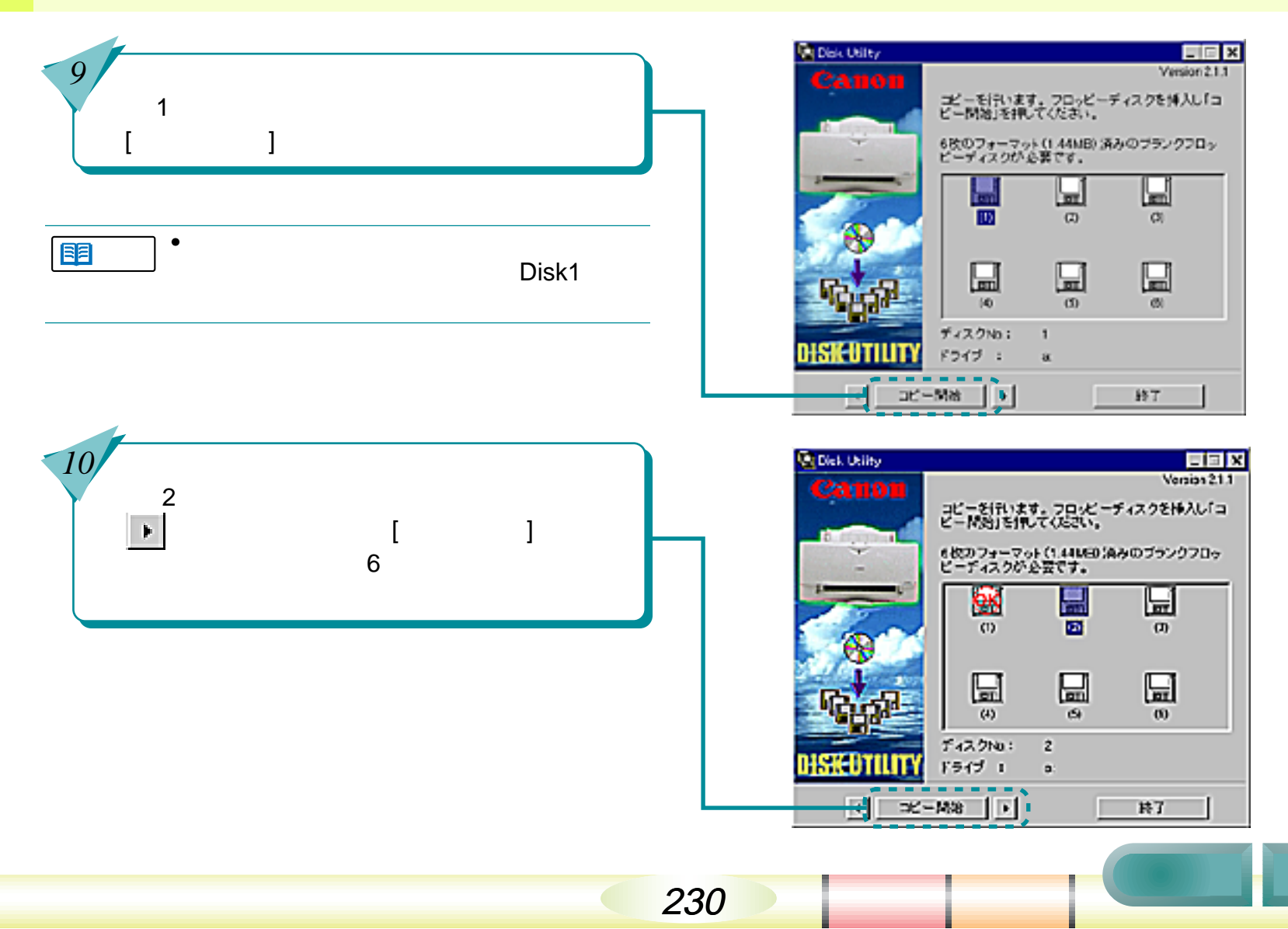

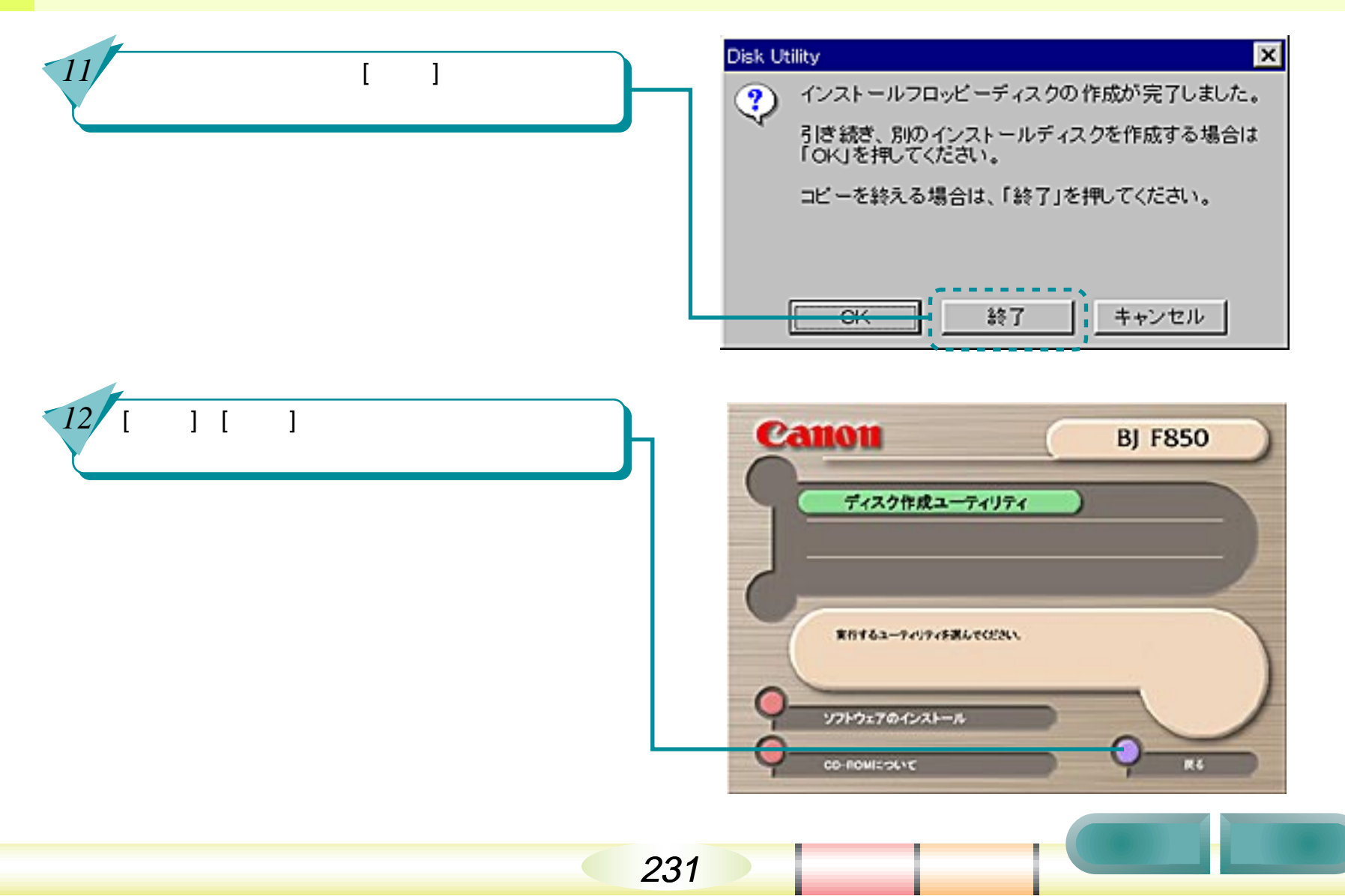

# CD-ROM からコピーした FD でインストールするには

232

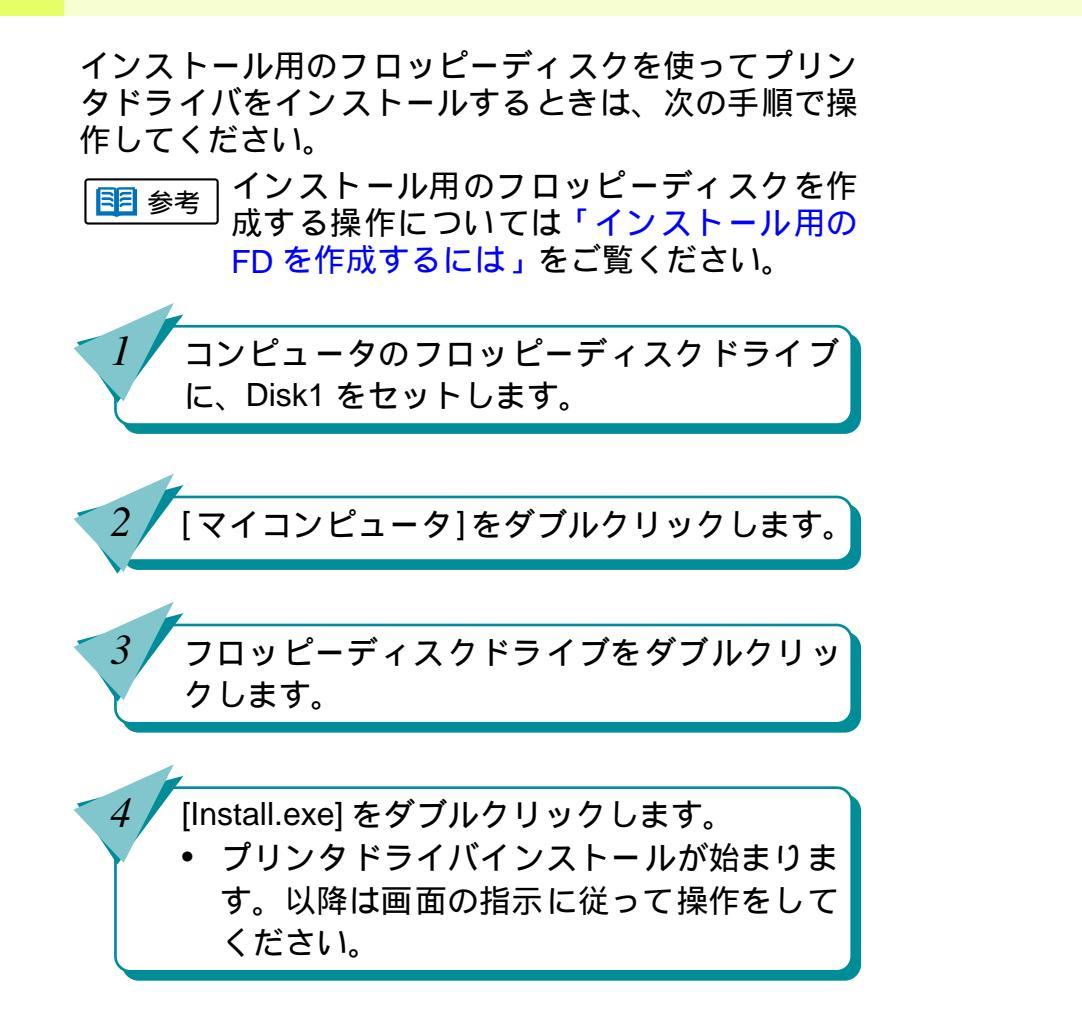

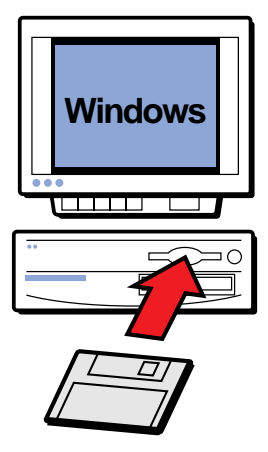

索引

目次

前

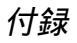

# 用語解説

### BIOS

コンピュータにあらかじめ内蔵されている基本入 出力管理のソフトウェア。

### BJ ステータスモニタ

プリンタドライバの機能の一部。プリンタの状態を 監視してエラーや警告のメッセージを表示する。

### ECPモード

プリンタとコンピュータの通信方法を規定したインタフェース規格 IEEE1284 の中の双方向通信モード。

### LPT1

Windows でプリンタを接続するポートのこと。

### OS

基本ソフト

### USB

Universal Serial Bus の略。Windows98 で新しく採用されたインタフェースで、接続が簡単で高速に データ転送できる。

## WPS ドライバ

Windows Printing System に対応したプリンタドラ イバ。

## アイコン

文字の代わりに機能などを表すために使われてい る絵や記号のこと。ソフトウェアの画面上に置か れ、ここをクリックすると機能が実行される場合が 多い。

### アンインストール

ー度ハードディスクにインストールしたソフト ウェアを全て削除する作業のこと。

#### 一般保護違反

アプリケーションソフトのバグ(不具合)、メモリ 不足、増設したメモリと既に装着されているメモリ の相性などが原因で発生するシステム上のエラー。 「このプログラムは不正な処理を行なったので強制 終了されます。問題が解決されない場合は、プログ ラムの製造元に連絡してください。」とコンピュー タ画面上に表示され、このメッセージ上にある[詳 細]をクリックすると「一般保護違反です」と表示 され、その下に数字やアルファベットでエラーの内 容が表示される。これをメモして、ソフトウェアの 製造元に問い合わせて対処を探ることになる。

### 色補正

233

目次

プリンタで印刷した結果の色を何かの基準に合わせるときに行うプリンタドライバの設定。

索引

前

# 用語解説(つづき)

### インクタンク

BJ プリントヘッドに取り付けるインクが入っている部品で着脱が可能。プリントヘッドはついておらず、空になったインクタンクのみ取り外して交換することができる。

#### インストール

ソフトウェアをコンピュータのハードディスクに 書き込んで、そのソフトウェアを使用できるように する作業のこと。

インタフェースケーブル

プリンタとコンピュータを接続するケーブル。

プリンタケーブルとも呼ばれる。

オートパレット

印刷する対象に応じて選択できる。プリンタドライ バの設定を簡単に行うためのもの。

#### ガンマ係数

プリンタやディスプレイなどで明暗を決める値。

### ガンマ補正

プリンタやディスプレイなどで明暗を調整すること。

### 基本ソフト

Windows 95、Windows 98 などコンピュータを使う ための基本となるソフトウェアのこと。 OS(Operating System) ともいう。

## クリーニング

プリントヘッドのノズルが目詰まりした場合に実 行する回復操作。

### クリック

マウスのボタンを指で1回押して、すぐ離すこと。 Windows用のコンピュータはボタンが左右に2つあ り、マウスをクリックするとは左ボタンをクリック することを意味する。右ボタンをクリックすること は右クリックという。

#### システム

コンピュータ、OS、ハードディスクなどの周辺機器などをまとめたコンピュータ環境の総称。

### スプール

234

目次

コンピュータからプリンタにデータを送るときに プリンタに直接データを送らず、ハードディスクな どの記憶装置にデータを一時的に蓄えながら、デー タをプリンタに送る印刷処理。これによって印刷中 にも他の作業を並行して行うことができる。

索引

前

# 用語解説(つづき)

#### スライドバー

マウスでドラッグしてスライドさせて設定を変え る調整レバーのようなもの。

#### ダイアログボックス

コンピュータでソフトウェアの設定を行うときに 画面上に出てくるシートのようなもの。複数の設定 項目がこの中に含まれている。

#### ダウンロード

パソコン通信やインターネットを通して、ソフト ウェアを入手すること。

#### ダブルクリック

マウスのボタンを指で素早く2回押して、すぐ離す こと。Windows用のコンピュータは左ボタンを2回 押すことを意味する。

### テストプリント

プリンタが正常に印刷動作を行うことができる状態であるかを確認するためのテスト印刷のこと。

#### ドラッグ

マウス操作のひとつで、マウスのボタンを一回押 し、そのボタンを離さないでそのままの状態でマウ スを動かすこと。デスクトップ上で何かを動かした りするときに使う。

### ノズルチェックパターン

プリントヘッドのインクが噴射する部分をノズル と呼び、そのノズルからインクが正しく噴射されて いるかを確かめるためのテストプリントのこと。

プリントヘッドのノズルが正常なときは、階段状の 線がノズルの数だけ印刷される。

#### ハードディスク

ソフトウェアやソフトウェアで作成した文書デー タなどを保存する機器。コンピュータに最初から一 体で内蔵されていることが多い。

#### プリンタドライバ

プリンタを OS で使用するためのソフトウェア。プ リンタドライバは OS 別にプリンタに付属してくる ので、それぞれの OS にインストールしてプリンタ から印刷できるようにする。

#### プリントヘッド

目次

235

インクを噴射する重要な部分。 乾燥させたり衝撃を 与えたりすると、 印刷できなくなる。

索引

前

用語解説(つづき)

### プロパティ

Windows で何らかの機能の設定を変更するときに 使用するもの。[プロパティ]ボタンやメニューの中 の[プロパティ]をクリックすることで、設定シー ト(プロパティシートと呼ばれる)を表示させ、そ の中の設定を変更する。

### ポイント

マウスを動かすと画面上を移動するマウスポイン タをメニューの項目やアイコンなどの上に置くこ と。クリック、ダブルクリックなどの操作は、項目 をポイントした後に行う。

#### ポート

プリンタなどをコンピュータに接続するときの接 続する場所のこと。プリンタを接続する場所はプリ ンタポートという。

#### ホームポジション

プリンタ内部に取り付けられた BJ プリントヘッド の印刷していないときの定位置。この位置にあると きは、BJ プリントヘッドのプリントヘッドはプリ ンタ機構によって乾燥から保護される。

#### 右クリック

Windows で使用するときにマウスの右ボタンを指で1回押して、すぐ離すこと。

### メモリ

コンピュータの部品で、ソフトウェアが起動すると きに、ソフトウェアの一部がここに移動して駐在 し、ソフトウェアが行う仕事を処理する役目をも つ。コンピュータの性能を左右する一つの要素で、 どれくらいの大きさのものが駐在できるかを表す ために、コンピュータのカタログでは、メモリ容量 32M バイトというように数字で記載されている。

前

目次

236

索引

# 索引

| 英数字・記号              |             | 一般保護違反         | 181           |
|---------------------|-------------|----------------|---------------|
| BJクロス               | 74          | 意味のわからない文字や記号  | 113           |
| BJ ステータスモニタ         | 15, 27, 191 | イメージデータ補正      | 60            |
| BJ ステータスモニタで中止する    | 35, 37      | イラストタッチ        | 53            |
| BJ バックグラウンダ         | 15, 32      | 色設定            | 136, 139, 142 |
| BJ バックグラウンダで中止する    | 36, 35      | 色補正            | 63            |
| BJ バックグラウンドモニタ      | 15, 30      | 色むら            | 106           |
| BJ バックグラウンドモニタで中止する | 35, 38      | 色を補正する         | 62            |
| BJ プリンタモニタ          | 15, 33      | インクがなくなった      | 97            |
| BJ プリントヘッドを交換する     | 204         | インクタンクを交換する    | 93            |
| ECP                 | 114, 118    | インクの残量を確認する    | 29            |
| ECP モードを使う          | 213         | 印刷環境           | 200           |
| ICM                 | 62          | 印刷データに変換する     | 13, 15        |
| OHP フィルム            | 65          | 印刷データの数やサイズを知る | 15            |
| USB                 | 186, 188    | 印刷データへの変換状態を知る | 15            |
| USB 接続              | 212         | 印刷のしくみ         | 14            |
| USB ドライバ            | 187, 188    | 印刷の順番を変える      | 39            |
| USB ドライバを削除する       | 225         | 印刷の進み具合を確認する   | 28            |
| WPS ドライバ            | 119, 180    | 印刷の手順          | 16            |
|                     |             | 印刷品位           | 106, 132, 137 |
| <i>ሆ</i> የፓ         |             | 印刷方向           | 42, 48, 115   |
| 空き容量                | 183, 201    | 印刷待ちの文書を確認する   | 31            |
| 厚紙                  | 57          | 印刷を中止する        | 35            |
| アプリケーションエラー         | 181         | インストール         | 210, 223, 232 |

237

目次

索引

前

| インストール用の FD  | 226         | 給紙ローラ       | 144      |
|--------------|-------------|-------------|----------|
| インターネットサービス  | 197         | 給紙ローラを清掃する  | 145      |
| 裏返しの状態で印刷    | 116         | クオリティ       | 137      |
| エラーが起こったら    | 15          | クリーニング      | 88       |
| エラーが発生したとき   | 27          | クリーニングプレート  | 145      |
| オートパレット      | 41, 42, 105 | グレースケール印刷   | 47, 100  |
| オートパレット詳細    | 43          | グレーで印刷する    | 47       |
| お問い合わせ先      | 198         | 誤差拡散        | 107      |
| お問い合わせシート    | 199, 200    | コピーした FD    | 232      |
| 力行           |             | サ行          |          |
| 回転して印刷する     | 48          | 最新のソフトウェア   | 222      |
| 書き込みエラー      | 175         | 冊子印刷        | 56, 126  |
| 拡大して印刷をする    | 129         | シャギー        | 60       |
| 拡大 / 縮小      | 122         | 修理          | 203      |
| 拡大 / 縮小印刷    | 45          | 修理サービスご相談窓口 | 198, 203 |
| かすれ          | 83          | 縮小して印刷する    | 129      |
| カラー印刷に合った用紙  | 102         | 小冊子         | 56       |
| カラーバランス      | 63          | 白いすじ        | 83       |
| ガンマ係数        | 63          | すじ          | 106      |
| ギザギザ         | 60          | スタンプ        | 50, 120  |
| 基本システムのバージョン | 200         | スプール        | 176      |
| 逆順で印刷        | 49          | 積載マーク       | 167      |
| 給紙方法         | 43          | 専用紙         | 135, 138 |

238

索引

目次

前

| 双方向通信       | 191               | ハードディスクの空き容量     | 183             |
|-------------|-------------------|------------------|-----------------|
| 双方向の調整      | 110               | ハードディスクの容量       | 201             |
| ソフトウェアを削除する | 224               | 背景               | 51, 125         |
|             |                   | 排紙口を清掃する         | 144             |
| <b>217</b>  |                   | はがき              | 164             |
| 単色効果        | 52                | バックグラウンド印刷       | 30, 192         |
| 単色で印刷する     | 52                | バナー紙             | 69              |
| 短辺とじ        | 54                | パラレル接続           | 212             |
| 長辺とじ        | 54                | 標準に戻す            | 25              |
| ディザリング      | 107               | 封筒               | 166             |
| 手差し         | 168               | フォトデータ補正         | 61              |
| デジカメ        | 61                | ブザー              | 172             |
| 電源が入らない     | 151               | 部数               | 49              |
| 電源ボタン       | 151               | 部単位で印刷           | 49              |
| 電話相談窓口      | 198               | プリンタドライバ         | 13. 15. 17. 224 |
| トラブルクリニック   | 81                | プリンタドライバのバージョン   | 202             |
| <b>十</b> ⁄二 |                   | プリンタドライバを開く      | 19              |
| J 1J        |                   | プリンタの移送          | 208             |
| 濃淡を調整する     | 59                | プリンタの用紙サイズ       | 45, 122         |
| 濃度          | 59, 136, 139, 142 | プリンタを清掃する        | 144             |
| ノズルチェックパターン | 86                | プリントヘッドが目づまり     | 102             |
| 八行          |                   | プリントヘッドの位置がずれている | 102             |
|             | 222, 222          | プリントヘッドの位置を調整する  | 108             |
| ハーションアッフ    | 222, 223          | プリントヘッドホルダ       | 159             |
|             |                   |                  | 次               |

239

目次

索引

| プリントヘッドを | モクリーニング                     | 88           |
|----------|-----------------------------|--------------|
| プリントヘッドを | キリフレッシング                    | 91           |
| フロッピーディス |                             | 232          |
| ページ内一括   |                             | 61           |
| ページの順番をな | やえる                         | 49           |
| ページレイアウト |                             | 123 128      |
| へいド位罟掴敕  | パターン                        | 108          |
|          | ヽヮーフ<br>ゕヿ゚゚゚゚゚゚゚゚゚゚ヽヮゟドライバ | 210          |
| ポッター印刷   | 00000001017                 | 210          |
| シンシーに同じ  |                             | 55           |
| マ行       |                             |              |
| マッチング方法  |                             | 63           |
| メモリ容量    |                             | 200          |
| モノクロ     |                             | 100          |
| ヤ行       |                             |              |
| ユーザ定義サイス | ズ                           | 44           |
| ユーティリティ  | 86,                         | 88, 91, 147  |
| 用紙がつまった  |                             | 170          |
| 用紙がなくなった | È                           | 98           |
| 用紙が引き込まれ | っない                         | 161          |
| 用紙サイズ    | 42, 117, 122, 12            | 23, 128, 130 |
| 用紙の種類    | 42, 67, 72, 76, 103, 10     | )5, 116, 126 |
| 構ち向の調整   | ,,,,,,,,,,                  | 110          |

| ラ行      |    |
|---------|----|
| リフレッシング | 91 |
| 両面印刷    | 54 |
| ワ行      |    |
| 割り付け印刷  | 46 |

目次 索引

240

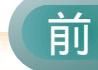